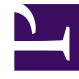

# **GENESYS**<sup>®</sup>

This PDF is generated from authoritative online content, and is provided for convenience only. This PDF cannot be used for legal purposes. For authoritative understanding of what is and is not supported, always use the online content. To copy code samples, always use the online content.

# Workforce Management Supervisor Help

Workforce Management 8.5.2

9/13/2022

# Table of Contents

| Aide de Workforce Management 8.5 Supervisor       | 3   |
|---------------------------------------------------|-----|
| Présentation                                      | 5   |
| Mise en route                                     | 8   |
| Connexion et déconnexion                          | 10  |
| Commandes courantes dans l'interface utilisateur  | 17  |
| Prévisions                                        | 21  |
| Scénarios                                         | 25  |
| Volumes dans les scénarios                        | 45  |
| Élaboration de volumes                            | 57  |
| Réglage et division de volumes                    | 72  |
| Personnel dans les scénarios                      | 83  |
| Élaboration de personnel                          | 97  |
| Méthodes Personnel requis et Diviser le personnel | 108 |
| Réduction dans les scénarios                      | 114 |
| Gestion des données de réduction                  | 126 |
| Modèles                                           | 132 |
| Gestion des modèles                               | 140 |
| Superpositions                                    | 155 |
| Gestion des superpositions et des événements      | 168 |
| Tâches de prévision courantes                     | 187 |
| Prévisions principales                            | 197 |
|                                                   |     |

# Aide de Workforce Management 8.5 Supervisor

Bienvenue dans l'aide de Workforce Management (WFM) Supervisor. Utilisez cette page pour accéder directement aux informations dont vous avez besoin, ou utilisez la table des matières pour parcourir point par point toutes les caractéristiques et fonctions de l'interface de WFM Supervisor.

#### Conseil

Cette aide décrit la dernière interface du module Prévision de Workforce Management (WFM) (introduite dans la version 8.5.2). Si vous utilisez l'interface Supervisor classique et que vous êtes arrivé(e) sur cette page par accident, consultez l'*aide de Workforce Management Web for Supervisors (Classic)*, qui décrit le module Prévision classique et tous les autres modules de WFM Web.

# Découvrez la dernière interface du module Prévision de WFM

#### Link to video

Découvrez en vidéo les fonctionnalités et commandes de la dernière interface du module Prévision de WFM.

| Mise en route                                                                                                    | Scénarios de prévision                                                                                   |
|----------------------------------------------------------------------------------------------------|----------------------------------------------------------------------------------------------------|
| Apprenez à naviguer dans WFM Web, à<br>vous connecter/déconnecter et à mieux<br>connaître ses commandes et paramètres. | Créez des scénarios de prévision,<br>élaborez des volumes et du personnel, et<br>publiez des prévisions. |
| WFM Web : Ce que vous devez savoir                                                                                     | À propos des scénarios de prévision                                                                      |
| Connexion et déconnexion                                                                                               | Volumes dans les scénarios                                                                               |
| Commandes courantes dans l'interface                                                                                   | Personnel dans les scénarios                                                                             |

# Superpositions, événements et modèles de prévisions

Créez des superpositions, des événements de superposition et des modèles dans les prévisions.

#### Superpositions

Événements de superposition

Modèles

#### Prévisions principales

Affichez les données de volumes, de personnel et de réduction des prévisions principales.

À propos des prévisions principales Volumes dans la prévision principale Personnel dans la prévision principale

Réduction dans la prévision principale

# Présentation

#### Conseil

Cette page offre un aperçu de la nouvelle interface du module Prévision de Workforce Management (WFM) (introduite dans la version 8.5.2). Si vous utilisez l'interface Supervisor classique et que vous êtes arrivé(e) sur cette page par accident, consultez la page Présentation de l'*aide de Workforce Management Web for Supervisors* (*Classic*), qui décrit tous les modules de l'application, y compris le module Prévision classique.

Cette aide fournit des explications détaillées sur les caractéristiques et fonctions de la dernière interface du module Prévision de WFM Supervisor. Elle fournit également des conseils généraux sur l'utilisation de navigateurs Web. Pour obtenir plus d'informations sur l'utilisation de votre navigateur Web, consultez le système d'aide de ce dernier.

### Rubriques d'aide de Supervisor

Les liens soulignés en rouge ci-dessous vous mèneront directement à une rubrique. Des liens sont disponibles dans toute la documentation d'aide de Supervisor afin de vous permettre d'accéder facilement aux informations dont vous avez besoin.

| Mise en route    | Explique certaines bases de WFM Web, telles que<br>les fonctionnalités de sécurité, l'accessibilité, les<br>limitations dans les navigateurs et le réglage de<br>l'horloge, indique où trouver un glossaire des<br>termes utilisés et contient des liens vers des<br>informations sur les autres modules de WFM<br>Supervisor.<br>Les sous-rubriques incluent la connexion et la déconnexion de<br>WFM et une description des commandes courantes de<br>l'interface. |
|------------------|----------------------------------------------------------------------------------------------------|
| Module Prévision | Explique comment créer des prévisions de charge de travail et de personnel pour un ou plusieurs sites.                                                                                                    |

# Impression de l'aide en ligne

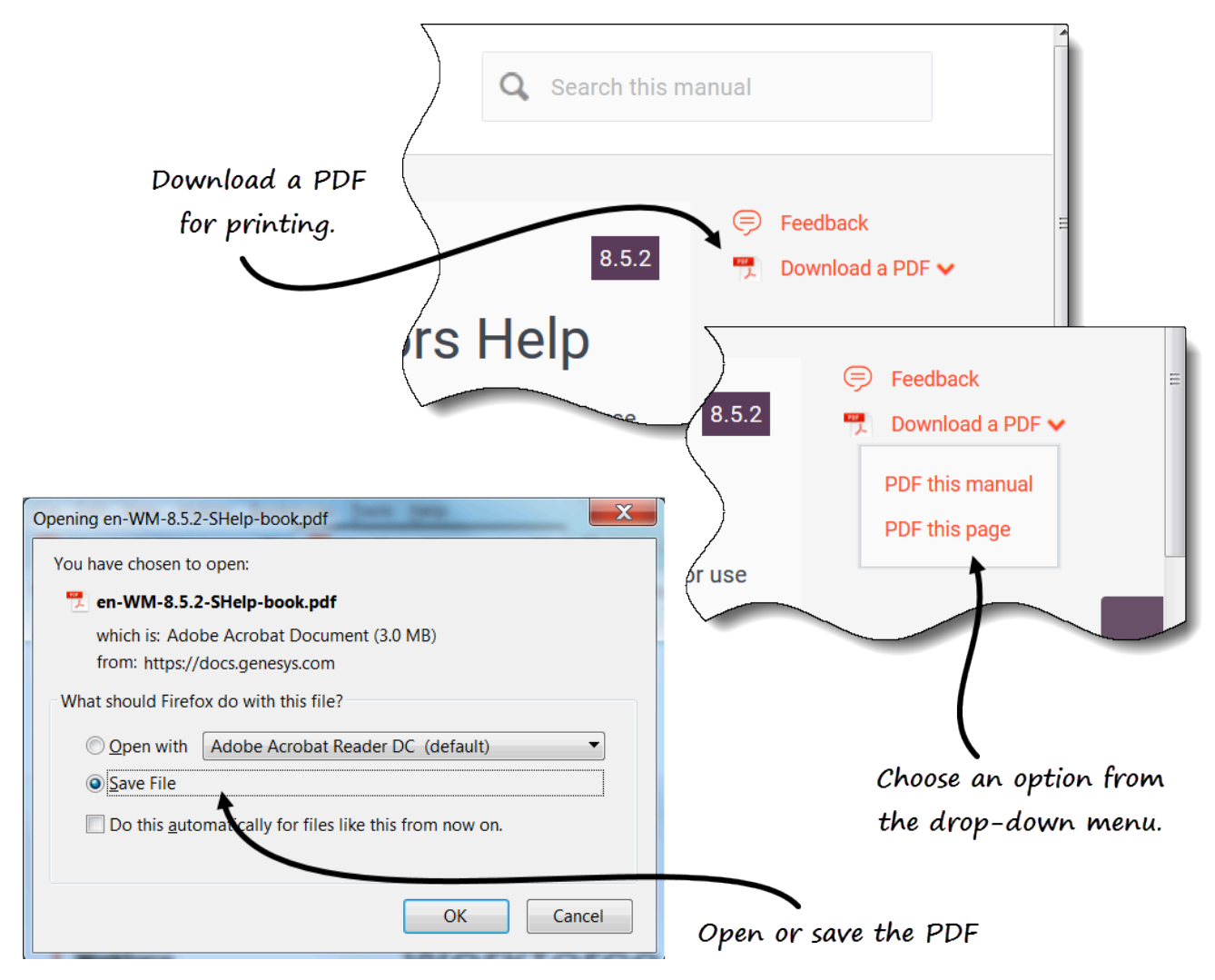

Si vous préférez imprimer l'aide au lieu de la consulter en ligne, procédez comme suit :

- 1. En haut à droite de la page, cliquez sur **Télécharger un PDF**.
- 2. Dans le menu déroulant, sélectionnez l'une des deux options suivantes :
  - PDF de ce manuel
  - PDF de cette page
- 3. Lorsque la boîte de dialogue s'ouvre, sélectionnez l'une des options suivantes :
  - **Ouvrir avec** pour sélectionner l'application avec laquelle vous souhaitez consulter et imprimer l'aide (nous recommandons Adobe Acrobat v9).
  - Enregistrer le fichier pour enregistrer l'aide dans un dossier de votre ordinateur.
- 4. Une fois le téléchargement terminé, ouvrez et consultez le fichier hors ligne sur votre ordinateur ou

naviguez jusqu'au dossier dans lequel vous avez sauvegardé le fichier PDF et utilisez la fonction **Imprimer** de votre application pour imprimer le fichier.

# Mise en route

#### Conseil

Cette page décrit la nouvelle interface du module Prévision de Workforce Management (WFM) (introduite dans la version 8.5.2). Si vous utilisez l'interface Supervisor (Classic) et que vous êtes arrivé(e) sur cette page par accident, consultez la page Mise en route de l'*aide de Workforce Management Web for Supervisors* (*Classic*), qui décrit tous les modules de l'application, y compris le module Prévision classique.

Les superviseurs de site peuvent utiliser un navigateur Web pour se connecter à WFM Web for Supervisors et prévoir les exigences de personnel en fonction des objectifs de service et des données historiques.

### Fonctionnalités de sécurité

WFM Web contient des fonctionnalités de sécurité qui empêchent l'accès non autorisé aux informations. Vous pouvez uniquement afficher et modifier les modules et les objets (comme les unités commerciales ou les sites) pour lesquels vous disposez d'un accès de sécurité. Vous ne pouvez pas accéder aux autres modules ou objets.

### Utilisation de plusieurs fenêtres de navigateur

Si vous utilisez Mozilla Firefox, Genesys conseille de ne pas utiliser WFM Web dans plusieurs fenêtres de navigateur d'un même poste de travail, car l'application pourrait fonctionner de manière imprévue.

Si vous utilisez Internet Explorer, Genesys recommande (pour la même raison) de ne pas ouvrir une deuxième fenêtre de navigateur sur la même session WFM Web en sélectionnant **Fichier** > **Nouveau** ou en appuyant sur **Ctrl + N**. En revanche, le démarrage d'une autre session WFM Web en lançant une instance séparée du navigateur Internet Explorer ne semble pas engendrer ce problème.

# Réglage de l'horloge

WFM Web for Supervisors extrait les paramètres régionaux des paramètres de langue du navigateur. Vous avez la possibilité de modifier ce paramétrage, par exemple si WFM Web affiche l'heure au format 12 heures et que vous souhaitez l'afficher au format 24 heures.

# Liens vers plus d'informations

La nouvelle interface Supervisor ne contient actuellement que le nouveau module Prévision. D'autres modules sont en cours de développement.

| Connexion et déconnexion | Explique comment démarrer votre session WFM Web.                                                                                    |
|--------------------------|----------------------------------------------------------------------------------------------------|
| Commandes courantes      | Décrit la disposition et les fonctions des<br>commandes de la nouvelle interface Supervisor de<br>WFM Web.                          |
| Prévisions               | Explique comment prévoir les exigences de<br>personnel sur la base d'objectifs de service et de<br>volumes d'interactions projetés. |

# Connexion et déconnexion

#### Conseil

Cette page décrit la nouvelle interface du module Prévision de Workforce Management (WFM) (introduite dans la version 8.5.2). Si vous utilisez l'interface Supervisor (Classic) et que vous êtes arrivé(e) sur cette page par accident, consultez la page Connexion de l'*aide de Workforce Management Web for Supervisors (Classic)*, qui décrit tous les modules de l'application, y compris le module Prévision classique.

Avant de pouvoir vous connecter à WFM, vous devez disposer de l'adresse URL de WFM Web. Dans certains centres de contact, la page de connexion peut être configurée et prête à utiliser de sorte que vous n'ayez plus qu'à entrer votre nom d'utilisateur et votre mot de passe. Si ce n'est pas le cas, demandez l'URL de WFM Web à votre administrateur. Une fois que vous avez entré cette dernière dans votre navigateur, WFM affiche l'écran de démarrage pour la connexion à l'interface utilisateur.

#### Conseil

WFM dispose d'une nouvelle interface Supervisor à laquelle vous pouvez accéder après votre connexion à Web for Supervisors (si vous disposez des droits d'accès correspondants). Pour savoir comment utiliser la nouvelle interface, consultez la section Ouverture de la nouvelle interface utilisateur Supervisor.

### Connexion à WFM

| GEN                                                                                                    | ESIS Work  | kforce Manageme                                                                                                    | and password.                                                                                                    |
|----------------------------------------------------------------------------------------------------|------------|----------------------------------------------------------------------------------------------------|----------------------------------------------------------------------------------------------------|
|                                                                                                    | Username   |                                                                                                    |                                                                                                    |
|                                                                                                    | Password   |                                                                                                    |                                                                                                    |
|                                                                                                    | Log        | in                                                                                                    | The WFM How                                                                                                    |
|                                                                                                    | Version 8. | 5.212.04                                                                                                    | view opens.                                                                                                    |
| GENESYS                                                                                                    |            | Configuration                                                                                                    | Delicies Calendar Experient Schedule Trading Deformance                                                                                                    |
| genesys                                                                                                    |            | Configuration                                                                                                    | Policies Calendar Forecast Schedule Trading Performance Autorence                                                                                                    |
| SGENESYS<br>Home >                                                                                                    |            | Configuration                                                                                                    | Policies Calendar Forecast Schedule Trading Performance Adversace                                                                                                    |
| GENESYS'<br>Home ><br>CONFIGURATION<br>Notifications                                                                                                    |            | Configuration<br>III POLICIES Exception Types                                                                                                    | Policies Calendar Forecast Schedule Trading Performance Adverence                                                                                                    |
| B GENESYS'<br>Nome ><br>E CONFIGURATION<br>Notifications<br>Colors                                                                                                    | ŀ          | Configuration<br>Exception Types Time-Off Types Time-Off Types                                                                                                    | Policies Calendar Forecast Schedule Trading Performance A crence                                                                                                    |
| GENESYS Nome > Convriguention Notifications Colors Shared Transport Association                                                                                                    |            | Configuration  Configuration  Config | Policies Calendar Forecast Schedule Trading Performance Astronece<br>Calendar Items<br>Time-Off Limits<br>III TRADING<br>TRADING                                                                                                    |
| GENESYS Nome CONFIGURATION Notifications Colors Shared Transport Agents Organization                                                                                                    |            | Configuration   Configuration  Configuration  Confi | Policies Calendar Forecast Schedule Trading Performance Aurrence<br>Calendar Items<br>Time-Off Limits<br>Time-Off Limits<br>Time-Off Limits<br>Time-Off Limits                                                                                                    |
| CONFIGURATION Colors Shared Transport Agents Organization Time Off References on the seconds                                                                                                    |            | Configuration                                                                                                    | Policies Calendar Forecast Schedule Trading Performance Aurence<br>Calendar Items<br>Time-Off Limits<br>Time-Off Limits<br>Time-Off L                |
| CONFIGURATION Notifications Colors Shared Transport Agents Organization Time-Off Bidding Periods Schedule Texte Groups                                                                                                    |            | Configuration  Exception Types Time-Off Rules Metricgs Marked Times Shifts Contents                                                                                                    | Policies Calendar Forecast Schedule Trading Performance Averence Calendar Items Time-Off Limits Time-Off Limits EREPORTS Reports Scheduler Generated Reports                                                                                                    |
| Constantiant Colors Colors Colors Shared Transport Agents Organization Time-Off Exiding Penods Schedule State Groups Activities                                                                                                    |            | Configuration                                                                                                    | Policies Calendar Forecast Schedule Trading Performance Asprence<br>Calendar Items<br>Time-Off Limits<br>I TRADING<br>List of trades<br>I REPORTS<br>Reports Scheduler<br>Generated Reports<br>Conformation Reports<br>Conformation Reports                                                                                                    |
| Constantiant Colors Colors Colors Shared Transport Agents Organization Time-Off Bidding Penods Schedule State Groups Activities Users                                                                                                    |            | Configuration  Configuration  Config | Policies Calendar Forecast Schedule Trading Performance Averence<br>Calendar Items<br>Time-Off Limits<br>TRADING<br>List of trades<br>TRADING<br>Calendar Items<br>Time-Off Limits<br>TRADING<br>Calendar Items<br>Calendar Items |
| CONFIGURATION  Notifications  Colors  Shared Transport  Agents  Organization  Time-Off Bidding Penods  Schedule State Groups  Activities  Users  Roles                                                                                                    |            | Configuration Configuration Co | Policies Calendar Forecast Schedule Trading Performance Aurrence<br>Calendar Items<br>Time-Off Linits<br>Time-Off Linits<br>Time-Off                 |
| CONFIGURATION  Notifications  Colors  Shared Transport  Agents  Organization  Time-off Bidding Penods Schedule State Groups  Activities  Users  Roles  E FORECAST  FORECAST                                                                                                    |            | Configuration  Configuration  Configuration  Configuration  Time-Off Rules  Meetings Marked Times Shifts Contracts Rotating Patterns  Contracts Rotating Patterns  Contracts Rotating Contracts Rotating Patterns  Contract | Policies Calendar Forecast Schedule Trading Performance Averence<br>Calendar Items<br>Time-Of Limits<br>Time-Of Limits<br>BERPORTS<br>Reports Scheduler<br>Generated Reports<br>Configuration Reports<br>Configuration Reports<br>Collendar Perports<br>Configuration Reports<br>Forecast Reports<br>Forecast Reports                                                                                                    |
| CONFIGURATION Notifications Colors Shared Transport Agents Organization Time-Off Bidding Periods Schedule State Groups Activities Users Roles FORECAST Scienarios                                                                                                    |            | Configuration Configuration Co | Policies Calendar Forecast Schedule Trading Performance Averence<br>Calendar Items<br>Trme-Off Limits<br>TRADING<br>Litt of trades<br>REPORTS<br>Reports Scheduler<br>Generated Reports<br>Colinguration Reports<br>Policies Reports<br>Colinguration Reports<br>Policies Reports<br>Policies Reports                                                                                                    |
| CONFIGURATION Notifications Colors Shared Transport Agents Organization Time-Off Exiding Penods Schedule State Groups Activities Users Roles FORECAST Scenarios Templates                                                                                                    |            | Configuration Configuration Co | Policies Calendar Forecast Schedule Trading Performance Asprence<br>Calendar Items<br>Time-Off Limits<br>Time-Off Limits<br>Time-Off                 |
| CONFIGURATION Notications Colors Shared Transport Agents Organization Trans-Off Boddy Activities Users Activities Users Roles FORECAST Scenarios Templates Overlays                                                                                                    |            | Configuration Configuration Co | Policies Calendar Forecast Schedule Trading Performance Averence                                                                                                    |
| CONFIGURATION  Notifications  Colors  Shared Transport  Agents  Organization  Time-Off Bidding Periods  Schedule State Groups  Activities  Users  Revis  Schedule State Groups  Activities  Users  Revis  FORECAST  Scenarios  Templates  Overlays  Import                                                                                                    |            | Configuration Configuration Exception Types Time-Off Types Time-Off Rules Meetings Marked Times Shifts Contracts Rotating Patterns  Contracts Rotating Patterns  Rotating Patterns  Rotating Patterns  Rotatin | Policies Calendar Forecast Schedule Trading Performance Asprence Calendar Items Time-Off Lintis Time-Off Linti                                                                                                    |
| CONFIGURATION Notifications Colors Shared Transport Agents Organization Time-Off Bidding Penods Schedule State Groups Activities Users Roles EVERS Roles FORECAST Scienarios Templates Overlays Import Master Forecast Volumes                                                                                                    |            | Configuration Configuration Co | Policies Calendar Forecast Schedule Trading Performance Averence Calendar Items Time-Off Limits Time-Off Limit                                                                                                    |
| CONFIGURATION Notifications Colors Shared Transport Agents Organization Tran-Off Bidding Penods Schedule State Groups Activities Users Roles FORECAST Scenarios Templates Overlays Import Master Forecast Volumes Master Forecast Staffing                                                                                                    |            | Configuration Configuration Co | Policies Calendar Forecast Schedule Trading Performance Averence<br>Calendar Items<br>Time-Off Limits<br>Time-Off Limits<br>Calendar Reports<br>Policies Reports<br>Calendar Reports<br>Schedule Reports<br>Adherence Reports<br>Audt Reports                                                                                                    |
| CONFIGURATION Colors Colors Colors Shared Transport Agents Organization Organization Trans-Off Boding Periods Schedule State Groups Activates Users Roles FORECAST Scenarios Templates Overlays Import Haster Forecast Staffing Haster Forecast Staffing Haster Forecast Staffing Haster Forecast Staffing Haster Forecast Staffing Haster Forecast Staffing Haster Forecast Staffing Haster Forecast Staffing Haster Forecast Staffing   |            | Configuration Configuration Co | Policies Calendar Forecast Schedule Trading Performance Averence<br>Calendar Items<br>Time-Off Limits<br>Time-Off Limits<br>Time-Off                 |
| CONFIGURATION  Notifications  Colors  Shared Transport  Agents  Organization  Time-Off Bidding Penods Schedule State Groups  Activities  Users  Roles  ForRCAST  Scenarios  Templates  Overlays  Import  Master Forecast Volumes  Master Forecast Staffing Master Forecast Staffing Master Forecast Staffing Master Forecast Staffing Master Forecast Staffing Master Forecast Staffing Master Forecast Staffing Master Forecast Staffing |            | Configuration Configuration Configuration Configuration Configuration Configuration Configuration Contracts Rotating Patterns Contracts Rotating Patterns Rotating Patterns Rotating Patterns Contracts Rotating Patterns Rotating Patterns Rotating P | Policies Calendar Forecast Schedule Trading Performance Averence<br>Calendar Items<br>Time-Of Linnis<br>Time-Of Linnis<br>Time-Of Linnis<br>Iter ADDING<br>List of trades<br>III REPORTS<br>Reports Scheduler<br>Configuration Reports<br>Policies Reports<br>Policies Reports<br>Policies Reports<br>Schedule Reports<br>Schedule Reports<br>Schedule Reports<br>Adherence Reports<br>Adherence Repo                                      |
| CONFIGURATION Notifications Colors Shared Transport Agents Organization Time-Off Bidding Periods Schedule State Groups Activities Users Roles EFORECAST Scienarios Templates Overlays Import Master Forecast Volumes Master Forecast Graphs Historical Data Volumes                                                                                                    |            | Configuration Configuration Configuration Configuration Configuration Configuration Configuration Contracts Contracts Contract | Policies Calendar Forecast Schedule Trading Performance Averence<br>Calendar Items<br>Time-Off Limits<br><b>E CALENDAR</b><br>Calendar Items<br>Time-Off Limits<br><b>E CALENDAR</b><br>Unt of trades<br><b>III REPORTS</b><br>Reports Scheduler<br>Generated Reports<br>Configuration Reports<br>Policies Reports<br>Calendar Reports<br>Schedule Reports<br>Schedule Reports<br>Adherence Reports<br>Adherence Reports<br>Adherence Reports<br>Audt Reports                                                                                                    |

Pour commencer à utiliser WFM :

- 1. Obtenez l'adresse URL de l'application WFM auprès de votre administrateur.
- 2. Ouvrez un navigateur Web.
- 3. Copiez et collez ou entrez l'URL dans la barre d'adresse de votre navigateur et appuyez sur **Entrée**. La fenêtre de connexion apparaît.
- 4. Entrez votre nom d'utilisateur et votre mot de passe.
- 5. Cliquez sur **OK**.

Si WFM Web valide votre nom d'utilisateur et votre mot de passe, la vue **Accueil** de Supervisors (Classic) s'ouvre. Si WFM Web ne peut pas vous connecter, un message d'erreur indiquant le problème s'affiche. Cliquez sur **Connexion** pour réessayer (par exemple, si vous pensez avoir entré

un nom d'utilisateur ou mot de passe incorrect) ou sur Afficher les détails de l'erreur.

#### Important

Avec le navigateur Web Firefox, assurez-vous que plusieurs superviseurs ne se connectent pas simultanément au même hôte.

### Ouverture de la nouvelle interface utilisateur de Prévision

Selon la configuration de WFM Web dans votre centre de contact, l'option permettant d'ouvrir la nouvelle interface utilisateur peut s'afficher ou non. Si vous ne voyez pas cette option et que vous avez besoin d'une autorisation d'accès, contactez votre administrateur.

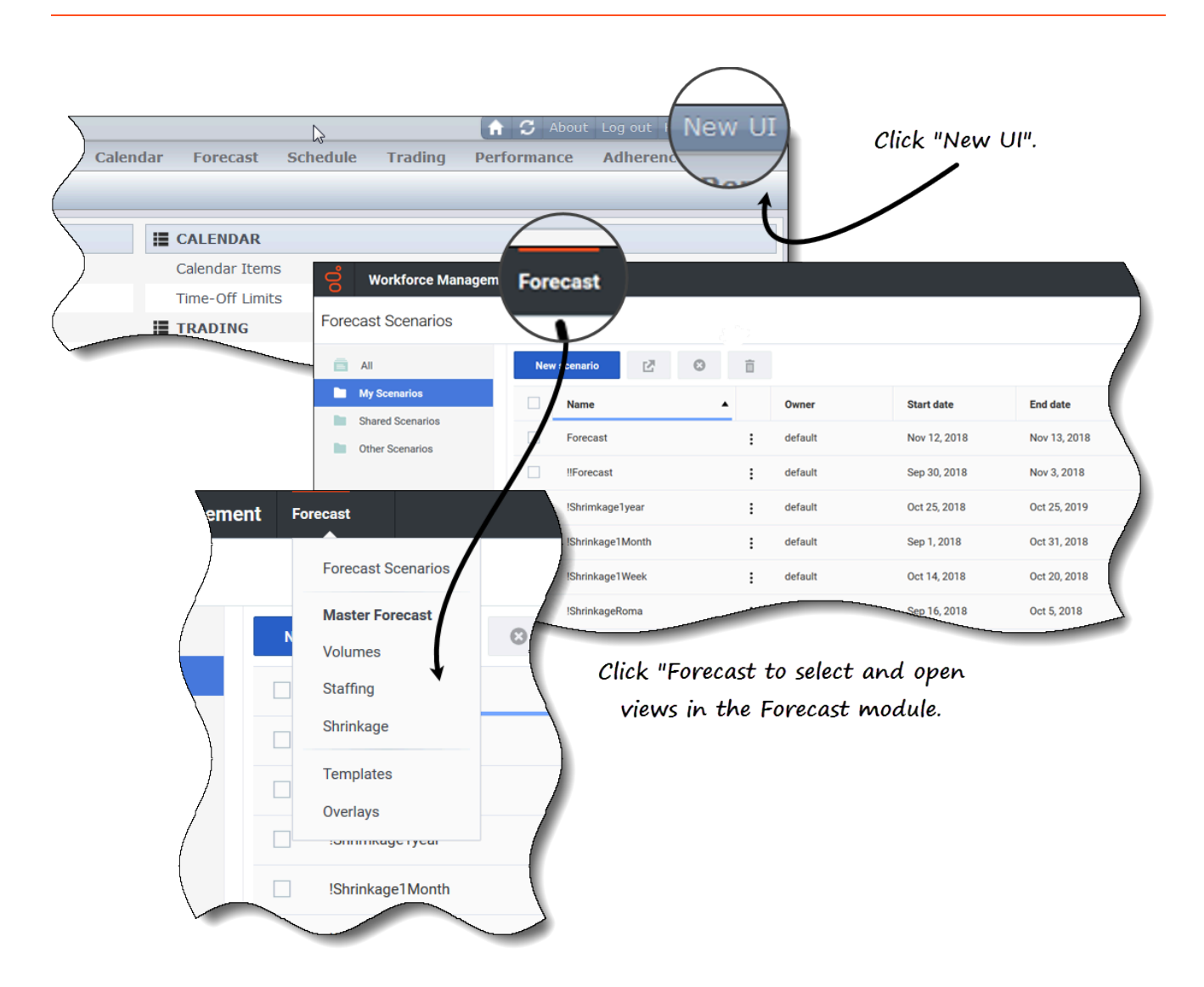

Pour ouvrir la nouvelle interface utilisateur de Prévision :

- 1. Tout d'abord, connectez-vous à l'interface Supervisors (Classic). Voir la procédure ci-dessus.
- Dans le coin supérieur droit de la vue Accueil classique (ou de n'importe quelle vue), cliquez sur Nouvelle interface utilisateur. Le nouveau module Prévision s'ouvre.
- 3. Cliquez sur le menu déroulant **Prévision** pour sélectionner et ouvrir n'importe quelle vue dans le module **Prévision**.

#### Conseil

Vous pouvez basculer vers l'interface utilisateur (IU) Supervisor classique à tout moment en cliquant sur le menu déroulant **Connexion/Déconnexion** et en sélectionnant **Passer à l'IU classique**.

## Modification du fuseau horaire local

WFM vous permet d'afficher vos paramètres utilisateur et de modifier votre fuseau horaire dans la boîte de dialogue **Paramètres utilisateur** en cliquant sur le menu déroulant **Connexion**/**Déconnexion**.

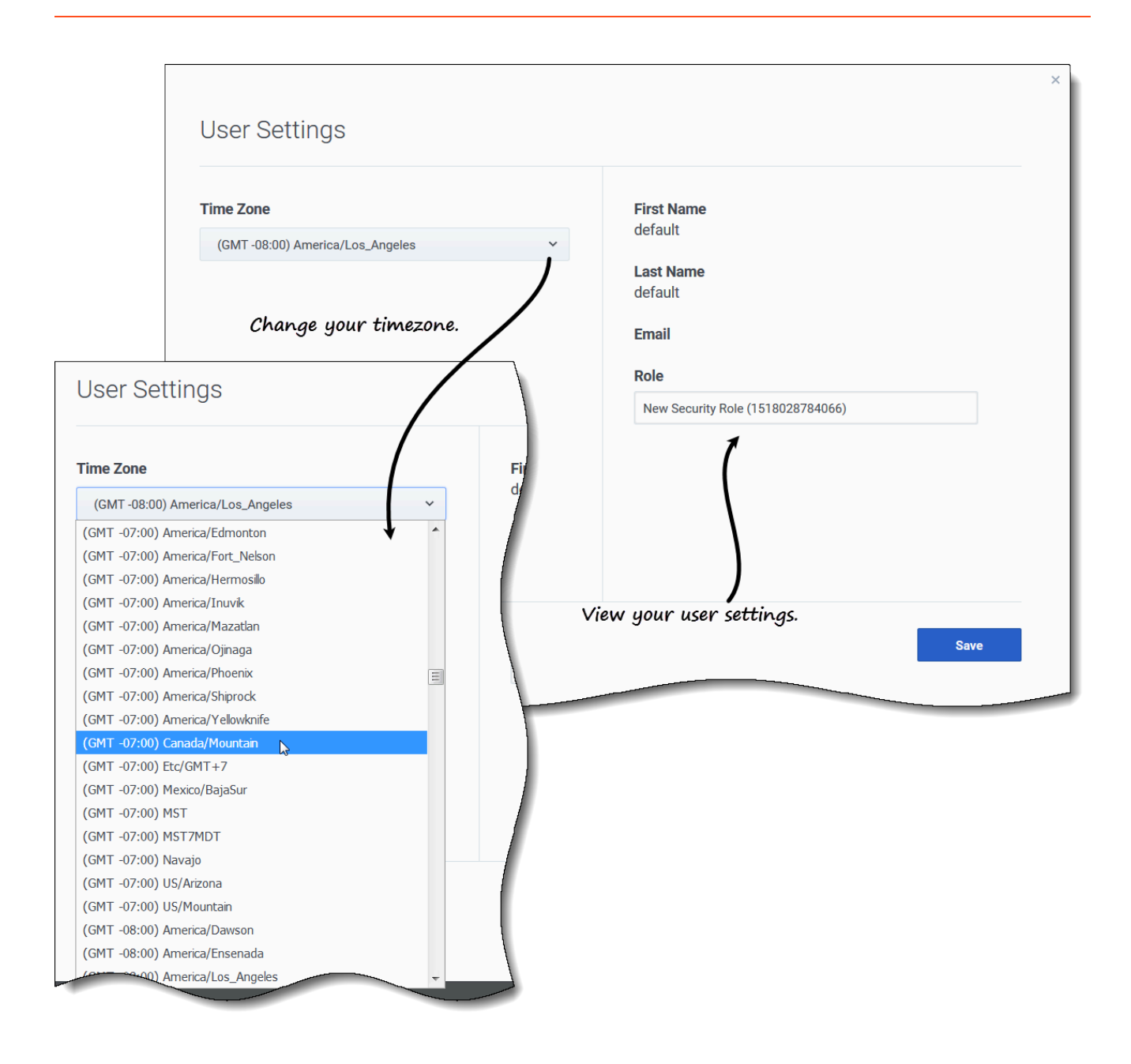

Pour modifier votre fuseau horaire :

- 1. Dans le coin supérieur droit de n'importe quelle vue, cliquez sur la flèche vers le bas en regard de votre nom d'utilisateur.
- 2. Sélectionnez **Paramètres utilisateur...** La boîte de dialogue Paramètres utilisateur s'ouvre.
- 3. Cliquez sur le menu déroulant **Fuseau horaire** et sélectionnez votre fuseau horaire.
- 4. Cliquez sur **Sauvegarder**.

Cette boîte de dialogue affiche également votre prénom, votre nom, votre adresse e-mail et votre rôle de sécurité WFM, bien que vous ne puissiez pas modifier ces paramètres.

### Déconnexion

Pensez toujours à vous déconnecter lorsque vous avez fini d'utiliser WFM. Si vous ne vous déconnectez pas, les autres utilisateurs de votre poste de travail pourront voir les informations de votre compte.

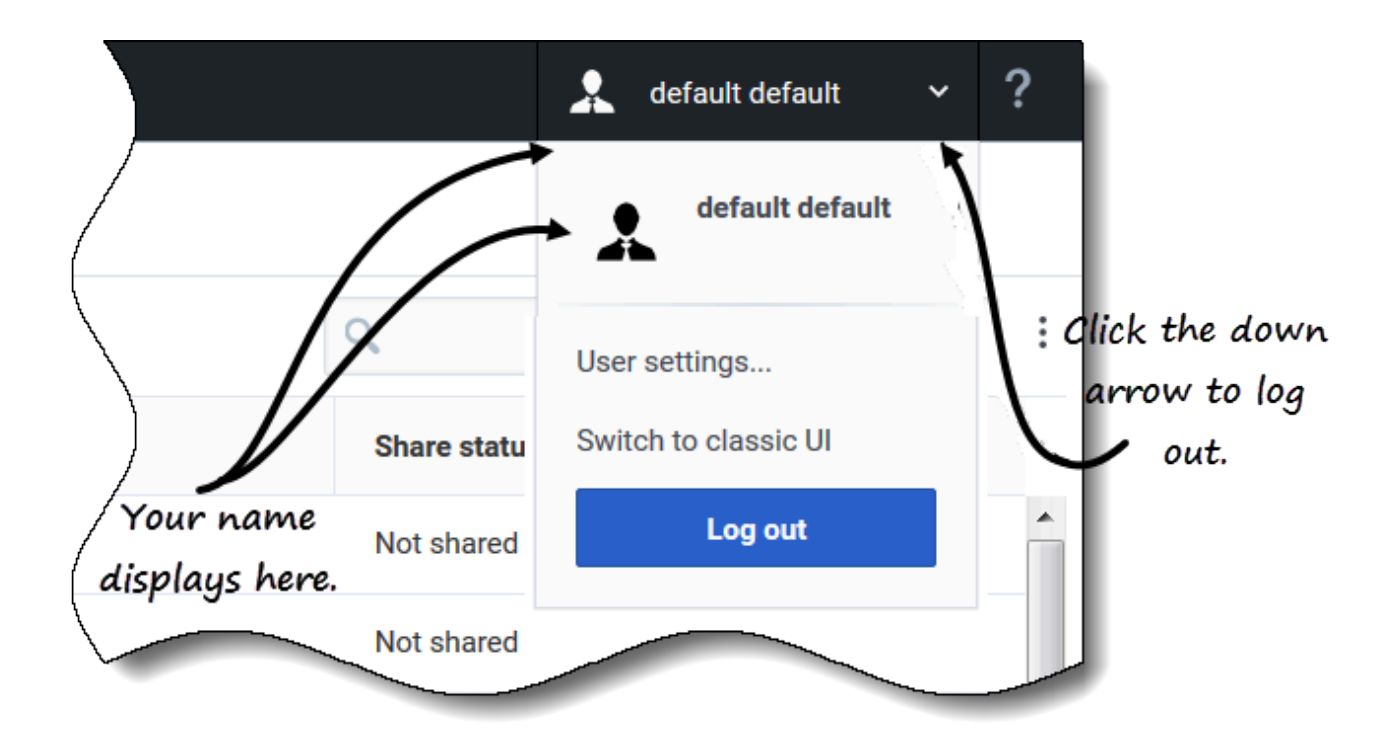

Pour vous déconnecter de WFM :

- 1. Cliquez sur la flèche vers le bas en regard de votre nom pour ouvrir le menu déroulant.
- 2. Sélectionnez **Déconnexion**. **WFM Web vous déconnecte et la fenêtre de connexion apparaît.**

Un autre utilisateur peut se connecter ou vous pouvez fermer le navigateur.

# Commandes courantes dans l'interface utilisateur

#### Conseil

Cette page décrit la nouvelle interface du module Prévision de Workforce Management (WFM) (introduite dans la version 8.5.2). Si vous utilisez l'interface Supervisor (Classic) et que vous êtes arrivé(e) sur cette page par accident, consultez la page Fenêtre du superviseur de l'*aide de Workforce Management Web for Supervisors (Classic)*, qui décrit tous les modules de l'application, y compris le module Prévision classique.

Les vues et volets de l'interface de WFM Supervisor affichent certaines associations des commandes décrites ci-dessous, en fonction des sélections effectuées dans le volet Objets.

| Boutons et icônes | Vous trouverez les boutons et icônes suivants dans<br>l'interface de WFM :                                                                                                    |
|-------------------|----------------------------------------------------------------------------------------------------|
| Log Out           | <b>Déconnexion</b> ferme WFM Web sans demander de confirmation s'il n'y a pas de modifications à sauvegarder.                                                                                                    |
| :                 | Le menu <b>Actions</b> vous permet de choisir parmi une<br>liste de commandes spécifiques à la vue en cours.<br>Le contenu de ce menu change selon le module et<br>la vue dans lesquels vous vous trouvez et<br>correspond souvent aux icônes de commande<br>apparaissant dans la barre d'outils.                      |
| ?                 | L'icône <b>Aide</b> ouvre l'aide de WFM Web à la rubrique<br>correspondant à la vue en cours. Par exemple, si<br>vous ouvrez <b>Prévision</b> > <b>Scénarios</b> et cliquez sur<br>cette icône, la rubrique d'aide s'ouvre sur une<br>description de la vue <b>Scénarios</b> .                                         |
| Help              | Le bouton d' <b>aide contextuelle</b> ouvre l'aide de<br>WFM Web à la rubrique de l'assistant ou de la boîte<br>de dialogue. Par exemple, si vous cliquez sur ce<br>bouton dans un assistant ou une boîte de dialogue,<br>la rubrique d'aide s'ouvre sur une description de<br>l'assistant ou de la boîte de dialogue. |
| ٩                 | L'icône <b>Recherche</b> permet d'entrer des critères de<br>recherche pour trouver rapidement l'objet qui vous<br>intéresse. Les critères que vous entrez dépendent<br>du volet que vous avez ouvert. Les résultats qui<br>correspondent aux critères de recherche sont mis<br>en surbrillance.                        |
|                   | Le bouton <b>Trier</b> permet de trier les listes pour trouver facilement les éléments qui vous                                                                                                    |

|                                    | intéressent. Les critères de tri varient en fonction<br>du volet ouvert.                                                                                                    |  |
|------------------------------------|----------------------------------------------------------------------------------------------------|--|
| < 7/1/18 🛅 to 7/7/18 >             | Les <b>sélecteurs de date</b> vous permettent de modifier la date ou la plage de dates dans une vue. Voir plus de détails ci-dessous.                                                                                                    |  |
| <pre></pre>                        | Les <b>commandes de pagination</b> permettent de<br>passer aux pages précédentes et suivantes ou<br>d'accéder au début ou à la fin de la liste en<br>cliquant sur le bouton fléché approprié dans la vue.<br>Pour passer d'une page à l'autre, vous pouvez<br>utiliser les touches <b>Flèche haut</b> , <b>Flèche bas</b> ,<br><b>Page précédente</b> et <b>Page suivante</b> du clavier. |  |
| <b>1 - 25</b> of 121 25 ➤ per page | Le <b>sélecteur de lignes per page</b> permet de<br>choisir le nombre de lignes de tableau à afficher<br>sur une page. Utilisez le menu déroulant pour<br>sélectionner 5, 25, 50 ou 100 lignes par page.                                                                                                    |  |
|                                    | Cliquez pour ouvrir une liste déroulante des vues<br>dans le module WFM : <b>Prévision</b> . Les vues<br>comprennent :                                                                                                    |  |
|                                    | Scénarios de prévision                                                                                                    |  |
|                                    | <ul> <li>Prévision principale &gt; Volumes</li> </ul>                                                                                                    |  |
|                                    | <ul> <li>Prévision principale &gt; Personnel</li> </ul>                                                                                                    |  |
|                                    | <ul> <li>Prévision principale &gt; Réduction</li> </ul>                                                                                                    |  |
| Modules et vues                    | • Modèles                                                                                                    |  |
|                                    | • Superpositions                                                                                                    |  |
|                                    | Cliquez sur <b>Scénarios de prévision</b> pour ouvrir cette vue et afficher une liste de tous les scénarios. Cliquez sur la liste déroulante pour sélectionner les vues <b>Scénarios</b> suivantes :                                                                                                    |  |
|                                    | • Volumes                                                                                                    |  |
|                                    | Personnel                                                                                                    |  |
|                                    | Réduction                                                                                                    |  |
| Barre d'outils Actions             | Les boutons de la barre d'outils correspondent<br>(souvent, mais pas toujours) aux commandes du<br>menu Actions. Placez le pointeur de la souris sur un<br>bouton de la barre d'outils pour faire apparaître<br>une infobulle indiquant le nom du bouton. Voir un<br>exemple.                                                                                                    |  |

### Sélecteurs de date

Plusieurs modules et vues de WFM Web disposent de sélecteurs de date standards permettant de modifier la date ou la plage de dates affichée. Utilisez ces commandes pour :

- sélectionner une date de début ;
- passer à d'autres dates en ouvrant le calendrier mensuel.

Découvrez également comment WFM Web sélectionne automatiquement le premier jour de travail dans les vues hebdomadaires.

#### Sélection de la date de début

S'ils sont disponibles, les sélecteurs de date apparaissent à l'extrémité droite de la barre d'outils.

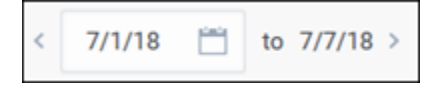

Utilisez ces commandes comme suit :

- Cliquez sur le chevron gauche pour reculer la date de début d'un intervalle (jour, semaine ou période de planification, selon le contexte), et sur le chevron droit pour avancer la date de début d'un intervalle.
- Entrez une date dans la zone de date ou utilisez les flèches haut et bas pour modifier la date de début (l'ordre des chiffres du jour, du mois et de l'année dépend des paramètres régionaux de votre système d'exploitation). Voir également Vues hebdomadaires.
- Cliquez sur l'icône Calendrier pour ouvrir le calendrier mensuel.

Les sélecteurs de date incluent la date de fin dans les vues qui affichent des informations sur plusieurs jours, mais vous ne pouvez pas la modifier.

| <  |    | M  | ay 2( | )18 |    | >  |  |
|----|----|----|-------|-----|----|----|--|
| s  | м  | т  | w     | т   | F  | s  |  |
| 29 |    | 1  | 2     | 3   | 4  | 5  |  |
| 6  | 7  | 8  | 9     | 10  | 11 | 12 |  |
| 13 | 14 | 15 | 16    | 17  | 18 | 19 |  |
| 20 | 21 | 22 | 23    | 24  | 25 | 26 |  |
| 27 | 28 | 29 | 30    | 31  | 1  | 2  |  |

#### Sélection du mois

Cliquez sur l'icône Calendrier pour ouvrir le calendrier mois par mois. Vous pouvez utiliser les commandes du calendrier pour effectuer les opérations suivantes :

- Trouver la date de début actuelle—La date de début actuellement sélectionnée est indiquée par un carré bleu foncé.
- Sélectionner une nouvelle date de début—Cliquez sur une date pour modifier la date de début dans la vue ou le module en cours.
- Avancer ou reculer d'un mois—Cliquez sur les flèches gauche ou droite dans l'en-tête du calendrier.

#### Vues hebdomadaires : sélection automatique du jour de début

Dans les vues hebdomadaires, si vous entrez une date autre que le premier jour de la semaine, la vue s'ajuste automatiquement pour commencer le premier jour de la semaine.

Le premier jour de la semaine est celui indiqué dans le paramètre **Jour de début de semaine** de l'onglet **Propriétés** des unités commerciales.

# Prévisions

#### Conseil

Cette page décrit la nouvelle interface du module Prévision de Workforce Management (WFM) (introduite dans la version 8.5.2). Si vous utilisez l'interface Supervisors classique et que vous êtes arrivé(e) sur cette page par accident, consultez l'*aide de Workforce Management Web for Supervisors (Classic)*, qui décrit le module Prévision classique.

Dans WFM, une *prévision* prévoit les charges de travail d'activité pour un ou plusieurs sites et se compose des éléments suivants :

- Volumes prévus d'interactions avec les clients, comprenant des informations pour les appels téléphoniques, les sessions de Chat, les e-mails, les appels sortants, le travail administratif, etc.
- Temps de traitement moyen prévu (TTM).
- Exigences de personnel (effectif) basées sur les objectifs de service.

WFM utilise ces prévisions pour élaborer les meilleurs plannings pour les agents réels ou pour du personnel générique composé de profils basés sur ces agents. Pour des liens vers les principales rubriques d'aide sur les prévisions, consultez la section Utilisation des prévisions.

### Navigation dans les vues Prévision

| <b>O</b> Workforce Management | Forecast                   |                     |
|-------------------------------|----------------------------|---------------------|
| Forecast Scenarios            | Forecast Scenarios         | Click "Forecast" to |
| aii                           | Master Forecast<br>Volumes | open the drop-down  |
| My Scenarios                  | Staffing                   | Owner               |
| Shared Scenarios              | Shrinkage                  | efault              |
| Uther Scenarios               | Templates                  | default             |
|                               | Overlays                   | efault              |
| (                             | Shimkage i yeek Staffing   | default             |
| /                             | ShrinkageRomas Shrinkage   | default             |
| /                             | AA                         | default             |
| Click the scenario            | AAA                        | default             |
| name to see the               | AAAA                       | default             |
| sub menu                      | AAAAA                      | default             |
| Juo Mortur                    | Actmulti                   | default             |

Le module **Prévision** comprend les vues suivantes :

- Scénarios—Cliquez pour ouvrir cette vue et afficher une liste des scénarios existants. Ouvrez un scénario pour voir les vues suivantes avec des données affichées sous la forme de graphiques et de tableaux :
  - Volumes—Cliquez pour ouvrir la vue Volumes du scénario.
  - Personnel—Cliquez pour ouvrir la vue Personnel du scénario.
  - Réduction—Cliquez pour ouvrir la vue Réduction du scénario.
- Prévision principale—Si vous disposez des droits d'accès, ouvrez les vues suivantes pour voir les données affichées sous la forme de graphiques et de tableaux :
  - Volumes—Cliquez pour ouvrir la vue Volumes de la prévision principale.
  - Personnel—Cliquez pour ouvrir la vue Personnel de la prévision principale.
  - Réduction—Cliquez pour ouvrir la vue Réduction de la prévision principale.

- Superpositions—Cliquez pour ouvrir cette vue et afficher une liste des superpositions existantes.
- Modèles—Cliquez pour ouvrir cette vue et afficher une liste des modèles existants.

Si vous avez des scénarios ouverts et que vous cliquez sur **Prévision** > **Scénarios** pour revenir à la vue de liste, vous pouvez cliquer à nouveau sur **Prévision** et voir les scénarios ouverts au bas de la liste déroulante. Cliquez sur le nom du scénario pour afficher un sous-menu contenant les trois vues de scénario : **Volumes**, **Personnel** et **Réduction**. Cliquez sur n'importe quelle vue dans le sous-menu pour l'ouvrir.

#### Conseil

Si vous n'avez pas d'autorisation d'accès pour le nouveau module Prévision ou d'autres vues dans le module, vous verrez le message *Page introuvable. Vous n'avez pas l'autorisation d'afficher cette page* lorsque vous essayez d'y accéder. Si nécessaire, demandez à votre administrateur de vous accorder une autorisation d'accès.

### Utilisation des prévisions

Voici un aperçu des tâches liées à la création et à la publication des prévisions :

- 1. La première étape de la création d'une nouvelle prévision consiste à créer un scénario de prévision pour une ou plusieurs activités à l'aide de l'assistant Nouveau scénario. La boîte de dialogue de l'assistant permet de créer des scénarios sans prévoir de chiffres (qui seront fournis ultérieurement).
- Si vous avez créé un scénario sans chiffres de prévision, ouvrez la vue Volumes du scénario et utilisez l'assistant Élaborer les volumes pour créer des prévisions de volumes d'interactions et de temps de traitement moyen prévu (TTM) pour chaque activité. Vous pouvez utiliser diverses méthodes pour élaborer un volume, notamment la saisie de valeurs ou l'utilisation de données historiques ou de modèles.
- 3. Ensuite, ouvrez la vue Personnel du scénario et élaborez une prévision de personnel pour chaque activité.
- 4. Une fois les scénarios créés et évalués, publiez le meilleur scénario dans la base de données de Workforce Management. Ce scénario devient alors la prévision principale. WFM Web élabore des plannings sur la base des données de la prévision principale.

Comment choisir le *meilleur* scénario ? Le meilleur scénario est celui qui se rapproche le plus de la prévision des volumes, du temps de traitement moyen (TTM) et des exigences de personnel pour une période donnée, en fonction des objectifs de niveau de service de votre centre de contact.

# Utilisation des données historiques dans les prévisions

Dans la plupart des cas, les prévisions se basent sur des données historiques.

- Si des données historiques relatives aux volumes d'interactions et au temps de traitement moyen (TTM) ont été importées, vous pouvez créer simultanément les prévisions de volume d'interactions et du TTM.
- S'il existe des données historiques pour le volume d'interactions, mais pas pour le TTM, commencez par créer la prévision de volume d'interactions en utilisant l'une des méthodes de prévision. Créez ensuite la prévision du TTM à l'aide d'un modèle.
- S'il existe des données historiques pour le TTM, mais pas pour le volume d'interactions, commencez par créer la prévision de volume d'interactions à l'aide de modèles. Créez ensuite la prévision du TTM en utilisant l'une des méthodes de prévision.

# Scénarios

#### Conseil

Cette page décrit les scénarios dans la nouvelle interface du module Prévision de Workforce Management (WFM) (introduite dans la version 8.5.2). Si vous utilisez l'interface Supervisors classique et que vous êtes arrivé(e) sur cette page par accident, consultez l'*aide de Workforce Management Web for Supervisors (Classic)*, qui décrit le module Prévision classique, y compris les scénarios.

Dans WFM, un *scénario de prévision* prévoit les charges de travail d'activité pour un ou plusieurs sites. Vous pouvez créer plusieurs scénarios avant d'élaborer le scénario optimal qui sera utilisé comme prévision principale.

Ouvrez cette vue en sélectionnant **Prévision** > **Scénarios** dans la barre de navigation. Vous pouvez effectuer les opérations suivantes dans la vue **Scénarios** :

- Afficher une liste des scénarios de prévision, avec le nom du propriétaire, les dates de début et de fin, les commentaires et l'état de partage.
- Filtrer la liste des scénarios.
- Utiliser le menu Actions et la barre d'outils pour effectuer d'autres tâches.

### Utilisation de la vue Scénarios

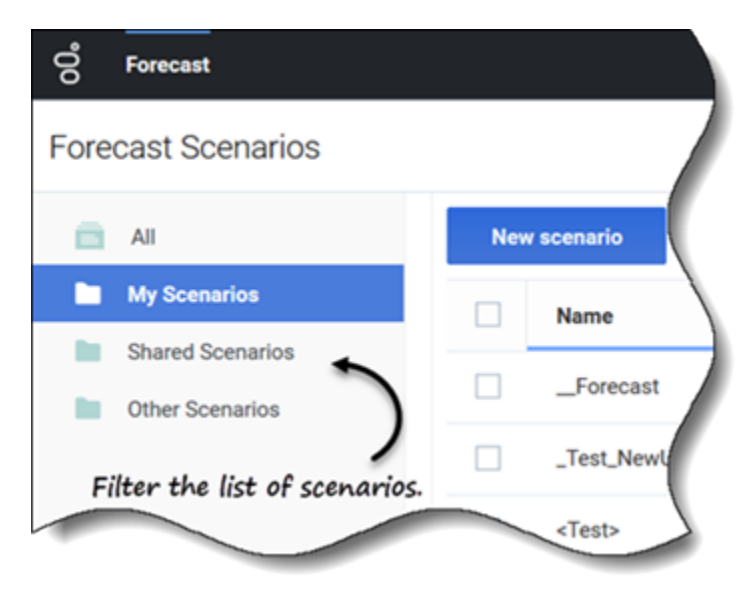

La vue **Scénarios** affiche les scénarios sous la forme d'un tableau que vous pouvez filtrer en sélectionnant ce qui suit :

- **Tout**—Affiche tous les scénarios.
- Mes scénarios—Affiche uniquement les scénarios que vous avez créés. Cette vue s'ouvre par défaut lorsque vous sélectionnez la vue **Scénarios**.
- Scénarios partagés—Affiche uniquement les scénarios partagés créés par d'autres utilisateurs.
- Autres scénarios—Affiche uniquement les scénarios non partagés créés par d'autres utilisateurs. Ce dossier n'est accessible qu'aux utilisateurs qui disposent des privilèges correspondants.

S'il n'y a aucun scénario dans l'une de ces vues, vous verrez ce message au milieu du volet des scénarios : *Aucun scénario de prévision à afficher.* S'il n'y a aucun scénario dans la vue **Mes scénarios**, vous verrez ce message : *Vous n'avez aucun scénario de prévision* avec le bouton **Nouveau scénario**. Cliquez sur ce bouton pour créer un scénario, le cas échéant.

#### Restrictions : Affichage et suppression de scénarios de prévision

Certaines restrictions s'appliquent lors de l'affichage ou de la suppression de scénarios de prévision :

- Les utilisateurs doivent pouvoir accéder à au moins une activité ou activité multisite dans le scénario de prévision pour afficher ce dernier.
- Les utilisateurs doivent pouvoir accéder à toutes les activités ou activités multisite dans le scénario de prévision pour supprimer ce dernier.

Les administrateurs du centre de contact déterminent le niveau d'accès aux activités multisite dans les scénarios de prévision, comme décrit ci-dessus. Si vous ne pouvez pas accéder aux activités ou activités multisite dans des scénarios, contactez votre administrateur pour obtenir de l'aide.

#### Recherche rapide de scénarios

Pour rechercher rapidement un scénario dans le tableau, cliquez sur la flèche haut/bas dans la colonne **Nom** pour faire basculer la liste dans l'ordre croissant ou décroissant, ou entrez le nom dans le champ Rechercher.

| ල් Forecast<br>Forecast Scenarios |                     |                 | Click the "Actio<br>down list an | ns" icon <i>to open drop-</i><br>d show/hide columns. |
|-----------------------------------|---------------------|-----------------|----------------------------------|-------------------------------------------------------|
| ali                               | New Scenario        | ⊗ ≣             |                                  |                                                       |
| My Scenarios                      | Name                | • •             |                                  |                                                       |
| Other Scenarios                   | 1                   | i ts            | Share Status                     | Show columns                                          |
| $-\epsilon$                       | 1-1-1-1-1           | E Use Search    | to find Not shared               | <ul><li>✓ Owner</li><li>✓ Start Date</li></ul>        |
|                                   | 1-2-3-4-5           | : d scenarios d | Not shared                       | General End date                                      |
| Filter scenarios by type.         | 11                  |                 | Not shared                       | <ul><li>☐ Modified</li><li>☑ Comments</li></ul>       |
| Toggle up/                        | down arrow to sort  | column in       | Not shared                       | Share status                                          |
| ascer                             | nding/descending or | der.            |                                  |                                                       |

Choisissez les colonnes à afficher dans le tableau en cliquant sur **Actions**. La liste déroulante **Afficher les colonnes** s'ouvre et contient les colonnes suivantes : **Propriétaire**, **Date de début**, **Date de fin**, **Modifié**, **Commentaires** et **Partager l'état**.

Par défaut, toutes les colonnes sont présélectionnées, sauf **Modifié**. Désélectionnez les colonnes pour les masquer et sélectionnez les colonnes pour les afficher. Si aucune colonne n'est sélectionnée, seule la colonne **Nom** est affichée dans le tableau.

Pour trier les scénarios par ordre croissant ou décroissant, cliquez sur la flèche dans l'en-tête de colonne **Nom** (voir le graphique), **Propriétaire**, **Date de début**, **Modifié** ou **Partager l'état**.

| New | scenario 🔀 😣       |                 | Scenario     | os toolbar   |           |
|-----|--------------------|-----------------|--------------|--------------|-----------|
|     | Name 🔺             | Owner           | Start date   | End date     | Comments  |
|     | _TEST1             | default default | May 2, 2018  | May 5, 2018  | test      |
|     | <test></test>      | default default | Jun 5, 2018  | Jun 5, 2018  |           |
|     | 111SplitVolumes    | efault default  | May 22, 2018 | May 22, 2018 |           |
|     | 123abc456Forecast  | Close           | May 2, 2018  | May 2, 2018  |           |
|     | 29078_QA           | Properties      | Mar 5, 2016  | Apr 5, 2018  |           |
|     | 789abnc098Forecast | Create based on | May 2, 2018  | May 2, 2018  |           |
|     | Actmulti           | Publish         | Jun 17, 2018 | Jul 17, 2018 | using msa |
|     | Actmulti-based-on  | •               | Jun 17, 2018 | Jul 26, 2018 |           |
|     | And another one    | default default | Jun 5, 2018  | Jul 4, 2018  |           |
|     | Antique            | default default | Jun 18, 2018 | Jun 30, 2018 |           |
|     | Antique1           | default default | Jun 18, 2018 | Jun 30, 2018 |           |
|     |                    | default default |              | Aug 11, 2018 |           |

#### Utilisation du menu Actions et de la barre d'outils

Utilisez les boutons de la barre d'outils et les paramètres du menu **Actions** pour effectuer les opérations suivantes :

- Créer des scénarios.
- Ouvrir, fermer et supprimer des scénarios figurant dans la liste.
- Afficher les propriétés des scénarios et ajouter des commentaires.
- Créer des scénarios sur la base de scénarios existants.
- Publier des scénarios dans les prévisions principales.
- Extraire des données des prévisions principales pour les intégrer dans des scénarios.

# Création de scénarios

Utilisez l'assistant **Nouveau scénario** pour créer un scénario de prévision. L'élaboration d'un scénario de prévision implique l'attribution d'un nom au scénario de prévision, la définition d'un

plage de dates, l'ajout de commentaires (facultatif) et la sélection des activités couvertes par la prévision. Vous pouvez également créer le scénario à partir d'une prévision existante ou générer les chiffres du scénario ultérieurement.

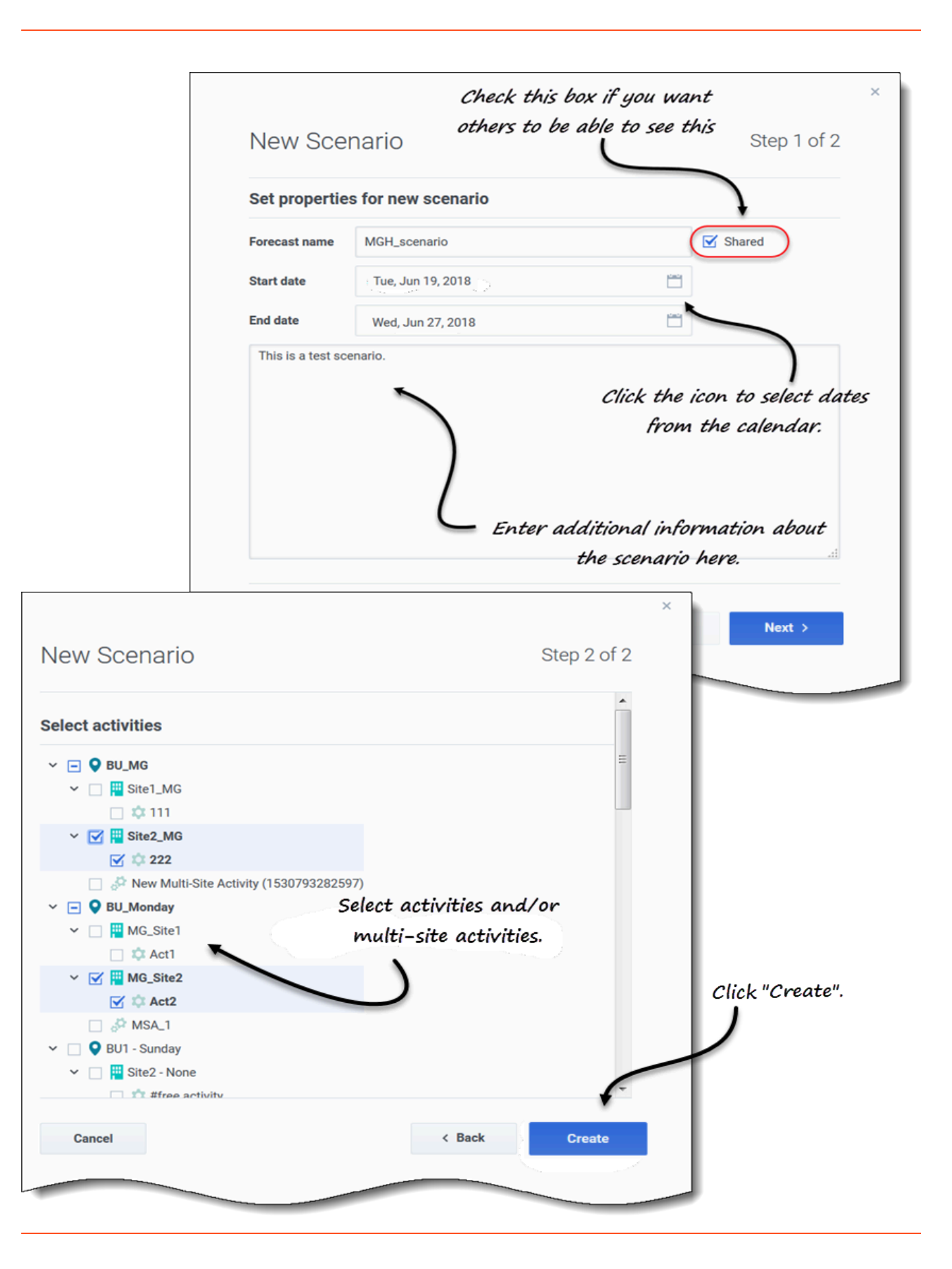

Pour créer des scénarios :

- Dans la barre d'outils, cliquez sur Nouveau scénario.
   La boîte de dialogue de l'assistant Nouveau scénario s'ouvre à l'étape 1 sur 2.
- 2. Entrez le Nom de la prévision (limité à 127 caractères).
- 3. Sélectionnez la Date de début et la Date de fin. Vous pouvez entrer des dates de début et de fin ou cliquer sur l'icône Calendrier dans ces champs pour sélectionner la date dans le calendrier. La plage de dates du scénario peut aller jusqu'à dix ans.
- 4. Si vous souhaitez que d'autres personnes puissent voir ce scénario, sélectionnez Partagé.
- 5. Dans la zone de texte, entrez toute information utile ou pertinente sur ce scénario.
- 6. Cliquez sur **Suivant**.
- Dans la boîte de dialogue Sélectionner des activités, sélectionnez une ou plusieurs activités ou activités multisite.
   Vous pouvez également ajouter des activités à la prévision après sa création.
- 8. Cliquez sur **Créer**.
- 9. Lorsque la boîte de dialogue d'opération réussie s'ouvre, cliquez sur **OK**.

Cliquez sur **Annuler** à tout moment pour annuler l'action et fermer l'assistant. Pour savoir comment supprimer un scénario, consultez la section Suppression de scénarios.

#### Étapes suivantes :

- Élaborez un volume d'interactions et/ou un temps de traitement moyen (TTM) dans le scénario. Pour plus d'informations, consultez Élaboration de données de volumes.
- Élaborez la dotation en personnel du scénario. Pour plus d'informations, consultez Élaboration de données de personnel.
- Publiez le scénario dans la prévision principale. Pour plus d'informations, consultez Publication d'un scénario de prévision.

# Ouverture et fermeture de scénarios

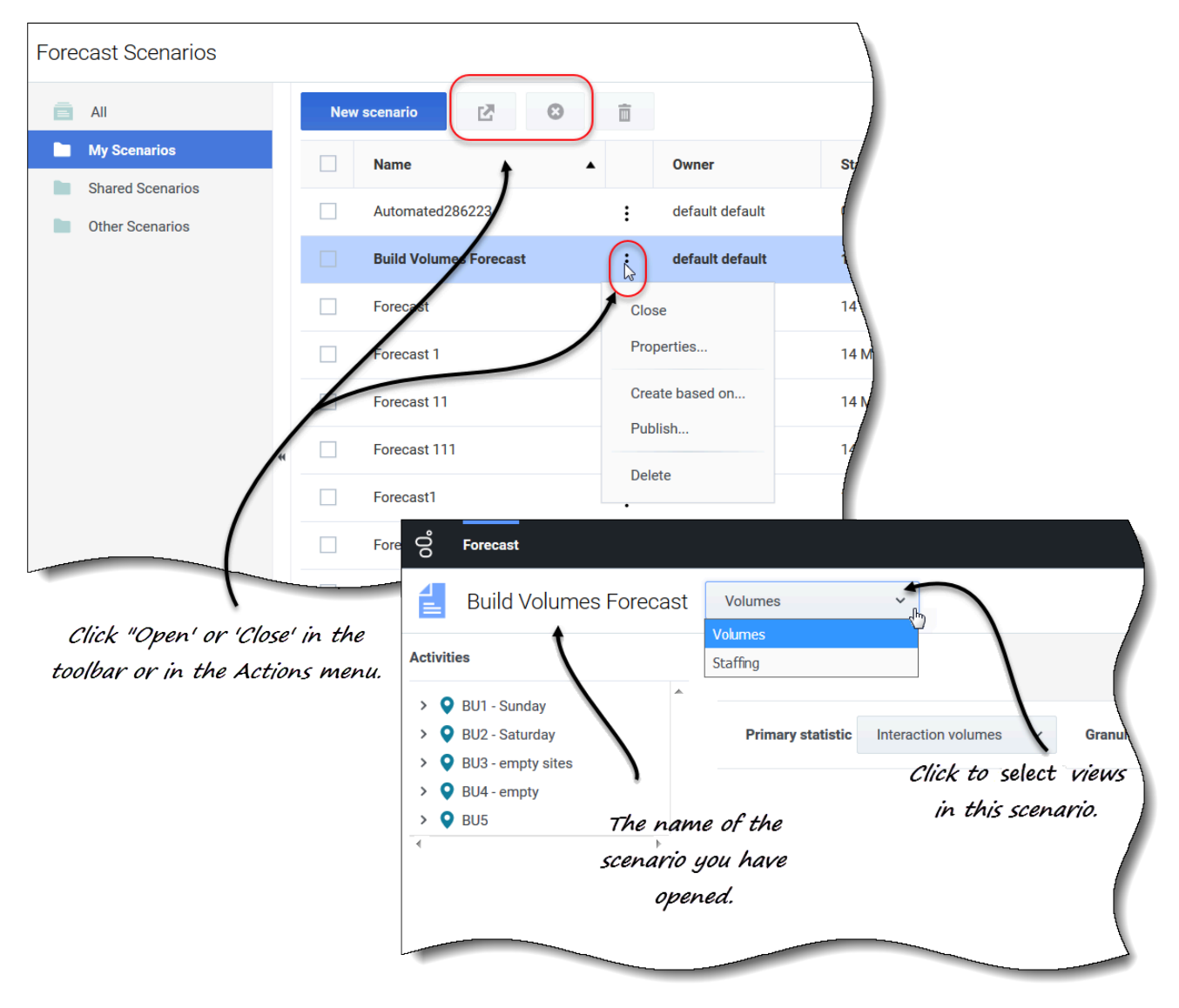

Pour ouvrir un scénario dans la vue Scénarios :

- Cochez la case du scénario et cliquez sur **Ouvrir** adans la barre d'outils, ou cliquez sur **Actions** et sélectionnez **Ouvrir** dans le menu déroulant qui apparaît.
   Les vues suivantes apparaissent dans le menu déroulant en regard du nom du scénario (coin supérieur gauche) Volumes et Personnel.
- 2. Cliquez sur l'une de ces vues pour l'ouvrir.

Les scénarios ouverts apparaissent en gras dans la vue Scénarios. Le menu Prévision conserve

également la liste des 10 derniers scénarios ouverts, ce qui vous permet de basculer facilement entre eux.

Pour fermer un scénario, cochez la case du scénario et cliquez sur **Fermer** dans la barre d'outils, ou cliquez sur **Actions** et sélectionnez **Fermer** dans le menu déroulant qui apparaît.

Pour savoir comment modifier les propriétés d'un scénario, consultez la section Affichage et modification des propriétés d'un scénario.

# Création de scénarios à partir de prévisions existantes

Baser un nouveau scénario sur une prévision existante est un moyen simple d'élaborer des prévisions avec des paramètres fréquemment utilisés. L'assistant extrait les dates et les activités du scénario source et les applique au nouveau scénario, tout en vous permettant de modifier les paramètres selon vos besoins.

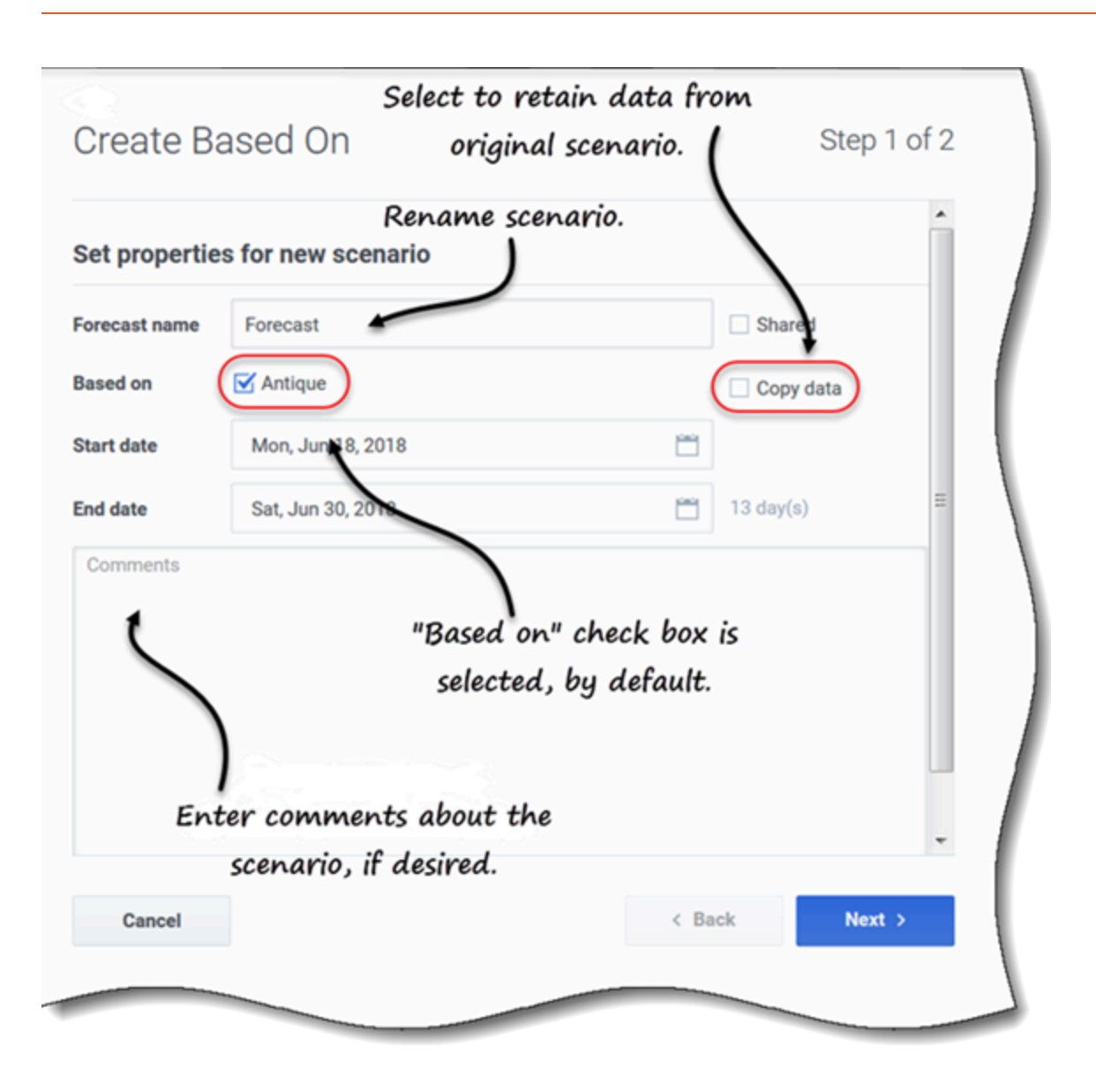

Pour créer un scénario à partir d'un scénario existant :

1. Dans la ligne du scénario existant, cliquez sur le menu déroulant **Actions** et sélectionnez **Créer sur la base de...**.

La boîte de dialogue Créer sur la base de s'ouvre avec la case Basé(e) sur cochée.

- 2. Si vous souhaitez conserver les propriétés du scénario **Basé(e) sur**, cochez la case **Copier les données**.
- 3. Sinon, définissez les propriétés de ce scénario en suivant les étapes 2 à 6 de la procédure Création de scénarios.
- 4. Cliquez sur Créer.

Les dates de début et de fin et les activités du scénario source sont sélectionnées par défaut dans l'assistant **Créer sur la base de**.

Pour personnaliser le scénario de prévision, modifiez les dates, sélectionnez des activités supplémentaires ou effacez celles sélectionnées. Vous pouvez également ajouter des activités à un scénario après sa création.

Cliquez sur **Annuler** ou sur **X** à tout moment pour annuler toutes les actions et fermer la boîte de dialogue.

# Affichage et modification des propriétés d'un scénario

| Properties of ALZs                                         |                                                                  |                                                                                                    | Identifies<br>and dat | scenario o<br>e created d | wner<br>and       |
|------------------------------------------------------------|------------------------------------------------------------------|----------------------------------------------------------------------------------------------------|-----------------------|---------------------------|-------------------|
| ALZs<br>Shared<br>Comments<br>Pescription<br>Properties of | Ow<br>del<br>Sta<br>Su<br>En<br>Tu<br>Crra<br>Fri,<br>Ma<br>ALZS | rner<br>fault default<br>art date<br>n, Jun 17, 2018<br>d date<br>e, Jul 17, 2018<br>eated<br>, Jun 8, 2018 9:39 AM<br>odified<br>u, Jun 14, 2018 10:30 AM |                       | )                         |                   |
| Data Statuses                                              | ALZ3                                                             |                                                                                                    |                       |                           |                   |
| Cance BU/Site                                              | Activity                                                         | Volumes                                                                                                    | AHT                   | Calculated staff          | Required staffing |
| SiteZ Honth                                                | free activity                                                    |                                                                                                    |                       |                           |                   |
| SiteZ - Month                                              | AS activity                                                      |                                                                                                    | <i></i>               | n                         |                   |
| Site2 - None                                               | #free activity                                                   |                                                                                                    | Statuses of           | + activities              | and multi-        |
| Site3 - 2 weeks                                            | #free activity &                                                 |                                                                                                    | cita acti             | itiac in the              | a ccanavia        |
| Click one of Site3 - 2 weeks                               | #free activity & copy                                            | /                                                                                                    | Sile alli             | TLIES IN LIVE             | scenario.         |
| Site4 - 3 weeks                                            | #free activity **                                                |                                                                                                    |                       | 1                         |                   |
| CWO CAOS CO Site7 - 6 weeks                                | a2                                                               |                                                                                                    |                       |                           |                   |
| view details Site7-6 weeks                                 | a3                                                               |                                                                                                    |                       |                           |                   |
| Site7 - 6 weeks                                            | a4                                                               |                                                                                                    |                       |                           |                   |
| BU1 - Sunday                                               | New Multi-Site Activ                                             | rit                                                                                                    |                       |                           |                   |
| BU1 - Sunday                                               | Deferred MSA                                                     |                                                                                                    |                       |                           |                   |
| BU2 - Wednesday                                            | MSA                                                              |                                                                                                    |                       |                           |                   |
| Cancel                                                     |                                                                  |                                                                                                    |                       | Help                      | Save              |

Pour afficher les propriétés d'un scénario :

1. Dans la vue **Scénarios**, trouvez le scénario que vous souhaitez visualiser et cliquez sur le menu Actions
- 2. Dans la liste déroulante, sélectionnez **Propriétés**. La boîte de dialogue des propriétés du scénario s'ouvre par défaut sur l'onglet Données.
- 3. Cliquez sur États pour afficher les informations de cet onglet.
- 4. Pour fermer la boîte de dialogue Propriétés, cliquez sur **X** dans le coin supérieur droit ou sur **Annuler**.

Pour modifier les propriétés d'un scénario :

- 1. Dans la vue **Scénarios**, recherchez le scénario que vous souhaitez modifier et cliquez sur le menu Actions.
- 2. Dans la liste déroulante, sélectionnez **Propriétés**. La boîte de dialogue des propriétés du scénario s'ouvre par défaut sur l'onglet Données.
- 3. Modifiez le nom du scénario, l'état de partage et/ou les commentaires.
- 4. Cliquez sur **Sauvegarder** si vous avez apporté des modifications dans l'onglet **Données** ou sur **Annuler** si vous souhaitez annuler toutes les modifications.

Vous ne pouvez modifier aucune des informations de l'onglet **États**. Les champs, commandes et colonnes des deux onglets sont décrits ci-dessous.

#### Propriétés du scénario—Onglet Données

Dans la boîte de dialogue **Propriétés du scénario**, cliquez sur **Données** pour afficher les informations relatives à ce scénario. Les champs **Nom**, **Partagé** et **Commentaires** sont modifiables. Vous ne pouvez pas modifier le nom de la personne qui a créé le scénario, ni la date à laquelle le scénario a été créé ou modifié pour la dernière fois.

Cliquez sur **Sauvegarder** si vous modifiez le nom du scénario, la case à cocher Partagé et/ou les commentaires. Cliquez sur **Annuler** si vous souhaitez annuler les modifications apportées.

#### Propriétés du scénario—Onglet États

Dans la boîte de dialogue **Propriétés du scénario**, cliquez sur **États** pour afficher l'état des activités ou de l'activité multisite du scénario et de l'unité commerciale ou du site associé. Une coche dans la colonne **Volumes**, **TTM**, **Personnel calculé** ou **Personnel requis** indique que cette statistique a été élaborée pour cette activité.

# Suppression de scénarios

Si vous ne parvenez pas à afficher ou à supprimer des scénarios, il se peut que vous ne disposiez pas des privilèges d'accès requis. Voir Restrictions : Affichage et suppression de scénarios de prévision.

| New      | v scenario 🛛 🔀 😣                               |                                      |                                                       |                                                               |
|----------|------------------------------------------------|--------------------------------------|-------------------------------------------------------|---------------------------------------------------------------|
|          | Name                                           | Owner                                | Start date                                            | End date                                                      |
|          | _TEST1                                         | default default                      | May 2, 2018                                           | May 5, 2018                                                   |
|          | <test></test>                                  | efault default                       | Jun 5, 2018                                           | Jun 5, 2018                                                   |
|          | 111SplitVolumes                                | default default                      | May 22, 2018                                          | May 22, 2018                                                  |
|          | 123abc456Forecast                              | Open                                 | May 2, 2018                                           | May 2, 2018                                                   |
|          | 29078_QA                                       | Properties                           | Mar 5, 2016                                           | Apr 5, 2018                                                   |
|          | 789abnc098Forecast                             | Create based on                      | May 2, 2018                                           | May 2, 2018                                                   |
|          | Actmulti                                       |                                      | 6                                                     |                                                               |
| _        | Actmulti-based-on                              | ·                                    | 🛛 🕛 Delete                                            | Scenario                                                      |
| Sel<br>t | lect the scenario and<br>the toolbar or in the | l click "Delete" in<br>Actions menu. | You are about to de<br>This action cannot<br>proceed? | lete scenario '111SplitVolumes'.<br>be undone. Do you want to |
| С        | onfirm deletion or c                           | ancel the action.                    | Cancel                                                | Delete                                                        |

Pour supprimer un scénario :

- 1. Dans la vue **Scénarios**, sélectionnez le scénario que vous souhaitez supprimer.
- 2. Cliquez sur **Supprimer** dans la barre d'outils ou sélectionnez **Supprimer** dans le menu déroulant **Actions**
- 3. Lorsque la boîte de dialogue de confirmation s'ouvre, sélectionnez **Supprimer** pour continuer ou **Annuler** pour annuler l'action.

Pour supprimer plusieurs scénarios à la fois :

1. Sélectionnez tous les scénarios que vous souhaitez supprimer (en cochant la case à cocher en regard de chaque scénario).

2. Effectuez les étapes 2 et 3 de la procédure ci-dessus.

Pour supprimer tous les scénarios du tableau :

- 1. Cochez la case tout en haut dans l'en-tête de colonne (près de l'en-tête de colonne Nom).
- 2. Effectuez les étapes 2 et 3 de la procédure ci-dessus.

Si vous supprimez un seul scénario, la boîte de dialogue de confirmation contient le nom du scénario. Si vous supprimez plusieurs scénarios, la boîte de dialogue de confirmation indique le nombre de scénarios supprimés.

# Publication et extraction de données de prévision

Utilisez l'assistant **Publier ou extraire** pour transférer ou publier les données des scénarios de prévision dans la prévision principale de la base de données de Workforce Management, ou pour extraire les données de la prévision principale et les transférer vers des scénarios de prévision.

#### Important

Vous devez disposer du privilège de rôle **Publier** pour publier des données de volume d'interactions (VI), de temps de traitement moyen (TTM) et/ou de personnel dans la prévision principale. Voir Prévision - Privilèges de rôle.

Pourquoi publier des prévisions ?

La publication d'une prévision signifie que la prévision est définitive. Les plannings pour une plage de dates particulière sont basés sur la prévision (principale) publiée pour ces dates. Tant qu'une prévision n'a pas été publiée, certaines données de performances ne peuvent pas être calculées.

#### Publication d'un scénario de prévision

| Publish         | or Extract         |              | Click to choose to<br>publish data. |
|-----------------|--------------------|--------------|-------------------------------------|
| Publish         | to master forecast | Extract from | n master forecast                   |
| Date range      |                    |              | Select activities                   |
| Start date      | Sun, Jul 8, 2018   |              | ✓ □ ♥ BU_MG                         |
| End date        | Sat, Jul 14, 2018  | <b>**</b>    |                                     |
|                 |                    | 7 day(s)     | New Multi-Site Activity (15307      |
| Publish to date | e range            |              |                                     |
| Start date      | Sun, Jul 8, 2018   | Ë            |                                     |
| End date        | Sat, Jul 14, 2018  | Ë            |                                     |
| Publish         |                    | 7 day(s)     | Click arrows to                     |
|                 |                    |              | expand the tree.                    |
| MAHT Staffing   | <b>\</b>           |              |                                     |
| Starting        |                    | Select cl    | heck boxes                          |
| Cancel          | $\sim$             | to def       | ine data. Help Publish              |
|                 |                    |              |                                     |

Pour publier un scénario de prévision dans la prévision principale :

- Dans la vue Scénarios de prévision, cliquez sur Actions en regard du scénario que vous souhaitez publier, puis sélectionnez Publier. La boîte de dialogue Publier ou extraire s'ouvre.
- 2. Cliquez sur **Publier dans la prévision principale**.

- 3. Sélectionnez ou entrez des dates de début et de fin pour la Plage de dates.
- 4. Sélectionnez ou entrez des dates de début et de fin pour **Publier dans la plage de dates**.
- Cochez une ou plusieurs des cases suivantes : VI, TTM, Personnel.
   Ces cases à cocher ne sont pas visibles si vous ne disposez pas des privilèges de rôle WFM correspondants.
- 6. Développez les unités commerciales et les sites pour sélectionner les activités que vous souhaitez publier.
- 7. Cliquez sur **Publier**.
- Une fois la publication terminée, cliquez sur OK.
   Vous pouvez également cliquer sur Annuler à tout moment pour ignorer les paramètres et fermer la boîte de dialogue.

L'arborescence affiche toutes les activités pour lesquelles le scénario sélectionné contient des données et vous permet de sélectionner plusieurs activités de différents sites.

#### Conseil

Vous pouvez également publier des scénarios de prévision à l'aide du menu déroulant **Sauvegarder** dans les vues **Scénario** > **Volumes**, **Personnel** et **Réduction** si vous avez modifié les données du scénario après sa publication. À titre d'exemple, consultez la section Modification des totaux journaliers dans la grille.

Définition de dates de début et de fin lors de la publication de données

Lors de la publication de données, les valeurs de date de début et de fin de la section **Plage de dates** définissent la plage de dates pour laquelle vous souhaitez publier les informations du scénario sélectionné. Par défaut, les dates de début et de fin du scénario sélectionné apparaissent dans ces zones de texte et vous ne pouvez pas sélectionner de dates en dehors de la plage de dates initiale du scénario.

Les valeurs de date de début et de fin de la section **Publier dans la plage de dates** définissent la plage de dates pour laquelle vous souhaitez mettre à jour les informations dans la prévision principale. Par défaut, les valeurs de ces champs correspondent à celles de la section **Plage de dates**. Les données issues d'un jour de la semaine spécifique sont copiées vers ce même jour de la semaine. Ainsi, les informations de prévision issues d'un lundi seront copiées vers un ou plusieurs autres lundis en fonction de la période sélectionnée. Les données issues de ce lundi ne seront pas copiées vers tous les jours compris dans la plage de dates sélectionnée.

La date de début de chaque plage de dates dans la boîte de dialogue **Publier ou extraire** correspond au même jour de la semaine. La boîte de dialogue affiche le nombre de jours dans chaque plage de dates sous le champ **Date de fin**.

Affichage de la boîte de dialogue Consulter les messages

Si vous avez entré des données non valides dans l'assistant **Publier ou extraire**, lorsque vous cliquez sur **Terminer**, la boîte de dialogue **Consulter les messages** s'ouvre avec une liste

d'erreurs :

- Cliquez sur **Retour** pour revenir à la boîte de dialogue **Publier ou extraire** et apporter les modifications nécessaires.
- Cliquez sur **Annuler** pour fermer l'assistant et ignorer les paramètres précédents. Le scénario ne sera pas publié.

Si vous entrez des valeurs non valides dans l'assistant, des messages de validation apparaîtront sous les champs concernés pour vous demander d'entrer des valeurs valides.

#### Extraction des données de la prévision principale

| Publish         | or Extract           |              | Click to choose to<br>extract data. |
|-----------------|----------------------|--------------|-------------------------------------|
| O Publish       | to master forecast ( | Extract from | n master forecast                   |
| Date range      |                      |              | Select activities                   |
| Start date      | Tue, Jul 10, 2018    | <u> </u>     |                                     |
| End date        | Tue, Jul 10, 2018    | Ë            | ✓ ✓ Image: Site1_MG ✓ ↓ 111         |
|                 |                      | 1 day(s)     |                                     |
| Extract to date | range                |              |                                     |
| Start date      | Tue, Jul 10, 2018    | Ë            |                                     |
| End date        | Tue, Jul 10, 2018    |              | )                                   |
|                 |                      | 1 day(s)     | Click arrows to                     |
|                 |                      |              | expand the tree.                    |
| 01              |                      |              |                                     |
| Cancel          |                      |              | Help                                |
|                 |                      |              |                                     |

Pour transférer des données de la prévision principale vers un scénario de prévision :

- Dans la vue Scénarios de prévision, cliquez sur Actions en regard du scénario pour lequel vous souhaitez extraire des données, et sélectionnez Publier.
   La boîte de dialogue Publier ou extraire s'ouvre.
- 2. Cliquez sur **Extraire de la prévision principale**.

- 3. Sélectionnez ou entrez des dates de début et de fin pour la **Plage de dates**.
- 4. Sélectionnez ou entrez des dates de début et de fin pour **Extraire dans la plage de dates**.
- 5. Développez les unités commerciales et les sites pour sélectionner les activités que vous souhaitez extraire vers le scénario cible.
- 6. Cliquez sur **Extraire**.
- Une fois l'extraction terminée, cliquez sur OK.
   Vous pouvez également cliquer sur Annuler à tout moment pour ignorer les paramètres et fermer la boîte de dialogue.

L'arborescence affiche uniquement les activités incluses dans le scénario de prévision. Développez les unités commerciales et les sites pour afficher les activités.

Définition de dates de début et de fin lors de l'extraction de données

Lors de l'extraction de données, les valeurs de date de début et de fin de la section **Plage de dates** définissent la plage de dates pour laquelle vous souhaitez extraire les informations depuis la prévision principale. Par défaut, ces valeurs correspondent à celles de la section **Extraire dans la plage de dates**.

Les valeurs de date de début et de fin de la section **Extraire dans la plage de dates** définissent la plage de dates pour laquelle vous souhaitez mettre à jour les informations dans le scénario cible sélectionné. Par défaut, les dates de début et de fin du scénario apparaissent dans les zones de texte et vous ne pouvez pas sélectionner de dates en dehors de la plage de dates initiale du scénario.

# Volumes dans les scénarios

Dans Workforce Management (WFM), la vue **Volumes** vous permet d'élaborer ou de modifier les volumes d'interactions et les temps de traitement moyens du scénario de prévision sélectionné. Cette vue comporte un graphique et une grille qui affichent des statistiques pour une période spécifiée et des sélecteurs de date standards.

# Affichage des données de volumes

Les scénarios s'ouvrent sur la vue **Volumes** dans laquelle vous pouvez afficher, élaborer ou modifier les données de volumes. Lorsque vous sélectionnez un objet dans cette vue, la date de début est déterminée par le paramètre de jour de début de semaine de l'unité commerciale sélectionnée, quels que soient vos paramètres régionaux. Regardez la vidéo.

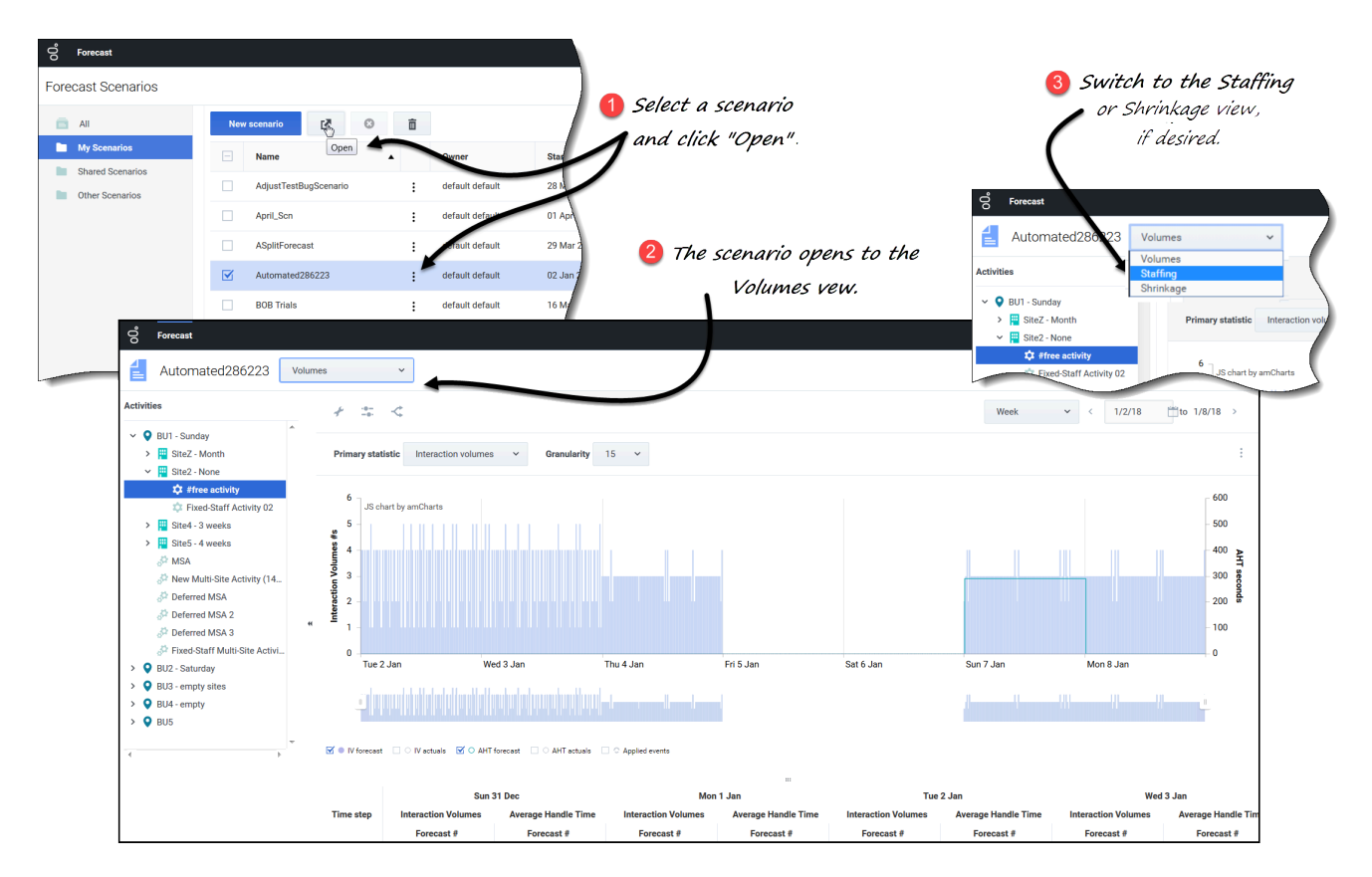

Pour ouvrir la vue Volumes :

3. Dans le module **Prévision**, sélectionnez **Scénarios**.

Sélectionnez un scénario dans la liste du vol<u>et de</u> données, puis cliquez sur **Ouvrir** dans la barre

d'outils ou dans le menu déroulant Actions . La vue Volumes s'ouvre avec le nom du scénario dans le coin supérieur gauche de la fenêtre.

3. Dans l'arborescence **Objets**, sélectionnez une activité, une activité multisite, un site ou une unité commerciale.

La vue affiche un graphique au-dessus d'un tableau, chacun d'eux contenant les mêmes statistiques, ainsi que les commandes permettant de définir les propriétés d'affichage des données.

Si vous n'avez pas sélectionné d'activité, vous verrez le message *Sélectionner une activité dans l'arbre imbriqué pour charger les volumes*.

#### Link to video

Si vous ne voyez aucune donnée de prévision, ajustez éventuellement la liste déroulante Période, les curseurs (sous le graphique) ou les commandes de Granularité et de **Date** en haut de la fenêtre pour refléter les paramètres utilisés pour la prévision.

La grille affiche les heures d'ouverture de la même façon pour les activités du site sélectionné et les activités multisite.

Vous pouvez également afficher, ajouter et modifier les données de personnel ou de réduction dans les scénarios ouverts en sélectionnant Personnel ou Réduction dans le menu déroulant en regard du nom du scénario.

# Configuration des propriétés d'affichage des données

Dans cette vue, l'axe Y du graphique représente les valeurs de la statistique sélectionnée (VI ou TTM) et l'axe X représente la période sélectionnée (semaine, mois ou année). Utilisez ces commandes pour personnaliser l'affichage des données dans le graphique et le tableau :

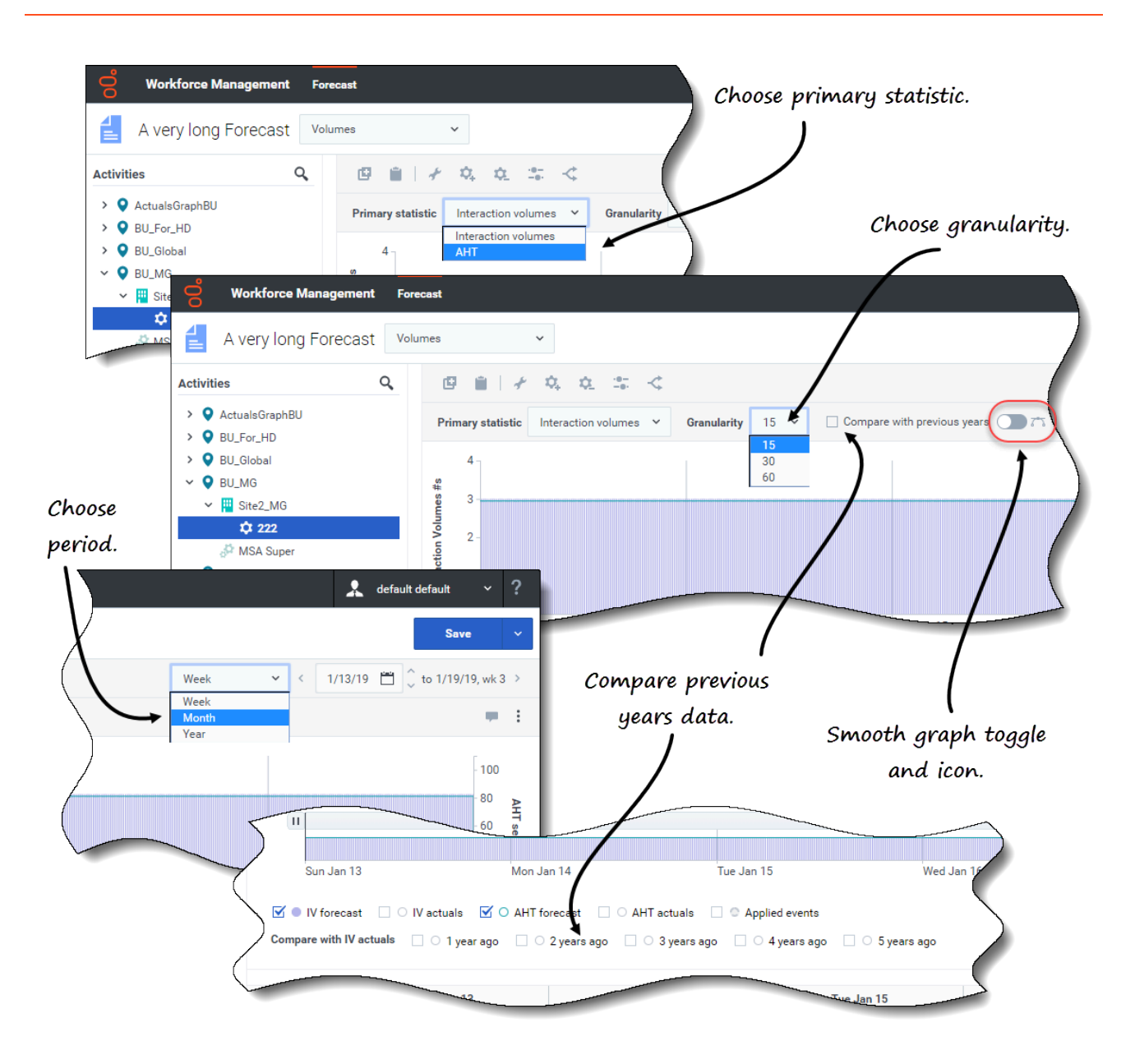

- Liste déroulante Statistique principale—Sélectionnez la statistique qui sera affichée comme statistique principale en sélectionnant Volumes d'interactions (VI) ou TTM (temps de traitement moyen). La statistique principale s'affiche sous forme de barre dans le graphique et la statistique secondaire s'affiche sous forme de ligne.
- Liste déroulante **Période**—Modifiez la plage de temps du graphique et de la grille en sélectionnant **Année**, **Mois** ou **Semaine**.
- Liste déroulante Granularité—Réglez la granularité sur Jour si vous avez sélectionné Mois ou Année dans la liste déroulante Période. Réglez la plage de temps de chaque ligne en sélectionnant 15, 30 ou 60 (minutes) dans cette liste si vous avez sélectionné Semaine dans la liste déroulante Période.
- Case à cocher Comparer avec les années précédentes—Cochez cette option pour comparer les données de VI ou de TTM avec les données historiques de VI ou de TTM, en fonction de la statistique principale. Lorsque cette option est cochée, WFM affiche plus de cases à cocher sous le graphique lissé,

ce qui vous permet de comparer les données de VI ou de TTM avec les données d'il y a 1 à 5 ans. Vous en saurez plus sur les données historiques ici.

• Plage de dates—Utilisez les sélecteurs de date (en haut à droite de la vue) pour basculer vers une période différente dans la plage de dates de la prévision du scénario. Le numéro de la semaine est également affiché ici lorsque la période sélectionnée est **Semaine**.

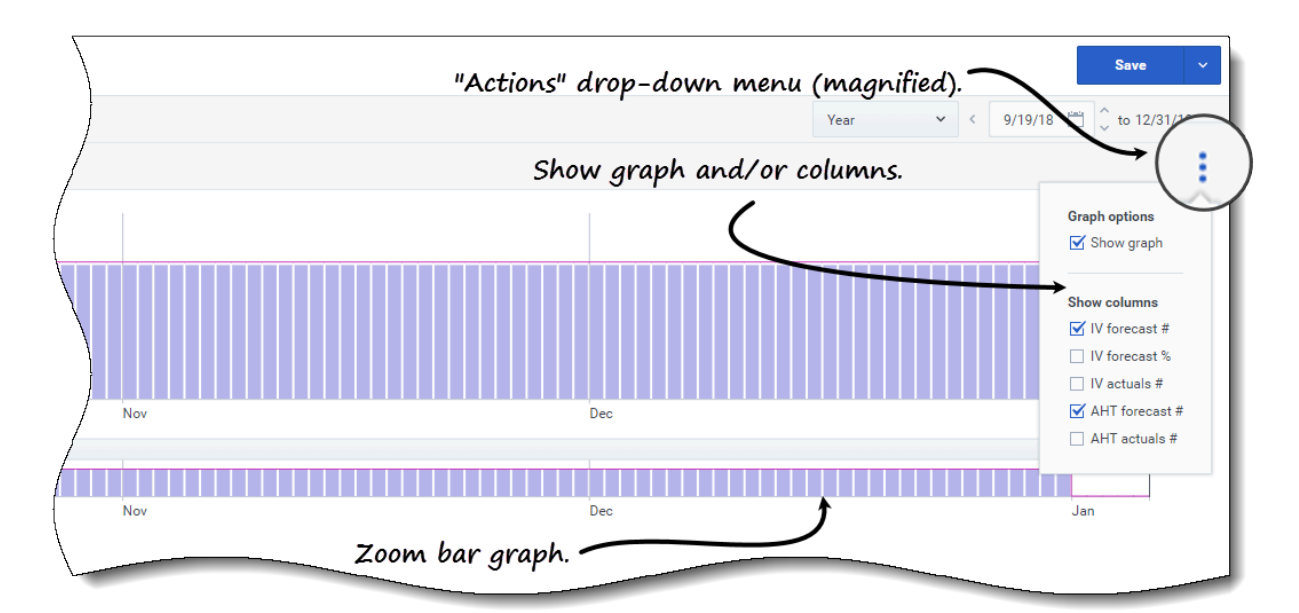

|          |             | Vertical    | oct                                                                                                    | Applied events |             | in a le stat         | No<br>No   | w<br>snts   |            |             |
|----------|-------------|-------------|----------------------------------------------------------------------------------------------------|----------------|-------------|----------------------|------------|-------------|------------|-------------|
| (14952   |             |             |                                                                                                    |                |             | oggio sca            |            |             |            |             |
|          |             | Weekl       | y total                                                                                                    | Sur            | iday        | Mor                  | nday       | Tues        |            | "           |
| <b>`</b> | Date        | Interaction | Average Ha                                                                                                    | Interaction    | Average Ha  | Interaction          | Average Ha | Interaction | Average Ha | Interaction |
| }        |             | Forecast #  | Forecast #                                                                                                    | Forecast #     | Forecast #  | Forecast #           | Forecast # | Forecast #  | Forecast # | Forecast #  |
|          | 16 Sep 2018 | 1152        | 81.00                                                                                                    | Horizor        | ntal slider | <sup>.</sup> (magnif | ied). 🖊    |             |            | 288         |
|          | 23 Sep 2018 | 2016        | 81.00                                                                                                    | 288            | 81.00       | 288                  | 81.00      | 288         | 81.00      | 288         |
|          | 30 Sep 2018 | 2016        | 81.00                                                                                                    | 288            | 81.00       | 288                  | 81.00      | 288         | 81.00      | 2/          |
|          | 07 Oct 2018 | 2016        | 81.00                                                                                                    | 288            | 81.00       | 288                  | 81.00      | 288         | 81.00      |             |
|          | 14 Oct 2018 | 2016        | 81.00                                                                                                    | 288            | 81.00       | 288                  | 81.00      | 288         | 81.00      | 1           |
|          |             | 2016        | 81.00                                                                                                    | 288            | 81.00       |                      |            | 288         | 81.00      | 28          |
|          |             |             | the second second second second second second second second second second second second second second second se |                |             |                      |            |             |            |             |

- *Menu déroulant* **Actions**—Cliquez sur cette icône pour modifier le graphique et/ou le tableau :
  - Options de graphe—Affichez/masquez le graphique et la barre de zoom en cochant/décochant la case Afficher le graphique. Voir également Curseurs.
  - Afficher les colonnes—Affichez/masquez les colonnes de données du tableau en cochant/ décochant les cases suivantes :
    - Numéros de prévision VI

- % de prévisions VI
- Numéros VI actuels
- Numéros prévisions TTM
- Nombre de TTM réel

#### Cliquez n'importe où dans la vue pour fermer le menu déroulant.

 Cases à cocher Statistiques/Événements appliqués—Sous le graphique, activez ou désactivez une statistique ou les événements appliqués. Cochez la case ou cliquez sur la case d'option pour l'activer ; la statistique principale s'affiche sous forme de barres, la statistique secondaire sous forme de ligne rouge et les événements appliqués sous forme de ligne orange rayée. Décochez la case ou cliquez sur la case d'option pour la désactiver et rendre la statistique ou l'événement invisible dans le graphique. Lorsqu'elle est activée, la case d'option de la statistique principale est bleu clair et la case Événements appliqués est jaune.

Pour les événements d'une journée, la ligne orange rayée couvre le début de la journée jusqu'à la fin de la journée — même lorsque vous zoomez sur le graphique. Pour les événements sur plusieurs jours, la ligne orange rayée couvre la date de début de l'événement jusqu'à la date de fin de l'événement. Vous pouvez survoler l'événement dans le graphique avec la souris pour ouvrir une infobulle indiquant le nom et la date de l'événement.

Vous trouverez des définitions des différents types d'événements, y compris des événements appliqués, dans Explication des types d'événements.

#### Utilisation du graphique, de la barre de zoom et des curseurs

Regardez la vidéo pour une présentation des fonctionnalités des vues Volumes illustrées dans les graphiques ci-dessus et décrites ici :

#### Link to video

Bouton et icône de lissage de graphique—Modifiez le graphique à barres (à l'aide du bouton ou de l'icône) lorsqu'une activité est sélectionnée dans le volet **Objets** et que cette fonctionnalité est activée.

Les barres représentant la statistique principale apparaissent au premier plan du graphique et sont surlignées en gras, tandis que la ligne représentant le graphique secondaire passe à l'arrière-plan et le zoom de l'axe X est désactivé.

Cliquez sur n'importe quelle barre du graphique pour révéler une poignée vous permettant de faire glisser la barre vers le haut ou vers le bas. La cellule correspondante dans la grille est mise en surbrillance et la valeur augmente ou diminue à mesure que vous déplacez le graphique à barres vers le haut ou vers le bas. De même, si vous cliquez sur n'importe quelle cellule de la grille et en modifiez la valeur, le graphique à barres correspondant est modifié en conséquence.

Faites glisser la barre jusqu'à la limite supérieure de l'axe Y pour augmenter l'échelle de l'axe Y et ainsi entraîner une réduction proportionnelle des barres restantes. Si les barres sont trop étroites pour être sélectionnées facilement, désactivez le lissage de graphique et basculez à une autre période ou utilisez la barre de zoom.

• **Curseurs**—Faites glisser le curseur vertical vers la gauche/droite pour afficher/masquer le graphique, la barre de zoom, la grille et/ou le volet **Objets**. Cliquez sur les flèches du curseur vertical pour

redimensionner le volet **Objets**. Faites glisser le curseur horizontal vers le haut/bas pour afficher/ masquer le graphique et/ou la grille.

• **Barre de zoom**—Faites glisser les poignées de la barre de zoom vers la gauche ou la droite pour réduire ou élargir la sélection sur le graphique. Vous pouvez zoomer sur un minimum d'un jour. Une fois la sélection réduite, placez votre curseur sur le graphique et faites un glisser-déplacer vers la gauche ou la droite pour modifier la plage du zoom. Par exemple, si vous limitez la sélection à dimanche, lundi et mardi, mais que vous souhaitez ensuite la modifier, glissez-déplacez le zoom vers la droite jusqu'à mardi, mercredi, jeudi.

# Lecture des données

La grille (sous le graphique) comporte des colonnes qui affichent les statistiques suivantes :

- Total journalier—Si vous sélectionnez la période Semaine, cette ligne affiche les totaux journaliers pour VI et TTM.
- Total hebdomadaire—Si vous sélectionnez la période Mois ou Année, ces colonnes affichent les totaux hebdomadaires pour VI et TTM.
- Date/Intervalle de temps—Identifie la plage de dates ou les intervalles de temps dans cette ligne. Le nom et le contenu de la colonne diffèrent en fonction de la période et de la granularité que vous avez sélectionnées ci-dessus.
- [Days ou Dates]—Si vous sélectionnez :
  - La plage de dates **Semaine**—Chaque groupe de colonnes indique un jour, la ligne supérieure affiche les totaux journaliers et chaque ligne inférieure affiche des statistiques pour un intervalle de temps à cette date.
  - La plage de dates **Mois**—Chaque groupe de colonnes affiche des statistiques pour un jour complet.
  - La plage de dates **Année**—Chaque groupe de colonnes affiche des statistiques pour un jour complet.

#### La durée des intervalles de temps dépend de la granularité que vous avez sélectionnée cidessus.

- Volumes d'interactions—Affiche le volume d'interactions prévu pour chaque jour ou intervalle de temps. Vous pouvez modifier le contenu des cellules en remplaçant les valeurs affichées par des valeurs entières.
- **Temps de traitement moyen**—Affiche le temps de traitement moyen prévu pour chaque jour ou intervalle de temps. Vous pouvez modifier le contenu des cellules en remplaçant les valeurs affichées par des valeurs entières (à deux décimales).
- Comparer avec VI réels—Compare les données de VI réelles avec des données de VI historiques qui ont été importées ou collectées. Lors de la comparaison de données avec les années précédentes, WFM affiche les mêmes jours de la semaine que les données réelles, quelle que soit la période sélectionnée (Semaine, Mois, Année). Par exemple, si la plage de dates indiquée va du jeudi 1er novembre 2018 au vendredi 30 novembre 2018 :
  - Si l'option **il y a un an** est sélectionnée, les données de VI réelles sont comparées avec la plage de dates historique allant du jeudi 2 novembre 2017 au vendredi 1er décembre 2017.
  - Si l'option **il y a 3 ans** est sélectionnée, les données de VI réelles sont comparées avec la plage de dates historique allant du jeudi 29 octobre 2015 au vendredi 27 novembre 2015.

#### Conseil Vous pouvez copier et coller des données entre la grille et une feuille de calcul.

# Modification de données dans la grille

Dans la grille **Scénario** > **Volumes**, WFM vous permet de modifier les valeurs de prévision et les valeurs réelles. Vous pouvez modifier les intervalles de temps et les totaux journaliers lorsque la période sélectionnée est **Semaine** et modifier les totaux hebdomadaires et journaliers lorsque la période sélectionnée est **Mois** ou **Année**.

Veuillez noter que lorsque vous modifiez la période, la granularité et/ou les valeurs dans la grille, les totaux journaliers sont des valeurs agrégées pour une période de 24 heures. Cela signifie que les totaux journaliers et hebdomadaires s'ajustent automatiquement et sont redistribués en fonction de la distribution initiale du volume pour chaque jour de la semaine ou chaque semaine du mois/de l'année. Ce fonctionnement est utile lorsque vous anticipez une hausse du volume pour une semaine en particulier, mais prévoyez qu'il finira par atteindre environ le même taux que votre prévision originale.

#### Conseil

Vous devez disposer du privilège d'accès Prévision **Modifier les données historiques** pour pouvoir modifier les valeurs de VI et de TTM réelles dans la grille.

#### Modification des valeurs de VI

Voici quelques points à garder à l'esprit lorsque vous modifiez des valeurs de VI dans la grille. Si vous modifiez la valeur % de prévisions VI :

- Valeurs **Intervalle de temps**—WFM recalcule les valeurs Numéros de prévision VI et % de prévisions VI pour tous les intervalles de temps les jours où les valeurs de VI sont supérieures à 0.
- Valeurs Total journalier—WFM recalcule les valeurs Numéros de prévision VI et % de prévisions VI pour tous les intervalles de temps les jours où les valeurs de VI sont supérieures à 0. Le total journalier Numéros de prévision VI est modifié, mais le total journalier % de prévisions VI résultant sera de 100 %.
- Valeurs Total hebdomadaire—WFM recalcule les valeurs Numéros de prévision VI et % de prévisions VI pour tous les jours de la semaine où les valeurs de VI sont supérieures à 0. Les totaux journaliers Numéros de prévision VI sont modifiés, mais les totaux journaliers et hebdomadaires % de prévisions VI résultants seront de 100 %.

Les valeurs % de prévisions VI ne peuvent pas être supérieures à 100 %. Les totaux journalier et hebdomadaire % de prévisions VI doivent être de 100 %.

#### Modes d'édition

WFM propose deux modes d'édition dans la grille Volumes. Cliquez une seule fois sur une cellule pour la faire basculer en mode d'édition rapide et double-cliquez sur une cellule pour la faire basculer en mode d'édition en profondeur. Vous pouvez utiliser l'une ou l'autre méthode pour toutes les fonctions de modification.

#### Navigation dans la grille

Dans la grille, vous pouvez vous déplacer d'une cellule à l'autre à l'aide des touches Entrée ou Maj + Entrée du clavier. Cliquez sur une cellule et appuyez sur :

- la touche Entrée pour déplacer la sélection vers la cellule en dessous de celle sélectionnée ;
- les touches Maj + Entrée pour déplacer la sélection vers la cellule au-dessus de celle sélectionnée.

Si vous sélectionnez une cellule dans la ligne **Total journalier**, vous pouvez utiliser Entrée pour descendre d'une cellule, mais vous ne pouvez pas utiliser Maj + Entrée pour remonter d'une cellule.

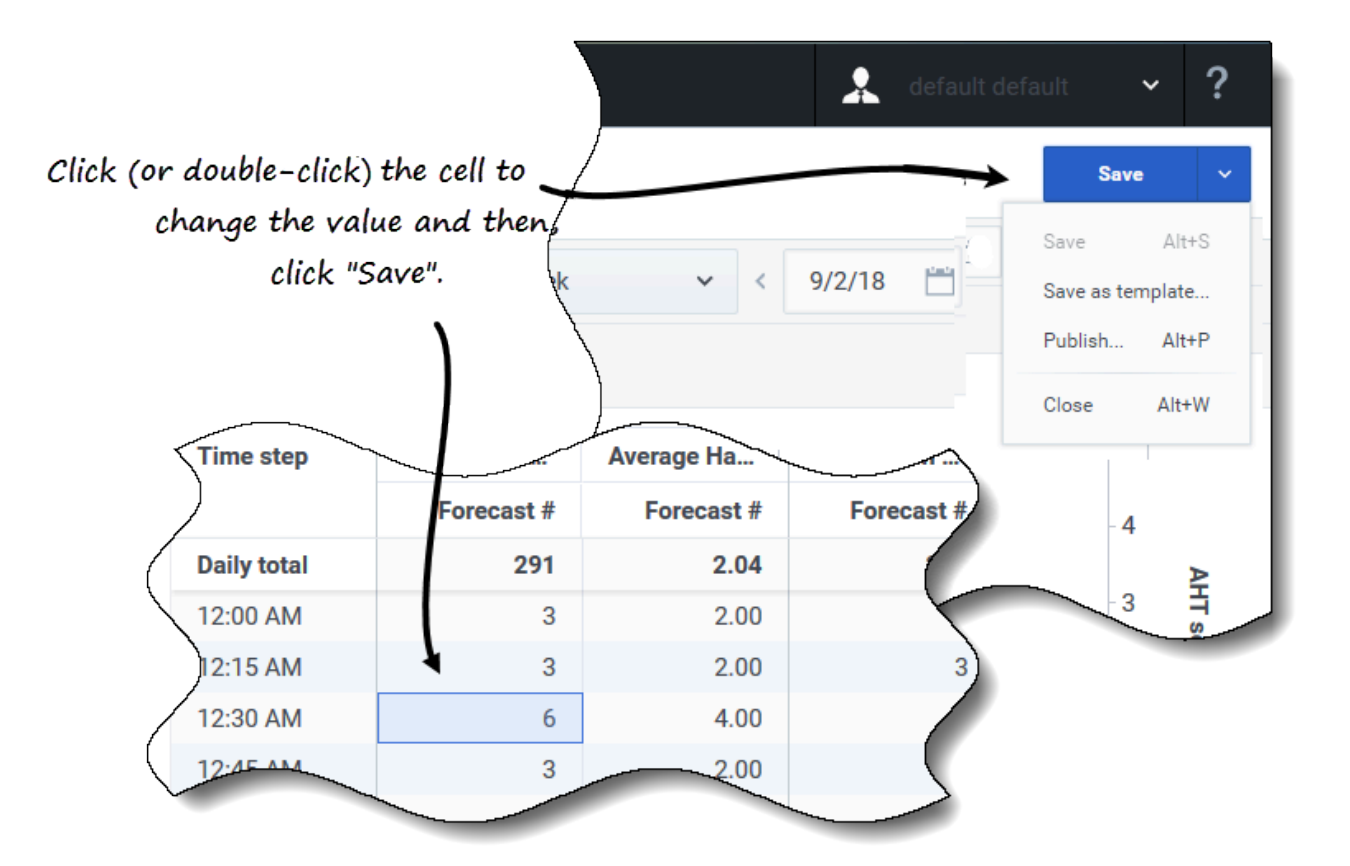

Pour modifier des valeurs dans la grille :

- 1. Cliquez (ou double-cliquez) sur la cellule que vous souhaitez modifier et entrez une valeur.
- Lorsque vous avez terminé, cliquez sur Sauvegarder dans le coin supérieur droit de la vue (ou utilisez le raccourci clavier Alt + S).
   Un message apparaît dans le coin inférieur droit, indiquant que vos modifications ont bien été sauvegardées.

Si vous basculez vers une autre vue sans sauvegarder les modifications, une boîte de dialogue s'ouvre avec le message *Voulez-vous sauvegarder les modifications apportées à <nom du scénario>*. Cliquez sur :

- Sauvegarder pour sauvegarder les modifications et basculer vers une autre vue ;
- Ignorer pour annuler les modifications et basculer vers une autre vue ;
- Annuler pour annuler l'action, fermer la boîte de dialogue et revenir à la vue Volumes.

Vous pouvez également sélectionner les options suivantes dans le menu Sauvegarder :

- Publier (Alt + P) si vous avez modifié les données du scénario et souhaitez les republier.
- Sauvegarder comme modèle... pour sauvegarder ce scénario en tant que modèle.
- Fermer (Alt + W) pour fermer le scénario.

# Sélection des données à copier et coller

#### Conseil

Si vous ne parvenez pas à copier/coller, demandez à votre administrateur de confirmer que votre environnement utilise des connexions sécurisées HTTPS à WFM. Consultez le *Workforce Management 8.5 Administrator*'s *Guide*.

|                                                                               |                 |                       |                          |                                      |               |                                  |                      |                                                                                                    |                                        |                                                                                                    | _                                      |             |       |
|-------------------------------------------------------------------------------|-----------------|-----------------------|--------------------------|--------------------------------------|---------------|----------------------------------|----------------------|----------------------------------------------------------------------------------------------------|----------------------------------------|----------------------------------------------------------------------------------------------------|----------------------------------------|-------------|-------|
|                                                                               | Sun J           | an 13                 | Mon Ja                   | an 14                                | Tue J         | an 15                            | Wed J                | an 16                                                                                                    | Thu J                                  | an 17                                                                                                    |                                        |             |       |
| e step                                                                        | Interaction V   | Average Han           | Interaction V            | Average Han                          | Interaction V | Average Han                      | Interaction V        | Average Han                                                                                                    | Interaction V                          | Average Han                                                                                                    | Intera                                 | Salact      | and   |
|                                                                               | Forecast #      | Forecast #            | Forecast #               | Forecast #                           | Forecast #    | Forecast #                       | Forecast #           | Forecast #                                                                                                    | Forecast #                             | Forecast #                                                                                                    | Fe                                     | Jelect      | ana   |
| y total                                                                       | 320             | 25.00                 | 320                      | 25.00                                | 880           | 25.00                            | 3840                 | 25.00                                                                                                    | 3840                                   | 25.00                                                                                                    |                                        | copy va     | alue  |
| AM                                                                            | -               | -                     | -                        | -                                    | 40            | 25.00                            | 40                   | 25.00                                                                                                    | 40                                     | 25.00                                                                                                    |                                        |             |       |
| AM                                                                            | -               | -                     | -                        | -                                    | 40            | 25.00                            | 40                   | 25.00                                                                                                    | 40                                     | 25.00                                                                                                    |                                        | )           |       |
| AM                                                                            | -               | -                     | -                        | -                                    | 40            | 25.00                            | 40                   | 25.00                                                                                                    | 40                                     | 25.00                                                                                                    |                                        |             |       |
| AM                                                                            | -               | -                     | -                        | -                                    | 40            | 25.00                            | 40                   | 25.00                                                                                                    | 4                                      |                                                                                                    | -                                      |             |       |
| AM                                                                            | -               | -                     | -                        | -                                    | 40            | 25.00                            | 40                   | 25.00                                                                                                    | 40                                     | 25.00                                                                                                    |                                        |             |       |
| AM                                                                            | -               | -                     | -                        | -                                    | 40            | 25.00                            | 40                   | 25.00                                                                                                    | 40                                     | 25.00                                                                                                    |                                        |             |       |
| AM                                                                            |                 |                       |                          | -                                    | 40            | 25.00                            | 40                   |                                                                                                    | 40                                     | 25.00                                                                                                    |                                        |             |       |
|                                                                               |                 | V Torec               | ast 🔄 🔿 IV actua         | s 🗹 🔿 AHTTON                         |               |                                  |                      |                                                                                                    |                                        |                                                                                                    | -                                      |             |       |
|                                                                               |                 |                       |                          |                                      |               |                                  |                      |                                                                                                    |                                        |                                                                                                    |                                        |             |       |
|                                                                               |                 |                       | Sun Jar                  | 13                                   | Mon Ja        | an 14                            | Tue Ja               | n 15                                                                                                    | Wed Ja                                 | in 16                                                                                                    | Thu                                    | Jan 17      |       |
|                                                                               |                 | Time step             | Interaction V            | Average Han                          | Interaction V | Average Han                      | Interaction V        | Average Han                                                                                                    | Interaction V                          | Average Han                                                                                                    | Interaction V                          | Average Han | Inte  |
|                                                                               |                 |                       | Forecast #               | Forecast #                           | Forecast #    | Forecast #                       | Forecast #           | Forecast #                                                                                                    | Forecast #                             | Forecast #                                                                                                    | Forecast #                             | Forecast #  |       |
|                                                                               |                 | Daily total           | 320                      | 25.00                                | 320           | 25.00                            | 880                  | 25.00                                                                                                    | 3840                                   | 25.00                                                                                                    | 3840                                   | 25.00       |       |
| ,                                                                             | Salact          | 5:15 AM               | -                        | -                                    | -             | -                                | 40                   | 25.00                                                                                                    | 40                                     | 25.00                                                                                                    | 40                                     | 25.00       |       |
| 2                                                                             | Select          | 5:30 AM               | -                        | -                                    | -             | -                                | 40                   | 25.00                                                                                                    | 40                                     | 25.00                                                                                                    | 40                                     | 25.00       |       |
| tar                                                                           | get cells       | 5:45 AM               | -                        | -                                    | -             | -                                | 40                   | 25.00                                                                                                    | 40                                     | 25.00                                                                                                    | 40                                     | 25.00       |       |
| `                                                                             | , I             | 6:00 AM               | -                        | -                                    | -             | -                                | 40                   | 25.00                                                                                                    | 40                                     | 25.00                                                                                                    | 40                                     | 25.00       |       |
|                                                                               |                 | 6:15 AM               | -                        |                                      | -             | -                                | 40                   | 25.00                                                                                                    | 40                                     | 25.00                                                                                                    | 40                                     | 25.00       |       |
|                                                                               |                 | 6:30 AM               | -                        | -                                    | -             | -                                | 40                   | 25.00                                                                                                    | 40                                     | 25.00                                                                                                    | 40                                     | 25.00       |       |
|                                                                               |                 | 6:45 AM               |                          | -                                    | -             | -                                | 40                   | 25.00                                                                                                    | 40                                     | 25.00                                                                                                    | 40                                     | 25.00       |       |
|                                                                               |                 |                       |                          |                                      | -             |                                  | 10 martin            |                                                                                                    |                                        | 00.30                                                                                                    | 40                                     | 25.00       |       |
| 🗹 🔍 IV f                                                                      | forecast 🗌 🔿 IV | actuals 🗹 🔿 Al        | IT forecase              |                                      | events        |                                  |                      |                                                                                                    |                                        |                                                                                                    |                                        |             |       |
|                                                                               |                 |                       |                          |                                      |               |                                  |                      |                                                                                                    |                                        |                                                                                                    |                                        |             |       |
|                                                                               | S               | un Jan 13             | м                        | on Jan 14                            | 1             | ſue Jan 15                       | W                    | led Jan 16                                                                                                    | 1                                      | 'hu Jan 17                                                                                                    |                                        |             |       |
| Time step                                                                     | Interaction V   | Average Han           | Interaction V.           | . Average Han.                       | Interaction V | Average Har                      | Interaction V        | Average Han                                                                                                    | Interaction V                          | Average Han                                                                                                    | Interac                                | Paste valu  | es t  |
|                                                                               | Forecast        | # Forecast            | # Forecast               | # Forecast                           | # Forecast    | # Forecas                        | # Forecast           | # Forecast                                                                                                    | # Forecast                             | # Forecast                                                                                                    | # For                                  | taraet ce   | ells. |
|                                                                               |                 | 20 25.                | 00 44                    | 0 25.0                               | 8 00          | 80 25                            | 00 384               | 10 25.                                                                                                    | 00 38                                  | 40 25.                                                                                                    | 00                                     | \<br>\      |       |
| Daily total                                                                   | 3               |                       | -                        | -                                    | -             | 40 25                            | 00 4                 | 40 25.                                                                                                    | 00                                     | 40 25.                                                                                                    | 00                                     | ۱ <u>۱</u>  |       |
| Daily total                                                                   | 3.              | -                     |                          |                                      |               | 40 25                            | 400                  | 40 25.                                                                                                    | 00                                     | 40 25.                                                                                                    | 00                                     |             |       |
| Daily total<br>5:15 AM<br>5:30 AM                                             | 3.              | -                     | -                        | -                                    | -             |                                  |                      |                                                                                                    |                                        |                                                                                                    |                                        |             |       |
| Daily total<br>5:15 AM<br>5:30 AM<br>5:45 AM                                  | 3.              | -                     | - 4                      | - 25.0                               | 00            | 40 25                            | 00 4                 | 40 25.                                                                                                    | 00                                     | 40 25.                                                                                                    | 00                                     |             |       |
| Daily total<br>5:15 AM<br>5:30 AM<br>5:45 AM<br>5:00 AM                       | 3               | -                     | -<br>- 4<br>- 4          | -<br>0 25.0<br>0 25.0                |               | 40 <u>25</u><br>4025             | 00 4                 | 40 25.<br>40 23.                                                                                                   | 00                                     | 40 25.<br>40 25.                                                                                                   | 00                                     |             |       |
| Daily total<br>5:15 AM<br>5:30 AM<br>5:45 AM<br>6:00 AM<br>6:15 AM            | 3               |                       | -<br>- 4<br>- 4<br>- 4   | -<br>0 25.0<br>0 25.0<br>0 25.0      |               | 40 25<br>40 25<br>40 25          | 00 4                 | 40 25.<br>40 23.<br>40 25.                                                                                         | 00                                     | 40 25.<br>40 25.<br>40 25.                                                                                         | 00 00 00 00 00 00 00 00 00 00 00 00 00 |             |       |
| Daily total<br>5:15 AM<br>5:30 AM<br>5:45 AM<br>5:00 AM<br>5:15 AM<br>5:15 AM | 3               | -<br>-<br>-<br>-<br>- | - 4<br>- 4<br>- 4<br>- 4 | -<br>0 25.0<br>0 25.0<br>0 25.0<br>- |               | 40 25<br>40 25<br>40 25<br>40 25 | 00 4<br>00 4<br>00 4 | 40         25.           40         25.           40         25.           40         25.           40         25. | 00 00 00 00 00 00 00 00 00 00 00 00 00 | 40         25.           40         25.           40         25.           40         25.           40         25. | 00 00 00 00 00 00 00 00 00 00 00 00 00 |             |       |

Utilisez les fonctions **Copier** et **Coller** dans la barre d'outils ou utilisez les combinaisons de touches Ctrl + C et Ctrl + V sur votre clavier pour sélectionner des données dans la grille de la vue **Volumes** et effectuer un copier-coller. Vous pouvez copier/coller dans la grille et vers/depuis des documents de type Excel ou Bloc-notes. Vous pouvez également copier et coller des données à partir des prévisions principales et d'autres scénarios.

Les fonctions **Copier** et **Coller** sont activées dans la barre d'outils lorsque vous sélectionnez une seule cellule ou une plage de cellules. Lorsqu'elles sont sélectionnées, les cellules sont mises en surbrillance et entourées d'une ligne continue en gras. Lorsqu'elles sont copiées dans le presse-papiers, elles sont entourées d'une ligne pointillée ou discontinue. Les cellules ciblées ou collées sont mises en surbrillance et entourées d'une ligne continue en gras.

Lorsque vous copiez des cellules vides avec des cellules qui contiennent des valeurs, celles-ci sont collées comme des cellules vides et écrasent toutes les valeurs d'origine.

Pour certaines combinaisons de touches, vous devez sélectionner des valeurs séparément dans la ligne **Valeurs journalières**, la colonne **Intervalle de temps** et la colonne **Date** (lorsque la période sélectionnée est **Mois** ou **Année**). Elles ne peuvent pas être sélectionnées avec d'autres lignes ou colonnes de la grille. De plus, les valeurs d'intervalle de temps et les dates peuvent uniquement être collées dans des sources externes (pas dans la grille). Vous ne pouvez pas sélectionner, copier, ni coller la ligne d'en-tête Intervalle de temps (Lun, Mar, etc.).

La grille défile automatiquement lorsque vous sélectionnez une plage de cellules à l'aide des touches de flèche, Début, Fin, Page précédente ou Page suivante, ou des touches Maj + flèche, Maj + Début, Maj + Fin, Maj + Page précédente ou Maj + Page suivante. Cependant, si vous sélectionnez plus de cellules à copier que le nombre sélectionné pour les coller, seule une partie des données est collée. Vous trouverez plus d'informations sur ces fonctions dans la rubrique Gestion des modèles.

Vous ne pouvez pas coller de données dans les cas suivants :

- Vous avez sélectionné des jours en dehors de la plage de dates du scénario.
- Vous avez sélectionné une unité commerciale ou un site dans le volet **Objets**. Vous devez sélectionner une activité ou une activité multisite.
- Vous avez sélectionné des valeurs dans la colonne % VI.

Les tentatives visant à coller l'une des valeurs non valides suivantes dans la grille ou la ligne **Total journalier/Moyenne** génèrent le message : *Impossible de coller les valeurs non valides.* 

- Lettres, symboles spéciaux ou valeurs négatives
- Valeurs non entières pour VI
- Valeurs décimales de TTM comportant plus de 2 chiffres après la virgule
- Valeurs en dehors de la plage

# Utilisation de la barre d'outils Volumes de scénario

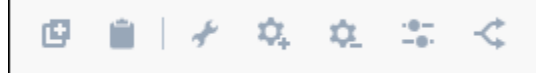

Utilisez les boutons suivants de la barre d'outils (au-dessus du graphique) pour modifier et gérer les données de volumes :

| Icône      | Nom                   | Description                                                                                                    |
|------------|-----------------------|----------------------------------------------------------------------------------------------------|
| ø          | Copier                | Copie les données sélectionnées<br>dans la grille vers le presse-<br>papiers.                                                                                              |
| <b> </b>   | Coller                | Colle les données du presse-<br>papiers vers la zone sélectionnée<br>de la grille.                                                                                         |
| *          | Générer               | Ouvre l'assistant Élaborer les<br>volumes, qui vous permet<br>d'élaborer des données de<br>volumes pour l'activité<br>sélectionnée.                                        |
| <b>Q</b> . | Ajouter des activités | Ouvre la boîte de dialogue<br><b>Ajouter des activités</b> , qui vous<br>permet d'ajouter des activités et/<br>ou des activités multisite aux<br>scénarios existants. Vous |

| Icône        | Nom                     | Description                                                                                                    |
|--------------|-------------------------|----------------------------------------------------------------------------------------------------|
|              |                         | trouverez une description de la<br>procédure <mark>ici</mark> .                                                                                                    |
| ۵.           | Supprimer les activités | Ouvre la boîte de dialogue<br><b>Supprimer les activités</b> , qui<br>vous permet de supprimer des<br>activités et/ou des activités<br>multisite des scénarios existants.<br>Vous trouverez une description<br>de la procédure ici. |
| - <b>9</b> - | Régler                  | Ouvre une boîte de dialogue<br>Régler les volumes, qui vous<br>permet de modifier le volume, le<br>temps de traitement moyen<br>(TTM) ou les deux pour la vue<br><b>Volumes du scénario de</b><br><b>prévision</b> .                |
| <            | Diviser                 | Ouvre l'assistant Diviser les<br>volumes, qui vous permet de<br>diviser les volumes d'interactions<br>d'une activité multisite en<br>activités spécifiques à un site.                                                               |

# Élaboration de volumes

Dans Workforce Management (WFM), l'assistant **Élaborer les volumes** vous permet d'élaborer des données de volumes dans des scénarios de prévision pour une ou plusieurs activités sélectionnées, à l'aide des paramètres que vous spécifiez.

Avant d'utiliser cet assistant, réfléchissez à la méthode d'élaboration que vous souhaitez utiliser. Selon votre choix, vous devrez peut-être importer des données historiques ou élaborer un volume d'interactions, un temps de traitement moyen ou des modèles avant d'élaborer des données de volumes.

# Élaboration de données de volumes

Utilisez l'assistant **Élaborer les volumes** lorsque vous créez de nouveaux volumes de scénario ou si vous souhaitez écraser les volumes d'un scénario existant. Si des données de volumes correctes existent déjà dans la vue Volumes du scénario, n'utilisez pas cet assistant.

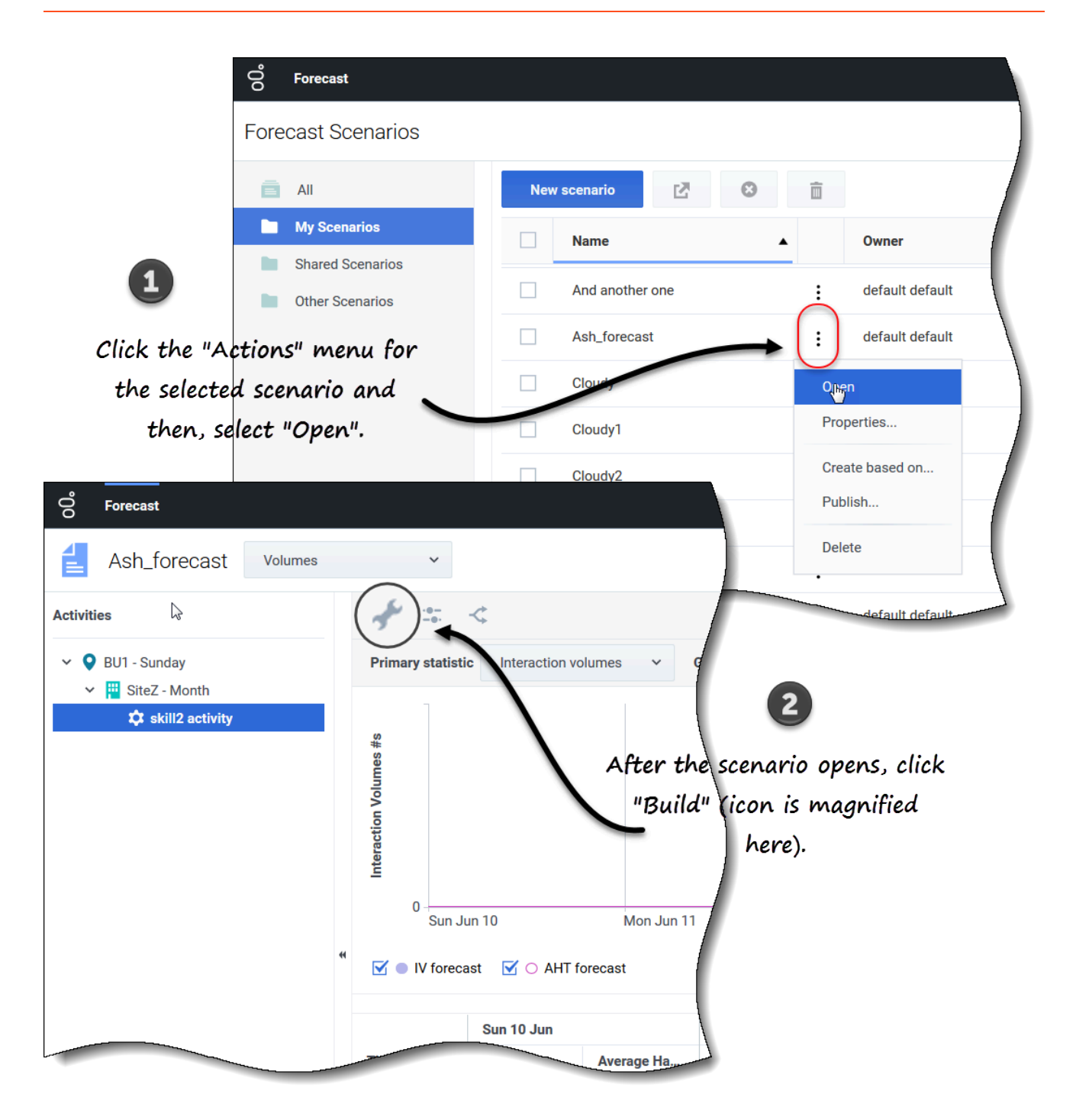

Pour élaborer des données de volumes :

1. Sélectionnez un scénario et cliquez sur **Ouvrir** dans la barre d'outils ou dans la liste déroulante **Actions** 

#### La vue Volumes de scénario s'ouvre.

2. Dans le volet **Objets**, développez l'arborescence pour sélectionner une activité ou une activité

multisite.

- 3. Dans la barre d'outils, cliquez sur **Générer** L'assistant Élaborer les volumes s'ouvre.
- 4. Sélectionnez les activités qui seront associées à ce volume de scénario. Voir l'étape 1.
- 5. Sélectionnez la plage de dates cible et la méthode d'élaboration. Voir l'étape 2.

# Étape 1 : Sélection des activités pour le scénario

Les activités précédemment sélectionnées pour le scénario sur l'écran Sélectionner une activité de l'assistant **Nouveau scénario** apparaissent pour que vous puissiez les sélectionner.

| <u>∠</u> ⊳ | Build Volumes Step 1 of 2                                                                      | × |
|------------|------------------------------------------------------------------------------------------------|---|
|            | Select activities                                                                              |   |
|            | <ul> <li>✓ ♥ BU1 - Sunday</li> <li>✓ ✓ I SiteZ - Month</li> <li>✓ ☆ skill2 activity</li> </ul> |   |
|            | The activites you selected in the Object pane are selected here, by default.                   |   |
|            |                                                                                                |   |
|            | Cancel Help < Back Next >                                                                      |   |

Pour sélectionner des activités :

- 1. Développez les unités commerciales (le cas échéant) pour afficher leurs sites et leurs activités multisite et développez les sites pour afficher leurs activités.
- 2. Sélectionnez toutes les activités que vous souhaitez inclure dans cette prévision de volumes en tenant compte des éléments suivants :
  - Vous pouvez sélectionner plusieurs activités pour élaborer des prévisions de volume dans le mode lot lorsque les informations de configuration pour chaque activité sont identiques. Si vous souhaitez utiliser des données historiques ou méthodes d'élaboration différentes pour certaines activités, élaborez séparément les volumes pour ces activités.
  - Vous pouvez ajouter des activités à une prévision après sa création.
- 3. Cliquez sur **Suivant** pour continuer.
  - À l'étape 2 de l'assistant, vous sélectionnerez une plage de dates cible et une méthode d'élaboration des données (voir la procédure suivante).

# Étape 2 : Sélection de la plage de dates cible et de la méthode d'élaboration des données

À l'étape 2 de l'assistant **Élaborer les volumes**, lorsque vous sélectionnez la méthode d'élaboration, les boîtes de dialogue qui s'ouvrent dépendent de la méthode sélectionnée. Consultez les graphiques à la section Choix d'une méthode d'élaboration.

| Select   | target date range and build method |                             |                                   | Forecast       |                 |       |
|----------|------------------------------------|-----------------------------|-----------------------------------|----------------|-----------------|-------|
| From     | Sun, Aug 16, 2020                  | <b>To</b> Sat, Aug 22, 2020 | 🗂 🗘 7 day                         | (s) OIV OAH    | IT 💿 IV+AHT     |       |
| Build me | ethod                              | Build options               |                                   |                |                 |       |
| Aut      | tomated                            | Engine                      | Expert average                    | engine 🔿 Unive | rsal modeling e | ngine |
| Ten      | nplate based                       | Historical date range       | All available                     |                |                 |       |
| Cop      | py historical data                 | Events                      | Use all application               | ble events     |                 |       |
| Use      | e values                           |                             | <ul> <li>Select events</li> </ul> | Select         |                 |       |
|          |                                    | •                           |                                   |                |                 |       |
|          |                                    | -9                          |                                   |                |                 |       |

Pour définir la façon dont vous souhaitez élaborer vos données de volumes :

- 1. Sélectionnez la **Date de début** et la **Date de fin** pour l'élaboration.
- 2. Sélectionnez les statistiques : VI, TTM ou VI+TTM.
- 3. Sélectionnez l'une des cinq méthodes d'élaboration. Si vous sélectionnez :
  - Automatisé (par défaut), effectuez cette procédure ;
  - Basé sur un modèle, effectuez cette procédure ;
  - Copier les données historiques, effectuez cette procédure ;
  - Utiliser les valeurs, effectuez cette procédure.
- 4. Une fois vous avez terminé de remplir toutes les boîtes de dialogue, cliquez sur **Générer**.
- 5. Une fois le processus d'élaboration terminé, cliquez sur **OK**.

Conseil

Le fait de cliquer sur **Annuler** pendant le processus d'élaboration ferme l'assistant, mais n'empêche pas nécessairement l'élaboration de volumes.

#### Étapes suivantes :

- Élaborez la dotation en personnel du scénario. Pour plus d'informations, consultez Élaboration de données de personnel.
- Publiez le scénario dans la prévision principale. Pour plus d'informations, consultez Publication d'un scénario de prévision.

# Choix d'une méthode d'élaboration

WFM propose différentes méthodes pour élaborer des données de prévision, ce qui vous permet de choisir celle qui convient le mieux à votre environnement. Ces méthodes sont décrites dans cette rubrique et sont accompagnées de procédures qui vous aideront à appliquer les paramètres appropriés pour la méthode que vous choisissez.

#### Automatisé

Il s'agit de la méthode d'élaboration par défaut et d'un choix approprié si vous souhaitez utiliser l'un des deux algorithmes automatisés de WFM : Moteur moyen expert et Moteur de modélisation universel.

|                  |                                         |                                      |                                | ×                                                       |        |
|------------------|-----------------------------------------|--------------------------------------|--------------------------------|---------------------------------------------------------|--------|
| Selec            | t                                       | Build Volumes                        |                                | Step 2 of 2                                             |        |
| "Automa          | ated.                                   | Select target date range and build m | ethod                          |                                                         |        |
| \                |                                         | Start date Tue, Aug 14, 2018         | <b>End date</b> Tue, Aug 14, 2 | 018 🞬 🔷 1 day(s) Forecast 🔿 IV 🔿 AHT 🖲 IV+AHT           |        |
| $\setminus$      |                                         | Build method                         | Build options                  |                                                         |        |
| ```              |                                         | Automated                            | Engine                         | Expert average engine     O Universal modeling engine   |        |
|                  |                                         | Template based                       |                                |                                                         |        |
|                  |                                         | Copy historical data                 | Historical date range          | All available Click here to open Date Range dialog.     |        |
|                  |                                         | Use values                           | Events                         | Use all applicable events                               | 1.1.   |
|                  |                                         |                                      |                                | Select events     Select.     Click here to open Events | dialog |
|                  |                                         |                                      |                                |                                                         |        |
|                  |                                         |                                      |                                | ×                                                       |        |
| Select Date      | e Range                                 |                                      | *                              |                                                         |        |
|                  | - · · · · · · · · · · · · · · · · · · · |                                      |                                | Back Build                                              |        |
| Add or remove da | ate range                               |                                      |                                | Add date range                                          |        |
| Start date       | Mon, Jan 1, 201                         | 8 🛗 End date Wed, Jan 31, 2          | 2018 🗂 31 day(s)               |                                                         |        |
| Start date       | Thu, Oct 4, 2018                        | B 🛗 End date Thu, Oct 4, 20          | 18 🛗 1 day(s)                  |                                                         |        |
| L L              |                                         |                                      |                                |                                                         |        |
|                  |                                         |                                      |                                |                                                         |        |
|                  |                                         |                                      | Click t                        | to add more date ranges.                                |        |
| Click "x" to r   | remove                                  |                                      |                                | ×                                                       |        |
| aate ran         | ges.                                    | Select Events                        |                                |                                                         |        |
|                  |                                         |                                      |                                | /                                                       |        |
|                  |                                         | Select events to include in volum    | 10                             | 4                                                       |        |
|                  |                                         | Overlay                              | Event                          | Start date Spread over 🗹 Enabled                        |        |
| Back             |                                         | Overlay [1]                          | Overlay Event [1]              | 1/4/18 12:00 AM                                         |        |
|                  |                                         |                                      |                                | )                                                       |        |
|                  |                                         |                                      |                                |                                                         |        |
|                  |                                         |                                      |                                |                                                         |        |
|                  |                                         |                                      |                                | Select events.                                          |        |
|                  |                                         |                                      |                                |                                                         |        |
|                  |                                         |                                      |                                |                                                         |        |
|                  |                                         |                                      |                                |                                                         |        |
|                  |                                         |                                      |                                |                                                         |        |
|                  |                                         | Back                                 |                                | ок                                                      |        |
|                  |                                         |                                      |                                |                                                         |        |
|                  |                                         |                                      |                                |                                                         |        |

Si vous avez sélectionné **Automatisé** (par défaut) à l'étape 2 de l'assistant Élaborer les volumes :

- 1. Sélectionnez Moteur moyen expert ou Moteur de modélisation universel.
- 2. Pour Plage de dates historiques :

• Ne faites rien et conservez la valeur par défaut **Tous disponibles**.

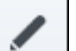

- Cliquez sur Modifier et sélectionnez les plages de dates.
   Si vous cliquez sur Modifier, la boîte de dialogue Sélectionner une plage de dates s'ouvre. S'il n'y a pas de données historiques pour l'activité spécifiée, la boîte de dialogue ne s'ouvre pas et WFM affiche un message de validation.
- Cliquez sur Ajouter une plage de dates pour ajouter une ou plusieurs plages de dates, en les modifiant si nécessaire, puis cliquez sur OK.
   Par défaut, WFM affiche les dates de début et de fin de la plage de dates historique pour les activités sélectionnées.
- 4. Cliquez sur l'une des deux cases d'option suivantes :
  - Si vous choisissez Utiliser tous les événements applicables, WFM inclut tous les événements associés aux activités sélectionnées pour la statistique spécifiée dans la plage de dates du scénario/la plage de dates historique.
  - Si vous choisissez **Sélectionner les événements**, cliquez sur **Modifier**. **La boîte de dialogue Sélectionner les événements s'ouvre.**
  - Cochez la case de chaque événement devant être pris en compte pour le calcul, puis cliquez sur OK.

Cliquez sur la case tout en haut pour sélectionner tous les événements de la liste.

# Vous trouverez plus de détails sur les événements à la section Utilisation d'événements de superposition dans les prévisions.

- 5. Cliquez sur **OK**.
- 6. Lorsque l'assistant revient à l'étape 2, cliquez sur **Générer**.
- 7. Une fois le processus d'élaboration terminé, cliquez sur **OK**.

#### Moteur moyen expert

Ce moteur utilise une analyse statistique des données historiques pour produire des modèles de tendances pour un jour de la semaine, hebdomadaires et (si suffisamment de données historiques sont disponibles) annuels. Il nécessite au moins une semaine complète de données historiques. Pour obtenir des résultats pour un jour de la semaine et hebdomadaires de qualité, Genesys vous conseille d'utiliser un minimum de six semaines de données.

Le moteur moyen expert applique les événements de manière linéaire. Cette perspective linéaire tend à atténuer l'impact d'événements particuliers dans la prévision. C'est pourquoi cette sélection convient davantage aux centres de contact qui présentent des modèles d'interactions relativement stables.

#### Moteur de modélisation universel

Ce moteur utilise un algorithme complexe pour identifier des tendances et des modèles dans les données historiques, qu'il utilise ensuite pour créer une prévision. Il nécessite au moins une année de données historiques. Dans son analyse des données historiques, ce moteur ignore les jours qui contiennent des événements spéciaux si ces événements ne se produisent pas pendant la période de prévision, éliminant ainsi tout « bruit » trompeur des prévisions. Toutefois, si un événement spécial se

produit pendant la période de prévision, le moteur de modélisation universel calcule l'impact de cet événement à partir des données historiques et l'applique à la prévision de base.

Ce choix convient davantage aux sites disposant d'une quantité importante de données historiques de qualité.

#### Basé sur un modèle

Cette option est appropriée si vous souhaitez élaborer une prévision à l'aide de modèles de volumes d'interactions (VI) et/ou de temps de traitement moyen (TTM) préconfigurés. Vous pouvez également utiliser des prévisions basées sur des modèles pour appliquer un taux de croissance en pourcentage aux données historiques.

| Build Volumes                                                                                                    | G                                                        | Step 2 of 2                                        | ×                         |
|----------------------------------------------------------------------------------------------------|----------------------------------------------------------|----------------------------------------------------|---------------------------|
| Select target date range and build method                                                                                                    |                                                          |                                                    |                           |
| Start date Mon, Jan 1, 2018                                                                                                    | End date Mon, Dec 31, 2018 📩 365 day(s) F                | Forecast 🔿 IV 🔿 AHT 🍥 IV+AHT                       |                           |
| Build method                                                                                                    | Build options                                            |                                                    |                           |
| Automated                                                                                                    | Select IV templates 2 selected                           | ×                                                  |                           |
| Template based                                                                                                    | Select AHT templates 1 selected                          | × / )                                              |                           |
| Use values<br>Click "Template based.                                                                                                    | Click                                                    | k "Edit" to open a list of IV or<br>AHT templates. |                           |
| Cancel<br>Select                                                                                                    | Templates                                                |                                                    | ×                         |
| Add or rem                                                                                                    | ove templates                                            | •                                                  | Add template              |
| Survey Survey Su | is ✓ Start date Mon, Ja<br>n ✔ Mon ✔ Tue Wed Thu Fri Sat | an 1, 2018 📋 🗘 End date Mon, Dec 31, 20            | 18 🗂 🗘 36 i day(s)        |
| Contraction of the second second seco | n ☐ Mon ☐ Tue ♥ Wed ♥ Thu ♥ Fri ♥ Sat                    | an 1, 2018 🛗 🗘 End date Mon, Dec 31, 20            | 18 🗂 🖕 365 day(s)         |
| Click "x" t<br>temp                                                                                                    | o remove<br>late.                                        |                                                    | Click to add<br>template. |
| Back                                                                                                    |                                                          |                                                    | ок                        |

Si vous avez sélectionné **Basé sur un modèle** à l'étape 2 de l'assistant Élaborer les volumes :

1. Cliquez sur **Modifier** pour sélectionner un modèle de VI, un modèle de TTM ou un pour chacun.

- 2. Dans la boîte de dialogue **Sélectionner des modèles**, cliquez sur **Ajouter un modèle** pour ajouter un ou plusieurs modèles.
- 3. Cliquez sur la flèche vers le bas dans le champ **Nom du modèle** pour sélectionner un modèle dans une liste.
- 4. Cliquez sur **OK**.
- 5. Lorsque l'assistant revient à l'étape 2, cliquez sur **Générer**.
- 6. Une fois le processus d'élaboration terminé, cliquez sur **OK**.

La création de prévisions basées sur des modèles convient particulièrement aux centres de contact qui présentent des modèles d'interactions très stables ou dont les activités peuvent être prévues manuellement, telles que le travail administratif, les relations avec les médias ou les campagnes d'appels sortants.

Pour plus d'informations sur les modèles et leur création, consultez la rubrique Modèles.

#### Copier les données historiques

Cette option convient si vous possédez une certaine quantité de données historiques, mais qu'elle est néanmoins insuffisante pour utiliser les moteurs moyen expert ou de modélisation universelle. Vous pouvez associer les données historiques à des modèles pour combler les lacunes.

| Select targ | et date range and build metho | bd           |                                       |             |
|-------------|-------------------------------|--------------|---------------------------------------|-------------|
| Start date  | Mon, Jan 1, 2018              | End date Mo  | n, Dec 31, 2018 🛗 365 day(s) Forecast | ○ IV ○ AHT  |
| Build meth  | bd                            | Build option | S                                     |             |
| Autom       | ated                          | Start date   | Mon, Jan 2, 2017                      |             |
| Templa      | ate based                     | End date     | Sun, Dec 31, 2017                     | Enter a     |
| Copy h      | istorical data                | Growth rate  | 0%                                    | start date. |
| Use va      | lues                          |              | ţ                                     |             |
| Click       | "Copy historical data         | :.           | Enter a value for                     |             |
|             |                               |              | Growth rate.                          |             |

Si vous avez sélectionné **Copier les données historiques** à l'étape 2 de l'assistant **Élaborer les volumes** :

- 1. Entrez une **Date de début** ou sélectionnez-en une en cliquant sur l'icône **Calendrier**. **Vous trouverez plus de détails sur les dates de début et de fin à la section Utilisation des données historiques dans les prévisions.**
- 2. Entrez un pourcentage pour **Taux de croissance** ou sélectionnez-en un à l'aide des flèches haut/bas.
- 3. Cliquez sur **Générer**.

Si vous sélectionnez cette méthode d'élaboration et qu'une activité sélectionnée n'a pas de données historiques, le message d'erreur suivant s'affichera lorsque vous cliquez sur **Générer** : *Aucune donnée historique pour les paramètres spécifiés*.

#### Utiliser les valeurs

Cette option est appropriée si la charge d'activité du site présente une grande régularité. Elle applique un volume d'interactions ou un TTM particulier à chaque intervalle de temps dans le scénario.

- Volume d'interactions et TTM—Les champs VI et TTM sont activés et les valeurs entrées sont utilisées pour chaque cellule de la prévision.
- Volume d'interactions—Seul le champ VI est activé. Les valeurs entrées représentent le nombre d'interactions par intervalle de temps (par exemple, le nombre d'interactions par intervalle de 15 minutes).
- **TTM**—Seul le champ **TTM** est activé. Les valeurs entrées représentent le temps de traitement moyen en secondes.

|                | et date range and build metho | d        |                                                                    |
|----------------|-------------------------------|----------|--------------------------------------------------------------------|
| tart date      | Mon, Jan 1, 2018              | End date | Mon, Dec 31, 2018 📋 365 day(s) <b>Forecast</b> 🔿 IV 🔿 AHT 🍥 IV+AHT |
| Build method   |                               | Build    | ptions                                                             |
| Automated      |                               | IV       |                                                                    |
| Template based |                               | AHT      | 0.00                                                               |
| Copy hi        | storical data                 |          |                                                                    |
| Use val        | ues                           | 5        | Enter values for IV                                                |
|                |                               |          | and AHT.                                                           |
|                | /                             |          |                                                                    |
|                | /                             |          |                                                                    |
|                | Click "Use value              | 25".     |                                                                    |

Si vous avez sélectionné Utiliser les valeurs à l'étape 2 de l'assistant Élaborer les volumes :

- 1. Entrez une valeur pour VI. Cette valeur représente le nombre d'interactions par intervalle de temps dans la prévision. Par exemple, le nombre d'interactions par intervalle de 15 minutes.
- Entrez une valeur pour TTM.
   Cette valeur représente le temps de traitement moyen en secondes.
   Si vous entrez une valeur dans VI et TTM, ces valeurs sont utilisées pour chaque intervalle de temps dans la prévision.
- 3. Cliquez sur **Générer**.

4. Une fois le processus d'élaboration terminé, cliquez sur OK.

## Utilisation des données historiques dans les prévisions

La vue **Volumes** affiche les volumes d'interactions (VI) dans des données historiques importées ou collectées. Voir l'option **Comparer avec les années précédentes** à la section Configuration des propriétés d'affichage des données.

WFM vous permet de définir la plage de temps des données historiques lors de l'élaboration de volumes. Lorsque vous définissez la date de début, sélectionnez le même jour de la semaine que celui de la date de début du scénario de prévision. Par exemple, si la date de début cible est un mardi, la date de début des données historiques doit également être un mardi.

La plage de dates par défaut dépend de la plage de dates cible et des statistiques que vous avez sélectionnées dans l'assistant, et elle change en fonction de ces valeurs. Supposons par exemple qu'il y ait une plage de dates pour les données de TTM et une pour les données de VI. Si vous sélectionnez **VI+TTM**, WFM combine les plages de dates en utilisant la première date de début des données historiques et la dernière date de fin des données historiques des deux.

Lors de la définition de la date de fin, gardez à l'esprit les éléments suivants :

- Si vous avez sélectionné la méthode d'élaboration Copier les données historiques, ce champ est désactivé. Les mêmes dates historiques de début et de fin sont utilisées pour toutes les activités sélectionnées pour cette prévision.
- N'oubliez pas que la redistribution d'événements n'a aucun impact sur les données historiques, elle affecte uniquement la prévision.
- Si vous avez entré une valeur dans le champ Taux de croissance, les données historiques sont augmentées ou diminuées du pourcentage indiqué. La valeur ne peut pas être inférieure à -99,99 %.

Si la méthode d'élaboration est **Automatisé** avec le Moteur moyen expert ou le Moteur de modélisation universel, vous pouvez ajouter des périodes historiques supplémentaires à la liste afin de spécifier les données historiques exactes que vous souhaitez utiliser (et ignorer toute donnée à ne pas utiliser).

Vous pouvez effacer les plages de dates sélectionnées en cliquant sur **x** dans le champ **Plage de dates historiques**. Cette action efface les sélections précédentes, mais conserve les valeurs par défaut. Pour toutes les méthodes d'élaboration, un message d'erreur est généré lorsque vous cliquez sur **Modifier** en regard du champ **Plage de dates historiques** si aucune donnée historique n'existe pour l'activité/la statistique sélectionnée.

### Utilisation d'événements de superposition dans les prévisions

Vous devez créer des événements et les attribuer à des activités dans la vue **Prévision** > Superpositions avant de pouvoir les ajouter à un scénario de prévision. Une *superposition* est un élément susceptible d'influencer le volume d'interactions quotidien de l'entreprise et, par conséquent, les besoins en matière de planning et de personnel. Un *événement* est un cas précis où une superposition intervient.

Réglez les valeurs **Impact initial** et/ou **Impact de fin** si nécessaire. Les valeurs par défaut sont basées sur la configuration de l'événement. Si l'événement est configuré pour ignorer les données historiques, vous ne pouvez pas ajuster ces valeurs ici. Vous devez modifier la configuration à l'aide du module Superpositions.

Cliquez sur **Distribution** pour afficher et éventuellement modifier la méthode de distribution de la superposition sélectionnée. WFM Web calcule les volumes et les affiche dans la vue Volumes. Un message d'erreur s'affiche si WFM Web ne parvient pas à effectuer le calcul (par exemple, si les données historiques contiennent trop peu d'intervalles de temps pour couvrir les heures d'activité du scénario).

La redistribution d'événements n'a aucun impact sur les données historiques, elle affecte uniquement la prévision.

Vous pouvez effacer les événements sélectionnés en cliquant sur **x** dans le champ **Sélectionner les événements**. Cette action efface les sélections précédentes, mais conserve les valeurs par défaut. Si l'activité sélectionnée n'a aucun événement de superposition, vous verrez apparaître le message *Vous n'avez aucun événement de superposition*.

# Réglage et division de volumes

Dans Workforce Management (WFM), vous ouvrirez un scénario de prévision et vous utiliserez les boutons de la barre d'outils de la vue **Volumes** pour régler et diviser les volumes.

# Réglage de volumes dans une plage de dates

Utilisez l'assistant **Régler les volumes** pour ajuster les volumes d'interactions, le temps de traitement moyen (TTM) ou les deux dans une vue Volumes de scénario.
| Forecast                                                                                                 |                                                             |        |
|----------------------------------------------------------------------------------------------------|-------------------------------------------------------------|--------|
| a_Mary_Fcst Volum                                                                                        | es v                                                        |        |
| Activities                                                                                               | * (==) <                                                    |        |
| <ul> <li>✓ ♥ BU1 - Sunday</li> <li>✓ ➡ Site2 - None</li> <li>♥ #free activity</li> </ul>                 | Primary statistic Interaction volumes V Granularity         | 15 ~   |
| <ul> <li>Fixed-Staff</li> <li>Site4 - 3 weeks</li> <li>Site5 - 4 weeks</li> <li>SiteZ - Month</li> </ul> | ust Volumes                                                 | ×      |
| > O BU2 - Saturday                                                                                       | just IV by O Adjust AHT by                                  |        |
| •                                                                                                    | Percentage                                                  | 0%     |
| 0                                                                                                    | Value                                                       | 0.00   |
| Start                                                                                                    | Sun, Apr 15, 2018         End date         Tue, May 1, 2018 |        |
| Start                                                                                                    | ime 12:00 AM End time 12:00 A                               | м      |
| In the scenario's Volu                                                                                   | umes                                                        |        |
| to open the dialo                                                                                        | g.                                                          | ļ      |
|                                                                                                    |                                                             |        |
| C                                                                                                    | ancel Help                                                  | Adjust |

Pour régler le volume du scénario :

- 1. Dans la barre d'outils de la vue **Volumes**, cliquez sur **Régler les volumes**
- 2. Dans la boîte de dialogue ouverte, cliquez sur la case d'option de la statistique principale que vous

:::

souhaitez régler, Ajuste VI de ou Ajuste TTM de.

- 3. Choisissez comment (et de combien) modifier la statistique dans la grille :
  - Sélectionnez Pourcentage et entrez un nombre selon lequel ajuster les valeurs existantes ou utilisez les flèches haut et bas pour sélectionner un nombre.
     La plage de valeurs valides est comprise entre -99 % et 999 %.
  - Sélectionnez **Valeur** et entrez un nombre (ou sélectionnez-en un à l'aide des flèches haut/bas) qui sera la valeur totale selon laquelle ajuster les valeurs existantes incluses dans les plages de dates et d'heures définies aux étapes 4 et 5 de cette procédure.
- Pour régler les valeurs dans la grille, indiquez la plage de dates en entrant des dates de début et de fin ou en les sélectionnant dans le calendrier.
   La plage Date de début peut être n'importe quelle date égale ou postérieure à la date en haut à droite de la grille Volumes ; 00-23 heures. La plage Date de fin peut être n'importe quelle date postérieure à la Date de début ; 00-23 heures.
- Indiquez l'intervalle de temps en entrant ou en sélectionnant des valeurs dans les champs Heure de début et Heure de fin.
   Les heures de début et de fin doivent être définies par incréments de 15 minutes. Par exemple, 00, 15, 30 ou 45 minutes.
- 6. Cliquez sur **Régler**.
- 7. Lorsque la boîte de dialogue de confirmation apparaît, cliquez sur **OK**.

Veuillez noter que vous pouvez cliquer sur **Annuler** à tout moment pour annuler cette action et fermer la boîte de dialogue **Régler les volumes**.

## Réglage de volumes dans des intervalles de temps

Vous pouvez régler les volumes d'interactions, le temps de traitement moyen (TTM) ou les deux dans une vue Volumes de scénario en modifiant directement les valeurs dans les intervalles de temps.

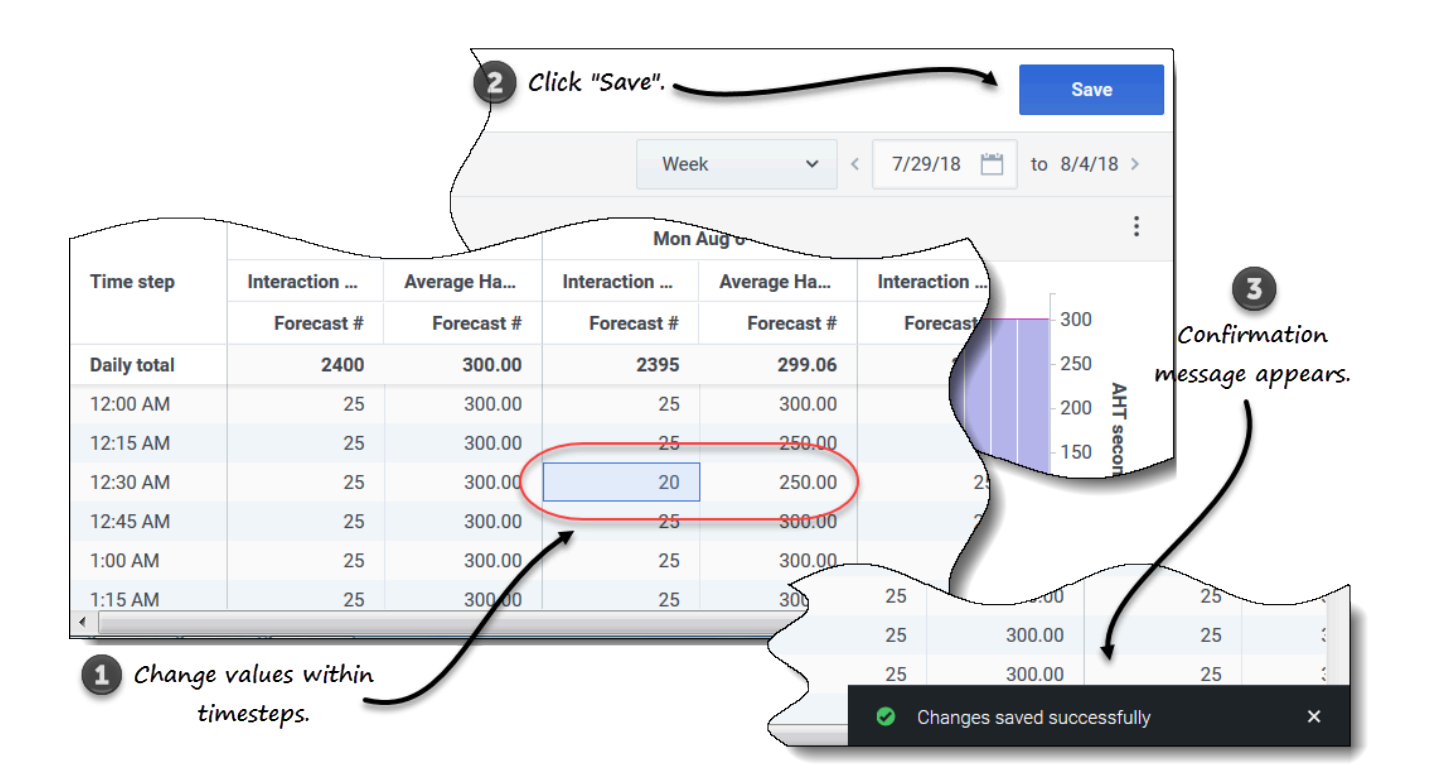

Pour régler le volume du scénario dans les intervalles de temps :

- 1. Ouvrez un scénario dans la vue Volumes.
- 2. Dans le volet **Objets**, sélectionnez une activité ou une activité multisite qui contient des données de volumes.
- 3. Sélectionnez la **Granularité** (**15**, **30**, **60**) et l'intervalle (**Jour**, **Mois**, **Année**) de données que vous voulez voir.
- 4. Dans la grille, double-cliquez sur la cellule de l'intervalle de temps que vous souhaitez modifier (VI, TTM ou les deux).
- 5. Entrez autant de nouvelles valeurs que nécessaire.
- 6. Cliquez sur **Sauvegarder**. **Le message** *Modifications bien sauvegardées* apparaît dans le coin inférieur droit de la vue.

Si les modifications n'ont pas été sauvegardées, le message Échec de sauvegarde des modifications s'affiche. Essayez d'entrer des valeurs différentes.

## Division de volumes

Utilisez l'assistant **Diviser les volumes** pour diviser le volume d'un scénario de prévision entre les activités contenues dans une activité multisite. Dans les procédures ci-dessous, cliquez sur les liens d'un paramètre donné pour obtenir plus d'informations le concernant.

Pour diviser le volume d'un scénario :

- 1. Dans la vue **Prévision** > **Scénarios**, sélectionnez un scénario.
- 2. Cliquez sur le menu **Actions** du scénario et sélectionnez **Ouvrir**, ou cochez la case du scénario et cliquez sur **Ouvrir** dans la barre d'outils.
- 3. Dans le volet **Activités**, sélectionnez un site contenant des activités multisite, puis cliquez sur **Diviser**

L'assistant Diviser les volumes s'ouvre à l'étape 1.

| Split \                | /olumes                        |                       |                                  |                                                                                                    |                                                                         | Ste | ep 1 of 4    |             |
|------------------------|--------------------------------|-----------------------|----------------------------------|----------------------------------------------------------------------------------------------------|-------------------------------------------------------------------------|-----|--------------|-------------|
| Select date            | e range and multi-s            | ite activities        | to split                         |                                                                                                    |                                                                         |     |              |             |
| Start date             | Wed, May 23, 20                | )18 🛗                 | End date                         | Wed, May 23, 2018                                                                                       | 1 day(s)                                                                |     |              |             |
|                        | BU1 - Sunday                   |                       |                                  |                                                                                                    |                                                                         |     |              |             |
| × -                    | Deferred MSA                   |                       |                                  |                                                                                                    | lick the Calendar icon to                                               |     |              |             |
|                        | Deferred MSA                   | 2                     |                                  | C                                                                                                    | select a date or enter it                                               |     |              |             |
|                        | 🧬 Deferred MSA                 | 3<br>Ilti-Site Activi | ity                              |                                                                                                    | directly into start/end<br>fields.                                      |     |              |             |
| lick the au<br>the Act | rrow to expan<br>tivities tree | d                     |                                  |                                                                                                    |                                                                         |     |              |             |
| $\subset$              |                                | Check<br>handle       | to inclua<br>time fore<br>split. | le average<br>ccast to the                                                                              |                                                                         |     |              |             |
| ♥<br>□ Use AH          | IT forecast                    |                       |                                  |                                                                                                    |                                                                         |     |              |             |
| Cance                  | el                             | Split<br>Specify s    | Volun<br>service time            | nes                                                                                                    |                                                                         |     |              | Step 2 of 4 |
|                        |                                | Activi                | ty                               |                                                                                                    | Service time type                                                       |     | Service time |             |
|                        |                                | Defer                 | red MSA 2                        |                                                                                                    | Hours, non-interrupted time                                             | ~   | 00:10:0      | 0           |
|                        |                                |                       | $\mathbf{n}$                     |                                                                                                    | Business days<br>Hours, non-interrupted time<br>Hours, interrupted time |     |              | v           |
|                        |                                |                       |                                  | Step 2 of the wizard<br>appears ONLY if you<br>selected a Deferred<br>multi-site activity in<br>Step 1. |                                                                         |     |              |             |
|                        |                                |                       |                                  |                                                                                                    |                                                                         |     |              |             |

## Étape 1 :

- 1. Entrez une plage de dates dans les champs **Date de début** et **Date de fin**.
- 2. Développez l'arborescence des activités et cochez la case en regard des activités multisite que vous souhaitez diviser.

Vous pouvez sélectionner plusieurs activités multisite au sein de la même unité commerciale.

Pour inclure les prévisions de temps de traitement moyen dans la division, sélectionnez Utiliser la prévision TTM et cliquez sur Suivant.
 Si vous avez sélectionné des activités multisite de type Différé, l'étape 2 de l'assistant s'ouvre.

Si vous avez sélectionné des activités multisite de tout autre type, l'assistant ignore l'étape 2 et s'ouvre à l'étape 3.

#### Étape 2 :

- 1. Pour chaque activité multisite différée, sélectionnez un Type de période de service dans la liste déroulante :
  - Jours ouvrables
  - Heures, période non interrompue
  - Heures, période interrompue
- Entrez une valeur dans le champ Période de service et cliquez sur Suivant. L'étape 3 de l'assistant s'ouvre.

|                                                                       |                                              |                         |               | ×               |                     |             |                                             |
|-----------------------------------------------------------------------|----------------------------------------------|-------------------------|---------------|-----------------|---------------------|-------------|---------------------------------------------|
| Split Volumes                                                         |                                              |                         | S             | tep 3 of 4      |                     |             |                                             |
| Select activities within multi-site acti                              | vities                                       |                         |               |                 |                     |             |                                             |
| <ul> <li>✓ ✓ Ø BU1 - Sunday</li> <li>✓ ✓ ✓ I SiteZ - Month</li> </ul> |                                              |                         |               |                 |                     |             |                                             |
| 🗹 🌣 skill2 activity                                                   |                                              | Split Volume            | S             |                 |                     |             | Step 4 of 4                                 |
|                                                                       |                                              | -                       |               |                 |                     |             |                                             |
| Click the arrow to expand                                             |                                              | Manual split parameters |               |                 |                     |             |                                             |
| the Activities tree                                                   | - •                                          | MSA                     | Site          | Activity        | Split (%)           | Template    |                                             |
|                                                                       | Click additional<br>settings, if applicable. | Deferred MSA 2          | SiteZ - Month | skill2 activity | 3% 🗘                | Select      | <b>I</b>                                    |
|                                                                       | )                                            |                         |               |                 |                     |             | C                                           |
|                                                                       |                                              |                         |               |                 |                     |             | )                                           |
| ☑ Use all activities                                                  | er granted calendar items                    |                         |               |                 |                     |             | Click "Edit" to open<br>a list of Templates |
| Cancel                                                                |                                              |                         |               |                 |                     |             | a 1150 of 1 on 14 10005.                    |
| Caller                                                                |                                              |                         |               |                 |                     |             |                                             |
|                                                                       |                                              |                         |               |                 |                     |             |                                             |
|                                                                       |                                              |                         |               | ×               |                     |             |                                             |
| Split Volumes                                                         |                                              |                         |               |                 |                     | ( Par       |                                             |
| Select template                                                       |                                              |                         |               |                 | нер                 | < bac       | K Spirt                                     |
| Template                                                              | Туре                                         | Associated              | Range         |                 |                     |             |                                             |
| Template4                                                             | Split %                                      | SiteZ - Month           |               |                 |                     |             |                                             |
| Template54                                                            | Split %                                      | SiteZ - Month           |               |                 |                     |             |                                             |
| Template88                                                            | Split %                                      | SiteZ - Month           |               |                 |                     |             |                                             |
|                                                                       |                                              |                         |               |                 |                     |             |                                             |
|                                                                       | )                                            |                         |               |                 |                     |             |                                             |
|                                                                       |                                              | Select a template.      |               |                 | Click "OK" to close | this dialog |                                             |
|                                                                       |                                              |                         |               |                 | and return to       | Step 4.     |                                             |
|                                                                       |                                              |                         |               |                 |                     |             |                                             |
|                                                                       |                                              |                         |               |                 |                     |             |                                             |
|                                                                       |                                              |                         |               |                 |                     |             |                                             |
|                                                                       |                                              |                         |               | 1               |                     |             |                                             |
| Cancel                                                                |                                              |                         |               | ок              |                     |             |                                             |
|                                                                       |                                              |                         |               |                 |                     |             |                                             |

## Étape 3 :

- 1. Développez l'arborescence des activités pour sélectionner des activités parmi les activités multisite.
- Vous pouvez également sélectionner Utiliser toutes les activités pour inclure toutes les activités du site indiqué. Voir plus de détails ci-dessous.
- Pour que WFM tienne compte des éléments de calendrier existants lors de la division du volume d'interactions entre les activités, cochez la case Tenir compte des éléments de calendrier accordés.
- 4. Cliquez sur **Suivant**.

#### L'étape 4 de l'assistant s'ouvre.

#### Étape 4 :

- 1. Le cas échéant, entrez une valeur pour Division (%) ou utilisez les flèches haut/bas pour sélectionner un pourcentage.
- 2. Ou encore, dans la colonne Modèle de chaque activité multisite, sélectionnez Modifier Une boîte de dialogue contenant une liste de modèles s'ouvre.
- 3. Choisissez un modèle et cliquez sur **OK**. L'assistant revient à l'étape 4.
- 4. Cliquez sur **Diviser**. **WFM divise le volume de la prévision.**
- 5. Lorsque la boîte de dialogue de confirmation s'ouvre, cliquez sur **OK**.
- 6. Après avoir examiné les messages, cliquez sur **OK** pour fermer la boîte de dialogue. **Examinez les volumes divisés dans le tableau ou le graphique.**

Si vous entrez un pourcentage de division et que WFM ne peut pas traiter la division comme prévu, la boîte de dialogue **Résultat de la division** s'ouvre et affiche une liste de messages d'erreur sous forme de tableau avec les colonnes suivantes : **Unité commerciale**, **Activité**, **Ne pas diviser la valeur VI** et **Message**.

À n'importe quelle étape de l'assistant **Diviser les volumes**, cliquez sur **Annuler** pour quitter l'assistant et ignorer tous les paramètres.

Plus de détails sur les paramètres de l'assistant Diviser les volumes

Vous trouverez ici des informations détaillées sur les paramètres de l'assistant Diviser les volumes.

Utiliser la prévision TTM

Si vous sélectionnez **Utiliser la prévision TTM** et que vous sélectionnez des activités qui ne disposent d'aucune prévision de TTM, la valeur résultante pour chacune de ces activités sera 0 pour les intervalles de temps où TTM = 0.

Si vous ne sélectionnez pas l'option **Utiliser la prévision TTM**, le TTM de l'activité multisite est attribué aux activités locales et le TTM des activités locales est remplacé. En l'absence de TTM pour l'activité multisite, le TTM des activités locales est supprimé.

Type de période de service

Menu déroulant qui comporte les valeurs suivantes :

• Jours ouvrables—Nombre de jours ouvrables, comprenant la journée en cours au cours de laquelle

l'interaction se produit. Si le niveau de service = 100 % sur un jour ouvrable, toutes les interactions doivent être traitées le jour où elles se produisent, en fonction des heures d'ouverture.

- Heures, période non interrompue—Lorsqu'une interaction est en attente alors que l'activité est fermée, le temps est toujours compté dans les calculs de niveau de service.
- Heures, période interrompue (sélection par défaut)—Lorsqu'une interaction est en attente alors que l'activité est fermée, le temps n'est pas compté dans les calculs de niveau de service.

#### Période de service

La nature de cette commande dépend de la granularité de votre sélection dans la colonne **Type de période de service**.

- Si vous sélectionnez Heures, vous devez indiquer les heures, les minutes et les secondes. La valeur doit être supérieure à 0.
- Si vous sélectionnez Jours ouvrables, vous devez spécifier un nombre entier supérieur à 0.
- Lorsque vous faites passer la granularité d'Heures à Jours ouvrables, WFM Web réinitialise la valeur à 0.

#### Sélectionner des activités dans les activités multisite

Sélectionnez les activités locales (cibles) dans lesquelles vous souhaitez diviser les activités multisite. Vous pouvez sélectionner plusieurs activités cibles, mais notez les contraintes suivantes :

- Si vous avez sélectionné Utiliser la prévision TTM à l'étape 1 de l'assistant, vous ne pouvez pas sélectionner d'activité cible ne disposant pas d'au moins un intervalle de temps contenant au minimum une valeur de TTM supérieure à 0.
- Si vous sélectionnez Utiliser toutes les activités à l'étape 3 de l'assistant, lorsque WFM divise les données pour les volumes d'interactions, le TTM et les disponibilités des agents concernant les activités sélectionnées dans le scénario, WFM tient compte des valeurs de toutes les activités de l'unité commerciale indiquée, qu'elles soient sélectionnées ou non.
   Les activités qui ne sont pas sélectionnées ne sont pas divisées ; WFM Web les prend juste en considération pour déterminer les proportions réparties dans chaque activité sélectionnée. Cette option n'affecte pas le résultat de la division si aucun agent polyvalent partagé ne travaille sur les activités, sélectionnées ou non.

#### % de division et modèles

La division des volumes et l'utilisation de modèles sont facultatives à l'étape 4. Si vous ne souhaitez pas faire l'un ou l'autre, cliquez simplement sur **Diviser** dans la boîte de dialogue sans modifier les paramètres.

Vous pouvez entrer un pourcentage de division pour chacune des activités au sein des activités multisite, ou cliquer sur **Modifier** pour sélectionner et utiliser un modèle. Si vous utilisez à la fois une valeur de pourcentage de division et un modèle pour une activité, WFM utilise :

- · la valeur de pourcentage de division pour les intervalles de temps vides ;
- les valeurs du modèle pour tous les intervalles de temps non vides.

Vous pouvez indiquer un pourcentage pour allouer les volumes d'une activité multisite à chaque activité (de site) enfant. Un intervalle peut être le scénario de prévision entier comprenant une semaine, un jour et un intervalle de temps.

Au niveau de l'intervalle, lorsque le pourcentage spécifié est supérieur à l'intervalle de temps, WFM applique le pourcentage aux intervalles de temps restants. Si aucun pourcentage n'est spécifié pour certaines activités enfants, WFM divise les volumes restants entre ces activités selon la disponibilité. Vous pouvez spécifier un pourcentage différent pour chaque intervalle.

## Personnel dans les scénarios

Dans Workforce Management (WFM), la vue **Personnel du scénario** vous permet de définir ou de modifier le personnel calculé et requis d'un scénario de prévision. Le *personnel* correspond au nombre d'agents requis pour répondre à un ensemble d'exigences donné sur une période précise.

Cette vue comporte des sélecteurs de date standards et une grille qui affiche des niveaux de personnel pour des jours ou des intervalles de temps.

## Affichage des données de personnel

Ouvrez la vue **Personnel** à l'aide du menu déroulant du scénario (voir ci-dessous). (Les scénarios s'ouvrent par défaut sur la vue **Volumes**.)

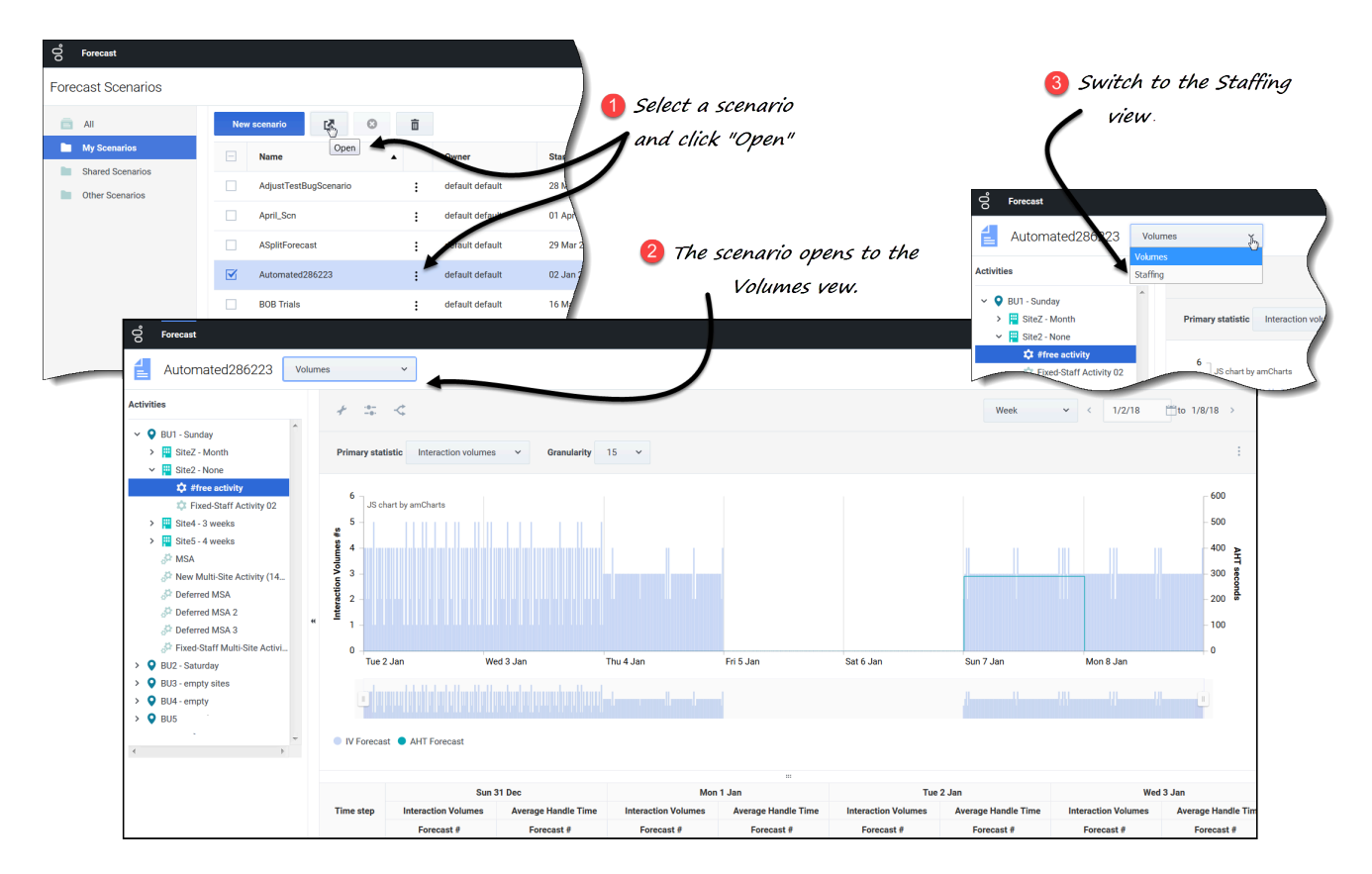

Pour ouvrir la vue Personnel :

1. Dans le module **Prévision**, sélectionnez **Scénarios**.

2. Sélectionnez un scénario dans la liste du volet de données, puis cliquez sur **Ouvrir** dans la barre d'outils

ou dans le menu déroulant Actions . La vue Volumes s'ouvre par défaut avec le nom du scénario dans le coin supérieur gauche de la fenêtre.

3. Cliquez sur le menu déroulant du scénario et sélectionnez Personnel.

d'affichage des données du graphique et du tableau.

4. Dans l'arborescence Objets, développez une unité commerciale, puis un site pour sélectionner une activité ou une activité multisite.
 La vue affiche un graphique au-dessus d'un tableau ou d'une grille, chacun d'eux contenant les mêmes statistiques, ainsi que les commandes permettant de définir les propriétés

#### Link to video

Si vous n'avez pas sélectionné d'activité, vous verrez le message *Sélectionner une activité dans l'arbre imbriqué pour charger le personnel*. Si vous ne voyez aucune donnée, ajustez éventuellement la Période, la Granularité ou les sélecteurs de date en haut de la fenêtre pour refléter les paramètres utilisés pour la prévision.

La grille affiche les heures d'ouverture de la même façon pour les activités du site sélectionné et les activités multisite.

Vous pouvez également afficher, ajouter et modifier les données de volumes ou de réduction dans les scénarios ouverts en sélectionnant Volumes ou Réduction dans le menu déroulant en regard du nom du scénario.

## Configuration des propriétés d'affichage des données

Dans cette vue, l'axe Y du graphique représente le nombre d'agents et l'axe X représente la période sélectionnée (semaine, mois, année). Utilisez ces commandes pour personnaliser l'affichage des données dans le graphique et le tableau :

| <ul> <li>♂ Forecast</li> <li>☐ BuildStaffing Staffing</li> <li>Activities</li> </ul>                                                               | · · · ·                                                                                    | Choose primary statistic.                                                                                   |
|----------------------------------------------------------------------------------------------------|--------------------------------------------------------------------------------------------|----------------------------------------------------------------------------------------------------|
| <ul> <li>♥ BU_MG</li> <li>♥ BU_MG</li> <li>♥ Site1_MG</li> <li>\$ 111</li> <li>♥ Bute2 MG</li> <li>♥ Forecast</li> </ul>                           | Primary statistic Calculated staffing (h) Grand                                            |                                                                                                    |
| BuildStaffing Sta                                                                                                    | ffing v Toggle "Smooth gra                                                                 | aph" button and icon.                                                                                       |
| <ul> <li>O BU_MG</li> <li>Site1_MG</li> <li>111</li> <li>Site2_MG</li> <li>222</li> <li>O BU Monday</li> </ul> Week Week Month Year Choose period. | Primary statistic Calculated staffing ~<br>?<br>Save<br>ek ~ < 6/24/18 🖹 to 6/30/18 ><br>: | Granularity 15 73<br>15<br>30<br>60<br>60<br>60<br>60<br>60<br>60<br>60<br>60<br>60<br>60<br>60<br>60<br>60 |

- Liste déroulante Statistique principale—Sélectionnez la statistique qui sera affichée comme statistique principale en sélectionnant Personnel calculé ou Personnel requis. La statistique principale s'affiche sous forme de barre dans le graphique et la statistique secondaire s'affiche sous forme de ligne rouge.
- Liste déroulante **Période**—Modifiez la période ou la plage de temps du graphique et de la grille en sélectionnant **Année**, **Mois** ou **Semaine**.
- Liste déroulante Granularité—Réglez la granularité sur Jour si vous avez sélectionné Mois ou Année dans la liste déroulante Période. Réglez la granularité sur 15, 30 ou 60 (minutes) si vous avez sélectionné Semaine dans la liste déroulante Période.
- **Plage de dates**—Utilisez les sélecteurs de date (en haut à droite de la vue) pour basculer vers une période différente dans la plage de dates de la prévision du scénario.

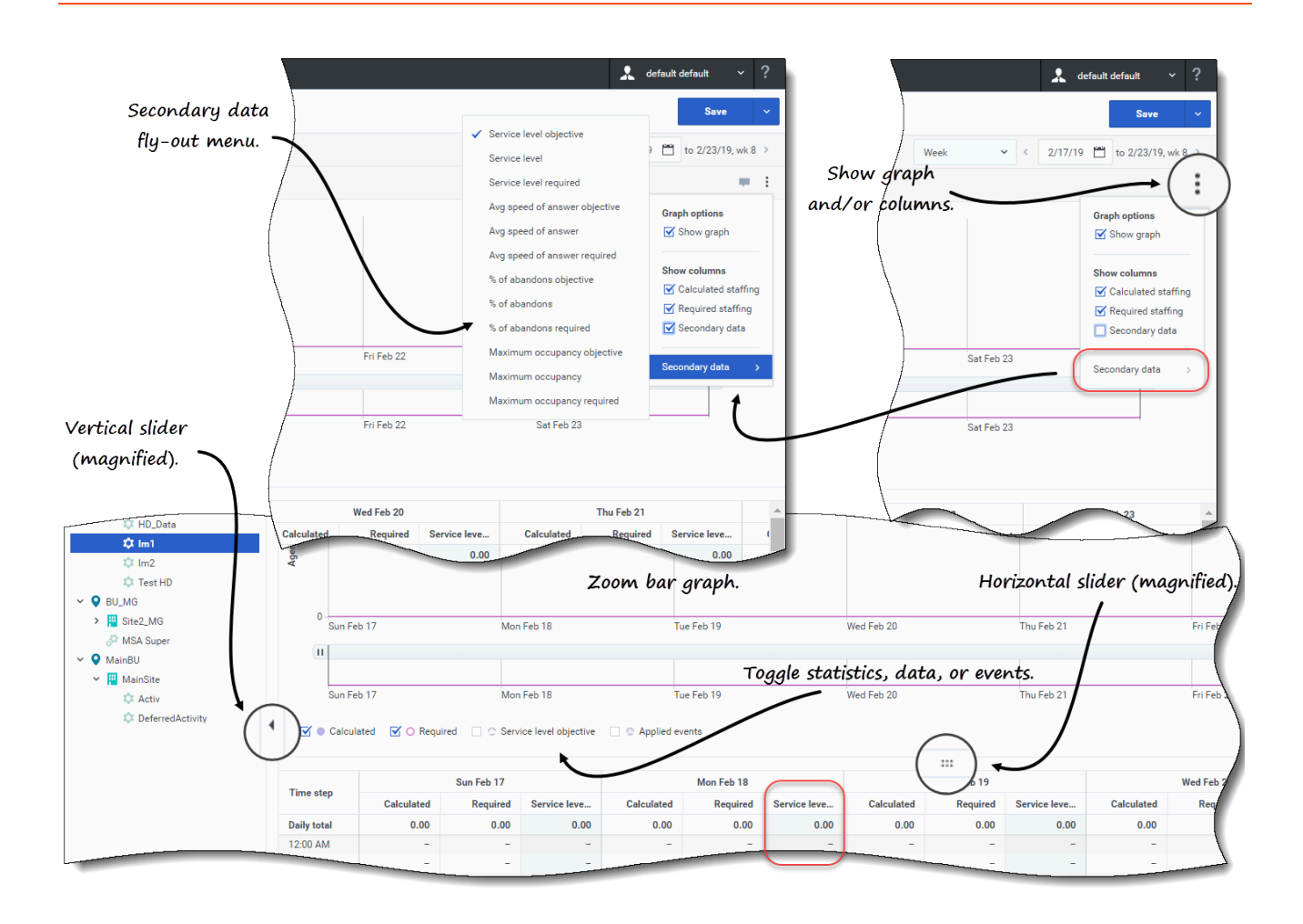

- Menu déroulant Actions—Cliquez sur cette icône pour modifier le graphique et/ou la grille :
  - **Options de graphe**—Affichez/masquez le graphique et la barre de zoom en cochant/décochant la case **Afficher le graphique**. Voir également Curseurs.
  - Afficher les colonnes—Affichez/masquez les colonnes de données dans la grille en cochant/ décochant les cases Personnel calculé, Personnel requis ou Données secondaires.
  - Données secondaires—Survolez cet élément à l'aide de la souris pour ouvrir un menu contextuel qui répertorie tous les types de données secondaires pouvant être affichés dans le graphique et la grille.

Si Données secondaires est coché dans la section Afficher les colonnes, le type de données que vous sélectionnez dans le menu déroulant correspond au nom de la colonne qui s'affiche dans la grille et la case à cocher sous le graphique, et il s'affiche sous forme de statistique sur l'axe Y. Pour en savoir plus, consultez la section Affichage de données secondaires.

#### Cliquez n'importe où dans la vue pour fermer le menu déroulant.

- Activer/désactiver—Sous le graphique, activez ou désactivez une statistique (Calculé, Requis, Données secondaires) ou les Événements appliqués dans le graphique. Cochez la case pour activer l'option et décochez-la pour la désactiver. Lorsqu'elle est cochée, la case d'option s'affiche :
  - tout en bleu pour Calculé ;

- avec un contour magenta pour Requis ;
- avec un contour discontinu bleu foncé pour Données secondaires ;
- avec un contour discontinu jaune pour Événements appliqués.

#### Utilisation du graphique, de la barre de zoom et des curseurs

Regardez la vidéo pour une présentation des fonctionnalités de la vue Personnel illustrées dans les graphiques ci-dessus et décrites ici :

#### Link to video

 Bouton et icône de lissage de graphique—Modifiez le graphique à barres (à l'aide du bouton ou de l'icône) lorsqu'une activité est sélectionnée dans le volet Objets et que cette fonctionnalité est activée.

Les barres représentant la statistique principale apparaissent au premier plan du graphique et sont surlignées en gras, tandis que la ligne représentant le graphique secondaire passe à l'arrière-plan et le zoom de l'axe X est désactivé.

Cliquez sur n'importe quelle barre du graphique pour révéler une poignée vous permettant de faire glisser la barre vers le haut ou vers le bas. La cellule correspondante dans la grille est mise en surbrillance et la valeur augmente ou diminue à mesure que vous déplacez le graphique à barres vers le haut ou vers le bas. De même, si vous cliquez sur n'importe quelle cellule de la grille et en modifiez la valeur, le graphique à barres correspondant est modifié en conséquence.

Faites glisser la barre jusqu'à la limite supérieure de l'axe Y pour augmenter l'échelle de l'axe Y et ainsi entraîner une réduction proportionnelle des barres restantes. Si les barres sont trop étroites pour être sélectionnées facilement, basculez à une autre période ou utilisez la barre de zoom.

- **Curseurs**—Faites glisser le curseur vertical vers la gauche/droite pour afficher/masquer le graphique, la barre de zoom, la grille et/ou le volet **Objets**. Cliquez sur les flèches du curseur vertical pour redimensionner le volet **Objets**. Faites glisser le curseur horizontal vers le haut/bas pour afficher/ masquer le graphique et/ou la grille.
- **Barre de zoom**—Faites glisser les poignées de la barre de zoom vers la gauche ou la droite pour réduire ou élargir la sélection sur le graphique. Vous pouvez zoomer sur un minimum d'un jour. Une fois la sélection réduite, placez votre curseur sur le graphique et faites un glisser-déplacer vers la gauche ou la droite pour modifier la plage du zoom. Par exemple, si vous limitez la sélection à dimanche, lundi et mardi, mais que vous souhaitez ensuite la modifier, glissez-déplacez le zoom vers la droite jusqu'à mardi, mercredi, jeudi.

## Lecture des données

Le tableau comporte des colonnes qui affichent les statistiques suivantes :

• Total journalier—Si vous sélectionnez la période Semaine, cette ligne affiche les totaux journaliers

pour le personnel **Calculé** et **Requis**.

- **Total hebdomadaire**—Si vous sélectionnez la période **Mois**, ces colonnes indiquent les totaux hebdomadaires pour le personnel **Calculé** et **Requis**.
- **Total mensuel**—Si vous sélectionnez la période **Année**, ces colonnes indiquent les totaux mensuels pour le personnel **Calculé** et **Requis**.
- Date/Intervalle de temps—Identifie la plage de dates ou les intervalles de temps dans cette ligne. Le nom et le contenu de la colonne diffèrent en fonction de la période et de la granularité que vous avez sélectionnées ci-dessus.
- [Days ou Dates]—Si vous sélectionnez :
  - La plage de dates **Semaine**—Chaque groupe de colonnes indique une journée. La ligne supérieure affiche les totaux journaliers mesurés en équivalents temps plein (ETP). Chacune des lignes inférieures affiche des statistiques pour un intervalle de temps à cette date.
  - La plage de dates **Mois**—Chaque groupe de colonnes affiche le personnel pour un jour complet.
  - La plage de dates **Année**—Chaque groupe de colonnes affiche le personnel pour un jour complet.

#### La durée des intervalles dépend de la granularité sélectionnée précédemment.

- **Calculé**—Affiche le nombre d'agents calculé pour chaque jour mesuré en équivalents temps plein, ou pour chaque intervalle de temps mesuré en équivalents à compétence unique. Vous pouvez modifier le contenu de ces cellules en remplaçant les valeurs affichées par des nombres entiers.
- **Requis**—Affiche le nombre d'agents requis pour chaque jour mesuré en équivalents temps plein, ou pour chaque intervalle de temps mesuré en équivalents à compétence unique. Vous pouvez modifier le contenu de ces cellules en remplaçant les valeurs affichées par des nombres entiers.

WFM renseigne Personnel calculé lorsque vous élaborez la dotation en personnel à l'aide de l'assistant Élaborer le personnel. Personnel requis est une série de données définies par l'utilisateur que vous élaborez à l'aide de l'assistant Personnel requis. Ces valeurs peuvent être complétées sur la base de la série de données Personnel calculé, ou vous pouvez également copier et coller des données dans ces colonnes à partir d'une feuille de calcul externe. Lors de l'élaboration de plannings, le paramètre Utilisation requise vous permet de baser un planning sur le personnel calculé ou requis. Vous pouvez ainsi partir de la prévision de personnel fournie par WFM et l'ajuster d'une manière définie par l'utilisateur.

#### Conseil

Vous pouvez copier et coller des données entre la grille et une feuille de calcul.

#### Que sont les équivalents temps plein ?

Les équivalents temps plein (ETP) sont une mesure standard utilisée dans les centres de contact et qui permet à l'analyste d'effectuer une comparaison valide du nombre d'agents requis pour traiter le volume d'interactions attendu, pour des activités qui peuvent présenter des heures d'ouverture différentes, des frais généraux prévus différents, etc. WFM fournit le nombre d'ETP à titre informatif uniquement. Cela n'affecte pas les exigences de personnel pour une journée produites par WFM, lesquelles constituent la base de l'élaboration de plannings.

## Affichage de données secondaires

Vous pouvez afficher et consulter des données secondaires dans le graphique et la grille de personnel, dans n'importe quelle granularité (Jour, 15, 30, 60 minutes) et pour n'importe quelle période (Semaine, Mois, Année).

Pour afficher les données dans le graphique :

Activez la case à cocher des données secondaires sous le graphique.
 Les données secondaires apparaissent dans le graphique sous la forme d'une ligne discontinue bleu foncé.

Pour afficher les données dans une colonne distincte de la grille :

 Cochez la case Données secondaires dans la section Afficher les colonnes du menu déroulant Options de graphe.
 L'en-tête de colonne portera le nom du type de données secondaires que vous choisissez dans le menu déroulant Données secondaires. Cette colonne est en lecture seule (ne peut pas être modifiée).

La liste de statistiques visible dans le menu déroulant Données secondaires dépend du type d'objet ou d'activité que vous sélectionnez dans le volet **Objets**. Les activités multisite (AMS)/activités sans prévision n'ont pas de données secondaires. Si vous sélectionnez ce type d'activité dans le volet **Objets**, il n'y a pas de menu déroulant ni de colonne **Données secondaires** dans la grille.

| Type de données secondaires   | Description                                                       | S'affiche dans le menu si<br>l'objet sélectionné est : |
|-------------------------------|-------------------------------------------------------------------|--------------------------------------------------------|
|                               |                                                                   | unité commerciale                                      |
| Objectif de niveau de service | Exigence relative au niveau de service, telle que définie lors de | site     sctivité ou AMS immédiate                     |

Vous pouvez afficher les données secondaires d'un objet en sélectionnant l'un des types suivants dans le menu déroulant :

| Objectif de niveau de service       | service, telle que définie lors de<br>l'élaboration de la prévision.                   | <ul> <li>activité ou AMS immédiate</li> <li>activité ou AMS différée</li> </ul> |
|-------------------------------------|----------------------------------------------------------------------------------------|---------------------------------------------------------------------------------|
| Niveau de service                   | Niveau de service prévu, calculé<br>à l'aide des valeurs Personnel<br>calculé.         | unité commerciale                                                               |
| Niveau de service requis            | Niveau de service prévu, calculé<br>à l'aide des valeurs Personnel<br>requis.          | <ul> <li>activité ou AMS immédiate</li> </ul>                                   |
| Niveau de service reporté           | Niveau de service différé prévu,<br>calculé à l'aide des valeurs<br>Personnel calculé. | unité commerciale                                                               |
| Niveau de service reporté<br>requis | Niveau de service différé prévu,<br>calculé à l'aide des valeurs<br>Personnel requis.  | <ul><li>site</li><li>activité ou AMS différée</li></ul>                         |
| File d'attente calculée prévue      | File d'attente prévue, calculée à                                                      |                                                                                 |

| Type de données secondaires            | Description                                                                                                    | S'affiche dans le menu si<br>l'objet sélectionné est : |  |
|----------------------------------------|----------------------------------------------------------------------------------------------------|--------------------------------------------------------|--|
|                                        | l'aide des valeurs Personnel calculé.                                                                                                    |                                                        |  |
| File d'attente requise prévue          | File d'attente prévue, calculée à<br>l'aide des valeurs Personnel<br>requis.                                                                                            |                                                        |  |
| Objectif de vitesse de réponse moyenne | Exigence relative à la vitesse de réponse moyenne (VRM), telle que définie lors de l'élaboration de la prévision.                                                       |                                                        |  |
| Vitesse de réponse moyenne             | Vitesse de réponse moyenne<br>(VRM) prévue, calculée à l'aide<br>des valeurs Personnel calculé.                                                                         |                                                        |  |
| Vitesse de réponse moyenne requise     | Vitesse de réponse moyenne<br>(VRM) prévue, calculée à l'aide<br>des valeurs Personnel requis.                                                                          |                                                        |  |
| Objectif de % d'abandons               | Exigence relative au pourcentage<br>d'interactions abandonnées, telle<br>que définie lors de l'élaboration<br>de la prévision.                                          |                                                        |  |
| % d'abandons                           | Pourcentage d'interactions<br>abandonnées prévu, calculé à<br>l'aide des valeurs Personnel<br>calculé.                                                                  |                                                        |  |
| % d'abandons requis                    | Pourcentage d'interactions<br>abandonnées prévu, calculé à<br>l'aide des valeurs Personnel<br>requis.                                                                   | Activite ou AMS immediate                              |  |
| Objectif d'occupation<br>maximale      | Exigence relative au temps<br>maximal pendant lequel un<br>agent connecté doit traiter des<br>interactions, telle que définie lors<br>de l'élaboration de la prévision. |                                                        |  |
| Occupation maximale                    | Durée maximale prévue pendant<br>laquelle un agent connecté<br>traitera les interactions, calculée<br>à l'aide des valeurs Personnel<br>calculé.                        |                                                        |  |
| Occupation maximale requise            | Durée maximale prévue pendant<br>laquelle un agent connecté<br>traitera les interactions, calculée<br>à l'aide des valeurs Personnel<br>requis.                         |                                                        |  |

## Modification de données dans la grille

Dans la grille **Scénario** > **Personnel**, WFM vous permet de modifier les données de personnel de la

prévision. Vous pouvez modifier les intervalles de temps et les totaux journaliers lorsque la période sélectionnée est **Semaine** et modifier les totaux hebdomadaires et quotidiens lorsque la période sélectionnée est **Mois** ou **Année**.

Veuillez noter que lorsque vous modifiez la période, la granularité et/ou les valeurs dans la grille, les totaux journaliers sont des valeurs agrégées pour une période de 24 heures. Cela signifie que les totaux journaliers et hebdomadaires s'ajustent automatiquement et sont redistribués en fonction de la distribution initiale de personnel pour chaque jour de la semaine ou chaque semaine du mois/de l'année. Ce fonctionnement est utile lorsque vous anticipez une hausse du personnel pour une semaine en particulier, mais prévoyez qu'il finira par atteindre environ le même taux que votre prévision initiale.

#### Modes d'édition

WFM propose deux modes d'édition dans la grille Personnel. Cliquez une seule fois sur une cellule pour la faire basculer en mode d'édition rapide et double-cliquez sur une cellule pour la faire basculer en mode d'édition en profondeur. Vous pouvez utiliser l'une ou l'autre méthode pour toutes les fonctions de modification.

#### Navigation dans la grille

Dans la grille, vous pouvez vous déplacer d'une cellule à l'autre à l'aide des touches Entrée ou Maj + Entrée du clavier. Cliquez sur une cellule et appuyez sur :

- la touche Entrée pour déplacer la sélection vers la cellule en dessous de celle sélectionnée ;
- les touches Maj + Entrée pour déplacer la sélection vers la cellule au-dessus de celle sélectionnée.

Si vous sélectionnez une cellule dans la ligne **Total journalier**, vous pouvez utiliser Entrée pour descendre d'une cellule, mais vous ne pouvez pas utiliser Maj + Entrée pour remonter d'une cellule.

| Click (or double-<br>change<br>then, | -click)a cell to<br>the value and<br>click "Save". | ed week  | <ul> <li>✓&lt;</li> <li>9/23/18 </li> </ul> | fault default |
|--------------------------------------|----------------------------------------------------|----------|---------------------------------------------|---------------|
| Ime step                             | Carcurated                                         | Required | carculated                                  | Close Alt+W   |
| Daily total                          | 693.75                                             | 718.50   | 708.77                                      |               |
| 12:00 AM                             | 555                                                | 600      | 8                                           |               |
| 15 AM                                | 555                                                | 600      | 555                                         |               |
| 2:30 AM                              | 555                                                | 558      | 575                                         |               |
| 12:45 AM                             | 555                                                | 558      |                                             |               |

Pour modifier les données Calculé ou Requis :

- 1. Cliquez (ou double-cliquez) sur la cellule que vous souhaitez modifier et entrez une valeur.
- Lorsque vous avez terminé, cliquez sur Sauvegarder dans le coin supérieur droit de la vue (ou utilisez le raccourci clavier Alt + S).
   Un message apparaît dans le coin inférieur droit, indiquant que vos modifications ont bien été sauvegardées.

Si vous basculez vers une autre vue sans sauvegarder les modifications, une boîte de dialogue s'ouvre avec le message *Voulez-vous sauvegarder les modifications apportées à <nom du scénario>*. Cliquez sur :

- Sauvegarder pour sauvegarder les modifications et basculer vers une autre vue ;
- Ignorer pour annuler les modifications et basculer vers une autre vue ;
- Annuler pour annuler l'action, fermer la boîte de dialogue et revenir à la vue Personnel.

Vous pouvez également sélectionner les options suivantes dans le menu Sauvegarder :

• Publier (Alt + P) si vous avez modifié les données du scénario et souhaitez les republier.

- Sauvegarder comme modèle... pour sauvegarder ce scénario en tant que modèle.
- Fermer (Alt + W) pour fermer le scénario.

## Sélection des données à copier et coller

## Conseil

Si vous ne parvenez pas à copier/coller, demandez à votre administrateur de confirmer que votre environnement utilise des connexions sécurisées HTTPS à WFM. Consultez le *Workforce Management 8.5 Administrator's Guide*.

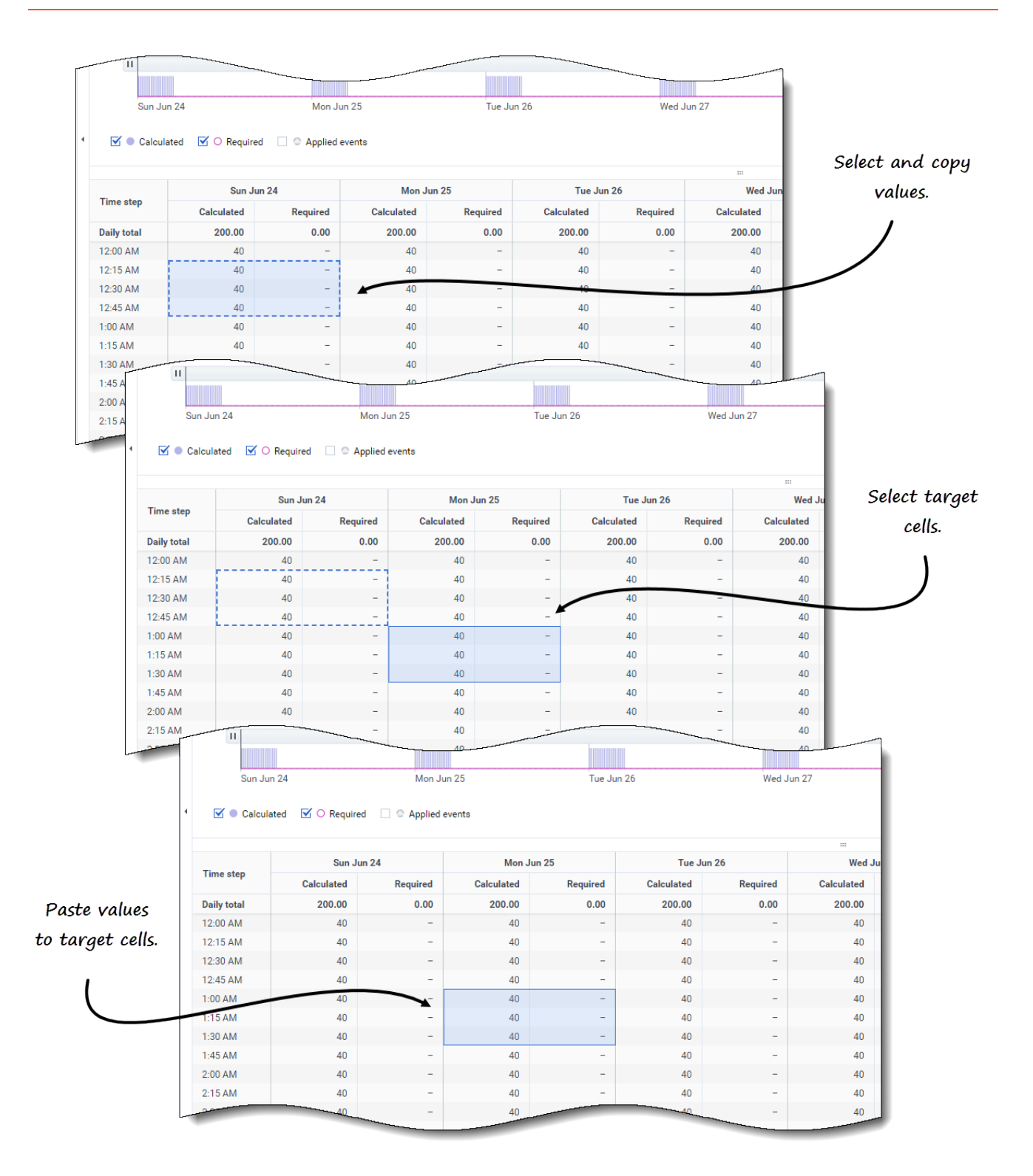

Utilisez les fonctions **Copier** et **Coller** dans la barre d'outils ou utilisez les combinaisons de touches Ctrl + C et Ctrl + V sur votre clavier pour sélectionner des données dans la grille de la vue **Personnel** et effectuer un copier-coller. Vous pouvez copier/coller dans la grille et vers/depuis des documents de type Excel ou Bloc-notes. Vous pouvez également copier et coller des données à partir des prévisions principales et d'autres scénarios.

Les fonctions **Copier** et **Coller** sont activées dans la barre d'outils lorsque vous sélectionnez une seule cellule ou une plage de cellules. Lorsqu'elles sont sélectionnées, les cellules sont mises en surbrillance et entourées d'une ligne continue en gras. Lorsqu'elles sont copiées dans le presse-papiers, elles sont entourées d'une ligne pointillée ou discontinue. Les cellules ciblées ou collées sont mises en surbrillance et entourées d'une ligne continue en gras.

Lorsque vous copiez des cellules vides avec des cellules qui contiennent des valeurs, celles-ci sont collées comme des cellules vides et écrasent toutes les valeurs d'origine.

Pour certaines combinaisons de touches, vous devez sélectionner des valeurs séparément dans la ligne **Total journalier**, la colonne **Intervalle de temps** et la colonne **Date** (lorsque la période sélectionnée est **Mois** ou **Année**). Elles ne peuvent pas être sélectionnées avec d'autres lignes ou colonnes de la grille. De plus, les valeurs d'intervalle de temps et les dates peuvent uniquement être collées dans des sources externes (pas dans la grille). Vous ne pouvez pas sélectionner, copier, ni coller la ligne d'en-tête Intervalle de temps (Lun, Mar, etc.).

La grille défile automatiquement lorsque vous sélectionnez une plage de cellules à l'aide des touches de flèche, Début, Fin, Page précédente ou Page suivante, ou des touches Maj + flèche, Maj + Début, Maj + Fin, Maj + Page précédente ou Maj + Page suivante.

Si vous sélectionnez plus de cellules à copier que le nombre sélectionné pour les coller, seule une partie des données est collée. Vous trouverez plus d'informations sur ces fonctions dans la rubrique Gestion des modèles.

La fonction Coller est désactivée dans les cas suivants :

- Rien n'est sélectionné dans la grille.
- Une unité commerciale ou un site est sélectionné dans le volet **Objets**. Sélectionnez une activité ou une activité multisite pour l'activer.
- Vous avez sélectionné des cellules/valeurs pour des dates en dehors de la plage de dates du scénario.

Les tentatives visant à coller l'une des valeurs non valides suivantes dans la grille ou la ligne **Total journalier/Moyenne** génèrent le message : *Impossible de coller les valeurs non valides.* 

- · Lettres, symboles spéciaux ou valeurs négatives
- Valeurs décimales comportant plus de 2 chiffres après la virgule Par exemple, 1525,423
- Valeurs non entières pour les intervalles de temps lorsque la granularité Semaine et 15 minutes est sélectionnée
- Valeurs en dehors de la plage

## Utilisation de la barre d'outils Personnel de scénario

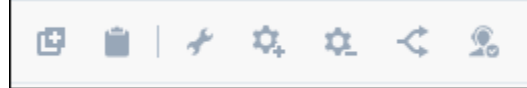

Utilisez les boutons suivants de la barre d'outils (au-dessus du graphique) pour modifier et gérer les données de personnel :

| Icône       | Nom                     | Description                                                                                                    |
|-------------|-------------------------|----------------------------------------------------------------------------------------------------|
| Ø           | Copier                  | Copie les données sélectionnées<br>dans la grille vers le presse-<br>papiers.                                                                                   |
|             | Coller                  | Colle les données du presse-<br>papiers vers la zone sélectionnée<br>de la grille.                                                                              |
| *           | Générer                 | Ouvre l'assistant Élaborer le<br>personnel, qui permet d'élaborer<br>des données de personnel pour<br>l'activité sélectionnée.                                  |
| <b>\$</b> . | Ajouter des activités   | Ouvre la boîte de dialogue<br>Ajouter des activités, qui permet<br>d'ajouter des activités aux<br>scénarios.                                                    |
| ۵.          | Supprimer les activités | Ouvre la boîte de dialogue<br>Supprimer les activités, qui<br>permet de supprimer des<br>activités des scénarios.                                               |
| <           | Diviser                 | Ouvre l'assistant Diviser le<br>personnel, qui permet de diviser<br>les données de personnel d'une<br>activité multisite en activités<br>spécifiques à un site. |
| 2           | Requis                  | Ouvre l'assistant Personnel<br>requis, qui permet de définir le<br>nombre d'agents requis pour la<br>prévision.                                                 |

# Élaboration de personnel

Dans Workforce Management (WFM), l'assistant **Élaborer le personnel** dans la vue **Personnel des scénarios** vous permet d'élaborer des données de personnel (définir le nombre d'agents) dans des scénarios de prévision pour une activité d'un seul site ou une activité multisite, en fonction des paramètres que vous indiquez.

Pour ouvrir cette vue, cliquez sur **Prévision** > **Scénarios**. La vue **Scénarios** s'ouvre et affiche une liste de scénarios dans un tableau. Ouvrez un scénario ; la vue **Volumes** s'affiche par défaut. Passez à la vue **Personnel** en cliquant sur le menu déroulant en regard du nom du scénario.

#### Avant de commencer

Avant d'utiliser l'assistant **Élaborer le personnel** pour créer une prévision de personnel, effectuez les opérations suivantes :

- Utilisez l'assistant Élaborer les volumes pour élaborer des volumes d'interactions et des TTM pour les activités et/ou les activités multisite.
- Si vous prévoyez d'utiliser des modèles, créez-les.

Prenez note que même si les activités enfants contiennent des données de VI et de TTM, cet assistant n'élabore pas de prévision de personnel pour l'activité multisite parent.

## Élaboration de données de personnel

Vous devez comprendre la différence entre les types d'activités suivants (mentionnés dans cette procédure) afin de pouvoir entrer/choisir des valeurs optimales pour l'activité que vous dotez en personnel :

- Immédiat Activités professionnelles traitées immédiatement par les agents, telles que les appels vocaux.
- **Différé** Activités en attente, telles que les e-mails, utilisant des calculs spéciaux de prévision.
- **Sans prévision** Activités hors CTI qui n'utilisent pas les objectifs de service de Workforce Management.

| Build Staffing                        | Step 1 of 2                                                                                                    |
|---------------------------------------|----------------------------------------------------------------------------------------------------|
| Select target date range and build op | tions                                                                                                    |
| Start date Mon, Jan 1, 2018           | C End date Mon, Dec 31, 2018                                                                                                    |
| Indirectly occupied time              |                                                                                                    |
| Use value                             | 10% 🗘 Click "Edit" if "Use template" is selected.                                                                                                    |
| Use template Sciect                   | Visible only when a deferred<br>activity is selected.                                                                                                    |
| initial queue                         |                                                                                                    |
| Preview staffing changes              |                                                                                                    |
| Compare results against previous      | Select Templates                                                                                                    |
|                                       | Add or remove templates Add templates                                                                                                    |
| Cancel                                | SLO Template          ✓         ✓         Start date         Mon, Jan 1, 2018            ✓                                                                                                    |
|                                       | 🗹 Sun 🗹 Mon 🗹 Tue 🗹 Wed 🗌 Thu 🗌 Fri 🗌 Sat                                                                                                    |
|                                       | <ul> <li>New Template staffing samp</li> <li>New Template staffing samp</li> <li>Start date</li> <li>Mon, Jan 1, 2018</li> <li>C</li> <li>End date</li> <li>Mon, Dec 31, 2018</li> <li>C</li> <li>C</li> <li>Start date</li> <li>Mon, Jan 1, 2018</li> <li>C</li> <li>End date</li> <li>Mon, Dec 31, 2018</li> <li>C</li> <li>C</li> <li>Start date</li> <li>Mon, Jan 1, 2018</li> <li>C</li> <li>End date</li> <li>Mon, Dec 31, 2018</li> <li>C</li> <li>C</li> <li>Start date</li> <li>Mon, Jan 1, 2018</li> <li>C</li> <li>End date</li> <li>Mon, Dec 31, 2018</li> <li>C</li> <li>C</li> <li>Start date</li> <li>Mon, Jan 1, 2018</li> <li>C</li> <li>End date</li> <li>Mon, Dec 31, 2018</li> <li>C</li> <li>Start date</li> <li>Mon, Jan 1, 2018</li> <li>C</li> <li>End date</li> <li>Mon, Dec 31, 2018</li> <li>C</li> <li>Start date</li> <li>Mon, Jan 1, 2018</li> <li>C</li> <li>End date</li> <li>Mon, Dec 31, 2018</li> <li>C</li> <li>Start date</li> <li>Mon, Jan 1, 2018</li> <li>C</li> <li>End date</li> <li>Mon, Dec 31, 2018</li> <li>C</li> <li>Start date</li> <li>Mon, Jan 1, 2018</li> <li>C</li> <li>End date</li> <li>Mon, Dec 31, 2018</li> <li>C</li> <li>Start date</li> <li>Mon, Jan 1, 2018</li> <li>C</li> <li>End date</li> <li>Mon, Dec 31, 2018</li> <li>C</li> <li>Start date</li> <li>Mon, Jan 1, 2018</li> <li>C</li> <li>End date</li> <li>Mon, Dec 31, 2018</li> <li>C</li> <li>Start date</li> <li>Mon, Jan 1, 2018</li> <li>End date</li> <li>Mon, Dec 31, 2018</li> <li>C</li> <li>Start date</li> <li>Mon, Dec 31, 2018</li> <li>Start date</li> <li>Mon, Dec 31, 2018</li> <li>Start date</li> <li>Mon, Dec 31, 2018</li> <li>Start date</li> <li>Mon, Dec 31, 2018</li> <li>Start date</li> <li>Mon, Dec 31, 2018</li></ul> |
|                                       | Sto rempiate                                                                                                    |
|                                       | SLO Template Start date Mon, Jan 1, 2018 🖺 🖉 End date Mon                                                                                                    |
|                                       | Use the drop-down menu to Ise the drop-down menu to                                                                                                    |
|                                       | select the template type.  I Templates date ranges must not overlap                                                                                                    |
|                                       | Start date Mon, Jan 1, 2018 C End date Mon                                                                                                    |
|                                       | Back Sun Mon Tue Wed V Thu V Eri V sat                                                                                                    |
|                                       | overlap.                                                                                                    |

Étape 1 : Élaborer des données de personnel

- 1. Dans la barre d'outils de la vue **Personnel** du scénario, cliquez sur **Générer La boîte de dialogue Élaborer le personnel s'ouvre.**
- 2. Entrez la plage de dates cible dans les champs **Date de début** et **Date de fin**. Les dates de début et de fin du scénario s'affichent par défaut.
- 3. Dans la section Temps indirectement occupé, cliquez sur l'une des deux cases d'option suivantes :
  - Utiliser la valeur—Entrez une valeur (par exemple, 0 à 99 %).
  - Utiliser le modèle—Cliquez sur Modifier et lorsque la boîte de dialogue Sélectionner des modèles s'ouvre :

- Dans le champ de nom du modèle, cliquez sur la flèche vers le bas pour sélectionner un modèle dans la liste.
- Entrez les dates de début et de fin ou cliquez sur l'icône de calendrier pour les sélectionner.
- Décochez les cases correspondant aux jours de la semaine qui ne s'appliquent pas à ce modèle.
- Cliquez sur Ajouter un modèle pour ajouter d'autres modèles, si nécessaire.

S'il n'y a pas de modèle disponible, vous devez en créer. Voir Avant de commencer.

4. Entrez une valeur dans le champ File d'attente initiale.

Ce paramètre s'affiche uniquement si vous élaborez le personnel d'une activité différée ou d'une activité multisite.

- 5. Sélectionnez Comparer ces résultats avec les résultats précédents si vous souhaitez comparer cette élaboration de personnel avec une élaboration existante. Sinon, laissez la case inchangée.
- 6. Cliquez sur **Suivant**.

L'étape 2 de la boîte de dialogue s'ouvre.

|                                                                 | Build Staffing                                                                                                    | × Step 2 of 2                                                                                                    |
|-----------------------------------------------------------------|----------------------------------------------------------------------------------------------------|----------------------------------------------------------------------------------------------------|
|                                                                 | Colort build mothed                                                                                                    |                                                                                                    |
|                                                                 | Senvice requirements                                                                                                    |                                                                                                    |
|                                                                 | Staffing requirements                                                                                                    | Vuse service level objective answered in sec 60                                                                   |
|                                                                 |                                                                                                    |                                                                                                    |
|                                                                 |                                                                                                    |                                                                                                    |
|                                                                 |                                                                                                    | ASA in "sec"                                                                                                    |
|                                                                 | If you selected an Immediate                                                                                                    |                                                                                                    |
|                                                                 | activity, you'll see these settings.                                                                                                    | Vuse estimated average time to abandon in sec. 30                                                                 |
|                                                                 | choose a build method.                                                                                                    | Use abandoned interaction objective                                                                               |
|                                                                 |                                                                                                    | Maximum nament of interactions shandoned                                                                          |
|                                                                 |                                                                                                    | ×                                                                                                    |
| Build Staffing                                                  |                                                                                                    | Step 2 of 2                                                                                                    |
| Select build method                                             | 3                                                                                                    |                                                                                                    |
| Staffing requirements                                           | Number of agents at each tig                                                                                                    |                                                                                                    |
|                                                                 | Average activity bandling tim                                                                                                    |                                                                                                    |
|                                                                 | Use staffing template                                                                                                    | Select                                                                                                    |
| If you selected a Fixed ac<br>you'll see these settin<br>Cancel | etivity,<br>gs.<br>Build Staffing<br>Specify multimedia service level ob<br>Deferred work<br>Use service level template<br>Time based on<br>Hours<br>06:00:00<br>Business days | Step 2 of 2<br>jectives  Non-interrupted time  If you selected a Deferred activity,<br>you'll see these settings. |
|                                                                 | Cancel                                                                                                    | Help < Back Build                                                                                                 |

### Étape 2 : Choisir une méthode

Les paramètres visibles à l'étape 2 de l'assistant **Élaborer le personnel** dépendent du type d'activité que vous dotez en personnel.

- 1. Si vous élaborez le personnel pour :
  - Une activité immédiate, sélectionnez la méthode d'élaboration. Consultez la section Définition d'exigences de service ou Définition d'exigences de personnel.
  - Une activité différée, consultez la section Définition d'objectifs de niveau de service multimédia.
  - Une activité sans prévision, consultez la section Définition d'exigences de personnel.
- 2. Remplissez les champs de chaque écran qui apparaît, puis cliquez sur **Terminer**.
- 3. Si vous avez sélectionné Comparer ces résultats avec les résultats précédents à l'étape 1 de la boîte de dialogue Élaborer le personnel, la fenêtre Résultats de l'élaboration du personnel s'ouvre.

#### Étape suivante :

• Publiez le scénario dans la prévision principale. Pour plus d'informations, consultez Publication d'un scénario de prévision.

## Définition d'exigences de service

Si vous sélectionnez **Exigences de service** pour la méthode d'élaboration dans l'assistant **Élaborer le personnel**, utilisez les paramètres suivants pour définir les objectifs de niveau de service lors de la dotation en personnel d'activités immédiates. En cochant la case d'un objectif, vous activez les zones de texte relatives à ces niveaux cibles.

Dans certains cas, vous pouvez utiliser un modèle si les valeurs de l'objectif sont différentes pour certains intervalles de temps. Dans le cas contraire, WFM utilise la seule valeur configurée et l'applique à toutes les heures d'ouverture de l'activité.

| uild Staffing                       | Use the sroll bar to see Step 2 of 2 more settings. |
|-------------------------------------|-----------------------------------------------------|
| ect build method                    |                                                     |
| Service requirements                | ✓ Use service level objective answered in sec 60 0  |
| Staffing requirements               | Immediate work 10%                                  |
|                                     | O Use template Select                               |
|                                     | ☑ Use average speed of answer objective             |
|                                     | ASA in "sec" 15                                     |
| For Immediate activities,           | O Use template Select                               |
| choose one of two build<br>methods. | Use estimated average time to abandon in sec 30 ~   |
|                                     | Use abandoned interaction objective                 |
|                                     | Moviewraxtmum percent of interactions abandoned     |
|                                     | ☑ Use occupancy objective                           |
|                                     | Maximum occupancy rate     3%                       |
|                                     | Use template Select                                 |
| ß                                   |                                                     |
| Cancel                              | Help < Back Build                                   |

- 1. À l'étape 2 de la boîte de dialogue Élaborer le personnel, cochez une ou plusieurs des options suivantes :
  - Utiliser l'objectif de niveau de service Traités (s)—Indiquez le pourcentage d'appels auxquels vous souhaitez répondre dans un nombre de secondes donné. Par exemple, il convient de répondre à 80 % des appels en 20 secondes.
    - Travail immédiat—Entrez une valeur (%) ou
    - Utiliser le modèle—Cliquez sur Modifier pour sélectionner un modèle dans une liste.
  - Utiliser l'objectif de vitesse de réponse moyenne—Indiquez le temps moyen nécessaire à un agent pour répondre à un appel.
    - VRM en s—Entrez une valeur (secondes) ou
    - Utiliser le modèle—Cliquez sur Modifier pour sélectionner un modèle dans une liste.
  - Utiliser la durée moyenne estimée avant abandon (s)—Ceci n'est pas un objectif de service.

C'est un paramètre qui aide à définir le système de file d'attente utilisé lorsque WFM élabore les exigences de personnel. Cette valeur représente le temps moyen pour que les appelants impatients abandonnent l'appel.

- Utiliser l'objectif d'interactions abandonnées—Cochez la case pour activer cette option et
- Pourcentage maximal d'interactions abandonnées—Entrez une valeur (%).
- Utiliser les objectifs d'occupation—Temps total pendant lequel l'agent travaille réellement sur une activité en pourcentage du temps total pendant lequel l'agent est disponible pour travailler sur une activité. Voir cet exemple.
  - Taux d'occupation maximale (%)—Entrez une valeur (%) ou
  - Utiliser le modèle—Cliquez sur Modifier pour sélectionner un modèle dans une liste.
- 2. Une fois toutes les exigences définies, cliquez sur **Générer**. WFM Web calcule le personnel et affiche les données dans la vue Personnel. Un message d'erreur s'affiche si WFM Web ne peut pas effectuer le calcul.

#### Exemple—Objectifs d'occupation :

Supposons qu'un agent soit en poste de 8 h à 17 h, avec 30 minutes de pause déjeuner et deux pauses de 15 min. Bien que la durée totale du poste de l'agent soit de 9 heures, le temps total pendant lequel l'agent est effectivement disponible pour travailler est de 8 heures, après soustraction de la durée du déjeuner et des pauses.

## Définition d'exigences de personnel

Si vous sélectionnez **Exigences du personnel** pour la méthode d'élaboration dans l'assistant **Élaborer le personnel**, utilisez les paramètres suivants pour définir la façon dont les exigences de personnel sont élaborées pour les activités immédiates, si vous ne définissez aucun objectif de service, ou pour les activités sans prévision.

| uild Staffing                                  | Staffing requirements dialog for<br>an Immediate activity.                  | Step 2 of 2 |
|------------------------------------------------|-----------------------------------------------------------------------------|-------------|
| ect build method                               |                                                                             |             |
| Service requirements                           | O Number of agents at each timestep                                         | 30          |
| Staffing requirements                          | Average activity handling time in sec                                       | 45 🖕        |
|                                                | ○ Use staffing template                                                     | elect       |
| Staffing requirements                          | Number of agents at each timestep     Average activity handling time in sec | 30          |
| Build Stanling                                 |                                                                             | Step 2 of a |
| Staffing requirements                          | <ul> <li>Number of agents at each timestep</li> </ul>                       | 30 🗘        |
| )                                              | Average activity handling time in sec                                       | 45 🗘        |
| /                                              | <ul> <li>Use statting template</li> </ul>                                   | Select      |
| (                                              |                                                                             |             |
| ι                                              | lialog for                                                                  |             |
| Staffing requirements a<br>a Fixed-staff activ | nug.                                                                        |             |
| Staffing requirements a<br>a Fixed-staff activ | nug.                                                                        |             |
| Staffing requirements a<br>a Fixed-staff activ |                                                                             |             |

- 1. À l'étape 2 de la boîte de dialogue Élaborer le personnel, sélectionnez l'une des options suivantes :
  - Nombre d'agents à chaque intervalle de temps—Entrez une valeur pour le nombre d'agents.
  - Durée moyenne de traitement de l'activité (s)—Entrez une valeur (secondes).
  - Utiliser le modèle de personnel—Cliquez sur Modifier pour sélectionner un modèle dans une liste.
- Une fois toutes les exigences définies, cliquez sur Générer.
   WFM Web calcule le personnel et affiche les données dans la vue Personnel. Un message

d'erreur s'affiche si WFM Web ne peut pas effectuer le calcul.

## Définition d'objectifs de niveau de service multimédia

Si vous sélectionnez **Spécifier les objectifs de niveau de service multimédia** comme méthode d'élaboration dans l'assistant **Élaborer le personnel**, utilisez les paramètres suivants pour définir les objectifs de niveau de service lors de la dotation en personnel d'activités différées, comme répondre aux e-mails. Effectuez l'une des procédures suivantes :

| Build Staffing           | $\searrow$                                | Step 2 of 2                                                   |
|--------------------------|-------------------------------------------|---------------------------------------------------------------|
| Specify multimedia serv  | ice level objectives                      |                                                               |
| Deferred work            |                                           | Multimedia service level settings<br>for a Deferred activity. |
| Use service level templa | te Select                                 |                                                               |
| Time based on            |                                           |                                                               |
| Hours                    | :00:00 🗘 💿 Non-interrupted time 🔿 Interru | upted time                                                    |
| O Business days          |                                           |                                                               |
|                          |                                           |                                                               |
|                          |                                           |                                                               |
|                          |                                           |                                                               |
|                          |                                           |                                                               |
|                          |                                           |                                                               |
|                          |                                           |                                                               |

#### 1. À l'étape 2 de l'assistant Élaborer le personnel :

- Entrez une valeur (%) pour Travail différé ou
- Sélectionnez **Utiliser le modèle de niveau de service** et cliquez sur **Modifier** pour sélectionner un modèle dans une liste.

- 2. Pour Heure basée sur, choisissez :
  - Heures et sélectionnez Période non interrompue ou Période interrompue, ou
  - Jours ouvrables et entrez un nombre entier supérieur à 0.
- 3. Une fois tous les objectifs définis, cliquez sur Générer.

## Explication des paramètres d'élaboration de personnel

Utilisez la boîte de dialogue **Élaborer le personnel** pour configurer les paramètres décrits cidessous.

#### Temps indirectement occupé

Le temps indirectement occupé (TIO) est un paramètre qui aide à définir le modèle de file d'attente que WFM utilise lors de l'élaboration d'une prévision de personnel. WFM prend en compte un certain groupe d'agents dans son modèle de file d'attente pour déterminer la manière de distribuer les appels aux agents à partir de la file d'attente. Le TIO influe sur la disponibilité des agents à traiter les appels. Par exemple, si vous entrez une valeur de TIO de 10 %, un agent ne sera pas dans le groupe d'agents 10 % du temps (car il n'est pas au téléphone).

Vous pouvez également définir le TIO à l'aide d'un modèle.

#### Comparer ces résultats avec les résultats précédents

Si vous avez coché la case **Comparer ces résultats avec les résultats précédents** à l'étape 1 de l'assistant Élaborer le personnel, WFM compare les résultats obtenus à partir de l'assistant avec les résultats du scénario de personnel précédent.

Si vous avez sélectionné une Activité différée, le champ **File d'attente initiale** s'affiche. Entrez une valeur entière supérieure ou égale à 0, ou laissez cette valeur vide et le processus d'élaboration supposera que la valeur est 0.

Lorsque vous avez terminé toutes les étapes de l'assistant, la fenêtre Résultats de l'élaboration du personnel s'ouvre et affiche une comparaison graphique des nouveaux résultats avec le personnel calculé précédemment.

Lorsque le nouveau personnel calculé correspond à :

- une augmentation du nombre d'agents, la zone apparaît en bleu foncé sur le graphique.
- une diminution du nombre d'agents, la zone apparaît en rose sur le graphique.

Cliquez sur **Sauvegarder** pour conserver le nouveau personnel calculé dans votre scénario ou sur **Ignorer** pour revenir aux valeurs initiales de personnel calculé.

Qu'est-ce que la valeur de file d'attente initiale ?

La valeur de file d'attente initiale est utilisée dans la colonne Rapport sur les performances du centre de contact > **File d'attente** > **Prévu** pour le premier jour de la nouvelle période de prévision après la publication de la prévision principale. Par exemple, si vous avez publié la prévision principale pour la période comprise entre le 02/02 et le 08/02, la colonne Prévu pour la date du 09/02 affiche la valeur en attente proposée dans l'assistant Élaborer le personnel pour le 09/02 dans le champ **File d'attente initiale**.

Le champ **File d'attente initiale** n'est visible que pour les activités de type Différé.

# Méthodes Personnel requis et Diviser le personnel

Workforce Management (WFM) propose différentes méthodes de dotation en personnel (définition du nombre d'agents requis) pour les scénarios de prévision, tels que Personnel requis et Diviser le personnel.

Personnel requis est une série de données définies par l'utilisateur que vous élaborez à l'aide de l'assistant Personnel requis. L'assistant Diviser le personnel vous permet de diviser le nombre d'agents requis pour une activité multisite (AMS) en nombres définis pour chaque activité au sein de l'AMS.

## Utilisation des valeurs de personnel requis

L'assistant **Personnel requis** permet de définir les valeurs de personnel requis dans la vue Personnel d'un scénario de prévision.

Voici ce que vous devez savoir sur Personnel requis et la manière de l'utiliser :

- Les données de personnel requis correspondent aux exigences de personnel définies par l'utilisateur pour un scénario de prévision.
- Si vous avez compilé des valeurs de personnel calculé, vous pouvez définir le personnel requis avec ces mêmes valeurs.
- Les prévisions peuvent contenir à la fois des données de personnel calculé et requis. Ces deux types de données peuvent être utilisés pour l'élaboration de plannings.
- Le personnel requis peut être composé d'une combinaison de valeurs de modèles, de chiffres entrés manuellement et de valeurs de personnel calculé.

## Conseil

Avant de sélectionner le modèle dans cet assistant, créez les modèles nécessaires.
|                      | ×                                                                                                    |       |  |
|----------------------|----------------------------------------------------------------------------------------------------|-------|--|
|                      | Required Staffing                                                                                                    |       |  |
|                      | Select build method                                                                                                    |       |  |
|                      | Load calculated staffing                                                                                                    |       |  |
|                      | C Load calculated starting adjusted by 10%                                                                                                    |       |  |
|                      |                                                                                                    |       |  |
| Click "Edit" here to | Load calculated staffing adjusted using shrinkage     1 selected      X                                                                                                    |       |  |
| open this dialog.    | O Use templates Select                                                                                                    |       |  |
|                      |                                                                                                    |       |  |
|                      | ×                                                                                                    |       |  |
| Select shrinka       | ae profiles                                                                                                    |       |  |
|                      | Click "Edit" her                                                                                                    | re to |  |
| Name                 | Type                                                                                                    | og.   |  |
| Planned              | Working overhead                                                                                                    |       |  |
| Jnplanned            | Non working overhead                                                                                                    |       |  |
|                      |                                                                                                    |       |  |
|                      |                                                                                                    |       |  |
|                      | ×                                                                                                    |       |  |
|                      | Select Template                                                                                                    |       |  |
|                      |                                                                                                    |       |  |
| Check this check     | Add or remove templates Add template                                                                                                    |       |  |
| box to select        | Select template                                                                                                    |       |  |
| all profiles.        |                                                                                                    |       |  |
| Cancel               | Start date Mon, 1 Jan 2018<br>V End date Mon, 31 Dec 2018<br>V Jack Start date Mon, 31 Dec 2018<br>V Jack Start date Mon, 31 Dec 2018<br>V Jack Start date Mon, 31 Dec 2018<br>V Start date Mon, 31 Dec 2018<br>V Start date Mon, 31 |       |  |
|                      | Sun 🗹 Mon 🗹 Tue 🗹 Wed 🗹 Thu 🗹 Fri 🗹 Sat                                                                                                    |       |  |
|                      |                                                                                                    |       |  |
|                      |                                                                                                    |       |  |
|                      | Click this down-arrow to open                                                                                                    |       |  |
| Deselect             | the check box beside a drop-down list of templates                                                                                                    |       |  |
| the da               | ays that are not applicable. names for selection.                                                                                                    |       |  |
| <b>*</b>             |                                                                                                    |       |  |
|                      | Cancel                                                                                                    |       |  |
|                      |                                                                                                    |       |  |
| ــا                  |                                                                                                    |       |  |

Pour définir le personnel requis à l'aide de cet assistant :

- 1. Dans la barre de navigation, cliquez sur **Prévision** > **Scénarios**. **La vue Scénarios s'ouvre.**
- 2. En regard du scénario que vous souhaitez doter en personnel, cliquez sur **Actions**, puis sélectionnez **Ouvrir**.
- 3. En haut, près du nom du scénario, cliquez sur le menu déroulant Volumes et sélectionnez Personnel.
- 4. Dans le volet **Activités**, sélectionnez une activité ou une activité multisite et cliquez sur **Requis** L'assistant Personnel requis s'ouvre.
- 5. Choisissez l'une des quatre méthodes d'élaboration :
  - Sélectionnez **Charger le personnel calculé** pour appliquer le personnel calculé au personnel requis, sans modification.
  - Sélectionnez Charger le personnel calculé ajusté par et entrez un pourcentage pour ajuster le personnel calculé avant de l'appliquer au personnel requis.
     Les valeurs valides sont comprises entre -99 et 999.
  - Sélectionnez Charger le personnel calculé ajusté à l'aide de la réduction et cliquez sur

**Modifier** pour ajuster le personnel calculé avant de l'appliquer au personnel requis.

- Lorsque la boîte de dialogue Sélectionner des profils de réduction s'ouvre, cochez la case en regard de chaque profil que vous souhaitez utiliser, ou cochez la case tout en haut pour sélectionner tous les profils.
- 2. Cliquez sur **OK** pour revenir à la boîte de dialogue **Personnel requis**. Le champ **Charger le personnel calculé ajusté à l'aide de la réduction** est mis à jour avec le nombre de profils que vous avez sélectionnés.
- Sélectionnez Utiliser les modèles et cliquez sur Modifier pour appliquer un ou plusieurs modèles de personnel.
  - 1. Lorsque la boîte de dialogue **Sélectionner un modèle** s'ouvre, cliquez sur la flèche vers le bas dans le champ vide pour sélectionner un modèle.
  - 2. Pour ajouter un autre modèle, cliquez sur Ajouter un modèle.
  - 3. Pour chaque modèle, entrez des dates de début et de fin ou utilisez les sélecteurs de date pour paramétrer ces champs.
  - 4. Décochez les cases des jours de la semaine qui ne s'appliquent pas.
  - 5. Cliquez sur **OK** pour revenir à la boîte de dialogue **Personnel requis**. Le champ **Utiliser les modèles** est mis à jour avec le nombre de modèles que vous avez sélectionnés.
- 6. Cliquez sur Charger.
- 7. Une fois le processus de chargement terminé, cliquez sur **OK**.

# Division des données de personnel

L'**Assistant de division du personnel** permet de diviser le personnel d'une activité multisite d'un scénario de **prévision de personnel**.

Une activité multisite (ensemble d'activités virtuelles) a au moins une activité associée (activité existante). Après avoir élaboré le personnel calculé et requis pour une activité multisite, vous pouvez utiliser cet assistant pour diviser le résultat entre les activités associées.

### Conseil

L'**Assistant de division du personnel** est uniquement disponible dans un **scénario de prévision**. Vous devez ajouter une activité multisite au scénario de prévision pour qu'il soit possible de diviser les activités dans l'**Assistant de division du personnel**.

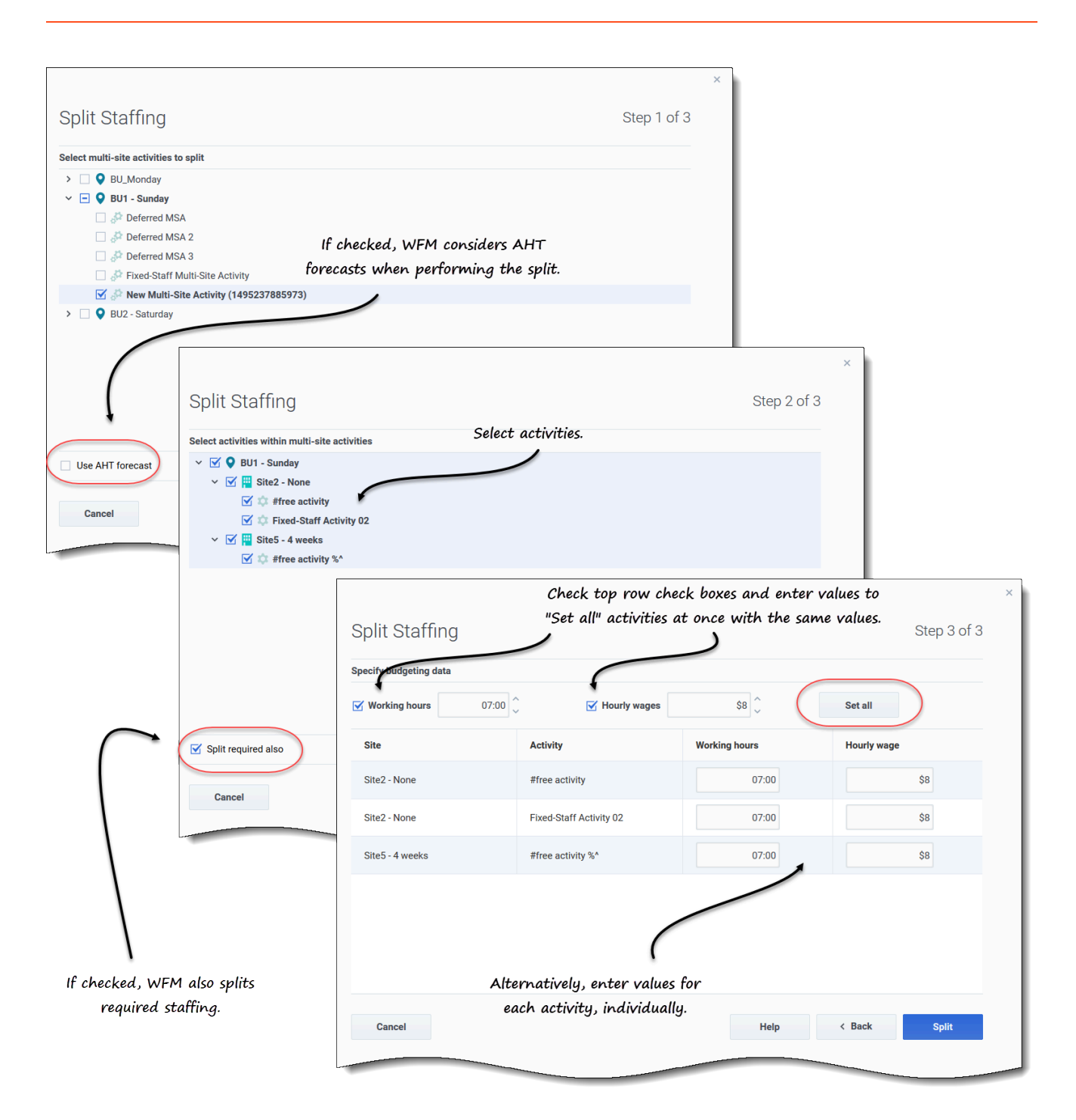

Pour diviser le personnel pour une activité multisite :

- Dans la barre de navigation, cliquez sur Prévision > Scénarios. La vue Scénarios s'ouvre.
- 2. En regard du scénario que vous souhaitez doter en personnel, cliquez sur **Actions**, puis sélectionnez **Ouvrir**.

- 3. En haut, près du nom du scénario, cliquez sur le menu déroulant **Volumes** et sélectionnez **Personnel**.
- 4. Dans le volet **Activités**, sélectionnez l'activité multisite et cliquez sur **Diviser L'assistant Diviser le personnel s'ouvre.**
- Utilisez la case à cocher pour sélectionner l'activité multisite que vous souhaitez diviser entre les activités associées.
   Vous pouvez sélectionner plusieurs activités multisite au sein de la même unité commerciale.
- Sélectionnez Utiliser la prévision TTM si vous voulez que WFM Web tienne compte des prévisions de temps de traitement moyen lors de la division, puis cliquez sur Suivant.
   L'étape 2 de l'assistant s'ouvre.
- 7. Au bas du volet, sélectionnez **Division requise également** si vous souhaitez également diviser le personnel requis.
- Sélectionnez les activités locales (cibles) vers lesquelles vous souhaitez diviser les activités multisite, puis cliquez sur Suivant.
   L'étape 3 de l'assistant, Spécifier les données de budget, s'ouvre.
- 9. Si vous souhaitez que chaque activité ait les mêmes valeurs, dans la ligne du haut :
  - 1. Sélectionnez et entrez les Heures de travail (heures rémunérées par jour).
  - 2. Sélectionnez et entrez les Salaires horaires.
  - 3. Cliquez sur **Définir tout**.
- 10. Si vous souhaitez que les activités aient des valeurs différentes, entrez les **Heures de travail** et **Salaires horaires** individuellement pour chaque activité.
- 11. Cliquez sur **Diviser**. **WFM Web affiche une boîte de dialogue de progression pendant qu'il divise les activités.**
- 12. Une fois le processus de division terminé, cliquez sur **OK**.

Vous pouvez cliquer à tout moment sur **Annuler** dans cette boîte de dialogue pour annuler la division.

# Réduction dans les scénarios

Dans Workforce Management (WFM), la vue **Réduction** (anciennement appelée *Frais généraux*) vous permet d'afficher les données de frais utilisées par WFM pour prévoir la réduction lors de la planification.

Cette vue comporte des sélecteurs de date standards et une grille qui affiche les pourcentages de réduction pour des jours ou intervalles de temps.

Vous pouvez effectuer les opérations suivantes dans cette vue :

- Afficher les totaux de réduction
- Ajouter et supprimer la réduction associée au groupe d'états de planning actuel pour une activité particulière
- Modifier la réduction associée au groupe d'états de planning actuel pour une activité particulière

# Affichage des données de réduction

Ouvrez la vue **Réduction** à l'aide du menu déroulant du scénario (voir ci-dessous). Les scénarios s'ouvrent par défaut sur la vue Volumes.

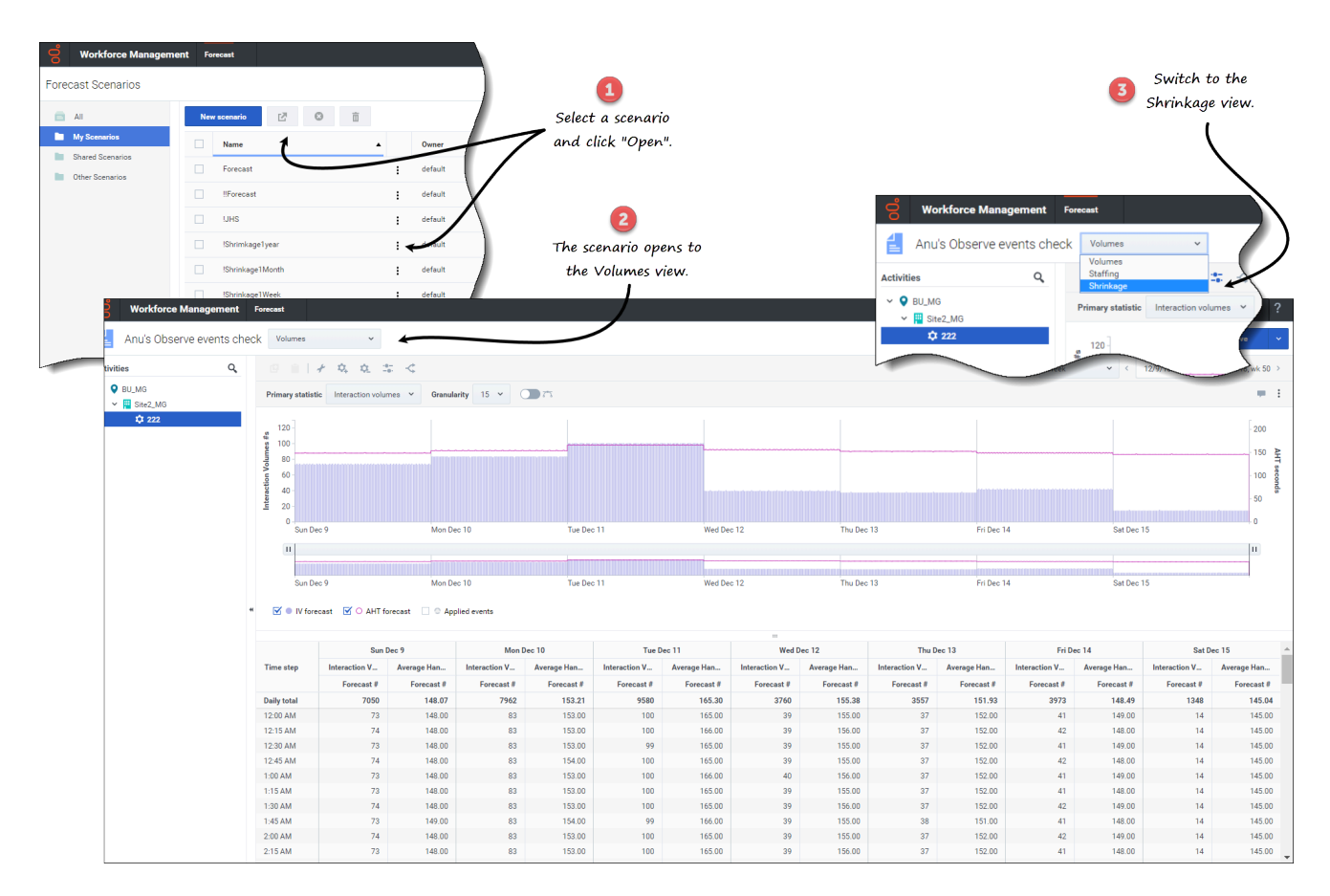

Pour ouvrir la vue Réduction :

- 1. Dans le module **Prévision**, sélectionnez **Scénarios**.
- 2. Sélectionnez un scénario dans la liste du volet de données, puis cliquez sur **Ouvrir** dans la barre d'outils

ou dans le menu déroulant Actions . La vue Volumes s'ouvre par défaut avec le nom du scénario dans le coin supérieur gauche de la fenêtre.

- 3. Cliquez sur le menu déroulant du scénario et sélectionnez Réduction.
- 4. Dans l'arborescence Objets, développez une unité commerciale, puis un site pour sélectionner une activité ou une activité multisite.
  La vue affiche un graphique au-dessus d'un tableau ou d'une grille, chacun d'eux contenant les mêmes valeurs de réduction, ainsi que les commandes permettant de définir les propriétés d'affichage des données du graphique et du tableau.

### Link to video

Si vous n'avez pas sélectionné d'activité, vous verrez le message *Sélectionner une activité dans l'arbre imbriqué pour charger la réduction*. Si vous ne voyez aucune donnée, ajustez éventuellement la Période, la Granularité ou les sélecteurs de date en haut de la fenêtre pour refléter les paramètres utilisés pour la prévision.

Vous pouvez également afficher, ajouter et modifier les données de volumes ou de personnel dans les scénarios ouverts en sélectionnant Volumes ou Personnel dans le menu déroulant en regard du nom du scénario.

# Configuration des propriétés d'affichage des données

Dans cette vue, l'axe Y du graphique représente le pourcentage de réduction et l'axe X représente la période sélectionnée (semaine, mois, année). Utilisez ces commandes pour personnaliser l'affichage des données dans le graphique et le tableau :

Scénarios

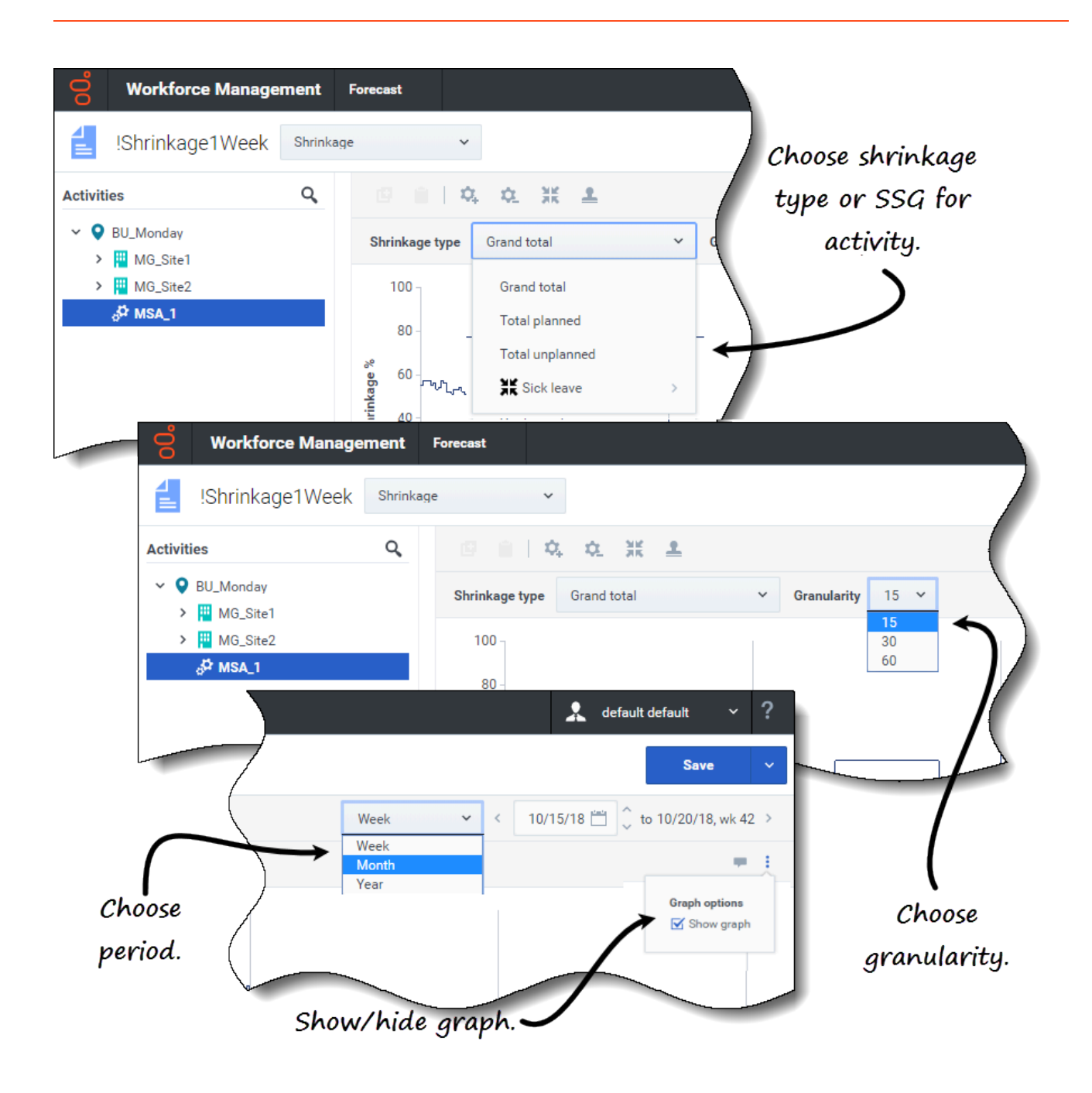

- Liste déroulante Type de réduction—Sélectionnez le type de réduction à afficher comme réduction principale en sélectionnant Total général, Total prévu ou Total non prévu.
   Si vous sélectionnez une unité commerciale ou un site, seuls les trois premiers types de réduction s'affichent. Si vous sélectionnez une activité associée à un groupe d'états de planning, ce dernier apparaît dans la liste. Si vous sélectionnez une activité multisite ayant une activité enfant associée à un groupe d'états de planning, Groupe d'états de planning <nom de l'activité> apparaît dans la liste.
- Liste déroulante **Période**—Modifiez la période ou la plage de temps du graphique et de la grille en sélectionnant **Année**, **Mois** ou **Semaine**.

*Liste déroulante* **Granularité**—Réglez la granularité sur **Jour** si vous avez sélectionné **Mois** ou **Année** dans la liste déroulante **Période**. Réglez la granularité sur **15**, **30** ou **60** (minutes) si vous avez sélectionné **Semaine** dans la liste déroulante **Période**.

- **Plage de dates**—Utilisez les sélecteurs de date (en haut à droite de la vue) pour basculer vers une période différente dans la plage de dates de la prévision du scénario.
- Menu déroulant **Actions**—Cliquez sur cette icône pour modifier le graphique :
  - **Options de graphe**—Affichez/masquez le graphique et la barre de zoom en cochant/décochant la case **Afficher le graphique**. Voir également Curseurs.

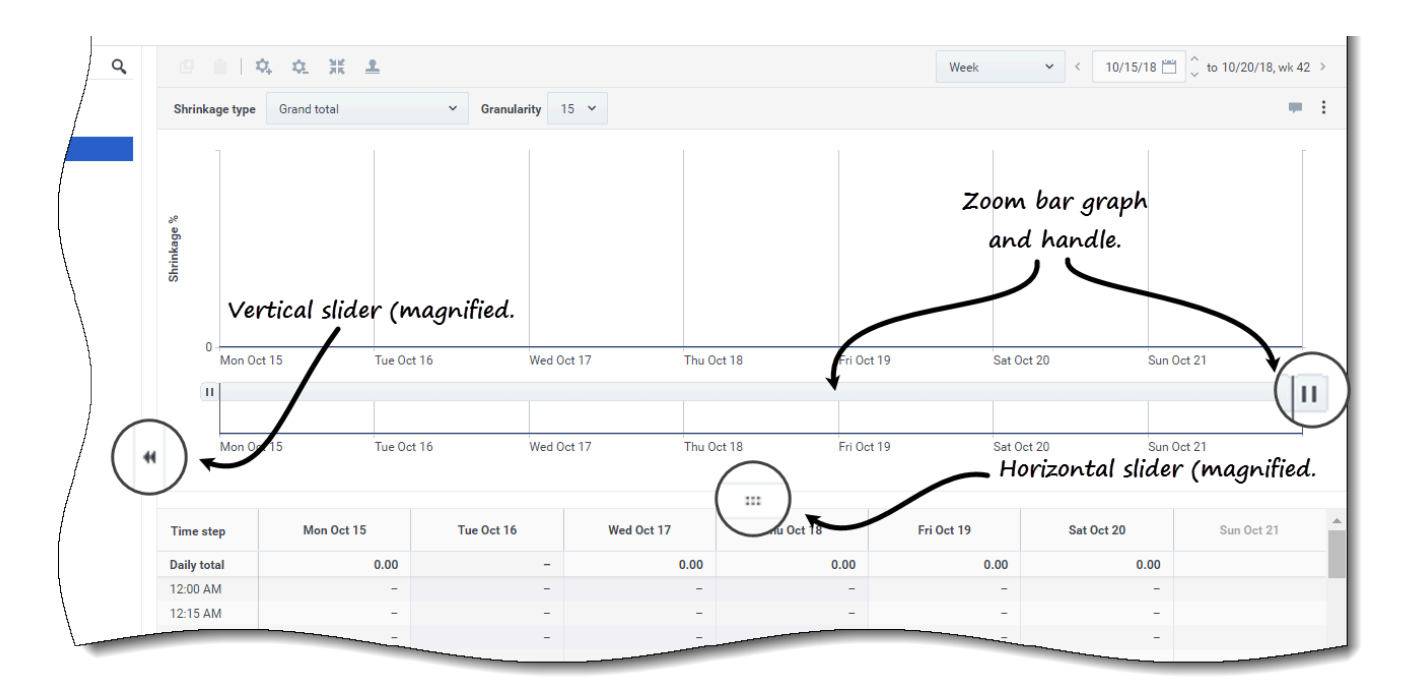

Regardez la vidéo qui présente le fonctionnement des fonctionnalités suivantes. (La fonctionnalité de lissage de graphique décrite dans la première moitié de la vidéo n'est pas disponible dans cette vue.)

- **Curseurs**—Faites glisser le curseur vertical vers la gauche/droite pour afficher/masquer le graphique, la barre de zoom, la grille et/ou le volet **Objets**. Cliquez sur les flèches du curseur vertical pour redimensionner le volet **Objets**. Faites glisser le curseur horizontal vers le haut/bas pour afficher/ masquer le graphique et/ou la grille.
- **Barre de zoom**—Faites glisser les poignées de la barre de zoom vers la gauche ou la droite pour réduire ou élargir la sélection sur le graphique. Vous pouvez zoomer sur un minimum d'un jour. Une fois la sélection réduite, placez votre curseur sur le graphique et faites un glisser-déplacer vers la gauche ou la droite pour modifier la plage du zoom. Par exemple, si vous limitez la sélection à dimanche, lundi et mardi, mais que vous souhaitez ensuite la modifier, glissez-déplacez le zoom vers la droite jusqu'à mardi, mercredi, jeudi.

# Lecture des données

Le tableau comporte des colonnes qui affichent les statistiques suivantes :

- **Total journalier**—Si vous sélectionnez la période **Semaine**, cette ligne affiche les totaux journaliers de réduction.
- **Total hebdomadaire**—Si vous sélectionnez la période **Mois** ou **Année**, ces colonnes affichent les totaux hebdomadaires de réduction.
- Date/Intervalle de temps—Identifie la plage de dates ou les intervalles de temps dans cette ligne. Le nom et le contenu de la colonne diffèrent en fonction de la période et de la granularité que vous avez sélectionnées ci-dessus.
- [Days ou Dates]—Si vous sélectionnez :
  - La plage de dates **Semaine**—Chaque groupe de colonnes indique un jour. La ligne supérieure affiche les totaux journaliers et chaque ligne inférieure affiche des statistiques pour un intervalle de temps à cette date.
  - La plage de dates Mois—Chaque groupe de colonnes affiche la réduction pour un jour complet.
  - La plage de dates **Année**—Chaque groupe de colonnes affiche la réduction pour un jour complet.

#### La durée des intervalles dépend de la granularité sélectionnée précédemment.

- Type de réduction—Si vous sélectionnez :
  - Total général—Une statistique en lecture seule ; le cumul de réduction pour la cible sélectionnée.
  - **Total prévu**—Une statistique en lecture seule ; le cumul de réduction prévue pour la cible sélectionnée.
  - **Total non prévu**—Une statistique en lecture seule ; le cumul de réduction non prévue pour la cible sélectionnée.
  - <Nom>—Le nom du groupe d'états de planning lorsqu'une activité est sélectionnée (par exemple, Ma réunion). Indique les valeurs de réduction associées à ce groupe d'états de planning et à la cible. Si la cible est une activité multisite, le nom de l'activité est précédé du nom du groupe d'états de planning (par exemple, Groupe d'états de planning<nom de l'activité>).

WFM affiche la réduction pour l'élément sélectionné dans le volet **Objet**. Si l'élément est une activité, la liste **Type de réduction** affiche les groupes d'états de planning associés à l'activité. Si l'élément est une activité multisite, le menu répertorie tous les groupes d'états de planning associés à ses activités enfants.

Vous pouvez modifier les valeurs de réduction pour les activités ou les activités multisite. Voir Modification de données dans la grille.

# Modification de données dans la grille

WFM vous permet de modifier les données de réduction de prévision dans la grille **Scénario** > **Réduction** :

• Activez la modification dans la grille en sélectionnant une activité.

- Modifiez une activité multisite en sélectionnant et en modifiant l'une de ses activités enfants. (Vous ne pouvez pas modifier directement une activité multisite.)
- Modifiez les intervalles de temps et les totaux journaliers en sélectionnant la période **Semaine**.
- Modifiez les totaux hebdomadaires et journaliers en sélectionnant la période **Mois** ou **Année**.

Si vous sélectionnez **Total général**, **Total prévu** ou **Total non prévu**, la modification des valeurs dans la grille est désactivée.

Veuillez noter que lorsque vous modifiez la période, la granularité et/ou les valeurs dans la grille, les totaux journaliers sont des valeurs agrégées pour une période de 24 heures. Cela signifie que les totaux journaliers et hebdomadaires s'ajustent automatiquement et sont redistribués en fonction de la distribution initiale de la réduction pour chaque jour de la semaine ou chaque semaine du mois/de l'année. Ce fonctionnement est utile lorsque vous anticipez une hausse de la réduction pour une semaine en particulier, mais prévoyez qu'elle finira par atteindre environ le même taux que votre prévision initiale.

#### Modes d'édition

WFM propose deux modes d'édition dans la grille Réduction. Cliquez une seule fois sur une cellule pour la faire basculer en mode d'édition rapide et double-cliquez sur une cellule pour la faire basculer en mode d'édition en profondeur. Vous pouvez utiliser l'une ou l'autre méthode pour toutes les fonctions de modification.

### Saisie de valeurs non valides

La grille Réduction n'accepte pas les valeurs non valides. Dans la plupart des cas, WFM tente de convertir certains caractères ou symboles en valeurs valides. Voici quelques exemples :

- Si vous entrez une valeur telle que 1.\$#!5, WFM la convertit en 1,50 %.
- Si vous entrez une valeur en pourcentage négatif, comme -88 %, WFM la convertit en 88 %.
- Si vous entrez une valeur supérieure à 99,99 %, comme 899 %, WFM la convertit en 89 %.
- Si vous entrez une valeur comportant plus de deux chiffres après le signe décimal, comme 40,009812 %, WFM la convertit en 40,00 %.

### Navigation dans la grille

Dans la grille, vous pouvez vous déplacer d'une cellule à l'autre à l'aide des touches Entrée ou Maj + Entrée du clavier. Cliquez sur une cellule et appuyez sur :

- la touche Entrée pour déplacer la sélection vers la cellule en dessous de celle sélectionnée ;
- les touches Maj + Entrée pour déplacer la sélection vers la cellule au-dessus de celle sélectionnée.

Si vous sélectionnez une cellule dans la ligne **Total journalier**, vous pouvez utiliser Entrée pour descendre d'une cellule, mais vous ne pouvez pas utiliser Maj + Entrée pour remonter d'une cellule.

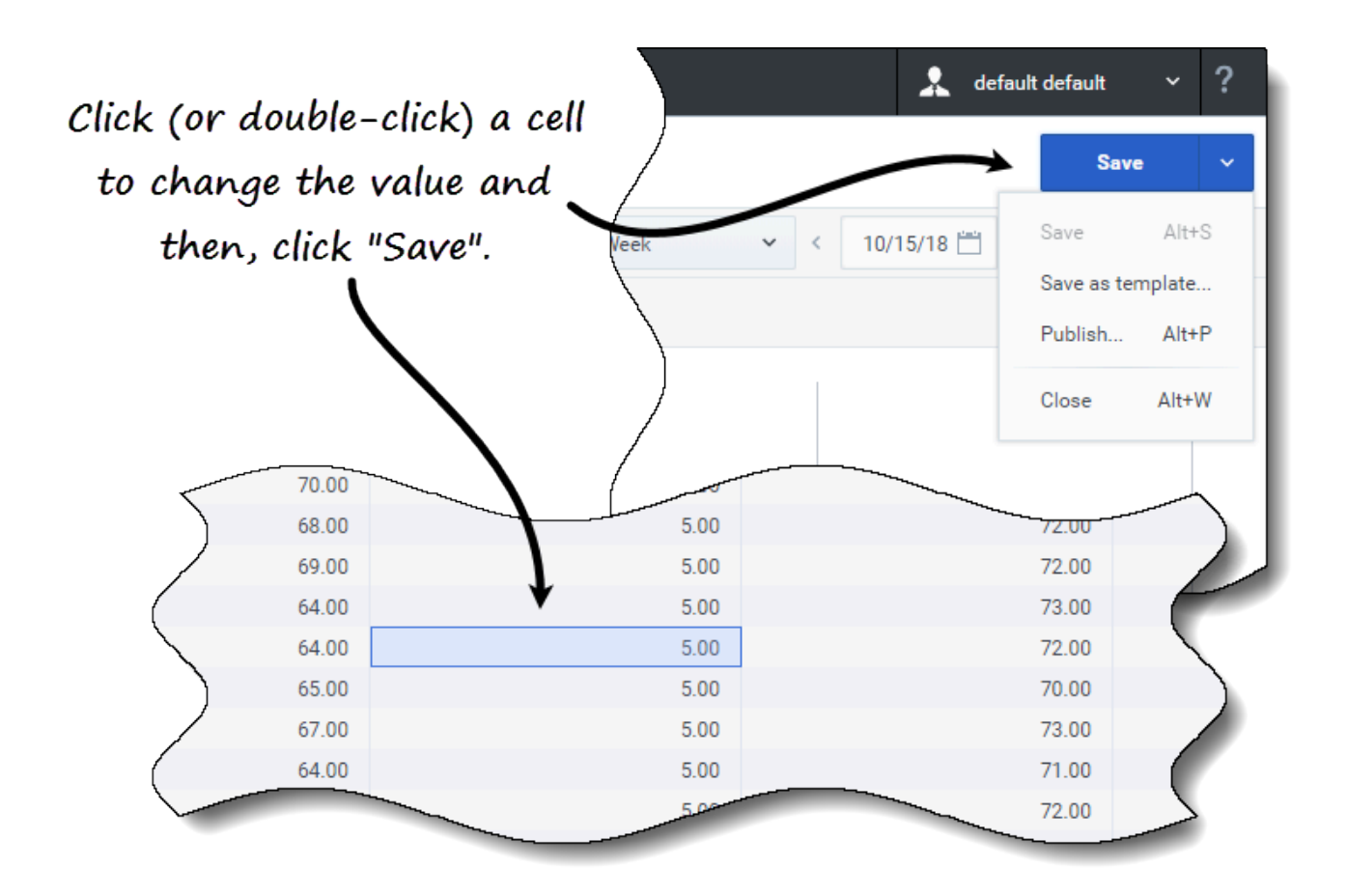

Pour modifier les données de réduction dans la grille :

- 1. Double-cliquez sur la cellule à modifier et entrez une valeur.
- Lorsque vous avez terminé, cliquez sur Sauvegarder dans le coin supérieur droit de la vue (ou utilisez le raccourci clavier Alt + S).
   Un message apparaît dans le coin inférieur droit, indiquant que vos modifications ont bien

Un message apparaît dans le coin inférieur droit, indiquant que vos modifications ont bien été sauvegardées.

Si vous basculez vers une autre vue sans sauvegarder les modifications, une boîte de dialogue s'ouvre avec le message *Voulez-vous sauvegarder les modifications apportées à <nom du scénario>*. Cliquez sur :

- Sauvegarder pour sauvegarder les modifications et basculer vers une autre vue ;
- Ignorer pour annuler les modifications et basculer vers une autre vue ;
- Annuler pour annuler l'action, fermer la boîte de dialogue et revenir à la vue Réduction.

Vous pouvez également sélectionner les options suivantes dans le menu Sauvegarder :

• Publier (Alt + P) si vous avez modifié les données du scénario et souhaitez les republier.

- Sauvegarder comme modèle... pour sauvegarder ce scénario en tant que modèle.
- Fermer (Alt + W) pour fermer le scénario.

# Sélection des données à copier et coller

### Conseil

Si vous ne parvenez pas à copier/coller, demandez à votre administrateur de confirmer que votre environnement utilise des connexions sécurisées HTTPS à WFM. Consultez le *Workforce Management 8.5 Administrator's Guide*.

WFM vous permet de copier et coller des données vers/depuis la grille de réduction. Le bouton **Copier** s'active lorsque vous sélectionnez des données dans la grille. Après la copie, un message apparaît indiquant que les données ont été copiées dans le presse-papiers. Le bouton **Coller** s'active lorsque vous sélectionnez d'autres cellules dans la grille.

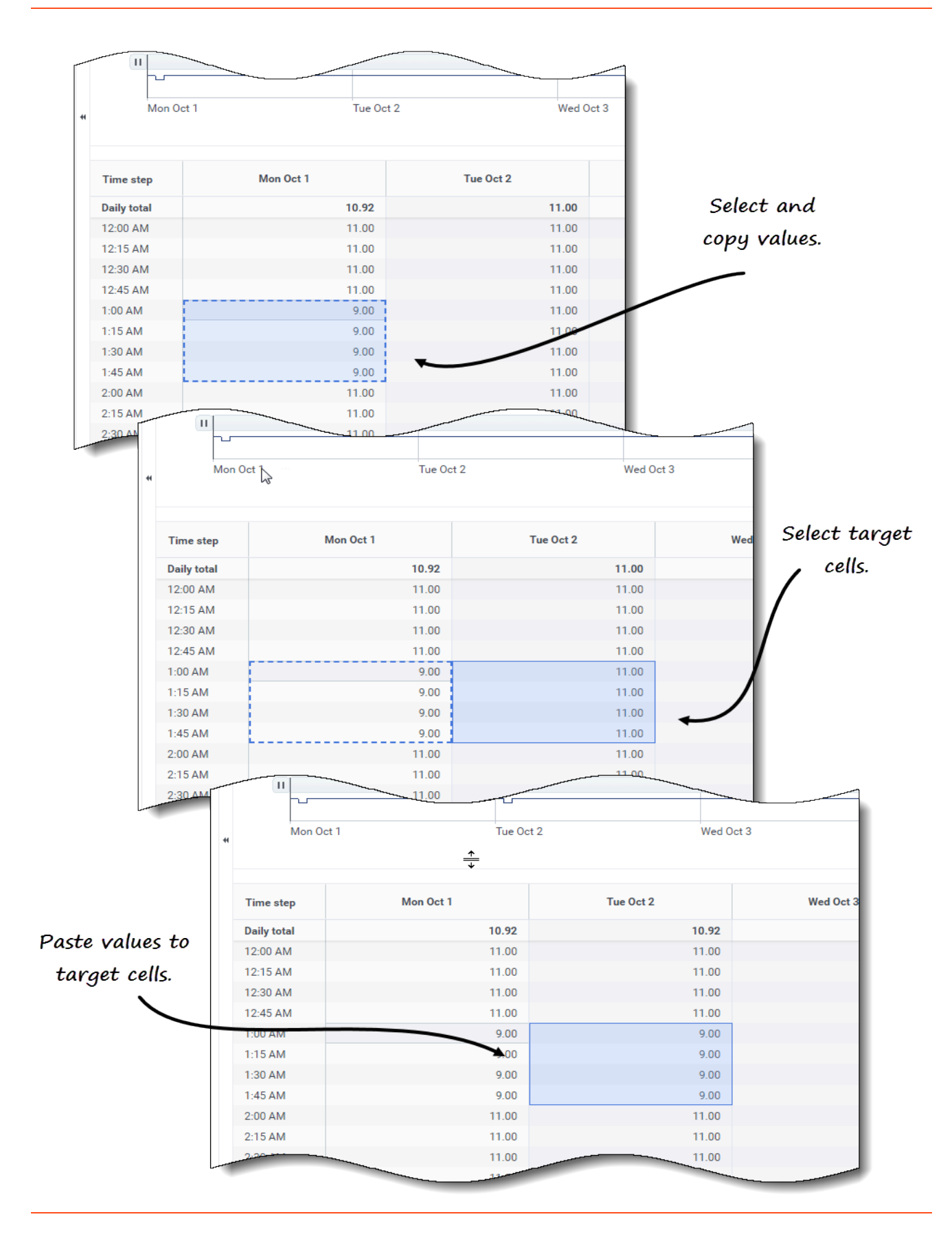

Pour copier et coller des données dans la grille :

- 1. Ouvrez un scénario et sélectionnez la vue **Réduction**.
- Dans le volet Objets, développez la liste pour sélectionner une activité ou une activité multisite. Si vous sélectionnez une activité multisite, le bouton Coller est désactivé. Vous pouvez uniquement coller des activités.
- 3. Dans la grille, sélectionnez les cellules que vous souhaitez copier.
- 4. Dans la barre d'outils, cliquez sur Copier
- 5. Dans la grille, sélectionnez les cellules vers lesquelles vous souhaitez coller les éléments copiés.

œ.

- 6. Dans la barre d'outils, cliquez sur **Coller**
- 7. Dans le coin supérieur droit de la vue, cliquez sur **Sauvegarder**.

Lorsque vous copiez/collez des valeurs dans la vue Réduction :

- Vous devez copier/coller la ligne Total journalier/Moyenne séparément. Elle ne peut pas être copiée ou collée avec d'autres lignes.
- Tenter de coller des lettres, des symboles, des valeurs négatives ou des valeurs supérieures à 99,99 dans la grille génère le message *Impossible de coller les valeurs non valides*.
- Vous pouvez copier/coller dans la grille ou vers une source externe, telle qu'Excel ou Bloc-notes.
- La fonction Coller est désactivée dans les cas suivants :
  - L'objet sélectionné est une unité commerciale ou un site.
  - Le Type de réduction sélectionné est Total général, Total prévu ou Total non prévu.
  - Les cellules sélectionnées pour les jours de la semaine sont en dehors des jours de la semaine du scénario.

Vous pouvez également utiliser les combinaisons de touches Ctrl + C et Ctrl + V de votre clavier pour sélectionner des données dans la grille de la vue **Réduction** afin de les copier et coller.

## Utilisation de la barre d'outils Réduction de scénario

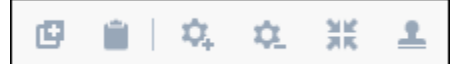

Utilisez les boutons suivants de la barre d'outils (au-dessus du graphique) pour modifier et gérer les données de réduction :

| lcône | Nom    | Description                                                                |
|-------|--------|----------------------------------------------------------------------------|
| œ     | Copier | Copie les données sélectionnées dans la grille vers le presse-<br>papiers. |

| Icône       | Nom                     | Description                                                                                                    |
|-------------|-------------------------|----------------------------------------------------------------------------------------------------|
| <b>a</b>    | Coller                  | Colle les données du presse-<br>papiers vers la zone sélectionnée<br>de la grille.                                                                                                    |
| \$.         | Ajouter des activités   | Ouvre la boîte de dialogue<br>Ajouter des activités, qui permet<br>d'ajouter des activités aux<br>scénarios.                                                                               |
| <b>\$</b> _ | Supprimer les activités | Ouvre la boîte de dialogue<br>Supprimer les activités, qui<br>permet de supprimer des<br>activités des scénarios.                                                                          |
| ×           | Ajouter une réduction   | Ouvre la boîte de dialogue<br>Ajouter une réduction, qui<br>permet d'ajouter une réduction<br>aux groupes d'états de planning<br>associés à des activités ou à des<br>activités multisite. |
| 1           | Appliquer un modèle     | Ouvre la boîte de dialogue<br>Appliquer un modèle, qui permet<br>d'ajouter une réduction aux<br>groupes d'états de planning.                                                               |

# Gestion des données de réduction

Workforce Management (WFM) vous permet de gérer les données de réduction (anciennement appelées *frais généraux*) dans les scénarios de prévision en ajoutant, modifiant et supprimant la réduction associée au groupe d'états de planning pour une activité particulière. Vous pouvez également appliquer des modèles pour ajuster les données de réduction.

Les activités multisite (AMS) utilisent les informations de réduction associées aux groupes d'états de planning des activités enfants.

Des statistiques apparaissent dans le menu déroulant **Type de réduction** pour l'élément sélectionné dans le volet **Objets**. Si l'élément est une activité, le menu répertorie toute la réduction de groupe d'états de planning associée à l'activité. Si l'élément est une activité multisite, le menu répertorie la réduction pour tous les groupes d'états de planning associés aux activités enfants. Vous devez modifier individuellement les valeurs de réduction pour les activités enfants de l'AMS.

Si vous sélectionnez une activité ou une AMS pour laquelle il n'y a pas de groupe d'états de planning disponible, après avoir cliqué sur **Ajouter une réduction**, le message *Aucun groupe d'états horaires disponible* s'affiche dans la boîte de dialogue.

## Ajout et suppression d'une réduction

L'ajout d'une réduction dans les scénarios de prévision correspond à l'ajout des valeurs de réduction associées à un groupe d'états de planning et à une cible, comme une activité. La suppression de réduction correspond à la suppression de ces valeurs dans le menu **Type de réduction**. Une fois que vous avez confirmé la suppression de ces valeurs, le groupe d'états de planning est supprimé du menu **Type de réduction**. Suivez les procédures ci-dessous pour ajouter et supprimer une réduction.

### Ajout d'une réduction aux activités

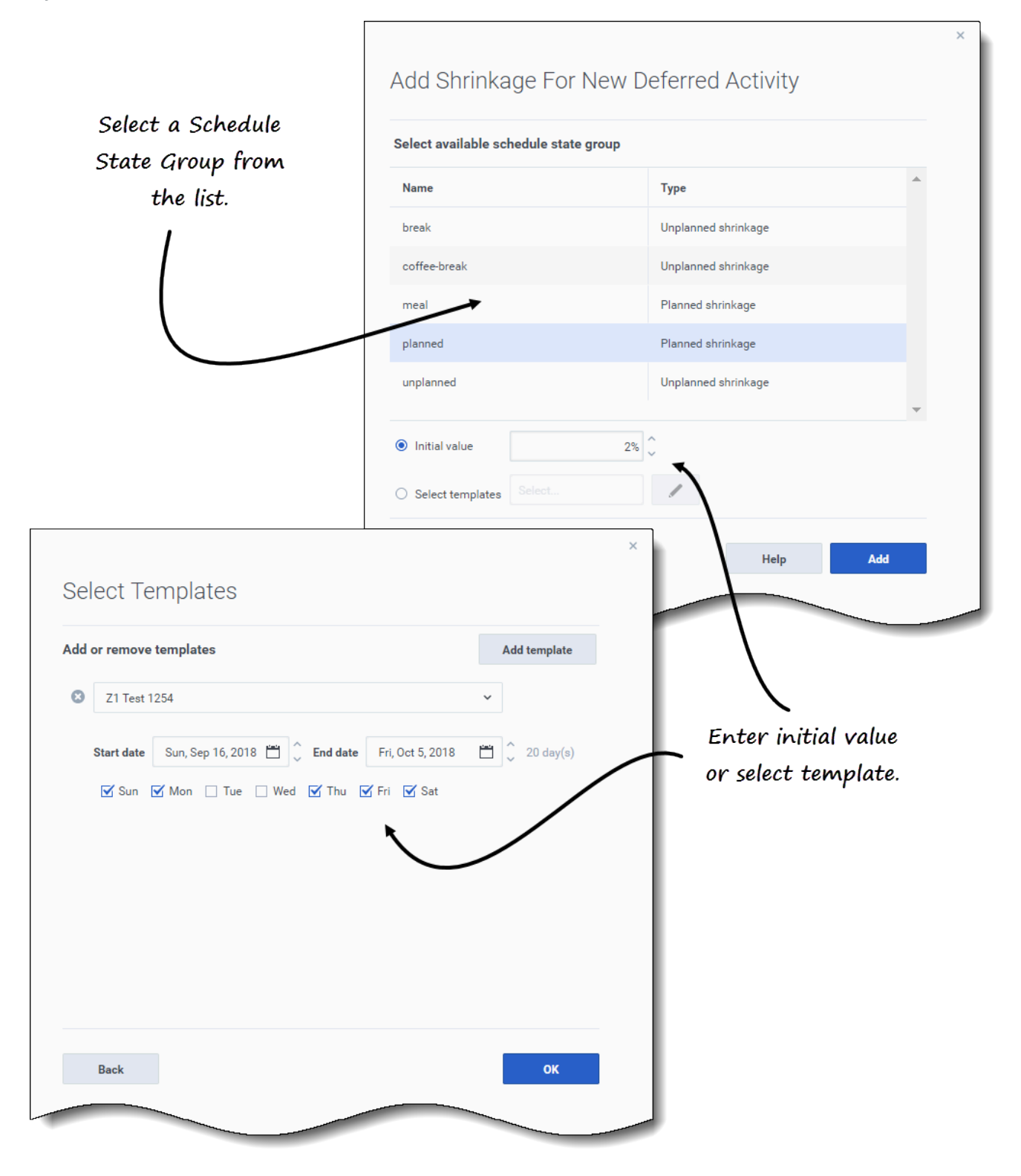

Pour ajouter une réduction à une activité dans un scénario :

- 1. Ouvrez la vue Réduction.
- 2. Dans le volet **Objets**, développez les unités commerciales et les sites pour sélectionner une activité.
- 3. Dans la barre d'outils, cliquez sur **Ajouter une réduction**. La boîte de dialogue Ajouter une réduction pour *Activity name>* s'ouvre.
- 4. Sélectionnez un groupe d'états de planning dans la liste.
- 5. Choisissez l'une des options suivantes :
  - Dans le champ **Valeur initiale**, entrez un pourcentage.
  - Cliquez sur la case d'option Sélectionner des modèles et sur Modifier
     La boîte de dialogue Sélectionner des modèles s'ouvre.
    - 1. Sélectionnez un modèle dans la liste déroulante.
    - 2. Entrez (ou utilisez les sélecteurs de date pour régler) la **Date de début** et la **Date de fin**, si nécessaire.
    - 3. Décochez tous les jours de la semaine qui ne s'appliquent pas à ce modèle.
    - 4. Pour ajouter d'autres modèles, cliquez sur **Ajouter un modèle** et répétez les sous-étapes 2 et 3 pour chacun d'eux.
    - Cliquez sur OK.
       L'assistant revient à la boîte de dialogue Ajouter une réduction pour <Activity\_name>.

#### 6. Cliquez sur **Ajouter**.

# WFM confirme que la réduction a été ajoutée avec succès, et la réduction apparaît dans le graphique et la grille.

Cliquez sur **Annuler** ou sur **X** dans le coin supérieur droit de la boîte de dialogue pour annuler l'action et fermer la boîte de dialogue.

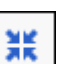

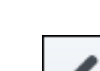

### Suppression de réduction d'activités

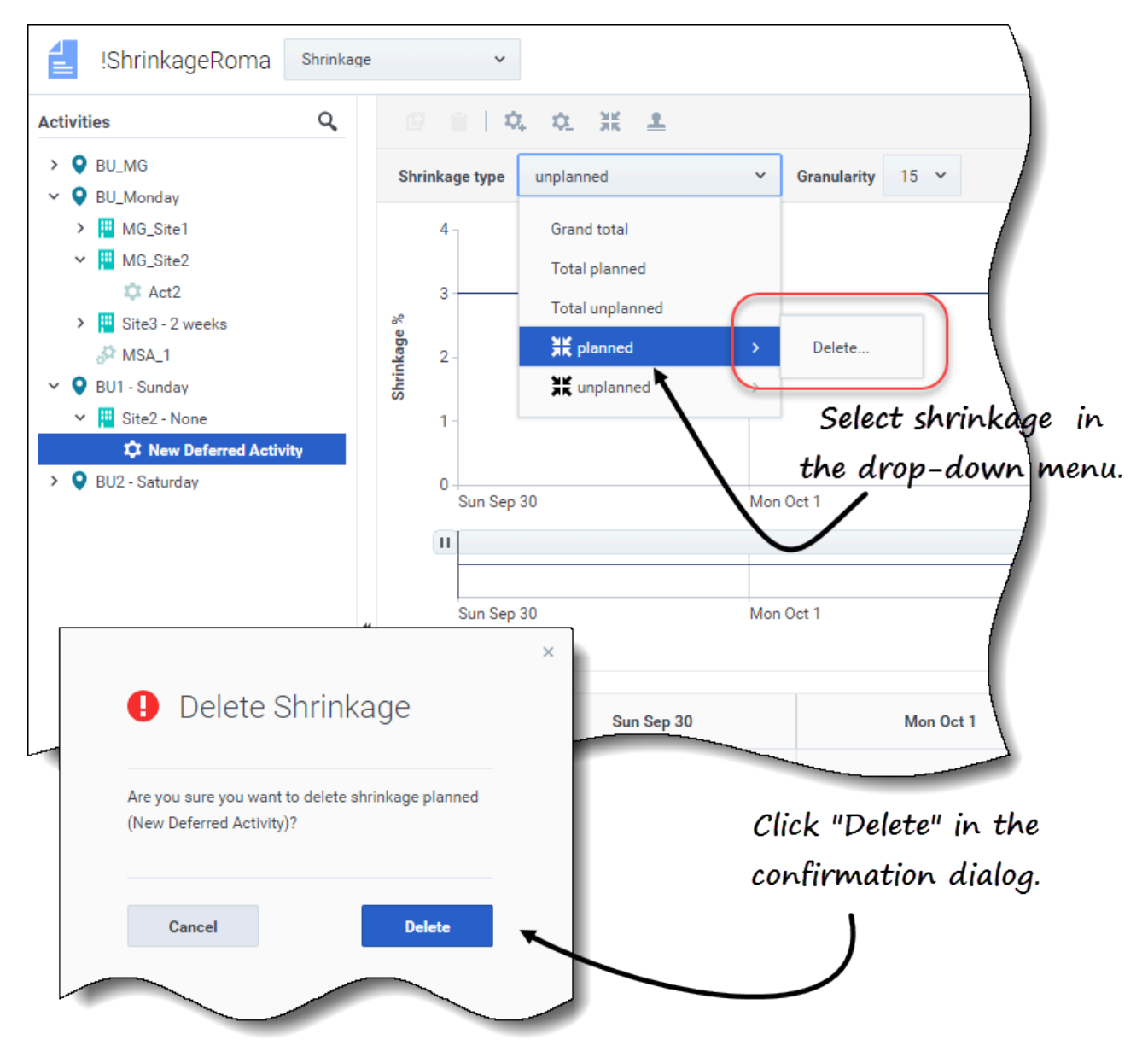

Pour supprimer la réduction d'une activité dans un scénario :

- 1. Ouvrez la vue **Réduction**.
- 2. Dans le volet **Objets**, développez les unités commerciales et les sites pour sélectionner une activité.
- 3. Cliquez sur le menu déroulant **Type de réduction** et sélectionnez le groupe d'états de planning à supprimer.
- 4. Dans le sous-menu du groupe d'états de planning sélectionné, cliquez sur **Supprimer**.
- 5. Une boîte de dialogue de confirmation s'ouvre.

#### Cliquez sur Supprimer. La réduction est supprimée du graphique et de la grille pour l'activité sélectionnée.

6. Vous pouvez également cliquer sur **Annuler** pour annuler l'action et fermer la boîte de dialogue.

# Ajout d'une réduction en appliquant des modèles

|     |            | Add more templates,                                           |
|-----|------------|---------------------------------------------------------------|
| 4pp | oly Ter    | nplates <i>if necessary</i> .                                 |
| Add | or remove  | templates Add template                                        |
| 8   | SaveAsF    | lannedCH ~                                                    |
|     | Start date | Sun, Sep 16, 2018 🛗 🗘 End date Fri, Oct 5, 2018 🛗 🗘 20 day(s) |
|     | Mon        | 🗹 Tue 🗌 Wed 🗌 Thu 🗌 Fri 🗌 Sat 🔲 Sun                           |
| 8   | TestShri   | akageApply                                                    |
|     | Start date | Sun, Sep 16, 2018 🛗 🗘 End date Fri, Oct 5, 2018 🛗 🗘 20 day(s) |
|     | Mon        | 🗌 Tue 🗹 Wed 🗹 Thu 🗹 Fri 🗹 Sat 🗹 Sun                           |
|     |            | Click the down arro                                           |
|     |            | to select template.                                           |
| 0   | Cancel     | Help Apply                                                    |
| _   |            |                                                               |

Pour ajouter une réduction à un groupe d'états de planning en appliquant un modèle :

- 1. Ouvrez la vue **Scénario** > **Réduction**.
- 2. Cliquez sur la liste déroulante **Type de réduction** pour sélectionner un groupe d'états de planning.
- 3. Cliquez sur Appliquer les modèles . La boîte de dialogue Appliquer des modèles s'ouvre.
- 4. Dans le champ **Sélectionner un modèle**, sélectionnez le modèle que vous souhaitez appliquer.
- Modifiez les dates de début et de fin si nécessaire.
   Assurez-vous que les dates ne sont pas en dehors des dates de début/fin du scénario.
- 6. Décochez tous les jours de la semaine que vous ne souhaitez pas voir impactés par ce modèle.
- 7. Pour ajouter d'autres modèles, cliquez sur **Ajouter un modèle** et répétez les étapes 4 à 6 pour chacun d'eux.
- 8. Cliquez sur **Appliquer**.
- 9. Une fois le processus terminé, cliquez sur **OK**.

Cliquez sur **Annuler** ou sur **X** dans le coin supérieur droit de la boîte de dialogue pour annuler l'action et fermer la boîte de dialogue.

# Modèles

### Conseil

Cette page décrit les modèles dans la nouvelle interface du module Prévision de Workforce Management (WFM) (introduite dans la version 8.5.2). Si vous utilisez l'interface Supervisors classique et que vous êtes arrivé(e) sur cette page par accident, consultez l'*aide de Workforce Management Web for Supervisors (Classic)*, qui décrit le module Prévision classique, y compris les modèles.

Les modèles du module Prévision de WFM vous aident à créer des prévisions pour des sites ou des unités commerciales qui disposent de peu de données historiques, voire n'en n'ont aucune. Il existe en outre d'autres utilisations des modèles. Par exemple, vous pouvez créer des modèles pour des exigences de service comme la vitesse de réponse moyenne (VRM) et le niveau de service (NS). Dans ces cas, les modèles de prévision sont utilisés pour appliquer différentes valeurs pour différentes périodes du jour, au lieu d'utiliser une seule valeur pour la journée entière.

Utilisez les fonctions des modèles de prévision pour effectuer ce qui suit :

- Sélectionner et gérer les modèles de prévision.
- Modifier les valeurs et les paramètres des modèles.
- Afficher des valeurs de modèle dans un graphique.
- Ajouter ou supprimer des activités dans des modèles.
- Créer des modèles.
- Créer des modèles à partir de données existantes.

### Conseil

Vous devez disposer de l'autorisation d'accès à la vue **Modèles** pour pouvoir afficher, créer ou modifier des modèles. Consultez également le conseil sur l'autorisation d'accès à la section Navigation dans les vues Prévision.

Lorsque vous créez des modèles, vous pouvez copier et coller des données entre une grille et une feuille de calcul. Par exemple, vous pouvez copier et coller à partir d'une vue Volumes du scénario ou d'une vue Personnel du scénario.

# Ouverture de la vue Modèles

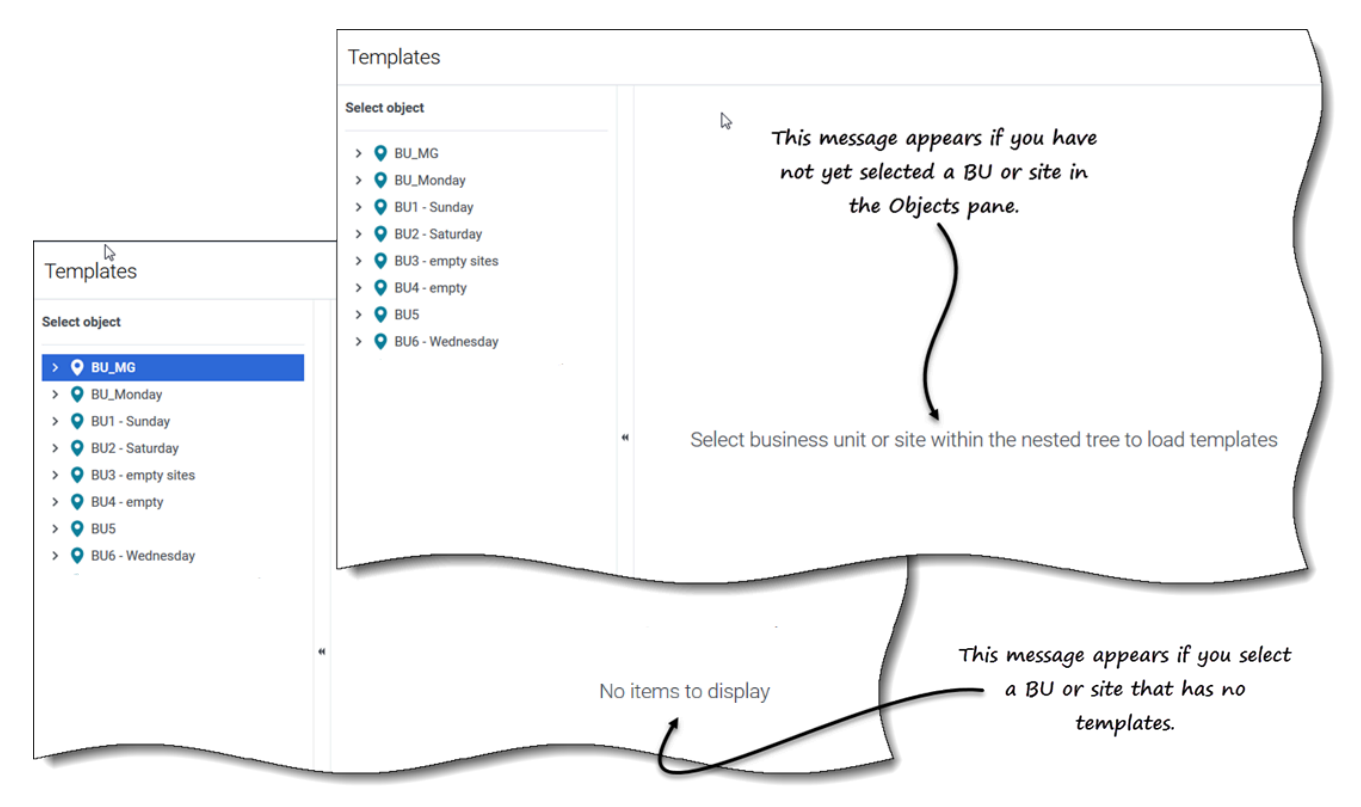

Vous pouvez créer, modifier, filtrer et supprimer des modèles de prévision dans le module Prévision de WFM en sélectionnant **Prévision** > **Modèles**.

Il est possible que cette vue ne contienne initialement aucun modèle lorsque vous l'ouvrez (voir la figure). Vous devez préalablement sélectionner une unité commerciale ou un site dans le volet **Objets** pour que WFM affiche la liste des modèles associés.

S'il n'existe aucun modèle pour l'objet sélectionné, vous verrez le message *Aucun élément à afficher*. Créez un modèle pour l'objet sélectionné ou choisissez un autre objet pour afficher ses modèles.

### Utilisation de la vue Modèles

La vue Modèles est divisée en trois volets.

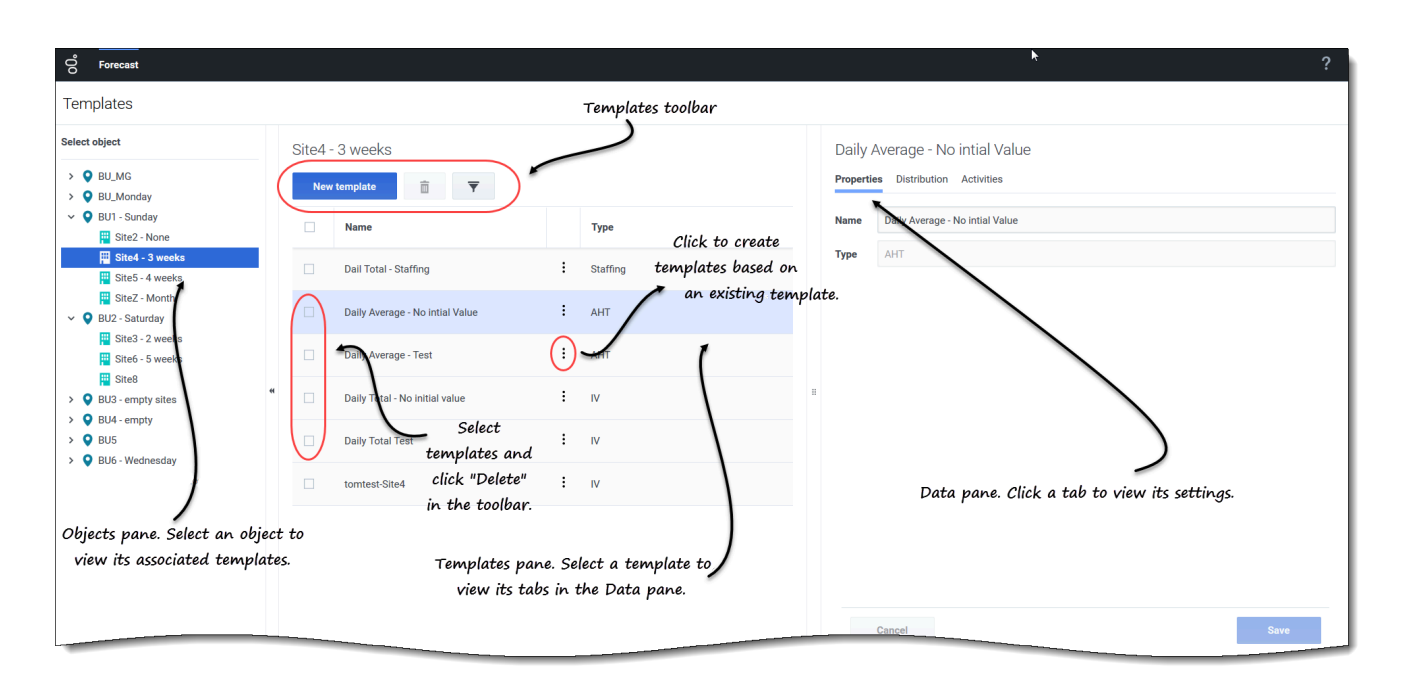

Le volet **Objets** affiche une liste hiérarchique des unités commerciales et des sites de l'entreprise. Dans ce volet :

• Sélectionnez une unité commerciale ou un site (en cliquant sur la flèche > en regard de l'unité commerciale) pour afficher une liste de modèles pour l'objet sélectionné.

Le volet **Modèles** affiche le nom de l'unité commerciale ou du site sélectionné et un tableau contenant ses modèles. Dans ce volet :

- Sélectionnez un modèle pour afficher ses onglets dans le volet Données.
- Créez un modèle. Cliquez sur Nouveau modèle dans la barre d'outils.
   S'il n'existe aucun modèle pour l'objet sélectionné, le message Aucun élément à afficher apparaît au milieu du volet.
- Supprimez des modèles. Cochez les cases pour sélectionner un ou plusieurs modèles et cliquez sur **Supprimer** dans la barre d'outils.
- Filtrez la liste des modèles pour afficher uniquement les types de modèles que vous souhaitez voir.
- Utilisez les commandes de pagination pour parcourir les listes de modèles comportant plusieurs pages.

Le volet **Données** affiche trois onglets : Propriétés, Distribution et Activités. Dans ce volet :

• Affichez les paramètres et les commandes de l'un des trois onglets ou modifiez leurs paramètres. Les paramètres des onglets sont décrits ci-dessous.

# Explication des données du modèle

Vous pouvez afficher et modifier les données du modèle à l'aide des trois onglets suivants :

### **Onglet Propriétés**

| Properti | es Distribution Activities                      |
|----------|-------------------------------------------------|
| Name     | Daily Average - Test                            |
| Type     | AHT                                             |
|          | Values in the "Type" field cannot be<br>edited. |
|          |                                                 |
|          |                                                 |

L'onglet Propriétés contient deux champs :

- **Nom**—Nom du modèle de prévision.
- **Type**—Type de modèle. Vous choisissez le type de modèle lorsque vous créez des modèles. Vous ne pouvez pas modifier ce champ.

Le champ **Nom** peut être modifié. Entrez simplement le nouveau nom et cliquez sur **Sauvegarder**.

### **Onglet Distribution**

L'onglet **Distribution** affiche les valeurs d'un modèle de prévision pour une période de 7 jours sous forme de graphique et de tableau.

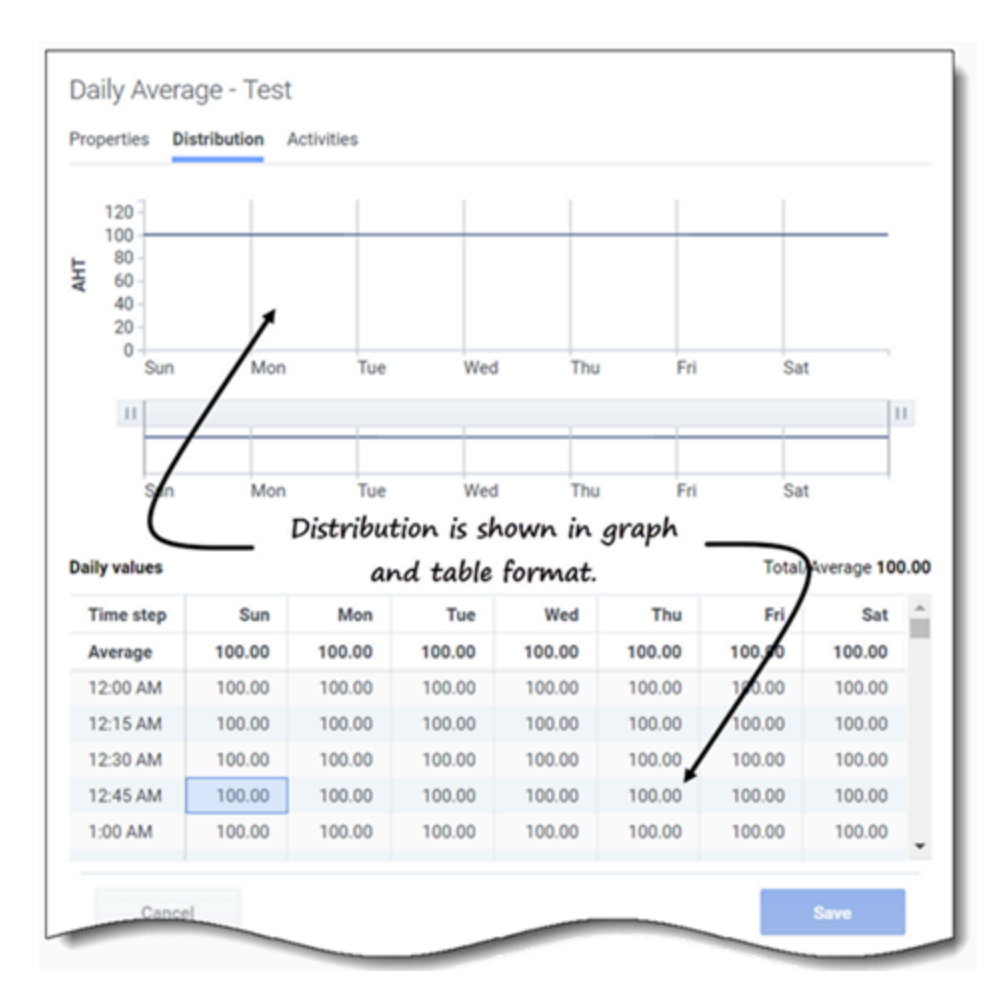

Pour ajuster l'intervalle de temps affiché dans le graphique, utilisez les curseurs horizontaux.

Le graphique s'ajuste pour n'afficher que les jours sélectionnés (jusqu'à un minimum de 1 jour) et les divise en intervalles de temps en fonction du nombre de jours affichés.

Dans la grille, utilisez la barre de défilement verticale pour afficher les colonnes et les lignes suivantes :

- La colonne Intervalle de temps est divisée en intervalles de 15 minutes.
- Les colonnes restantes affichent les jours de la semaine.
- La ligne du haut indique la valeur quotidienne **Total** ou **Moyenne** pour chaque jour de la semaine selon le type de modèle sélectionné.
- La valeur quotidienne **Total/Moyenne** est affichée à l'extrême droite, au-dessus du tableau.

Ces cellules de la grille peuvent être modifiées. Entrez simplement de nouvelles valeurs et cliquez sur **Sauvegarder**.

### **Onglet Activités**

| roperti | es Distribution Activities                      |
|---------|-------------------------------------------------|
| lame    | Daily Average - Test                            |
| lype    | AHT                                             |
|         |                                                 |
|         | Values in the "Type" field cannot be<br>edited. |
|         | Values in the "Type" field cannot be<br>edited. |

L'onglet **Activités** affiche les activités associées à un modèle de prévision dans un format hiérarchique.

Cliquez sur la case tout en haut pour sélectionner toutes les activités du site.

La sélection des activités peut être modifiée dans cet onglet. Cochez ou décochez simplement une ou plusieurs cases et cliquez sur **Sauvegarder**.

# Sélection d'un type de modèle

Vous sélectionnez le type de modèle lorsque vous créez des modèles. Assurez-vous d'utiliser des valeurs acceptables pour chaque type.

|               | Filter By Type                                                                                                    | ×<br>Filter the Templates                                                   |
|---------------|----------------------------------------------------------------------------------------------------|-----------------------------------------------------------------------------|
|               | <ul> <li>All types</li> <li>IV</li> <li>AHT</li> <li>Staffing</li> <li>Indirectly occup</li> <li>Service level %</li> <li>Average speed of</li> <li>Maximum occup</li> <li>Shrinkage</li> <li>Split %</li> </ul> | table by one or more<br>template types.<br>ied time %<br>of answer<br>pancy |
| New Ter       | nplate                                                                                                    | Step 1 of 2                                                                 |
| Name          | Template [4]                                                                                                    |                                                                             |
| Туре          | IV                                                                                                    |                                                                             |
| Initial value | IV<br>AHT<br>Staffing<br>Indirectly occupied time % do<br>Service level %<br>Average speed of answer<br>Maximum occupancy<br>Shrinkage<br>Split %                                                                | Click the "Type" drop-<br>own list in New Template<br>wizard.               |

Vous pouvez filtrer la grille Modèles selon les types de modèle suivants :

- VI—Représente les volumes d'interactions en nombre d'interactions par intervalle de temps.
   Lorsque vous sauvegardez des VI ou des TTM historiques pour une activité multisite comme modèle, seules les données de l'activité multisite sont sauvegardées, et non la somme des activités sous-jacentes.
- **TTM**—Représente le temps de traitement moyen en secondes. Voir la description des VI ci-dessus.
- **Personnel**—Représente le nombre d'agents (équivalents temps plein) à planifier pour chaque intervalle de temps.

Ce nombre peut être calculé par WFM (Personnel calculé) ou défini par l'utilisateur (Personnel requis) ; vous pouvez utiliser à la fois des valeurs de type Calculé et Requis dans une prévision. Voir ce conseil.

- % de temps indirectement occupé—Représenté en pourcentage. Voir ce conseil.
- Niveau de service %—Représenté en pourcentage. Voir ce conseil.
- Vitesse de réponse moyenne—Représentée en secondes. Voir ce conseil.
- Occupation maximale—Représente le temps d'occupation maximal de l'agent en pourcentage.
- Réduction—Représente la quantité de réduction ou de frais généraux en pourcentage.
- % division—Représente la façon dont les activités multisite sont divisées en pourcentage.

### Conseil

Créez ces modèles au niveau de l'unité commerciale et appliquez-les lors de l'élaboration d'une prévision de personnel d'une activité multisite.

### Plage de valeurs acceptable dans les modèles

| Type de modèle                   | Valeurs acceptables |
|----------------------------------|---------------------|
| Volumes d'interactions (VI)      | 0 à 999999999       |
| Temps de traitement moyen (TTM)  | 0,00 à 999999999,99 |
| Personnel                        | 0 à 999999999       |
| % de temps indirectement occupé  | 0,01 à 99,99        |
| Niveau de service %              | 0,01 à 100          |
| Vitesse de réponse moyenne (VRM) | 0,01 à 999999999,99 |
| Occupation maximale (%)          | 0,01 à 100          |
| % de réduction                   | 0,00 à 99,99        |
| % division                       | 0,00 à 100,00       |

# Gestion des modèles

Dans Workforce Management (WFM), les modèles de prévision vous aideront notamment à créer des prévisions pour des sites ou des unités commerciales qui disposent de peu de données historiques, voire n'en n'ont aucune. Cette rubrique décrit les assistants, les commandes et les paramètres de WFM que vous utiliserez pour afficher, créer et gérer ces modèles.

Les modèles que vous créez à l'aide de ces procédures peuvent uniquement être utilisés pour les activités ou les activités multisite (AMS) que vous sélectionnez à l'étape 2 des assistants. Si vous sélectionnez une autre activité ou AMS, vous ne verrez pas le modèle.

# Création de modèles de prévision

|                   | New Ter       | × mplate Step 1 of 2               |
|-------------------|---------------|------------------------------------|
|                   | Set template  | properties                         |
|                   | Name          | Memphis                            |
|                   | Туре          | Staffing ~                         |
|                   | Initial value | 3                                  |
| New Template      |               | ×<br>Step 2 of 2                   |
| Select activities |               | Name the template, select a type 🖌 |
| Site5 - 4 weeks   |               | and enter an initial value.        |
| Select or d       | eselect       | Back Next >                        |
| activit           | ties.         |                                    |
|                   |               | Create the template.               |
| Cancel            | Help          | < Back Create                      |

Pour créer des modèles de prévision :

1. Dans la vue **Prévision** > **Modèles**, sélectionnez :

- une unité commerciale si vous créez le modèle pour des activités multisite ;
- un site si vous créez le modèle pour des activités.
- Cliquez sur Nouveau modèle.
   L'étape 1 de la boîte de dialogue Nouveau modèle s'ouvre.
- 3. Entrez un Nom pour le modèle (limité à 127 caractères).
- 4. Sélectionnez le type de modèle dans la liste déroulante **Type**. **Vous trouverez la liste des types de modèles ici.**
- 5. Entrez un nombre dans la zone de texte Valeur initiale. Voir le conseil ci-dessous pour plus d'informations.
- 6. Cliquez sur Suivant.
- 7. À l'étape 2 de la boîte de dialogue, sélectionnez les activités ou les activités multisite pour ce modèle.
- 8. Cliquez sur Créer.
- 9. Lorsque le message de confirmation s'affiche, cliquez sur **OK**. **Votre modèle s'affiche dans la liste des modèles.**

### Conseil

La valeur initiale est un minimum appliqué à tous les intervalles de temps. Une fois le modèle créé, modifiez-le pour régler les valeurs pour chaque intervalle de temps.

WFM Web interprète la valeur initiale différemment selon le type de modèle que vous choisissez. Par exemple, les modèles de type **VI** (volume d'interactions) peuvent avoir une valeur initiale comprise entre 0 et 9999999 (appels par intervalle de temps). De leur côté, les modèles de type **Occupation maximale** peuvent avoir une valeur initiale comprise entre 0,01 et 100,00 %.

Pour plus d'informations sur toutes les valeurs acceptables, consultez la section Valeurs acceptables dans les modèles.

## Création de modèles à partir de données existantes

Utilisez la boîte de dialogue **Créer basé sur** pour créer un nouveau modèle de prévision à partir de données existantes.

Lors de la création de modèles à l'aide de cette boîte de dialogue, vous remarquerez (à l'étape 1) que les champs **Type** et **Valeur initiale** sont désactivés et que la case **Copier les données** est cochée par défaut. WFM suppose que vous souhaitez utiliser les mêmes données que celles utilisées dans le modèle source. Si vous ne souhaitez pas utiliser les mêmes données, décochez simplement la case **Copier les données** et modifiez le type de modèle et/ou la valeur initiale.

| Site4 -<br>New | • 3 weeks                                             | <b>Ŧ</b>                                                                                                    | Click the "Actions"            |
|----------------|-------------------------------------------------------|----------------------------------------------------------------------------------------------------|--------------------------------|
|                | Name                                                  | Туре                                                                                                    | menu and select                |
|                | Dail Total - Staffing                                 | : Staffing                                                                                                    | "Create based on"              |
|                | Daily Average - No intial V                           | alue 22 E AHT                                                                                                 | To them the a territoriate     |
|                | Daily Average - Test                                  | Create based on                                                                                               | Enter the template<br>name.    |
|                | Create Ba                                             | sed On                                                                                                    | X<br>Step 1 of 2               |
|                | Set template pro                                      | perties                                                                                                    |                                |
|                | Name                                                  | FrstTmpl3                                                                                                    |                                |
|                | Туре                                                  | AHT                                                                                                    | ~                              |
|                | Initial value                                         |                                                                                                    | 0.00                           |
|                | Copy data                                             |                                                                                                    |                                |
|                | (                                                     | Create Based On                                                                                               | Step 2 of 2                    |
|                | Cancel                                                | <ul> <li>✓ III Site4 - 3 weeks</li> <li>✓ ‡ #free activity **</li> <li>✓ ☆ Fixed-Staff Activity 04</li> </ul> | Select site and<br>activities. |
| Cl             | lear check box to<br>enter type and<br>initial value. | Cancel Help                                                                                                   | Create the template.           |

Pour créer un modèle à partir de données existantes :

- 1. Dans la vue **Prévision** > **Modèles**, sélectionnez une unité commerciale ou un site. Les modèles de cet objet sont affichés dans un tableau.
- 2. Choisissez un modèle, cliquez sur **Actions** et sélectionnez **Créer sur la base de...**.
- 3. À l'étape 1 de la boîte de dialogue, dans le champ **Nom**, entrez le nom du modèle (limité à 127 caractères).
- 4. Sélectionnez le type de modèle dans la liste déroulante **Type**. **Vous trouverez la liste des types de modèles ici.**
- Entrez un nombre dans le champ Valeur initiale.
   Voir le conseil ci-dessus pour plus d'informations.
- 6. Décochez la case **Copier les données** si vous ne souhaitez pas copier les données du modèle source (sur lequel la création est basée).
- 7. Cliquez sur **Suivant**.
- 8. À l'étape 2 de la boîte de dialogue, sélectionnez les activités ou les activités multisite pour ce modèle.
- 9. Cliquez sur Créer.
- 10. Lorsque le message de confirmation s'affiche, cliquez sur **OK**. **Votre modèle s'affiche dans la liste des modèles.**

### Modification des modèles

Dans la grille Distribution de modèle, vous pouvez vous déplacer d'une cellule à l'autre à l'aide des touches Entrée ou Maj + Entrée du clavier. Cliquez sur une cellule et appuyez sur :

- la touche Entrée pour déplacer la sélection vers la cellule en dessous de celle sélectionnée ;
- les touches Maj + Entrée pour déplacer la sélection vers la cellule au-dessus de celle sélectionnée.

Si vous sélectionnez une cellule dans la ligne **Total** ou **Moyenne**, vous pouvez utiliser Entrée pour descendre d'une cellule, mais vous ne pouvez pas utiliser Maj + Entrée pour remonter d'une cellule.
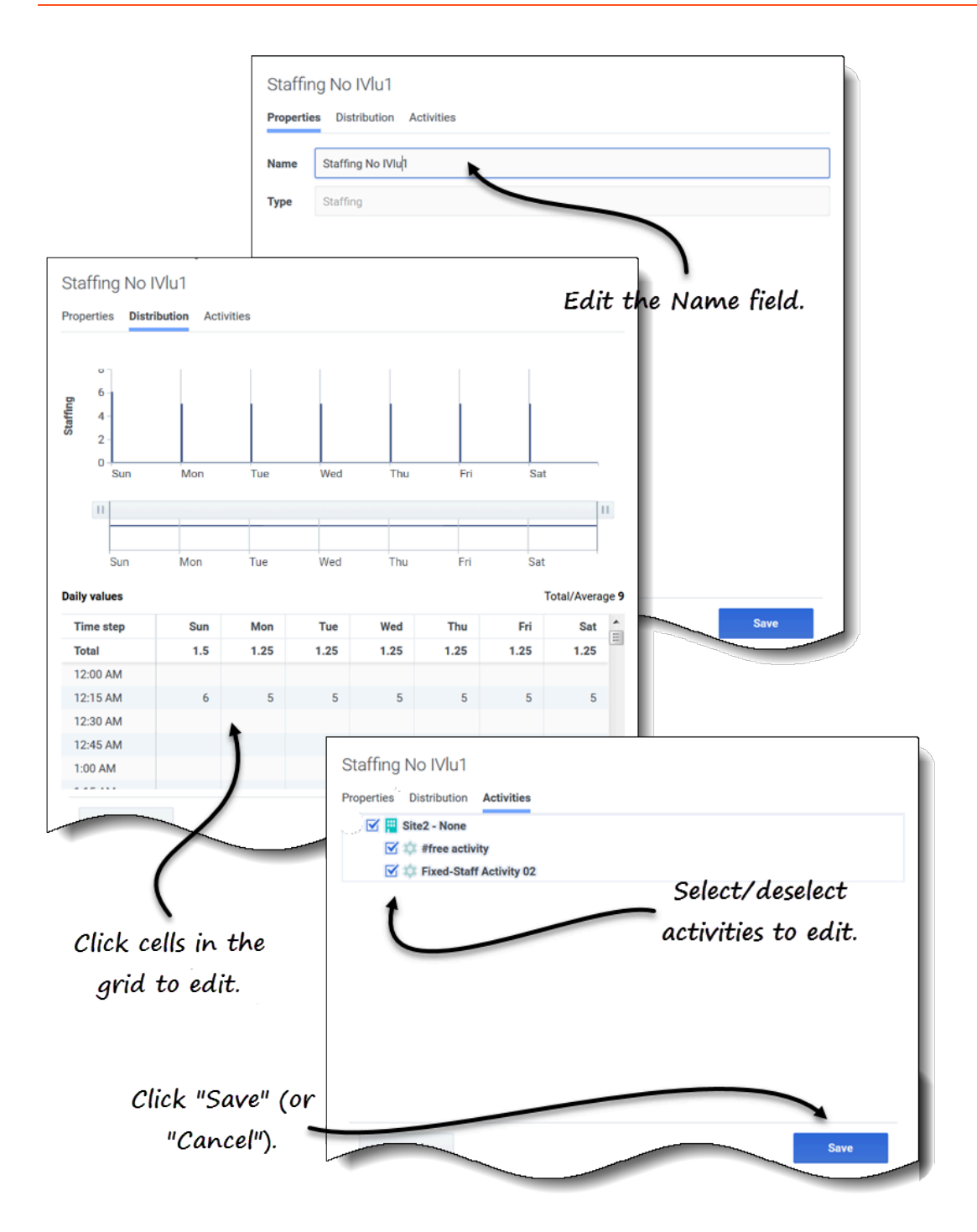

Pour modifier un modèle de prévision :

- 1. Dans la vue **Prévision** > **Modèles**, sélectionnez une unité commerciale ou un site. Les modèles de cet objet sont affichés dans un tableau.
- 2. Dans le tableau, sélectionnez le modèle que vous souhaitez modifier. Le volet Données s'ouvre, affichant 3 onglets.
- 3. Cliquez sur n'importe quel onglet pour en modifier les paramètres :
  - Dans l'onglet **Propriétés**, entrez un autre nom pour le modèle. Veuillez noter que vous ne pouvez pas modifier le **Type**.
  - Dans l'onglet **Distribution**, cliquez sur n'importe quelle cellule du tableau pour modifier sa valeur. Les valeurs **Total/Moyenne** changent pour refléter toutes les modifications que vous apportez aux valeurs des cellules et vice versa.
  - Dans l'onglet Activités, ajoutez ou supprimez des activités en cochant ou décochant la case en regard de l'activité.
- 4. Lorsque vous avez terminé, cliquez sur Sauvegarder. Vous pouvez également cliquer sur Annuler à tout moment pour annuler les modifications que vous avez apportées.

Lorsque vous modifiez des valeurs dans la grille Distribution, vous pouvez appuyer sur la touche **Échap** pour annuler l'action (WFM ne modifie pas la valeur).

Si vous sélectionnez une unité commerciale ou un site, mais que vous ne sélectionnez pas de modèle dans le tableau, le message *Sélectionner un modèle à modifier* apparaît dans le volet **Données**.

Voir également Sélection des données à copier et coller.

# Suppression des modèles

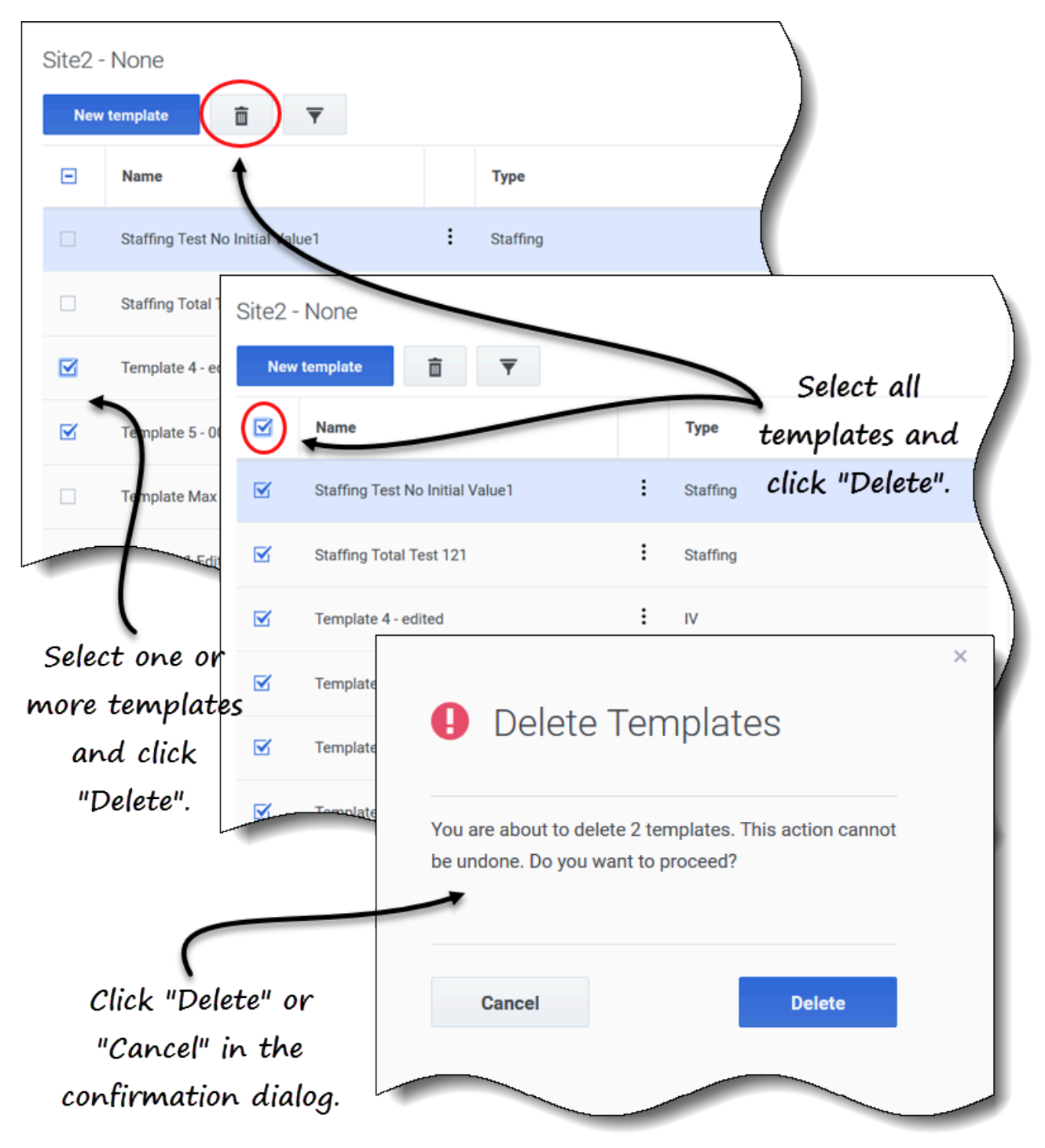

Pour supprimer un modèle :

- 1. Dans la vue **Prévision** > **Modèles**, sélectionnez une unité commerciale ou un site. Les modèles de cet objet sont affichés dans un tableau.
- 2. Dans le tableau, sélectionnez le modèle que vous souhaitez supprimer.
- 3. Dans la barre d'outils, cliquez sur **Supprimer**
- 4. Lorsque la boîte de dialogue de confirmation s'ouvre, cliquez sur **Supprimer** pour continuer ou sur **Annuler** pour annuler l'action.

Pour supprimer plusieurs modèles à la fois :

- 1. Sélectionnez les modèles que vous souhaitez supprimer (en utilisant la case en regard de chaque modèle).
- 2. Effectuez les étapes 3 et 4 de la procédure ci-dessus.

Pour supprimer tous les modèles du tableau :

- 1. Cochez la case tout en haut dans l'en-tête de colonne (près de l'en-tête de colonne Nom).
- 2. Effectuez les étapes 3 et 4 de la procédure ci-dessus.

Si vous supprimez un seul modèle, la boîte de dialogue de confirmation contient le nom du modèle. Si vous supprimez plusieurs modèles, la boîte de dialogue de confirmation indique le nombre de modèles supprimés.

# Filtrage des modèles dans le tableau

| Site5 - 4 weekgs<br>New template                                                                                                    |                         |                  |                                       |
|----------------------------------------------------------------------------------------------------|-------------------------|------------------|---------------------------------------|
| Name                                                                                                    |                         | Туре             | Click the Filter icon                 |
| Memphis                                                                                                    | :                       | Split %          |                                       |
| Template [2]                                                                                                    | :                       | IV               |                                       |
| <ul> <li>Filter By Type</li> <li>Filter By Type</li> <li>IV</li> <li>AHT</li> <li>Staffing</li> <li>Indirectly occupied</li> <li>Service level %</li> <li>Average speed of a</li> <li>Maximum occupar</li> <li>Shrinkage</li> <li>✓ Split %</li> </ul> | time %<br>inswer<br>ncy | Select/<br>and c | ×<br>deselect types<br>click "Apply". |
| Site5 - 4 weeks New template                                                                                                    | See fi                  | ltered result    | S.                                    |
| Name                                                                                                    | Туре                    | (                |                                       |
| Memphis     Template3 fffhh                                                                                                    | : Split %               |                  | Apply                                 |
|                                                                                                    |                         |                  |                                       |

Pour filtrer les modèles dans le tableau :

- 1. Dans la vue **Prévision** > **Modèles**, sélectionnez une unité commerciale ou un site. Les modèles de cet objet sont affichés dans un tableau.
- Dans la barre d'outils Modèles, cliquez sur Filtrer .
   La boîte de dialogue Filtrer par type s'ouvre avec tous les types de modèles sélectionnés par défaut.
- 3. Désélectionnez les types de modèles que vous ne souhaitez pas voir dans la liste et cliquez sur **Appliquer**.

Lorsque WFM affiche la liste filtrée des modèles, l'icône **Filtrer** devient bleue. Si vous sélectionnez ensuite tous les types de modèles et cliquez sur **Appliquer**, l'icône **Filtrer** devient noire.

Si aucun modèle du type que vous filtrez n'est trouvé, le message Aucun élément à afficher apparaît.

WFM conserve vos sélections filtrées si vous accédez à une autre vue et revenez ensuite à la vue **Modèles**.

### Sélection des données à copier et coller

### Conseil

Si vous ne parvenez pas à copier/coller, demandez à votre administrateur de confirmer que votre environnement utilise des connexions sécurisées HTTPS à WFM. Consultez le *Workforce Management 8.5 Administrator's Guide*.

|           | ~            |       | and the second second sec |       |       |        | 00    |       |         |             |       |
|-----------|--------------|-------|----------------------------------------------------------------------------------------------------|-------|-------|--------|-------|-------|---------|-------------|-------|
| Time step | Mon          | Tue   | Wed                                                                                                    | Thu   | Fri   | Sat    | Sun 🔺 |       |         |             |       |
| Average   | 50.00        | 50.00 | 50.00                                                                                                    | 50.00 | 50.00 | 50.00  | 50.00 |       |         |             |       |
| 12:00 AM  | 50.00        | 50.00 | 50.00                                                                                                    | 50.00 | 50.00 | 50.00  | 50.00 |       |         |             |       |
| 12:15 AM  | 50.00        | 50.00 | 50.00                                                                                                    | 50.00 | 50.00 | 50.00  | 50.00 | Sel   | ect and | сорч        |       |
| 12:30 AM  | 50.00        | 50.00 | 50.00                                                                                                    | 50.00 | 50.00 | 50.00  | 50.00 |       | ,       | 15          |       |
| 12:45 AM  | 50.00        | 50.00 | 50.00                                                                                                    | 50.00 | 50.00 | 50.00  | 50.00 |       | values. |             |       |
| 1:00 AM   | 50.00        | 50.00 | 50.00                                                                                                    | 50.00 | 50.00 | 50.00  | 59.00 |       |         |             |       |
| 1:15 AM   | 50.00        | 50.00 | 50.00                                                                                                    | 50.00 | 50.00 | 50.00  | 50.00 |       |         |             |       |
| 1:30 AM   | 50.00        | 50.00 | 50.00                                                                                                    | 50.00 | 50.00 | 50.00  | 50.00 |       |         |             |       |
| 1:45 AM   | 50.00        | 50.00 | 50.00                                                                                                    | 50.00 | 50.00 | 50.00  | 50.00 |       |         |             |       |
| 2:00 AM   | 50.00        | 50.00 | 50.00                                                                                                    | 50.00 | 50.00 | 50.00  | 50.00 |       |         |             |       |
| 2:15 AM   | Daily values |       | 50.00                                                                                                    | 50.00 | -     | ~~     | FO 00 | 00.00 | 1       |             |       |
| 2:30 AM   | Time step    | Mon   | Tue                                                                                                    | Wed   | Thu   | Fri    | Sat   | Sun 🔺 |         |             |       |
| 2:45 AM   | Average      | 50.00 | 50.00                                                                                                    | 50.00 | 50.00 | 50.00  | 50.00 | 50.00 |         |             |       |
| 3:00 AM   | 12:00 AM     | 50.00 | 50.00                                                                                                    | 50.00 | 50.00 | 50.00  | 50.00 | 50.00 |         |             |       |
|           | 12:15 AM     | 50.00 | 50.00                                                                                                    | 50.00 | 50.00 | 50.00  | 50.00 | 50.00 |         |             |       |
| Cance     | 12:30 AM     | 50.00 | 50.00                                                                                                    | 50.00 | 50.00 | 50.00  | 50.00 | 50.00 |         |             |       |
|           | 12:45 AM     | 50.00 | 50.00                                                                                                    | 50.00 | 50.00 | 50.00  | 50.00 | 50.00 | Select  | target i    | cells |
|           | 1:00 AM      | 50.00 | 50.00                                                                                                    | 50.00 | 50.00 | 50.00  | 50.00 | 50.00 |         | _           |       |
|           | 1:15 AM      | 50.00 | 50.00                                                                                                    | 50.00 | 50.00 | 50.00  | 50.00 | 50.00 | 1       |             |       |
|           | 1:30 AM      | 50.00 | 50.00                                                                                                    | 50.00 | 50.00 | 50.00  | 50.00 | 50.00 |         |             |       |
|           | 1:45 AM      | 50.00 | 50.00                                                                                                    | 50.00 | 50.00 | 50.00  | 59.00 | 50.00 |         |             |       |
|           | 2:00 AM      | 50.00 | 50.00                                                                                                    | 50.00 | 50.00 | 50.00  | 50.00 | 50.00 |         |             |       |
|           | 2:15 AM      | 50.00 | 50.00                                                                                                    | 50.00 | 50.00 | 50.00  | 50.00 | 50.00 |         |             |       |
|           | 2:30 AM      | 50.00 | 50.00                                                                                                    |       | 50.00 | 50.00  | 50.00 |       |         |             | -     |
|           | 2:45 AM      | 50.00 | Daily values                                                                                                    |       |       | 50.00- |       |       |         | <del></del> | 0.00  |
|           | 3:00 AM      | 50.00 | Time step                                                                                                    | Mon   | Tue   | Wed    | Thu   | Fri   | Sat     | Sun         |       |
|           |              |       | Average                                                                                                    | 50.00 | 50.00 | 50.00  | 50.00 | 50.00 | 50.00   | 50.00       |       |
|           | Cancel       |       | 12:00 AM                                                                                                    | 50.00 | 50.00 | 50.00  | 50.00 | 50.00 | 50.00   | 50.00       |       |
| L         | _            |       | 12:15 AM                                                                                                    | 50.00 | 50.00 | 50.00  | 50.00 | 50.00 | 50.00   | 50.00       |       |
|           |              |       | 12:30 AM                                                                                                    | 50.00 | 50.00 | 50.00  | 50.00 | 50.00 | 50.00   | 50.00       |       |
|           |              |       | 12:45 AM                                                                                                    | 50.00 | 50.00 | 50.00  | 50.00 | 50.00 | 50.00   | 50.00       |       |
|           |              |       | 1:00 AM                                                                                                    | 50.00 | 50.00 | 50.00  | 50.00 | 50.00 | 50.00   | 50.00       |       |
|           |              |       | 1:15 AM                                                                                                    | 50.00 | 50.00 | 50.00  | 50.00 | 50.00 | 50.00   | 50.00       |       |
|           |              |       | 1:30 AM                                                                                                    | 50.00 | 50.00 | 50.00  | 50.00 | 50.00 | 50.00   | 50.00       |       |
|           |              |       | 1:45 AM                                                                                                    | 50.00 | 50.00 | 50.00  | 50.00 | 50.00 | 50.00   | 50.00       |       |
| <u> </u>  |              |       | 2:00 AM                                                                                                    | 50.00 | 50.00 | 50.00  | 50.00 | 50.00 | 50.00   | 50.00       |       |
| Dacta     | values to    |       | 2:10 AM                                                                                                    | 50.00 | 50.00 | 50.00  | 50.00 | 50.00 | 50.00   | 50.00       |       |
| rusie     |              |       | 2:30 AM                                                                                                    | 50.00 | 50.00 | 50.00  | 50.00 | 50.00 | 50.00   | 50.00       |       |
| tara      | et cells.    | _     |                                                                                                    |       |       |        | 50.00 |       |         |             |       |
| targ      | et cells.    |       | 2:45 AM                                                                                                    | 50.00 | 50.00 | 50.00  | 50.00 | 50.00 | 50.00   | 50.00       |       |

Vous pouvez utiliser des combinaisons de touches sur le clavier et la souris pour sélectionner des données dans la grille Distribution de la vue **Modèle** afin de les copier et coller. Vous pouvez copier/ coller dans la grille et vers/depuis un document (par exemple, Excel ou Bloc-notes).

Pour certaines combinaisons de touches, vous devez sélectionner séparément la ligne **Valeurs journalières** et la colonne **Intervalle de temps**. Elles ne peuvent pas être sélectionnées avec d'autres lignes ou colonnes de la grille. De plus, les valeurs d'intervalle de temps peuvent uniquement être collées dans des sources externes (pas dans la grille). Vous ne pouvez pas sélectionner, copier, ni coller la ligne d'en-tête Intervalle de temps (Lun, Mar, etc.). Lorsqu'elles sont sélectionnées, les cellules sont mises en surbrillance et entourées d'une ligne continue en gras. Lorsqu'elles sont copiées dans le presse-papiers, elles sont entourées d'une ligne pointillée ou discontinue. Les cellules ciblées ou collées sont mises en surbrillance et entourées d'une ligne ligne continue en gras.

La grille défile automatiquement lorsque vous sélectionnez une plage de cellules à l'aide des touches de flèche, Début, Fin, Page précédente ou Page suivante, ou des touches Maj + flèche, Maj + Début, Maj + Fin, Maj + Page précédente ou Maj + Page suivante.

Les tentatives visant à coller l'une des valeurs non valides suivantes dans la grille ou la ligne **Total journalier/Moyenne** génèrent le message : *Impossible de coller les valeurs non valides.* 

- Lettres, symboles spéciaux ou valeurs négatives
- Valeurs décimales pour VI
- Valeurs contenant plus de 9 chiffres pour VI ou Personnel
- Valeurs en dehors de la plage

### Touches Maj + flèches

Cliquez sur une cellule de la grille et appuyez sur :

- Maj + flèche haut pour sélectionner des cellules supplémentaires au-dessus de la cellule sélectionnée.
- Maj + flèche bas pour sélectionner des cellules supplémentaires sous la cellule sélectionnée.
- Maj + flèche droite pour sélectionner des cellules supplémentaires à la droite de la cellule sélectionnée.
- Maj + flèche gauche pour sélectionner des cellules supplémentaires à la gauche de la cellule sélectionnée.

#### Touches de flèche

Cliquez sur une cellule de la grille et appuyez sur :

- La flèche vers le haut pour sélectionner la cellule immédiatement au-dessus.
- La flèche vers le bas pour sélectionner la cellule immédiatement en dessous.
- La flèche droite pour sélectionner la cellule immédiatement à sa droite.
- La flèche gauche pour sélectionner la cellule immédiatement à sa gauche.

Cliquez sur une plage de cellules dans la grille et appuyez sur :

- La flèche vers le haut pour sélectionner la cellule immédiatement au-dessus de la dernière cellule de la plage.
- La flèche vers le bas pour sélectionner la cellule immédiatement en dessous de la dernière cellule de la plage.
- La flèche droite pour sélectionner la cellule immédiatement à la droite de la dernière cellule de la plage.
- La flèche gauche pour sélectionner la cellule immédiatement à la gauche de la dernière cellule de la

plage.

### Maj + Début, Maj + Fin

Cliquez sur une cellule de la grille et appuyez sur :

- Maj + Début pour sélectionner des cellules supplémentaires à la gauche de la cellule sélectionnée.
- Maj + Fin pour sélectionner des cellules supplémentaires à la droite de la cellule sélectionnée.

Cette combinaison de touches n'a aucun effet sur la colonne **Intervalle de temps**.

### Touches Début et Fin

Cliquez sur une cellule ou une plage de cellules dans la grille et appuyez sur :

- La touche Début pour sélectionner la première cellule de cette ligne.
- La touche Fin pour sélectionner la dernière cellule de cette ligne.

### Maj + Page précédente, Maj + Page suivante

Cliquez sur une cellule de la grille et appuyez sur :

- Maj + Page précédente pour sélectionner toutes les cellules au-dessus de la cellule sélectionnée.
- Maj + Page suivante pour sélectionner toutes les cellules en dessous de la cellule sélectionnée.

Cette combinaison de touches n'a aucun effet sur la ligne Valeurs journalières.

### Page précédente, Page suivante

Sélectionnez des cellules dans la grille et appuyez sur :

- Page précédente pour sélectionner la première cellule de cette colonne dans la zone de grille visible.
- Page suivante pour sélectionner la dernière cellule de cette colonne dans la zone de grille visible.

Appuyez sur ces touches pour sélectionner uniquement les cellules dans la zone visible de la grille. Appuyez plusieurs fois sur ces touches pour sélectionner des cellules au-delà de la zone visible.

Sélectionnez une plage de cellules sur la ligne Total journalier et appuyez sur :

- Page précédente pour sélectionner la première cellule de la plage sélectionnée.
- Page suivante pour sélectionner la dernière cellule de la plage sélectionnée.

### Ctrl + A

• Cliquez sur n'importe quelle cellule de la grille et appuyez sur Ctrl + A—Toutes les cellules de la grille sont sélectionnées.

- Cliquez sur n'importe quelle cellule de la colonne **Intervalle de temps** et appuyez sur Ctrl + A—Toutes les cellules de la colonne sont sélectionnées.
- Cliquez n'importe où sur la ligne **Total journalier/Moyenne** et appuyez sur Ctrl + A—La ligne entière est sélectionnée.

### Faire glisser la souris ou le pavé tactile

- Cliquez sur n'importe quelle cellule de la grille et maintenez enfoncé le bouton droit de la souris tout en faisant glisser la souris vers la droite, la gauche, le haut, le bas ou toute combinaison de directions. La plage de cellules est sélectionnée.
- Cliquez sur n'importe quelle cellule de la colonne **Intervalle de temps** et maintenez enfoncé le bouton droit de la souris tout en faisant glisser la souris vers le haut ou vers le bas. La plage de cellules de la colonne est sélectionnée.
- Cliquez n'importe où sur la ligne **Valeurs journalières** et maintenez le bouton droit de la souris enfoncé tout en faisant glisser la souris vers la gauche ou la droite. La ligne entière est sélectionnée.

Lorsque vous faites glisser la souris, si des cellules sont sélectionnées au-delà de la zone visible de la grille, la grille s'ajuste et défile automatiquement pour afficher les cellules sélectionnées.

#### Maj + clic de souris

- Maintenez la touche Maj enfoncée et cliquez sur n'importe quelle cellule de la grille. À l'aide de la souris, cliquez n'importe où dans la grille, dans n'importe quelle direction. La plage de cellules est sélectionnée.
- Maintenez la touche Maj enfoncée et cliquez sur n'importe quelle cellule de la colonne Intervalle de temps. À l'aide de la souris, cliquez n'importe où dans la colonne, en haut ou en bas. La plage de cellules est sélectionnée.
- Maintenez la touche Maj enfoncée et cliquez n'importe où sur la ligne Total journalier/Moyenne. À l'aide de la souris, cliquez n'importe où dans la colonne, à droite ou à gauche. La ligne entière est sélectionnée.

### Ctrl + C, Ctrl + V

Sélectionnez des cellules dans la grille et appuyez sur :

- Ctrl + C pour copier les valeurs dans la grille. Le message Copié dans le Presse-papiers s'affiche. Cliquez sur X pour le fermer.
- Ctrl + V pour coller des valeurs dans une feuille de calcul Excel ou un éditeur de texte comme Blocnotes.

Si le nombre de cellules à copier est supérieur au nombre de cellules dans lesquelles les coller, WFM étend le nombre de cellules/colonnes/lignes pour accueillir les données collées.

# Superpositions

### Conseil

Cette page décrit les superpositions dans la nouvelle interface du module Prévision de Workforce Management (WFM) (introduite dans la version 8.5.2). Si vous utilisez l'interface Supervisors classique et que vous êtes arrivé(e) sur cette page par accident, consultez l'*aide de Workforce Management Web for Supervisors (Classic)*, qui décrit le module Prévision classique, y compris les superpositions.

Dans WFM, l'utilisation de superpositions (auparavant appelées *facteurs*) vous permet de *prendre en compte* et de suivre les événements susceptibles d'avoir un impact sur les volumes d'interactions. Chaque événement au sein d'une superposition représente une anomalie dans les données historiques ou dans le futur — c'est-à-dire une fluctuation des volumes d'interactions (VI) ou du temps de traitement moyen (TTM) qui ne fait pas partie des tendances habituelles saisonnières, hebdomadaires ou au cours d'une journée. Les événements qui indiquent le même genre d'anomalie, à savoir une anomalie qui s'est produite plusieurs fois dans le passé ou qui pourrait se produire à l'avenir, peuvent être organisés dans des groupes appelés simplement *superpositions*. Les promotions, les campagnes publicitaires et les lancements de catalogues sont les exemples de superpositions les plus courants.

### Conseil

Vous devez disposer d'une autorisation d'accès à la vue **Superpositions** pour pouvoir afficher, créer ou modifier des superpositions. Consultez également le conseil sur l'autorisation d'accès à la section Navigation dans les vues Prévision.

Impact des événements de superposition sur les données de prédiction

Il est important de comprendre l'impact des événements de superposition sur les données de prédiction. Les données de prédiction d'une prévision sont directement influencées lorsqu'un événement de superposition particulier se produit au cours d'un intervalle de prédiction. WFM utilise l'un des deux modes de calcul suivants pour déterminer l'impact d'une superposition sur les données de prédiction :

- **Multiplicatif**—Augmente (ou diminue) chaque intervalle des données prédites d'un pourcentage donné. Le pourcentage est défini par la distribution de l'impact de la superposition, multipliée par la *force* de l'événement. La durée de l'intervalle est affectée par les changements d'événements.
- **Prioritaire**—Redistribue (mais ne modifie pas) le volume de l'intervalle d'un événement. Le volume total ne change pas, mais il peut être déplacé d'un intervalle de l'événement à un autre.

Pour plus d'informations sur les types de superpositions et pour obtenir des exemples, consultez la

rubrique Overlays Primer du Workforce Management 8.5 Administrator's Guide.

### Ouverture de la vue Superpositions

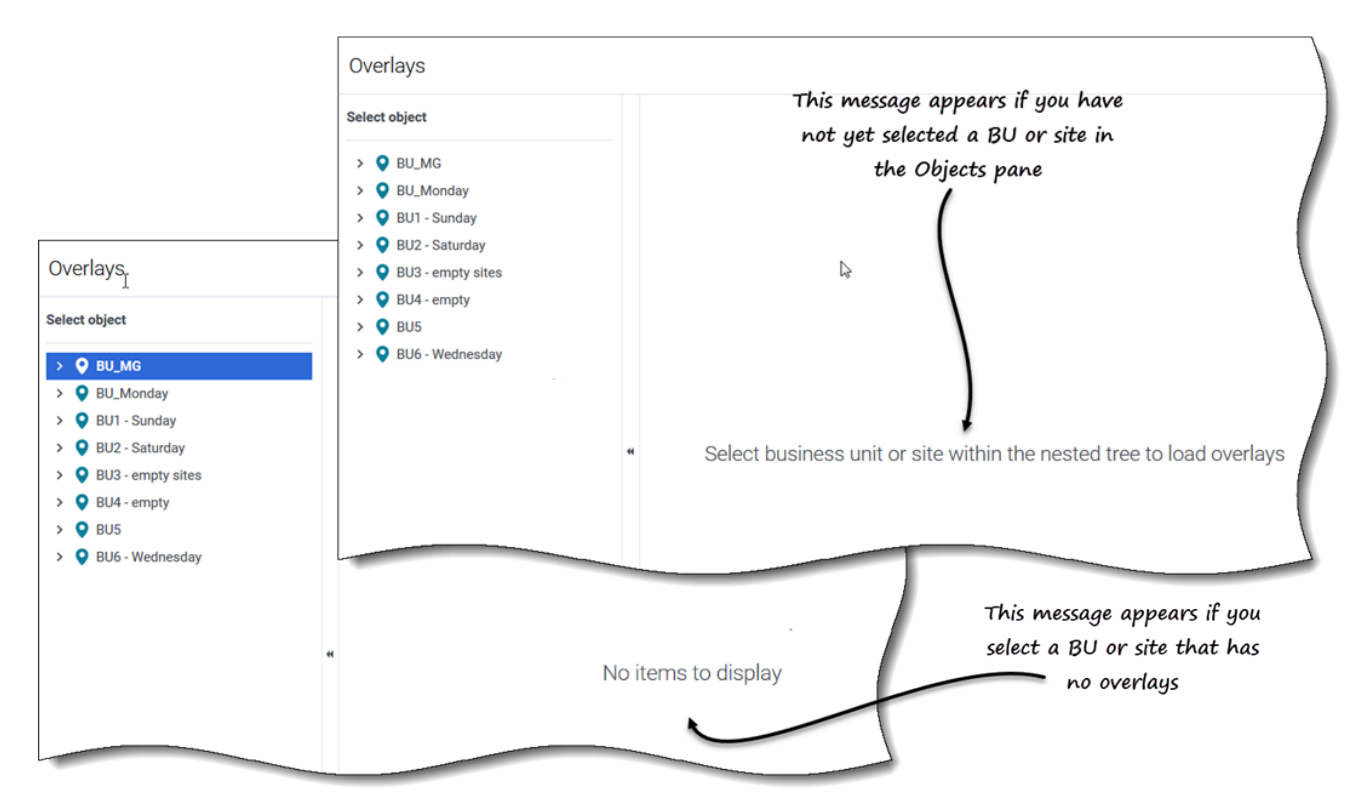

Vous pouvez créer, modifier et supprimer des superpositions dans le module Prévision de WFM en sélectionnant **Prévision > Superpositions**.

Il est possible que cette vue ne contienne initialement aucune superposition lorsque vous l'ouvrez (voir la figure). Vous devez préalablement sélectionner une unité commerciale ou un site dans le volet **Objets** pour que WFM affiche la liste des superpositions associées. S'il n'existe aucune superposition pour l'objet sélectionné, vous verrez le message *Aucun élément à afficher*. Créez une superposition pour l'objet sélectionné ou choisissez un autre objet pour afficher ses superpositions.

# Utilisation de la vue Superpositions

| ං Forecast                             |         |                            |                    |             | ۲ ?                                                                        |
|----------------------------------------|---------|----------------------------|--------------------|-------------|----------------------------------------------------------------------------|
| Overlays                               |         |                            | Overlaus to        | oolbar      |                                                                            |
| Select object                          | Site5 - | 4 weeks                    |                    |             | Overlay [5]                                                                |
| > • BU_MG                              | New o   | overlay 💼 🔲 🗖              |                    |             | Properties Distribution Impacted activities Events                         |
| BU1 - Sunday     Site2 - None          |         | Name                       | Туре               | Spread      | Name Overlay [5]                                                           |
| Site4 - 3 weeks                        |         | Overlay [1] Overlays and   | Impacting          | 2 hour(s)   | This overhev is impacting forecast values and totals                       |
| SiteZ - Month                          |         | Overlay [22] / click       | Redistributing     | 24 hour(s)  | Use this overlay in the following way whethevilding a forecast             |
| V O BU2 - Saturday                     |         | Overlay [3] "Delete" in    | Redistributing     | 0 day(s)    | Always use the entered distribution                                        |
| Site6 - 5 weeks                        |         | Overlay [4                 | Redistributing     | 1 day(s)    | <ul> <li>Always calculate disregarding impacts and distribution</li> </ul> |
| BU3 - empty stes                       |         | Overlay [6]                | Impacting          | 1 hour(s)   | This overlay is applicable to  V  AHT                                      |
| > O BU4 - empty                        |         | -Durnay [6]                | Impacting          | 1 day(s)    |                                                                            |
| > OBUG - Wednesday                     |         | Overlay [6]1               | Impacting          | 0 day(s)    | $\backslash$                                                               |
| )                                      |         | Overlay [8]                | Impacting          | 0 day(s)    | Data name Click a tab to view its settings                                 |
| ,                                      |         | Overlay [9]                | Redistributing     | 0 day(s)    |                                                                            |
| Objects pane. Select an object         |         | Overlay [10]               | Impacting          | 1 day(s)    |                                                                            |
| to aispiay its associated<br>overlaus. |         | Overlays pane. Select an o | overlay to display | its tabs in |                                                                            |
|                                        |         | the Do                     | ata pane.          |             | Cancel Save                                                                |

La vue Superpositions est divisée en trois volets :

- Volet Objets—Affiche une liste hiérarchique des unités commerciales et des sites de l'entreprise. Dans ce volet :
  - Sélectionnez une unité commerciale ou un site (en cliquant sur la flèche > en regard de l'unité commerciale) pour afficher une liste de superpositions pour l'objet sélectionné.
- Volet **Superpositions**—Affiche le nom de l'unité commerciale ou du site sélectionné et un tableau contenant ses superpositions. Dans ce volet :
  - Sélectionnez une superposition par type (Impact ou Redistribution) pour afficher les onglets dans le volet **Données**.
  - Créez une superposition en cliquant sur Nouvelle superposition dans la barre d'outils.
     S'il n'y a aucune superposition pour l'objet sélectionné, le message Aucun élément à afficher apparaît au milieu du volet.
  - Supprimez des superpositions ; cochez les cases pour sélectionner une ou plusieurs superpositions et cliquez sur **Supprimer** dans la barre d'outils.
- Volet **Données**—Affiche quatre onglets pour la superposition sélectionnée : Propriétés, Distribution, Activités concernées et Événements. Dans ce volet :
  - Affichez ou modifiez les paramètres dans l'un de ces onglets. Les paramètres des onglets sont décrits ci-dessous.

# Explication des données de superposition

Lorsque vous sélectionnez une superposition dans le volet **Superpositions**, les quatre onglets associés à la superposition s'affichent dans le volet **Données**. Cliquez sur l'onglet Propriétés, **Distribution**, Activités concernées ou Événements pour afficher les paramètres décrits dans cette rubrique.

### **Onglet Propriétés**

Voici une description des paramètres et commandes de l'onglet **Propriétés** :

| Overlay    | y [2]            |                                                      |  |
|------------|------------------|------------------------------------------------------|--|
| Properties | s Distributio    | on Impacted activities Events                        |  |
| Name       | Overlay [2       | 2]                                                   |  |
| Hume       | This overla      |                                                      |  |
|            | This overla      |                                                      |  |
| Spread ov  | ver              | 5 Days Hours 15 Minutes                              |  |
| Use this o | verlay in the fo | Ilowing way when building a forecast                 |  |
|            | vays use the ent | tered distribution                                   |  |
| This overl | ay is applicable | e to <ul> <li>IV O AHT</li> </ul>                    |  |
| Г          |                  | )                                                    |  |
|            | Overlay [1       | 1]                                                   |  |
|            | Properties       | Distribution Impacted activities Events              |  |
|            | Name             | Overlay [1]                                          |  |
|            | C                | This overlay is impacting forecast values and totals |  |
|            | Spread over      | 5 🗘 💿 Days 🔿 Hours 🔿 15 Minutes                      |  |
|            | Use this overl   | lay in the following way when building a forecast    |  |
|            | Always           | s use the entered distribution                       |  |
|            | Always           | s calculate disregarding impacts and distribution    |  |
|            | This overlay is  | s applicable to 🔘 IV 🔷 AHT                           |  |
|            |                  |                                                      |  |
|            |                  |                                                      |  |
|            |                  |                                                      |  |
|            |                  |                                                      |  |
|            |                  |                                                      |  |
|            |                  |                                                      |  |
|            |                  |                                                      |  |
|            |                  |                                                      |  |
|            |                  |                                                      |  |
|            | Cano             | Cel Save                                             |  |
| ا          |                  |                                                      |  |

- Champ **Nom**—Vous pouvez modifier le nom dans ce champ.
- Libellé Cette superposition...—Vous verrez l'un des libellés suivants juste en dessous du champ Nom, selon les paramètres que vous avez choisis lors de la création de la superposition :
  - Cette superposition affecte les valeurs et totaux de prévision—Indique que cette superposition peut avoir un impact sur la prévision par la modification des valeurs et totaux de la prévision. Cette option est la valeur par défaut.
  - Cette superposition redistribue la prévision sans modifier les totaux—Indique que cette superposition doit conserver le total d'une prévision pour une période spécifique, même lors de la modification de la distribution des valeurs dans cette période.
- Champ Répartition—Affiche la durée que la superposition sélectionnée occupera. Modifiez ce champ et sélectionnez la case d'option Jours, Heures ou 15 minutes. La valeur doit être supérieure à 0 (zéro) et la valeur par défaut est définie pendant la création.
- Groupe de cases d'option Utiliser cette superposition de cette façon lors de l'élaboration d'une prévision—L'un des deux paramètres suivants sera sélectionné :
  - **Toujours utiliser la distribution spécifiée**—Utilise la distribution spécifiée (entrée) lors de l'élaboration d'une prévision. Cette option active l'onglet Distribution.
  - **Toujours calculer sans les impacts et la distribution**—Utilise cette superposition, mais ne tient jamais compte des impacts ni de la distribution lors de l'élaboration d'une prévision. Cette option désactive l'onglet Distribution.
- **Groupe de cases d'option** *Cette superposition est applicable à*—L'un des paramètres suivants sera sélectionné :
  - VI—Indique que cette superposition s'applique uniquement au volume d'interactions (VI).
  - **TTM**—Indique que cette superposition s'applique uniquement au temps de traitement moyen (TTM).

### **Onglet Distribution**

Les paramètres visibles sur l'onglet **Distribution** dépendent des choix que vous avez effectués à l'étape 1 de l'assistant **Nouvelle superposition** ou dans l'onglet Propriétés de la superposition. Plus précisément, cet onglet est désactivé si l'option **Toujours calculer sans les impacts et la distribution** a été sélectionnée dans l'assistant ou dans l'onglet.

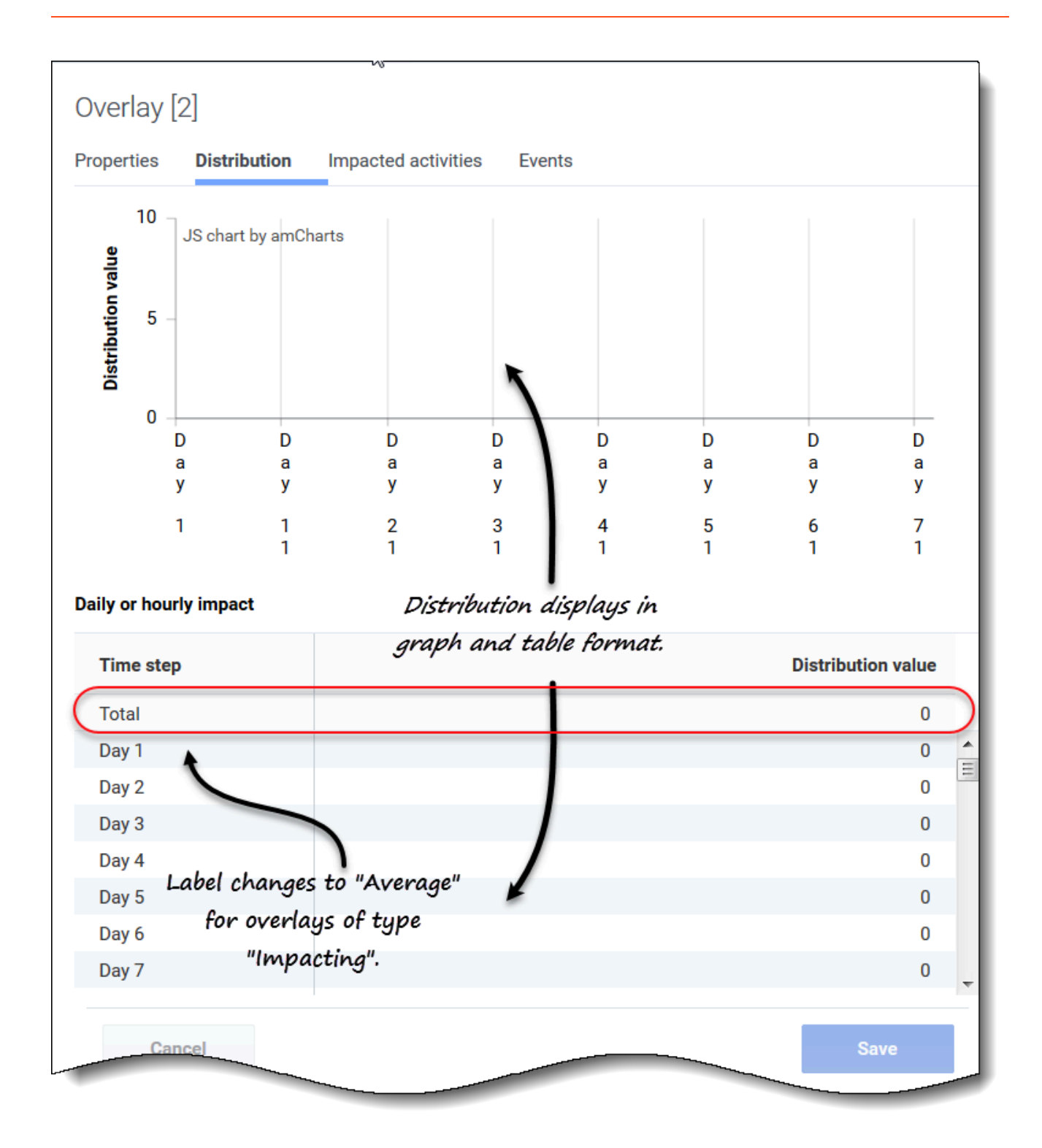

Si vous avez sélectionné **Toujours utiliser la distribution spécifiée** lors de la création de la superposition :

• **Graphique**—Affiche les mêmes informations que la grille en dessous, mais sous forme graphique.

- **Grille**—Affiche la distribution de la superposition et vous permet de la modifier. Elle contient les colonnes suivantes dans la section **Impact quotidien ou horaire** :
  - **Intervalle de temps**—Chaque ligne affiche un incrément pendant lequel la superposition sera appliquée. L'incrément en question (intervalle de temps, jour ou heure) est défini dans l'onglet Propriétés.
  - Valeur de distribution—Affiche la valeur de distribution pour chaque incrément. La valeur par défaut dans chaque cellule est 0.

Si la superposition est de type :

- **Impact**—Vous pouvez entrer des valeurs comprises entre -100 et 9999 dans la grille. La ligne tout en haut de la grille affiche la valeur **Moyenne** de tous les intervalles de temps.
- Redistribution—Vous pouvez entrer un pourcentage compris entre 0 et 100 dans la grille. La ligne tout en haut de la grille affiche la valeur Total de tous les intervalles de temps.
   Si le total de toutes les valeurs contenues dans la grille n'égale pas 100 %, un avertissement s'affiche et vous ne pourrez pas sauvegarder les modifications apportées à la superposition.

### Onglet Activités concernées

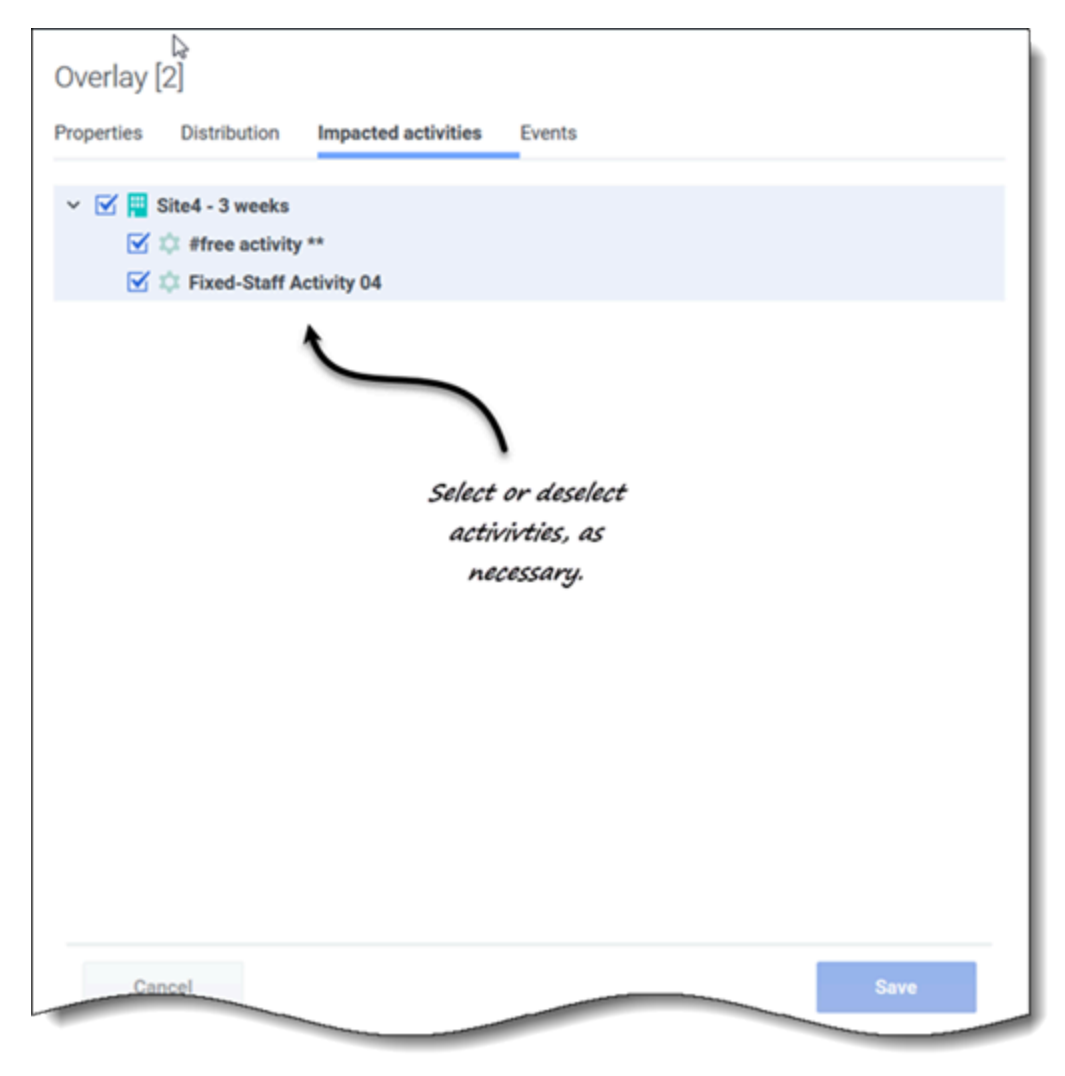

Cet onglet répertorie toutes les activités qui correspondent à l'unité commerciale ou au site sélectionné dans le volet **Objets**.

- Sélectionnez une ou plusieurs activités qui seront touchées par le facteur sélectionné.
- Décochez toutes les cases pour indiquer l'absence d'impact.

### Onglet Événements

S'il n'y a aucun événement pour la superposition sélectionnée, vous ne verrez que le bouton **Ajouter un événement** et le message *Aucun événement à afficher*. Si des événements ont été ajoutés, vous verrez une grille répertoriant tous les événements de la superposition, un par ligne. Vous pouvez modifier la valeur de chaque cellule de cette grille en cliquant sur Actions > **Modifier**.

| test1234<br>Properties Distribution | Impa        | cted activities | Events        |                               |                                          |                    |
|-------------------------------------|-------------|-----------------|---------------|-------------------------------|------------------------------------------|--------------------|
| Add event                           |             |                 |               |                               |                                          |                    |
| Event                               |             | Start date      | Start time    | Strength                      | Disregard                                |                    |
| Overlay Event [1]                   | :           | 4/19/18         | 12:00 AM      | 1                             |                                          |                    |
| Overlay Event [2]                   | :           | 5/18/18         | 12:00 AM      | 1                             |                                          |                    |
| Cane<br>Cane                        | [4]<br>Dist | ribution Impa   | here are no e | Events<br>E<br>events to disp | ivents tab with and<br>ithout events add | nd<br>ded.<br>Save |

La grille comprend les colonnes suivantes :

- Événement—Le nom de l'événement.
- Licône Actions—Cliquez sur cette icône pour ouvrir un menu déroulant contenant deux actions à sélectionner : Modifier et Supprimer.
- Date de début—La date de début de l'événement.
- Heure de début—L'heure de début de l'événement.
- **Force**—Coefficient (ou multiplicateur) qui mesure l'impact final d'un événement. La plage comprend toute valeur positive (supérieure à zéro), jusqu'à neuf chiffres et deux décimales.
- **Ignorer**—Si la case est cochée, l'événement ignore les données historiques. Si la case n'est pas cochée, les données historiques sont prises en compte. Voir Ignorer les données historiques.

L'onglet Événements comprend les commandes suivantes :

- Bouton Ajouter un événement—Cliquez pour ajouter un événement.
- Bouton Annuler—Cliquez pour annuler et ignorer les modifications.
- Bouton Sauvegarder—Cliquez pour sauvegarder les modifications.

## Ignorer les données historiques dans les superpositions

L'indicateur **Ignorer les données historiques** peut être défini pour tout événement d'un type de superposition. Il détermine si les données de l'intervalle de données historiques qui sont couvertes par l'événement sont utilisées dans les calculs de la prévision de volume ou de l'impact de la superposition (voir Calcul de l'impact d'une superposition).

Si l'indicateur **Ignorer les données historiques** n'est pas défini pour un événement, les données couvertes par l'événement sont prises en compte pour la prévision. Aucun autre traitement des données historiques n'est affecté par l'événement, qui se contente de les ignorer ou de les utiliser.

## Calcul de l'impact d'une superposition

L'impact d'une superposition est déterminé en analysant les données historiques et en utilisant l'algorithme de prédiction de WFM. L'algorithme analyse la période des données historiques, qui contient un ou plusieurs événements de superposition à calculer.

Les superpositions peuvent être précalculées avant ou pendant la prévision de volumes (voir Distribution de l'impact de l'événement dans le *Workforce Management 8.5 Administrator's Guide*). Les mêmes données historiques et la même méthode étant utilisées, les résultats doivent être identiques.

Les *superpositions multiplicatives* sont calculées en séparant la composante saisonnière (annuel, quotidien ou au cours d'une journée) de l'impact de l'événement pour chaque événement de la superposition dans les données historiques concernées. Ensuite, l'impact est divisé par la force de l'événement, puis la moyenne est établie. Lorsque l'impact est appliqué à un événement sur l'intervalle de prévision, il est multiplié par la force de cet événement.

Dans une **Superposition prioritaire**, le pourcentage de chaque intervalle d'événement dans le total de la période de l'événement est calculé pour chaque événement, puis la moyenne est établie. Voici un exemple :

Une période historique a deux événements dans une superposition quotidienne de 3 jours. Les jours du premier événement sont 150, 200, 150 (respectivement 30%, 40% et 30% du total) et les jours du deuxième événement sont 150, 150, 200 (respectivement 30%, 30% et 40% du total). La moyenne de chaque intervalle d'événement (dans ce cas, un jour) est établie individuellement et la superposition est calculée respectivement à 30%, 35% et 35%.

# Gestion des superpositions et des événements

Workforce Management (WFM) facilite la prévision et la gestion des superpositions et des événements dans la vue **Prévision** > Superpositions, en vous permettant d'effectuer plusieurs actions :

- Créer et supprimer des superpositions
- Afficher et modifier les données de superposition
- Ajouter et supprimer des événements de superposition
- Afficher et modifier les données d'événement
- Sélectionner les données de superposition à copier et coller
- Calculer la distribution dans les superpositions

### Conseil

Vous devez disposer de l'autorisation de sécurité **Superpositions** pour afficher la vue **Superpositions** dans le menu **Prévision**. Sans cette autorisation, vous ne pouvez pas créer de superpositions et d'événements, ni accéder à la vue **Superpositions** à l'aide d'une URL mise en signet. Consultez « Prévision - Privilèges de rôle » dans l'*aide de Workforce Management Web for Supervisors (Classic)*.

## Création de superpositions

Utilisez l'assistant **Nouvelle superposition** pour vous guider dans le processus simple en deux étapes.

| Set overlay properties and usage<br>Overlay name<br>Apply to<br>iv AHT<br>Spread over s o Days Hours 15 Minutes<br>initial impact<br>Avways use the entered distribution<br>initial impact<br>Avways calculate disregarding impacts and distribution<br>Redistribute forecast vibuot changing total<br>Avways calculate disregarding impacts and distribution<br>Click "Next to open Step 2<br>of this wizard.<br>Cancel Help Back Next<br>New Overlay<br>Step 2 of 2<br>Select activities<br>is site? - Month<br>Choose one or more activities<br>and then, click "Create'.<br>Cancel Help Back Create'.                                                                                                    | rlay properties and usage<br>name vertay [4]<br>Wer s hur hur for hours is for the section will disable others.<br>act Forecast values and totals<br>Always calculate disregarding impacts and distribution<br>Initial impact is in the section will disable others.<br>Always calculate disregarding impacts and distribution<br>Initial research of the section of the section of the sect                                                                                                    |                                                | rlay                                                | Step 1 of 2                 |
|----------------------------------------------------------------------------------------------------|----------------------------------------------------------------------------------------------------|------------------------------------------------|-----------------------------------------------------|-----------------------------|
| Overlay name<br>Verlay [4]<br>Apply to<br>Spread over<br>S O Days Hours 15 Minutes<br>Choosing some settings in<br>section will disable other<br>initial impact<br>Always use the entered distribution<br>Redistribute forecast vibro changing total<br>Always calculate disregarding impacts and distribution<br>Click "Next to open Step 2<br>of this wizard.<br>Cancel<br>Help<br>Back<br>Next<br>Step 2 of 2<br>Select activities<br>SiteZ - Month<br>S Step 2 of 2<br>Select activity<br>Step 2 of 2<br>Select activity<br>Step 2 of 2<br>Select activities<br>and then, click "Create'.                                                                                                    | hare vertex [4]<br>Wer S Days Hours 15 Minutes Choosing some settings in the section will disable others.<br>act Forecast values and totals<br>Always use the entered distribution<br>initial impact 1.5 Ending impact<br>Always calculate disregarding impacts and distribution<br>Click "Next to open Step 2.<br>of this wizard.<br>neel Help Back Next<br>New Overlay Step 2 of 2<br>Select activities<br>Select activity<br>Choose one or more activities<br>and then, click "Create'.<br>Help C Back Create'.                                                                                                    | Set overlay pro                                | perties and usage                                   |                             |
| Apply to                                                                                                    | I V AHT Wer                                                                                                    | Overlay name                                   | Overlay [4]                                         |                             |
| Spread over                                                                                                    | wer b de bays Hours 15 Minutes Choossing some settings in the section will disable others.<br>act Forecast values and totals<br>Always use the entered distribution<br>initial impact 1.5 Ending impact<br>Always calculate disregarding impacts and distribution<br>Click "Next to open Step 2<br>of this wizard.<br>neel Help < Back Next ><br>New Overlay Step 2 of 2<br>Select activities<br>SiteZ - Month<br>SiteZ - Month<br>Choose one or more activities<br>and then, click "Create'.<br>Cancel Help < Back Create                                                                                                    | Apply to                                       | IV O AHT                                            |                             |
| Impact Forecast values and totals   Initial impact 1.5   Initial impact 1.5   Adverys calculate disregarding impacts and distribution   Redistribute Forecast without changing total   Adverys calculate disregarding impacts and distribution   Redistribute Forecast without changing total   Adverys calculate disregarding impacts and distribution   Redistribute Forecast without changing total   Adverys calculate disregarding impacts and distribution   Redistribute Forecast without changing total   Adverys calculate disregarding impacts and distribution   Cancel   Help   Back   New Overlay   Step 2 of 2   Select activities   SiteZ - Month   Stel Z - Month   Stel Z - Month   As activity   Stel Z - Month   Stel Z - Month   Stel X activity   Stel X activity   Stel X activity   Stel X activity   Stel X activity   Stel X activity                                                                                                    | act Forecast values and totals<br>Aways use the entered distribution<br>initial impact 1.5 Ending impact 2<br>Aways calculate disregarding impacts and distribution<br>istribute Forecast without changing total<br>Aways use the entered distribution<br>istribute Forecast without changing total<br>Aways use the entered distribution<br>istribute Forecast without changing total<br>Aways use the entered distribution<br>istribute Forecast without changing total<br>Aways use the entered distribution<br>istribute Forecast without changing total<br>Aways calculate disregarding impacts and distribution<br>istribute Forecast without changing total<br>Aways calculate disregarding impacts and distribution<br>istribute Forecast without changing total<br>Aways calculate disregarding impacts and distribution<br>istribute Forecast without changing total<br>Aways calculate disregarding impacts and distribution<br>istribute Forecast without changing total<br>Aways calculate disregarding impacts and distribution<br>istribute Forecast without changing total<br>New Overlay<br>Select activities<br>istribute forecast without<br>Choose one or more activities<br>and then, click "Create".                                                                                                    | Spread over                                    | 5 🔶 Days 🔿 Hours 🔿 15 Minutes                       | section will disable others |
| Always use the entered distribution          Initial impact       1.5       Ending impact       2         Always calculate disregarding impacts and distribution       Click "Next to open Step 2 of this wizard.         Always calculate disregarding impacts and distribution       Click "Next to open Step 2 of this wizard.         Cancel       Help       Back         New Overlay       Step 2 of 2         Select activities       Step 2 of 2         Select activity       Step 2 of 2         Select activity       Step 2 of 2         Select activities       Always calculate distribution         Choose one or more activities and then, click "Create".       Choose one or more activities and then, click "Create".                                                                                                    | Always use the entered distribution<br>Initial impact  I.5 Ending impact  Aways calculate disregarding impacts and distribution<br>Istributor forecast without changing total  Always use the entered distribution  Always calculate disregarding impacts and distribution  Click "Next to open Step 2 of this wizard.  neel  Help  Back Next  Next  New Overlay  Step 2 of 2  Select activities  Site 2 - Month  Site 2 - Step 2 of 2  Select activities  Choose one or more activities and then, click "Create".  Cancel Help  Back Create  Cente                                                                                                    | Impact Fore                                    | cast values and totals                              | 1                           |
| Initial impact       1.5 € Ending impact       2 €         Always calculate disregarding impacts and distribution       Redistribute Forecast without changing total       Click "Next to open Step 2 of this wizard.         Always calculate disregarding impacts and distribution       Click "Next to open Step 2 of this wizard.         Cancel       Help       Back         New Overlay       Step 2 of 2         Select activities       Step 2 of 2         Select activity       Free activity         St Statil 2 activity       Choose one or more activities and then, click "Create'.         Will and then, click "Create'.       Help       Back                                                                                                    | Initial impact 1.5 Ending impact 2<br>Always calculate disregarding impacts and distribution<br>istribute Forecast without changing total<br>Always use the entered distribution<br>Always calculate disregarding impacts and distribution<br>Click "Next to open Step 2<br>of this wizard.<br>New Overlay<br>Step 2 of 2<br>Select activities<br>Select activities<br>Select activity<br>Select activity<br>Select activity<br>Select activity<br>Shoose one or more activities<br>and then, click "Create'.<br>Cancel Help C Back Create                                                                                                    | Always u                                       | se the entered distribution                         |                             |
| Always calculate disregarding impacts and distribution          Redistribute Forecast without changing total       Always use the entered distribution       Click "Next to open Step 2 of this wizard.         Image: Cancel       Help       Back       Next >         Mew Overlay       Step 2 of 2         Select activities       Step 2 of 2         Select activities       Step 2 of 2         Select activity       Y free activity         Y free activity       Y free activity         Y will a activity       Y free activities         Image: Always calculate distribution       Choose one or more activities and then, click "Create'.         Image: Always calculate distribution       Help         Image: Always calculate distribution       Kether Create'.         Image: Always calculate distribution       Click "Create'.         Image: Always calculate distribution       Click "Create'.         Image: Always calculate distribution       Click "Create'.         Image: Always calculate distribution       Kether Create'.         Image: Always calculate distribution       Kether Create'.         Image: Always calculate distribution       Kether Create'.         Image: Always calculate distribution       Kether Create'.         Image: Always calculate distribution       Kether Create'.         Image: Always calculate d                                                                                                    | Always calculate disregarding impacts and distribution<br>Arways use the entered distribution<br>Always calculate disregarding impacts and distribution<br>The term of this wizard.<br>The term of this wizard.<br>The term of the term of term of the term of term of t                                                                                                    | Initial im                                     | pact 1.5 🔶 Ending impact                            | 2 🗘                         |
| Redistribute Forecast without changing total   Always use the entered distribution   Click "Next to open Step 2 of this wizard. Cancel   Help   Step 2 of 2   Select activities     Stitz - Month   As activity   Stitz - Month   Choose one or more activities and then, click "Create'.   Concel   Help Choose one or more activities   and then, click "Create'.                                                                                                    | Istribute Forecast without changing total<br>Always use the entered distribution<br>Always calculate disregarding impacts and distribution<br>Incel Help < Back Next ><br>New Overlay Step 2 of 2<br>Select activities<br>Step 2 of 2<br>Select activity<br>Select activity<br>Select activity<br>Select activity<br>Choose one or more activities<br>and then, click "Create'.<br>Cancel Help < Back Create                                                                                                    |                                                | alculate disregarding impacts and distribution      |                             |
| Always use the entered distribution       Click "Next to open Step 2 of this wizard.         Cancel       Help       Back         New Overlay       Step 2 of 2         Select activities       Step 2 of 2         Select activities       Still 2 activity         Sill 2 activity       Choose one or more activities and then, click "Create'.         Choose one or more activities       and then, click "Create'.         Help       Kext                                                                                                    | Always use the entered distribution<br>Always calculate disregarding impacts and distribution<br>Click "Next to open Step 2<br>of this wizard.<br>New Overlay<br>Step 2 of 2<br>Select activities<br>SiteZ - Month<br>Always calvity<br>Solution<br>Choose one or more activities<br>and then, click "Create'.<br>Help C Back Create                                                                                                    |                                                | Ecropost without obanging total                     |                             |
| Always due the entered distribution Click "Next to open Step 2 of this wizard. Cancel Help C Back Next > New Overlay Step 2 of 2 Select activities Select activities SiteZ - Month As activity C' tree activity C' tree activity Choose one or more activities and then, click "Create'. Choose one or more activities and then, click "Create'. Help C Back Create                                                                                                    | Aways calculate distribution  Click "Next to open Step 2 of this wizard.  Click "Next to open Step 2 of this wizard.  New Overlay  Step 2 of 2  Select activities  SiteZ - Month  A As activity  Select activity  Choose one or more activities and then, click "Create'.  Help C Back Create  Cancel Help C Back Create                                                                                                    |                                                |                                                     |                             |
| Cancel Help CBack Next >          New Overlay       Step 2 of 2         Select activities       Step 2 of 2         Select activities       Step 2 of 2         Select activity       Step 2 of 2         Select activity       Step 2 of 2 <tr< th=""><th>of this wizard.<br/>neel Help &lt; Back Next &gt;<br/>New Overlay Step 2 of 2<br/>Select activities<br/>Site2 - Month<br/>Site2 - Month<br/>Site3 - Month<br/>Site3 - Month<br/>Site3 - Mo</th><th><ul> <li>Always d</li> <li>Always d</li> </ul></th><th>alculate disregarding impacts and distribution</th><th>Click "Next to open Step 2</th></tr<> | of this wizard.<br>neel Help < Back Next ><br>New Overlay Step 2 of 2<br>Select activities<br>Site2 - Month<br>Site2 - Month<br>Site3 - Month<br>Site3 - Month<br>Site3 - Mo | <ul> <li>Always d</li> <li>Always d</li> </ul> | alculate disregarding impacts and distribution      | Click "Next to open Step 2  |
| Cancel Help Cancel     New Overlay Step 2 of 2     Select activities   SiteZ - Month   As activity   SiteZ - Month   As activity   SiteZ - Month   As activity   Source activities   Step 2 of 2     Step 2 of 2        Step 2 of 2                                                                                                    | Help Back Next     New Overlay Step 2 of 2     Select activities     SiteZ - Month     Step 2 of 2     Select activity     SiteZ - Month     Step 2 of 2     Select activity     Step 2 of 2     Select activity     Step 2 of 2     Select activity     Step 2 of 2     Select activity     Step 2 of 2     Step 2 of 2     Select activity     Step 2 of 2     Select activity     Step 2 of 2     Step 2 of 2     Select activity     Step 2 of 2     Select activity     Step 2 of 2     Select activity     Schoose one or more activities     and then, click "Create'.     The select activity     Select activity     Schoose one or more activities     and then, click "Create'.     The select activity     Select activity     Select activity     Select activity     Select activity     Select activity     Select activity     Select activity     Select activity     Select activity <th></th> <th></th> <th>of this wizard.</th>                                                                                                    |                                                |                                                     | of this wizard.             |
| Cancel Help Cancel Next >     New Overlay Step 2 of 2     Select activities     Select activities     Step 2 of 2     Select activities     Step 2 of 2     Step 2 of 2        Step 2 of 2 <th>Help &lt; Back Next &gt;     New Overlay Step 2 of 2     Select activities     SiteZ - Month     SiteZ - Month     As activity     Step 2 of 2     Step 2 of 2        Step 2 of 2                    <th></th><th></th><th></th></th>                                                                                                    | Help < Back Next >     New Overlay Step 2 of 2     Select activities     SiteZ - Month     SiteZ - Month     As activity     Step 2 of 2     Step 2 of 2        Step 2 of 2 <th></th> <th></th> <th></th>                                                                                                    |                                                |                                                     |                             |
| New Overlay Step 2 of 2     Select activities     Sitez - Month     As activity     Step 2 of 2     Step 2 of 2     Select activities     Step 2 of 2     Select activities     Step 2 of 2     Select activities     Step 2 of 2     Select activities     Step 2 of 2     Select activities     Step 2 of 2     Select activities     Step 2 of 2     Select activities     Step 2 of 2     Select activities     Step 2 of 2     Select activities     Select activity     Select activity </td <td>New Overlay       Step 2 of 2         Select activities       Step 2 of 2         Select activities       Step 2 of 2         Step 2 of 2       Step 2 of 2         Select activities       Step 2 of 2         Step 2 of 2       Step 2 of 2         Select activities       Step 2 of 2         Step 2 of 2       Step 2 of 2         Select activities       Step 2 of 2         Step 2 of 2       Step 2 of 2         Step 2 of 2       Step 2         Step 2 of 2       Step 2         Step 2       St</td> <td>Cancel</td> <td>Help &lt; Ba</td> <td>ck Next &gt;</td>                                                                                                    | New Overlay       Step 2 of 2         Select activities       Step 2 of 2         Select activities       Step 2 of 2         Step 2 of 2       Step 2 of 2         Select activities       Step 2 of 2         Step 2 of 2       Step 2 of 2         Select activities       Step 2 of 2         Step 2 of 2       Step 2 of 2         Select activities       Step 2 of 2         Step 2 of 2       Step 2 of 2         Step 2 of 2       Step 2         Step 2 of 2       Step 2         Step 2       St                                                                                                    | Cancel                                         | Help < Ba                                           | ck Next >                   |
| New Overlay Step 2 of 2     Select activities     Step 2 of 2     Select activities     Step 2 of 2     Step 2 of 2        Step 2 of 2                                                                                      Step 2 of 2                                                                                                    | New Overlay Step 2 of 2     Select activities     Step 2 of 2     Select activities     Step 2 of 2     Select activities     Step 2 of 2     Select activities     Step 2 of 2     Select activities     Step 2 of 2     Select activities     Step 2 of 2     Select activities     Step 2 of 2     Select activities     Step 2 of 2     Step 2 of 2     Select activities     Schoose one or more activities     and then, click "Create".     Cancel     Help     Step 2 of 2     Step 2 of 2     Step 2 of 2     Step 2 of 2     Step 2 of 2     Step 2 of 2     Step 2 of 2     Step 2 of 2     Step 2 of 2     Step 2 of 2     Step 2 of 2        Step 2 of 2                                                                                                    |                                                |                                                     | /                           |
| New Overlay Step 2 of 2     Select activities     StiteZ - Month     A S activity     A S activity     Step 2 of 2     Step 2 of 2        Step 2 of 2                                                                                                    | New Overlay Step 2 of 2     Select activities     SiteZ - Month     As activity     Tree activity        Choose one or more activities        Choose one or more activities     and then, click "Create".     Image: Cancel Help & Back Create                                                                                                    |                                                |                                                     | ×                           |
| New Overlay Step 2 of 2     Select activities     SiteZ - Month     As activity     As activity     Step 2 of 2     Step 2 of 2     Select activities     SiteZ - Month     As activity     Step 2 of 2     Step 2 of 2     Step 2 of 2     Step 2 of 2     Step 2 of 2     Step 2 of 2     Step 2 of 2     Step 2 of 2     Step 2 of 2     Step 2 of 2     Step 2 of 2     Step 2 of 2     Step 2 of 2     Step 2 of 2     Select activities   Still 2 activity     Step 2 of 2     Step 2 of 2     Step 2 of 2     Step 2 of 2     Step 2 of 2     Step 2 of 2     Step 2 of 2     Step 2 of 2     Step 2 of 2     Step 2 of 2        Step 2 of 2                                         Step 2 of 2      Step 2 of 2   Step 2 of 2     Step 2 of 2   S                                                                                                    | New Overlay Step 2 of 2     Select activities     SiteZ - Month     AS activity     Select activity     SiteZ - Month     AS activity     Select activity     SiteZ - Month     AS activity     Select activity     SiteZ - Month     AS activity     Select activity     SiteZ - Month     AS activity     Select activity     Select activity     SiteZ - Month     Step 2 of 2     Select activities     Schoose one or more activities     and then, click "Create'.     Cancel     Help     Step 2 of 2                                                                                                    |                                                |                                                     | ·                           |
| Select activities   Select activities  SiteZ - Month  A Sactivity  S A Sactivity  S three activity  S three activity  S three activity  Choose one or more activities and then, click "Create'.  Cancel Help S Back Create                                                                                                    | Select activities         SiteZ - Month         AS activity         Solution         Still2 activity         Solution         Choose one or more activities and then, click "Create'.         Image: Cancel         Help       < Back                                                                                                    | 1                                              | Vew Overlay                                         | Step 2 of 2                 |
| Select activities  Select activities  Select activity  Select activity  Select activity  Select activity  Select activity  Choose one or more activities and then, click "Create'.  Cancel Help  Seck Create                                                                                                    | Select activities<br>Select activities<br>SiteZ - Month<br>As activity<br>S As activity<br>S the activity<br>S the activity<br>Choose one or more activities<br>and then, click "Create'.<br>Cancel Help < Back Create                                                                                                    |                                                |                                                     |                             |
| Image: SiteZ - Month         Image: AS activity         Image: AS activity         Image: Skill2 activity         Image: Skill2 activity                                                                                                    | E SiteZ - Month          AS activity         AS activity         Still2 activity         WS activity         WS activity         Choose one or more activities and then, click "Create'.         Help       K Back         Cancel       Help         K Back       Create                                                                                                    | s                                              | elect activities                                    |                             |
| <ul> <li>SiteZ - Month         <ul> <li>AS activity</li> <li>free activity</li> <li>skill2 activity</li> <li>Stell2 activity</li> <li>WS activity</li> </ul> </li> <li>Choose one or more activities and then, click "Create'.</li> </ul>                                                                                                    | <ul> <li>SiteZ - Month</li> <li>AS activity</li> <li>The activity</li> <li>The a</li></ul>                                                                                                    | _                                              |                                                     |                             |
| <ul> <li>AS activity</li> <li>If the activity</li> <li>If the</li></ul>                                                                                                    | <ul> <li>AS activity</li> <li>If the activity</li> <li>If the</li></ul>                                                                                                    | E                                              | - 📜 SiteZ - Month                                   |                             |
| ✓ free activity         ✓ skill2 activity         ✓ WS activity         Choose one or more activities and then, click "Create'.         ✓ free activity         ✓ free activity                                                                                                    | Image: Cancel       Free activity         Image: Choose one or more activities and then, click "Create'.         Image: Cancel         Help       < Back                                                                                                    |                                                | 🗌 🏟 AS activity                                     |                             |
| ✓ \$ skill2 activity ✓ WS activity Choose one or more activities and then, click "Create'.          ✓       ✓       ✓       ✓       ✓       ✓       ✓       ✓       ✓       ✓       ✓       ✓       ✓       ✓       ✓       ✓       ✓       ✓       ✓       ✓       ✓       ✓       ✓       ✓       ✓       ✓       ✓       ✓       ✓       ✓       ✓       ✓       ✓       ✓       ✓       ✓       ✓       ✓       ✓       ✓       ✓       ✓       ✓       ✓       ✓       ✓       ✓       ✓       ✓       ✓       ✓       ✓       ✓       ✓       ✓       ✓       ✓       ✓       ✓       ✓       ✓       ✓       ✓       ✓       ✓       ✓       ✓       ✓       ✓       ✓       ✓       ✓       ✓       ✓       ✓       ✓       ✓       ✓       ✓       ✓       ✓       ✓       ✓       ✓       ✓       ✓       ✓       ✓       ✓       ✓       ✓       ✓       ✓       ✓       ✓       ✓       ✓       ✓       ✓       ✓       ✓       ✓       ✓       ✓       ✓       ✓       ✓       ✓       ✓       ✓       ✓       ✓ <td< td=""><td>✓ ☆ skill2 activity ✓ WS activity Choose one or more activities and then, click "Create'.   ✓ ✓   Cancel Help ✓ Back Create</td><td></td><td>🗹 🌣 free activity</td><td></td></td<>                                                                                                    | ✓ ☆ skill2 activity ✓ WS activity Choose one or more activities and then, click "Create'.   ✓ ✓   Cancel Help ✓ Back Create                                                                                                    |                                                | 🗹 🌣 free activity                                   |                             |
| Cancel Help C Back Create                                                                                                    | Choose one or more activities<br>and then, click "Create'.                                                                                                    |                                                | 🗹 🌣 skill2 activity                                 |                             |
| Choose one or more activities<br>and then, click "Create'.                                                                                                    | Choose one or more activities<br>and then, click "Create'.<br>Cancel Help < Back Create                                                                                                    |                                                | 🗹 🌣 WS activity                                     |                             |
| Choose one or more activities<br>and then, click "Create'.<br>Cancel Help < Back Create                                                                                                    | Choose one or more activities<br>and then, click "Create'.<br>Cancel Help < Back Create                                                                                                    |                                                |                                                     |                             |
| and then, click "Create'.<br>Cancel Help < Back Create                                                                                                    | and then, click "Create". Cancel Help < Back Create                                                                                                    |                                                |                                                     | rities                      |
| Cancel Help < Back Create                                                                                                    | Cancel Help < Back Create                                                                                                    |                                                | Choose one or more activ                            |                             |
| Cancel Help < Back Create                                                                                                    | Cancel Help < Back Create                                                                                                    |                                                | Choose one or more activ<br>and then, click "Create | e'.                         |
| Cancel Help < Back Create                                                                                                    | Cancel Help < Back Create                                                                                                    |                                                | Choose one or more activ<br>and then, click "Create | e'.                         |
| Cancel Help < Back Create                                                                                                    | Cancel Help < Back Create                                                                                                    |                                                | Choose one or more activ<br>and then, click "Create | e'.                         |
| Cancel Help < Back Create                                                                                                    | Cancel Help < Back Create                                                                                                    |                                                | Choose one or more activ<br>and then, click "Create | e'.                         |
| Cancel Help < Back Create                                                                                                    | Cancel Help < Back Create                                                                                                    |                                                | Choose one or more activ<br>and then, click "Create | e'.                         |
| Cancel Help < Back Create                                                                                                    | Cancel Help < Back Create                                                                                                    |                                                | Choose one or more activ<br>and then, click "Create | e'.                         |
| Cancel Help < Back Create                                                                                                    | Cancel Help < Back Create                                                                                                    |                                                | Choose one or more activ<br>and then, click "Create | e'.                         |
| Cancer Help Chack Create                                                                                                    | Cancer neip Cack Create                                                                                                    |                                                | Choose one or more activ<br>and then, click "Create | e'.                         |
|                                                                                                    |                                                                                                    |                                                | Choose one or more activ<br>and then, click "Create | e'.                         |

Pour créer une superposition :

- 1. Dans la vue **Prévision** > **Superpositions**, sélectionnez une unité commerciale ou un site.
- 2. Dans la barre d'outils, cliquez sur **Nouvelle superposition**. La boîte de dialogue Nouvelle superposition s'ouvre.
- 3. Dans le champ **Nom de la superposition**, entrez un nom pour la superposition (limité à 127 caractères).
- 4. Choisissez la statistique pour cette superposition : VI ou TTM.
- 5. Dans le champ **Répartition**, entrez une valeur en spécifiant soit **Jours**, **Heures** ou **15 minutes**. La valeur par défaut est 1 et les valeurs acceptables sont comprises entre 1 et 999.
- 6. Ensuite, choisissez l'un des paramètres suivants (le choix de certains paramètres dans cette section en désactivera d'autres) :
  - Sélectionnez Affecter les valeurs et totaux prévisionnels (par défaut) si vous souhaitez que cette superposition modifie les valeurs et les totaux de la prévision. Choisissez ensuite l'une des options suivantes :
    - Toujours utiliser la distribution spécifiée
    - Toujours calculer sans les impacts et la distribution
  - Sélectionnez Redistribuer la prévision sans modifier le total si vous souhaitez que cette superposition préserve les totaux des prévisions pour une période particulière, tout en modifiant la distribution des valeurs à l'intérieur de cette période. Choisissez ensuite l'une des options suivantes :
    - Toujours utiliser la distribution spécifiée
    - Toujours calculer sans les impacts et la distribution
- 7. Si vous choisissez **Affecter les valeurs et totaux prévisionnels**, puis **Toujours utiliser la distribution spécifiée** à l'étape 6, entrez des valeurs pour Impact initial et Impact de fin.
- 8. Cliquez sur **Suivant**.
- 9. Dans la boîte de dialogue **Sélectionner des activités**, développez les unités commerciales ou les sites pour sélectionner des activités et/ou des activités multisite pour cette superposition.
- 10. Cliquez sur **Créer**.
- 11. Cliquez sur **OK** dans la boîte de dialogue de confirmation.

Vous pouvez cliquer sur **Annuler** à tout moment pour ignorer les paramètres et fermer l'assistant **Nouvelle superposition**. Lorsque vous cliquez sur **Annuler** dans la boîte de dialogue de progression, WFM ferme la boîte de dialogue et actualise la grille.

#### Règles pour l'impact initial et l'impact de fin

Gardez à l'esprit les informations suivantes lorsque vous entrez des valeurs d'impact initial et de fin dans la procédure Création de superpositions :

- Les champs Impact initial et Impact de fin acceptent les valeurs de -100 à 9999.
- Si vous n'entrez pas de valeur pour les impacts initial et de fin, WFM crée des valeurs 0,00 dans la grille

Distribution.

- Si vous entrez une valeur dans un seul des champs d'impact et que la valeur de répartition est 1, WFM crée la distribution avec la valeur indiquée.
- Si vous entrez une valeur dans un seul des champs d'impact et que la valeur de répartition est supérieure à 1, un message de validation apparaît.
- Si vous entrez des valeurs différentes dans les champs d'impact et que la répartition est de 1, un message de validation apparaît.
- Si vous entrez des valeurs dans les deux champs d'impact et que la répartition est de 2, WFM crée la distribution avec les valeurs indiquées.
- Si vous entrez des valeurs dans les deux champs d'impact et que la répartition est supérieure à 2, WFM crée la distribution en spécifiant les valeurs de champ d'impact pour le premier et le dernier intervalle de temps et calcule les valeurs des intervalles de temps restants à l'aide d'une formule.

### Modification des superpositions

Dans la grille Distribution de superposition, vous pouvez vous déplacer d'une cellule à l'autre à l'aide des touches Entrée ou Maj + Entrée du clavier. Cliquez sur une cellule et appuyez sur :

- la touche Entrée pour déplacer la sélection vers la cellule en dessous de celle sélectionnée ;
- les touches Maj + Entrée pour déplacer la sélection vers la cellule au-dessus de celle sélectionnée.

Si vous sélectionnez une cellule dans la ligne **Moyenne** ou **Total**, vous pouvez utiliser Entrée pour descendre d'une cellule, mais vous ne pouvez pas utiliser Maj + Entrée pour remonter d'une cellule.

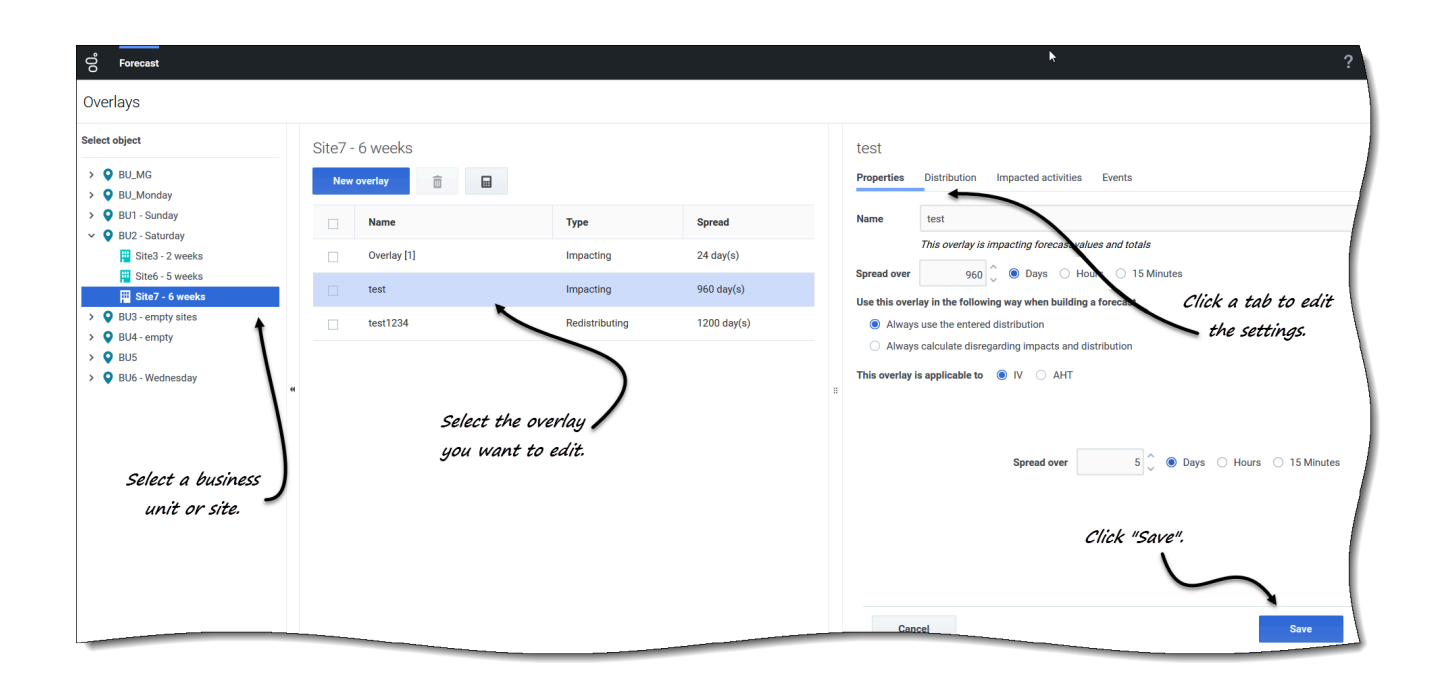

Pour modifier une superposition :

- 1. Dans la vue **Prévision** > **Superpositions**, sélectionnez une unité commerciale ou un site. Les superpositions de cet objet sont affichées dans un tableau.
- 2. Dans le tableau **Superpositions**, sélectionnez la superposition que vous souhaitez modifier. **Le volet Données s'ouvre et affiche quatre onglets.**
- 3. Cliquez sur un onglet pour en modifier les paramètres.
- Modifiez un ou plusieurs des onglets et cliquez sur Sauvegarder.
   Vous pouvez également cliquer sur Annuler à tout moment pour annuler les modifications que vous avez apportées.

### Conseil

Lorsque vous modifiez des valeurs dans l'onglet **Distribution** de la superposition, vous pouvez copier et coller des données à partir d'une feuille Excel à l'aide des commandes Ctrl + C et Ctrl + V. Voir Sélection des données à copier et coller.

### Modification de la valeur Répartition dans l'onglet Propriétés

Si vous modifiez la valeur **Répartition** dans l'onglet Propriétés, WFM vous permet de mettre à jour directement les valeurs de distribution.

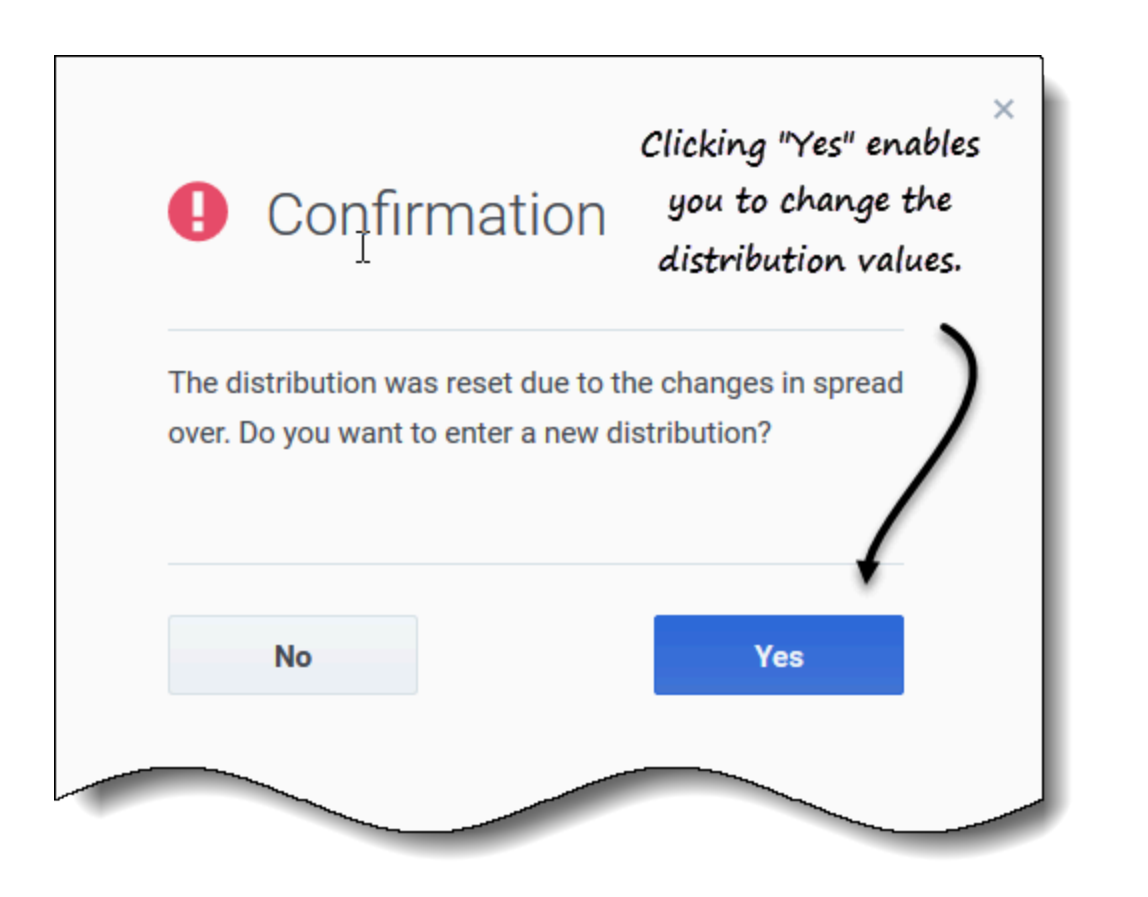

Après avoir vérifié la modification de la valeur **Répartition** et cliqué sur **Sauvegarder**, vous verrez ce message dans une boîte de dialogue **Confirmation** : *La distribution a été réinitialisée en raison des modifications de répartition. Voulez-vous entrer une nouvelle distribution ?* 

Si vous souhaitez modifier la distribution :

- 1. Cliquez sur **Oui**. L'onglet Distribution s'ouvre pour vous permettre de continuer.
- Lorsque vous avez terminé vos modifications, cliquez sur Sauvegarder.
   WFM vérifie que les nouvelles valeurs de répartition et de distribution ont bien été sauvegardées.

Si vous ne souhaitez pas modifier la distribution, cliquez sur **Non**. La boîte de dialogue **Confirmation** se ferme et WFM sauvegarde la nouvelle valeur de répartition.

Suppression de superpositions

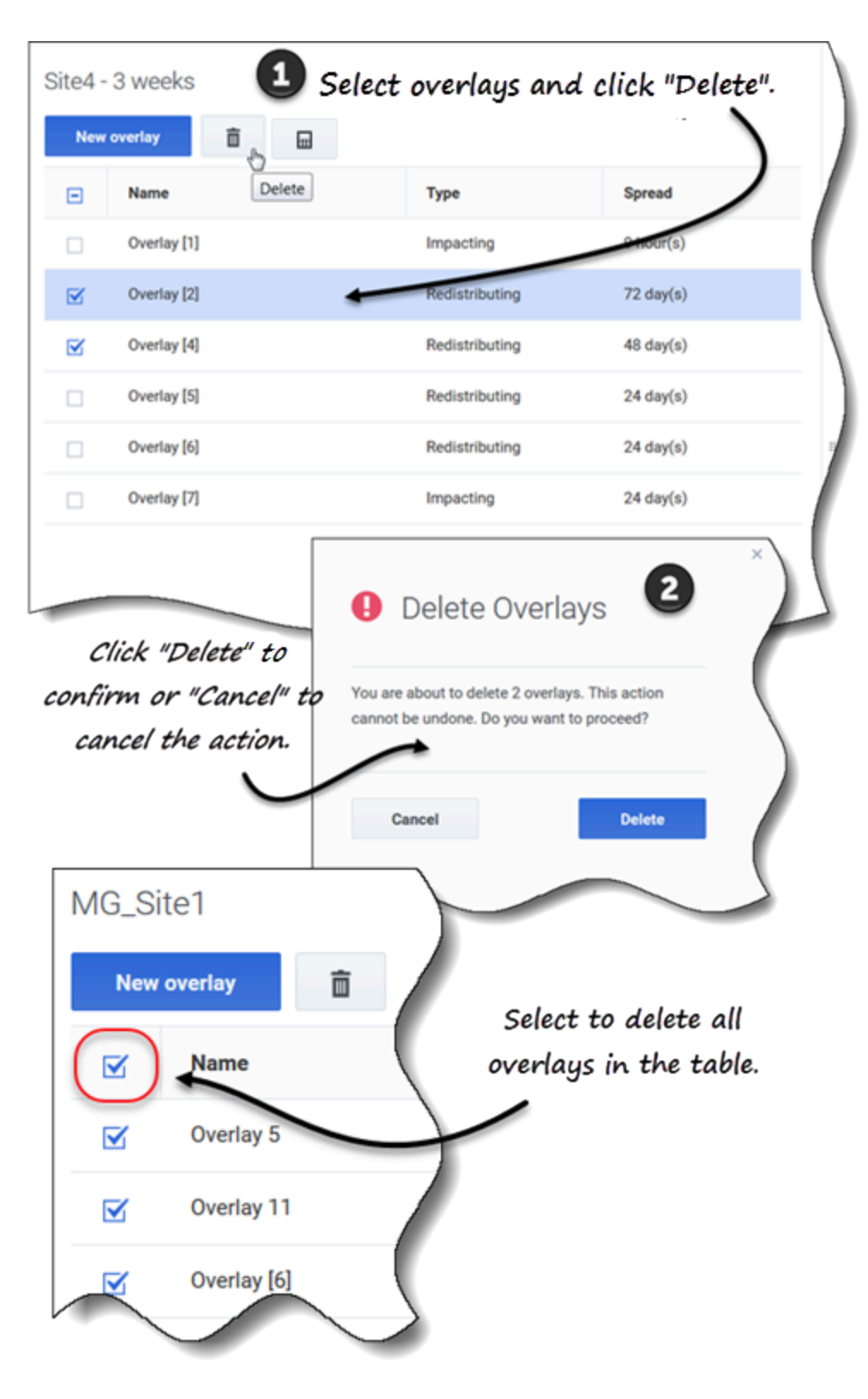

Pour supprimer une superposition :

- 1. Dans la vue **Prévision** > **Superpositions**, sélectionnez une unité commerciale ou un site. Les superpositions de cet objet sont affichées dans un tableau.
- 2. Dans le tableau, sélectionnez la superposition que vous souhaitez supprimer.
- 3. Dans la barre d'outils, cliquez sur **Supprimer**
- 4. Lorsque la boîte de dialogue de confirmation s'ouvre, cliquez sur **Supprimer** pour continuer ou sur **Annuler** pour annuler l'action.

Pour supprimer plusieurs superpositions à la fois :

- 1. Sélectionnez les superpositions que vous souhaitez supprimer (en utilisant la case à cocher en regard de chaque superposition).
- 2. Effectuez les étapes 3 et 4 de la procédure ci-dessus.

Pour supprimer toutes les superpositions du tableau :

- 1. Cochez la case tout en haut dans l'en-tête de colonne (près de l'en-tête de colonne Nom).
- 2. Effectuez les étapes 3 et 4 de la procédure ci-dessus.

Si vous supprimez une seule superposition, la boîte de dialogue de confirmation contient le nom de la superposition. Si vous supprimez plusieurs superpositions, la boîte de dialogue de confirmation indique le nombre de superpositions supprimées.

### Ajout d'événements de superposition

Utilisez l'onglet **Événements** de la superposition sélectionnée pour ajouter et gérer les événements de superposition.

#### Conseil

Trois types d'événements sont mentionnés dans cette aide ; ils sont décrits à la section Explication des types d'événements.

| perties Distributio             | n Imp        | acted activities                      | Events                     |                                       | _                                                    | Click to add an  |
|---------------------------------|--------------|---------------------------------------|----------------------------|---------------------------------------|------------------------------------------------------|------------------|
| Event                           |              | Start date                            | Start time                 | Strength                              | Disregard                                            | event.           |
| )verlay Event [1]               | :            | 4/26/18                               | 12:00 AM                   | 1                                     |                                                      |                  |
|                                 |              |                                       |                            |                                       |                                                      |                  |
| New                             | Even         | t                                     |                            |                                       |                                                      |                  |
| Set prop                        | erties fo    | r new event                           |                            |                                       |                                                      |                  |
|                                 |              |                                       |                            |                                       |                                                      |                  |
| Event nam                       | e            | Overlay Event [2]                     |                            |                                       |                                                      |                  |
| Event nan                       | e<br>rt date | Overlay Event [2]<br>Sat, 19 May 2018 |                            | <u> </u>                              | Impact start time                                    | 12:00 AM         |
| Event nam<br>Impact sta         | e<br>rt date | Overlay Event [2]<br>Sat, 19 May 2018 |                            | 1                                     | Impact start time                                    | 12:00 AM         |
| Event nam<br>Impact sta<br>Stre | e            | Overlay Event [2]<br>Sat, 19 May 2018 |                            |                                       | Impact start time                                    | 12:00 AM<br>data |
| Event nam<br>Impact sta<br>Stre | e            | Overlay Event [2]<br>Sat, 19 May 2018 | Set the p                  | noperties in and then.                | Impact start time Disregard historical for the click | 12:00 AM<br>data |
| Event nam<br>Impact sta<br>Stre | e<br>rt date | Overlay Event [2]<br>Sat, 19 May 2018 | Set the p<br>Event a<br>"( | Troperties f<br>and then,<br>Create". | Impact start time Disregard historical for the click | 12:00 AM         |

Pour ajouter un événement de superposition :

- 1. Dans la vue **Prévision > Superpositions**, sélectionnez une unité commerciale ou un site. Les superpositions de cet objet sont affichées dans un tableau.
- 2. Dans le tableau **Superpositions**, sélectionnez une superposition.
- 3. Dans le volet **Données**, cliquez sur l'onglet **Événements**.
- 4. Cliquez sur Ajouter un événement. La boîte de dialogue Nouvel événement s'ouvre.
- 5. Dans le champ **Nom de l'événement**, entrez un nom pour l'événement.

- 6. Dans les champs **Date de début de l'impact** et **Heure de début de l'impact**, entrez la date et l'heure, ou conservez la date et l'heure par défaut.
- 7. Dans le champ **Force**, vous pouvez entrer une valeur ou conserver la valeur par défaut. La plage s'étend de 0 à 999999999, 99.
- Vous pouvez également désactiver la valeur dans le champ Force en sélectionnant l'option Ignorer les données historiques.
   Si Ignorer les données historiques n'est pas sélectionné, WFM prend en compte les données historiques lors du traitement des événements.
- 9. Cliquez sur Créer.
- 10. Lorsque la boîte de dialogue de confirmation s'ouvre, cliquez sur **OK**. **Vous pouvez également cliquer sur Annuler à tout moment pour annuler l'action**.

# Modification d'événements

| Overlay [1]<br>Properties Distril<br>Add event | bution Impacted   | activities  | Events          |                         |                      | Click the Actions icon and select "Edit". |
|------------------------------------------------|-------------------|-------------|-----------------|-------------------------|----------------------|-------------------------------------------|
| Event                                          | Sta               | art date    | Start time      | Strength                | Disregard            |                                           |
| Overlay Event [1]                              | : 4/              | 19/18       | 12:00 AM        | 2                       |                      |                                           |
|                                                | Edit Event        | t           | _               |                         |                      | ×                                         |
|                                                | Set properties f  | or event    |                 | ļ                       |                      |                                           |
|                                                | Event name        | Overlay Eve | nt [1]          |                         |                      |                                           |
|                                                | Impact start date | Thu, 19 Ap  | r 2018          | <u>, 199</u>            | Impact start time    | 12:00 AM                                  |
|                                                | Strength          |             |                 |                         | 2 🗘 🔿 Disregard hist | orical data                               |
|                                                | Cancel            |             | Make the<br>and | necessary<br>click "Sav | changes              | Help Save                                 |

Pour modifier un événement de superposition :

- 1. Dans la vue **Prévision** > **Superpositions**, sélectionnez une unité commerciale ou un site. **Les superpositions de cet objet sont affichées dans un tableau.**
- 2. Dans le tableau **Superpositions**, sélectionnez une superposition.
- 3. Dans le volet **Données**, cliquez sur l'onglet **Événements**.

4. Dans la ligne de l'événement que vous souhaitez modifier, cliquez sur **Actions** et sélectionnez **Modifier**.

La boîte de dialogue Modifier l'événement s'ouvre.

- 5. Apportez les modifications nécessaires, puis cliquez sur **Sauvegarder**.
- Lorsque la boîte de dialogue de confirmation s'ouvre, cliquez sur OK.
   Vous pouvez également cliquer sur Annuler à tout moment si vous souhaitez annuler l'action et les modifications.
# Suppression d'événements

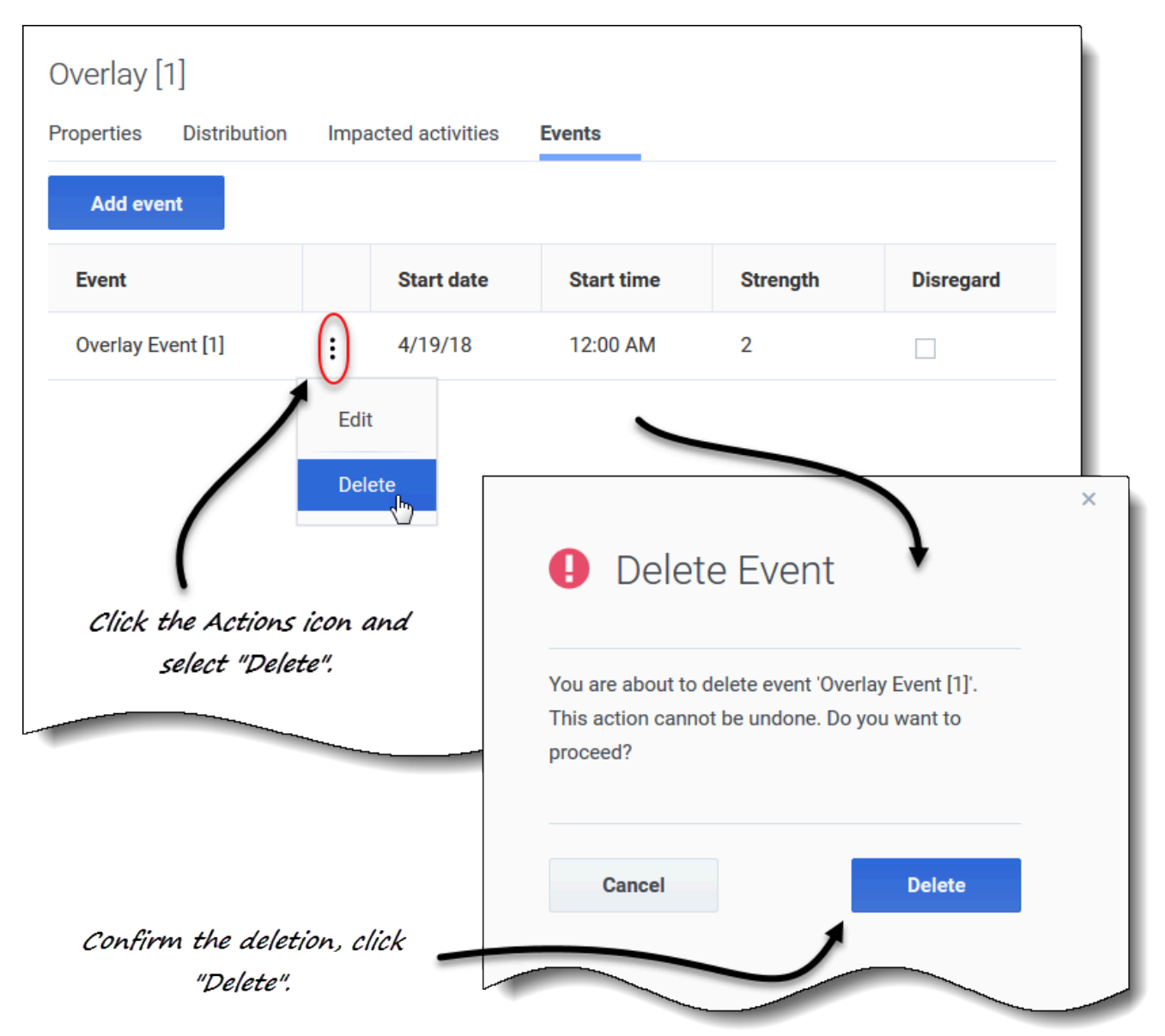

Pour supprimer un événement de superposition :

- 1. Dans la vue **Prévision > Superpositions**, sélectionnez une unité commerciale ou un site. Les superpositions de cet objet sont affichées dans un tableau.
- 2. Sélectionnez une superposition dans le tableau.
- 3. Dans le volet **Données**, cliquez sur l'onglet **Événements**.
- 4. Dans la ligne de l'événement que vous souhaitez modifier, cliquez sur **Actions** et sélectionnez **Supprimer**.

5. Lorsque la boîte de dialogue de confirmation **Supprimer l'événement** s'ouvre, cliquez sur **Supprimer** pour continuer ou sur **Annuler** pour annuler l'action.

# Calcul de la distribution dans les superpositions

Cette procédure décrit comment utiliser l'assistant pour calculer la distribution d'une superposition. L'icône de l'assistant est activée uniquement si le paramètre **Toujours utiliser la distribution spécifiée** est sélectionné dans les propriétés de la superposition. Voir Création de superpositions.

|                           |                                         | Calculate Distribu               | tion                     | ×<br>Step 1 of 2          |
|---------------------------|-----------------------------------------|----------------------------------|--------------------------|---------------------------|
|                           |                                         | Select activities                |                          |                           |
|                           |                                         | Site2_MG                         |                          |                           |
| Click one of two radi     | io                                      |                                  | ×                        |                           |
| events.                   | Calculate Distri                        | oution                           | Step 2 of 2              |                           |
|                           | Set date range                          |                                  |                          |                           |
|                           | Historical date range                   |                                  |                          |                           |
|                           | Start date Wed, Jul 1, 2015             | 🛗 🗘 End date 🛛 Fri, Jul 24, 2015 | 24 day(s)                |                           |
|                           | Events                                  |                                  |                          |                           |
|                           | Use all applicable events               |                                  |                          |                           |
|                           | Select events     Select                |                                  |                          | Next >                    |
|                           |                                         | Ĵ                                | -                        |                           |
|                           |                                         |                                  | X Events                 |                           |
| Select Events             |                                         |                                  | Use all applicable event | is                        |
| Select events             |                                         |                                  | Select events            | ted X                     |
| Event                     | Start date                              | ☑ Enabled                        |                          |                           |
| Overlay Event [1]         | 7/10/15                                 |                                  | k Calculate              | /                         |
| Click "Edit"<br>wizard to | l in Step 2 of the<br>open this dialog. |                                  |                          |                           |
|                           |                                         | Click check                      | cl                       | ickina "x" in the "Select |
|                           |                                         | boxes to select                  |                          | events" field.            |
|                           |                                         | events.                          |                          |                           |
|                           |                                         |                                  |                          |                           |
|                           |                                         |                                  |                          |                           |
|                           |                                         |                                  |                          |                           |
| Васк                      |                                         | ОК                               |                          |                           |
|                           |                                         |                                  |                          |                           |

Pour calculer la distribution d'une superposition à l'aide de l'assistant :

1. Dans la vue **Prévision** > **Superpositions**, sélectionnez une unité commerciale ou un site.

Les superpositions de cet objet sont affichées dans un tableau.

- 2. Dans le tableau **Superpositions**, sélectionnez une superposition (pour laquelle l'option **Toujours utiliser la distribution spécifiée** est sélectionnée).
- 3. Cliquez sur Calculer la distribution L'assistant s'ouvre à l'étape 1.

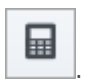

- 4. Sélectionnez une activité ou une activité multisite, puis cliquez sur **Suivant**. L'étape 2 de l'assistant s'ouvre.
- Entrez la Date de début et la Date de fin pour la plage de dates historique (utilisez les flèches haut/ bas ou cliquez sur le calendrier pour sélectionner une date).
   Par défaut, WFM affiche la date de début et de fin de la plage de dates historique pour l'activité sélectionnée.
- 6. Pour sélectionner des événements, choisissez l'une des deux cases d'option suivantes :
  - Utiliser tous les événements applicables—Ne faites rien si vous voulez que tous les événements soient pris en compte lors du calcul de la distribution. Ce bouton est sélectionné par défaut.
  - Sélectionner les événements—Cliquez sur ce bouton si vous voulez sélectionner des événements spécifiques.

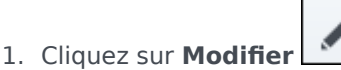

- La boîte de dialogue Sélectionner les événements s'ouvre.
- Cochez la case en regard d'un événement si celui-ci doit être pris en compte dans les calculs, puis cliquez sur OK.

Cliquez sur la case tout en haut pour sélectionner tous les événements de la liste.

L'assistant revient à l'étape 2 et le champ Sélectionner les événements indique le nombre d'événements que vous avez sélectionnés.

7. Cliquez sur **Calculer**. **Une fois le traitement terminé, l'onglet Distribution affiche la distribution pour cette superposition.** 

Cliquez sur **Annuler** à tout moment dans l'assistant pour annuler toutes les actions et fermer la boîte de dialogue de l'assistant.

#### Sélection d'événements de superposition dans l'assistant

Lorsque vous sélectionnez des événements dans l'assistant Calculer la distribution :

- Si l'activité sélectionnée n'a aucun événement de superposition, vous verrez apparaître le message *Vous n'avez aucun événement de superposition*.
- La boîte de dialogue affiche uniquement les événements compris dans la plage de dates historique sélectionnée.
- Vous pouvez effacer les événements que vous avez sélectionnés dans la boîte de dialogue Sélectionner les événements en cliquant sur x dans le champ Sélectionner les événements lorsque l'assistant revient à l'étape 2.

# Sélection des données à copier et coller

## Conseil

Si vous ne parvenez pas à copier/coller, demandez à votre administrateur de confirmer que votre environnement utilise des connexions sécurisées HTTPS à WFM. Consultez le *Workforce Management 8.5 Administrator*'s *Guide*.

Dans la grille Distribution de superposition, WFM vous permet d'utiliser des combinaisons de touches du clavier pour sélectionner les données à copier et coller. Vous pouvez copier/coller dans la grille et vers/depuis un document (par exemple, Excel ou Bloc-notes).

## Touches Maj + flèches

Cliquez sur une cellule de la grille et appuyez sur :

- Maj + flèche haut pour sélectionner des cellules supplémentaires au-dessus de la cellule sélectionnée.
- Maj + flèche bas pour sélectionner des cellules supplémentaires sous la cellule sélectionnée.
- Maj + flèche droite pour sélectionner des cellules supplémentaires à la droite de la cellule sélectionnée.
- Maj + flèche gauche pour sélectionner des cellules supplémentaires à la gauche de la cellule sélectionnée.

Vous devez sélectionner la ligne **Total/Moyenne** et la colonne **Intervalle de temps** séparément. Elles ne peuvent pas être sélectionnées avec d'autres lignes ou colonnes de la grille.

## Maj + Page précédente, Maj + Page suivante

Cliquez sur une cellule de la grille et appuyez sur :

- Maj + Page précédente pour sélectionner toutes les cellules au-dessus de la cellule sélectionnée.
- Maj + Page suivante pour sélectionner toutes les cellules en dessous de la cellule sélectionnée.

#### Ctrl + A

- Cliquez sur n'importe quelle cellule de la grille et appuyez sur Ctrl + A—Toutes les cellules de la grille sont sélectionnées.
- Cliquez sur n'importe quelle cellule de la colonne **Intervalle de temps** et appuyez sur Ctrl + A—Toutes les cellules de la colonne sont sélectionnées.
- Cliquez n'importe où sur la ligne Total/Moyenne et appuyez sur Ctrl + A—La ligne entière est sélectionnée.

## Faire glisser la souris ou le pavé tactile

- Cliquez sur n'importe quelle cellule de la grille et maintenez enfoncé le bouton droit de la souris tout en faisant glisser la souris vers la droite, la gauche, le haut, le bas ou toute combinaison de directions. La plage de cellules est sélectionnée.
- Cliquez sur n'importe quelle cellule de la colonne **Intervalle de temps** et maintenez enfoncé le bouton droit de la souris tout en faisant glisser la souris vers le haut ou vers le bas. La plage de cellules de la colonne est sélectionnée.
- Cliquez n'importe où sur la ligne **Total/Moyenne** et maintenez le bouton droit de la souris enfoncé tout en faisant glisser la souris vers la gauche ou la droite. La ligne entière est sélectionnée.

Vous devez sélectionner la ligne **Total/Moyenne** et la colonne **Intervalle de temps** séparément. Elles ne peuvent pas être sélectionnées avec d'autres lignes ou colonnes de la grille.

#### Maj + clic de souris

- Maintenez la touche Maj enfoncée et cliquez sur n'importe quelle cellule de la grille. À l'aide de la souris, cliquez n'importe où dans la grille, en haut ou en bas. La plage de cellules est sélectionnée.
- Maintenez la touche Maj enfoncée et cliquez sur n'importe quelle cellule de la colonne Intervalle de temps. À l'aide de la souris, cliquez n'importe où dans la colonne, en haut ou en bas. La plage de cellules est sélectionnée.
- Maintenez la touche Maj enfoncée et cliquez n'importe où sur la ligne **Total/Moyenne**. À l'aide de la souris, cliquez n'importe où dans la colonne, à droite ou à gauche. La ligne entière est sélectionnée.

Vous devez sélectionner la ligne **Total/Moyenne** et la colonne **Intervalle de temps** séparément. Elles ne peuvent pas être sélectionnées avec d'autres lignes ou colonnes de la grille.

#### Ctrl + C, Ctrl + V

Sélectionnez des cellules dans la grille et appuyez sur :

- Ctrl + C pour copier les valeurs dans la grille. Le message *Copié dans le Presse-papiers* s'affiche. Cliquez sur **X** pour le fermer.
- Ctrl + V pour coller des valeurs dans une feuille de calcul Excel ou un éditeur de texte comme Blocnotes.

Si le nombre de cellules à copier est supérieur au nombre de cellules dans lesquelles les coller, WFM étend le nombre de cellules/colonnes/lignes pour accueillir les données collées.

# Tâches de prévision courantes

Dans certains cas, Workforce Management (WFM) permet d'effectuer la même tâche dans plusieurs vues Prévision. Dans cette rubrique, vous trouverez des descriptions et des procédures qui vous aideront à effectuer ces tâches courantes.

# Ajout et suppression d'activités

Ajoutez ou supprimez des activités ou des activités multisite (AMS) dans les scénarios ouverts à l'aide des icônes **Ajouter des activités** et **Supprimer les activités** dans la barre d'outils de toutes les vues Scénarios (Volumes, Personnel, Réduction).

#### Ajout d'activités ou d'activités multisite (AMS)

| O BU5     O BU5     O BU5 - Wednesday     O Frank_BU1                                                                                                    | MSA and then, |
|----------------------------------------------------------------------------------------------------|---------------|
| GRID_EDIT                                                                                                    | click "Add".  |
| HR                                                                                                    |               |
| O TEE_BU1     O TEE_BU2     O TEE_BU3                                                                                                    |               |
| <ul> <li>Image: Simple state state sta</li></ul> |               |
| TEE_SITE32     O     TestOpenClosed                                                                                                    | •             |
| Cancel                                                                                                    | Help Add      |

Pour ajouter des activités ou des AMS à une prévision existante :

1. Ouvrez un scénario.

- Φ. 2. Dans la barre d'outils, cliquez sur Ajouter des activités La boîte de dialogue Ajouter des activités s'ouvre.
- 3. Développez l'arborescence pour sélectionner les activités que vous souhaitez ajouter. Vous pouvez effectuer des sélections dans différents sites.
- 4. Cliquez sur Ajouter.
- 5. Une fois le traitement terminé, cliquez sur **OK**.

Cliquez sur **Annuler** à tout moment pour annuler l'action et fermer la boîte de dialogue.

Suppression d'activités ou d'activités multisite (AMS)

| ActualsGraphBU     | Select activities or |
|--------------------|----------------------|
| BU_For_HD          | MSA and then         |
| BU_MG              | More and chore,      |
| > 🗌 💡 BU_Monday    | click "Remove".      |
| > 🗌 ♀ BU_Test      | CHER REPRESE         |
| > 🗌 Q BU1 - Sunday | 1                    |
| BU2 - Saturday     |                      |
| > 🗌 ♀ Frank_BU1    | 1                    |
|                    | 1                    |
| GRID_EDIT          |                      |
| 🗸 🗹 🗴 tee_bu3      |                      |
| V 🗹 📮 TEE_SITE31   |                      |
| TEE_Activity311    |                      |
| TEE_Activity312    |                      |
|                    | \                    |
|                    | \                    |
|                    | *                    |
|                    |                      |
| Cancel             | Help Remove          |

Pour supprimer des activités ou des AMS d'une prévision existante :

1. Ouvrez un scénario.

- 2. Dans la barre d'outils, cliquez sur **Supprimer les activités** La boîte de dialogue Supprimer les activités s'ouvre.
- 3. Développez l'arborescence pour sélectionner les activités que vous souhaitez supprimer. **Vous pouvez effectuer des sélections dans différents sites.**

ά.

- 4. Cliquez sur **Supprimer**.
- 5. Une fois le traitement terminé, cliquez sur **OK**.

Cliquez sur **Annuler** à tout moment pour annuler l'action et fermer la boîte de dialogue.

# Sauvegarde de prévisions comme modèles

Réutilisez les données d'un scénario existant ou d'une prévision principale existante à l'aide de l'assistant **Sauvegarder comme modèle** pour créer un modèle de prévision. Vous pouvez utiliser cet assistant dans toutes les vues Scénarios et Prévision principale.

| ick the                                                                                                    | arro         | w to open             | the      |                                |     | 🤽 default defaul | t Ý         |
|----------------------------------------------------------------------------------------------------|--------------|-----------------------|----------|--------------------------------|-----|------------------|-------------|
| drop                                                                                                    | o-dov        | vn menu.              |          |                                |     |                  | Save (      |
|                                                                                                    |              |                       |          | Week                           | ~ < | 9/30/18 Save     | Alt+S       |
|                                                                                                    |              |                       |          |                                |     | Save a           | ıs template |
|                                                                                                    |              |                       |          |                                | ×   | Publis           | h Alt+P     |
| Save                                                                                                    | Δς Τρ        | mnlate                |          |                                |     | Close            | Alt+W       |
| Ouve /                                                                                                    |              | mplate                |          |                                |     |                  |             |
| Set templ                                                                                                    | late prope   | rties                 |          | Select activities for template |     |                  |             |
| Name                                                                                                    | My test t    | emplate               |          | > 🗌 ♀ ActualsGraphBU           | A   |                  |             |
| Tune                                                                                                    | IV           |                       |          | > 🗌 ♀ BU_For_HD                |     |                  |             |
| туре                                                                                                    | IV           |                       | •        | >      O BU_Global             |     | Salact actin     | itiec o     |
| Image: The address of the address of the address | actual data  | will be used for this | template | > O BU_MG                      |     | Select activ     | Thes h      |
| Source st                                                                                                    | tart date    | Mon, Feb 4, 2019      |          | > _ V BU_wionday               |     | multi-site a     | ctiviti     |
| Source er                                                                                                    | nd date      | Sun, Feb 10, 2019     | <u> </u> | BU_Test                        |     | _ر I             |             |
|                                                                                                    |              |                       | ~        | 🗸 🖃 🛛 BU1 - Sunday             |     |                  |             |
| $\mathbf{i}$                                                                                                    |              |                       |          | > 🗌 💾 Site2 - None             |     |                  |             |
|                                                                                                    |              |                       |          | ∽ 🗹 💾 Site4 - 3 weeks          |     |                  |             |
|                                                                                                    |              |                       |          | 🗹 🌣 #free activity **          |     |                  |             |
|                                                                                                    | $\mathbf{N}$ |                       |          | 🗹 🌣 Fixed-Staff Activity 04    | 4   |                  |             |
|                                                                                                    |              |                       |          | Site5 - 4 weeks                |     |                  |             |
|                                                                                                    | /            |                       |          | > 📋 💾 SiteZ - Month            | ·   |                  | "0          |
| bulate                                                                                                    | fields       | in this se            | ction.   |                                |     | Click            | c "Save     |
|                                                                                                    |              |                       |          |                                |     |                  |             |
| Cance                                                                                                    | el           |                       |          | Help Sav                       | /e  |                  |             |
|                                                                                                    |              |                       |          |                                |     |                  |             |

Pour sauvegarder la prévision comme modèle :

- 1. Ouvrez un scénario ou une prévision principale.
- 2. Dans le volet **Objets**, sélectionnez une activité ou une activité multisite (AMS). **Cette action active l'option Sauvegarder comme modèle.**
- 3. Dans le coin supérieur droit de la vue, cliquez sur la flèche vers le bas du bouton **Sauvegarder**.
- 4. Lorsque le menu déroulant s'ouvre, sélectionnez **Sauvegarder comme modèle...**. La boîte de dialogue Sauvegarder comme modèle s'ouvre.
- 5. Dans le champ **Nom**, entrez un nom pour le nouveau modèle.
- 6. Sélectionnez le type de modèle dans la liste déroulante **Type** (**VI** ou **TTM** s'il est ouvert dans la vue **Volumes**).

Ce champ a une valeur préremplie qui ne peut pas être modifiée lorsque vous ouvrez cette boîte de dialogue dans la vue Personnel ou Réduction.

- 7. Sélectionnez ou entrez la **Date de début source** et la **Date de fin source** dans les champs correspondants.
- 8. Développez la liste des objets sur la droite pour sélectionner les activités ou les activités multisite à utiliser pour ce modèle et cliquez sur **Sauvegarder**.
- Une fois le processus de sauvegarde terminé, cliquez sur OK.
   Le nouveau modèle de prévision apparaît dans la vue Modèles.
- 10. Vous pouvez également cliquer sur **Annuler** pour annuler l'action et fermer la boîte de dialogue.

# Commentaires dans les prévisions

Vous pouvez ajouter, ouvrir, modifier, supprimer et trier les commentaires dans les scénarios ou les prévisions principales à l'aide de la boîte de dialogue **Commentaires**. Vous pouvez ouvrir cette boîte de dialogue dans toutes les vues Scénarios et Prévision principale. Regardez la vidéo.

## Conseil

Les commentaires ajoutés dans le module Prévision de Web for Supervisors (Classic) sont visibles dans ce module Prévision. En revanche, les commentaires ajoutés dans ce module Prévision ne sont pas visibles dans le module Prévision (Classic).

## Ajout et ouverture de commentaires

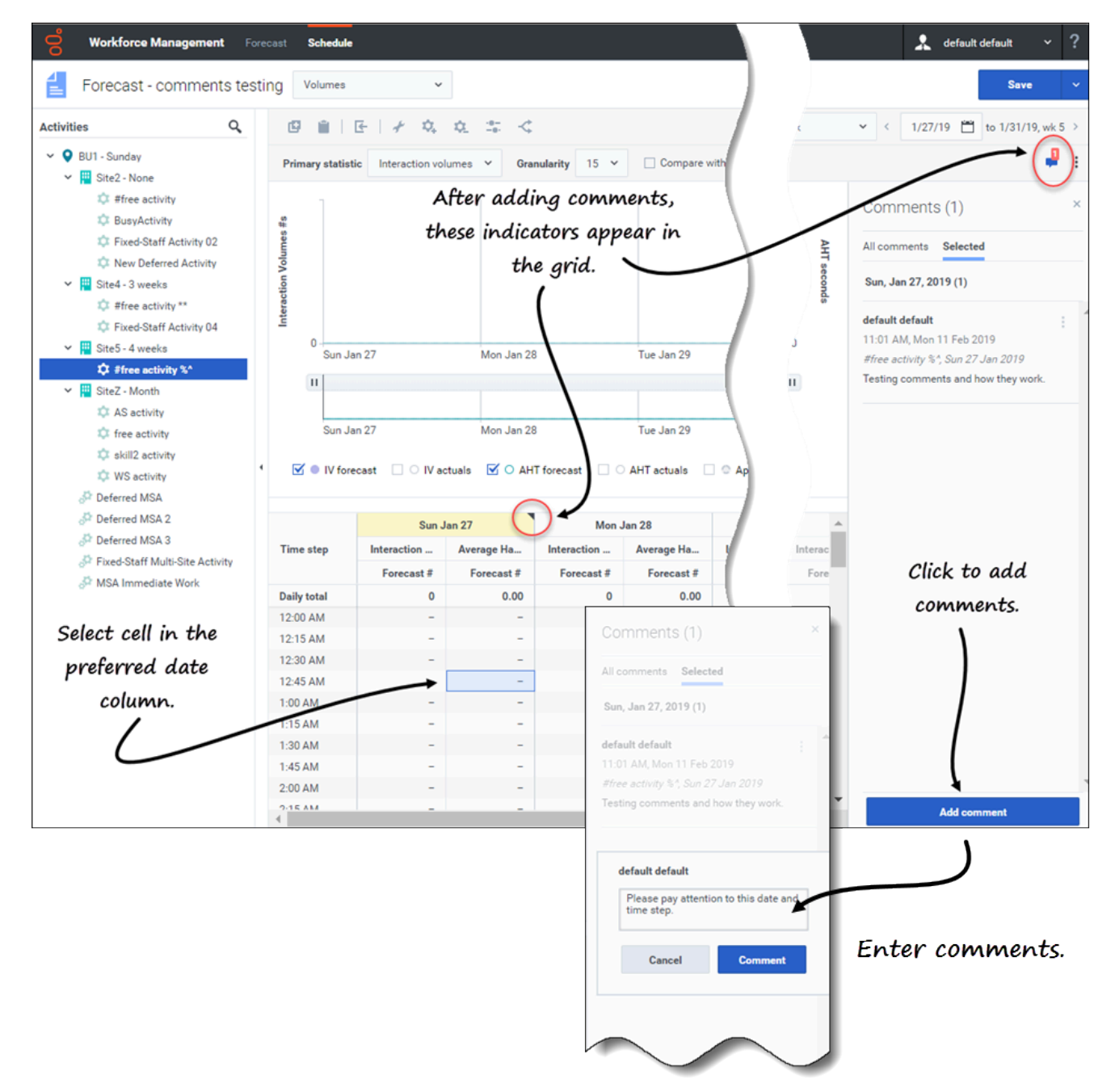

Pour ajouter des commentaires dans une prévision :

- 1. Ouvrez un scénario ou une vue de prévision principale.
- 2. Dans le volet **Objets**, développez l'arborescence et sélectionnez une activité ou une activité multisite.
- 3. Dans la grille, sélectionnez une cellule dans la colonne de date dans laquelle vous souhaitez ajouter des

commentaires.

- 4. Cliquez sur **Commentaires** dans le coin supérieur droit de la vue. **Le volet Commentaires s'ouvre.**
- 5. Cliquez sur **Ajouter un commentaire**.
- Entrez votre commentaire dans le champ de texte (2000 caractères maximum) et cliquez sur Commentaire.
   Le commentaire s'affiche dans l'onglet Sélectionné.

Après avoir ajouté des commentaires pour une date donnée :

- Si la période sélectionnée est hebdomadaire, l'en-tête de colonne de la grille s'affiche en jaune. Un triangle dans le coin supérieur droit indique qu'il y a des commentaires pour cette date.
- Si la période sélectionnée est mensuelle ou annuelle, les cellules de la ligne pour cette date apparaissent en jaune avec le triangle dans le coin supérieur droit.
- Dans le coin supérieur droit de la vue, l'icône **Commentaires** affiche le nombre total de commentaires en rouge pour l'activité ou l'activité multisite sélectionnée.

#### Link to video

Ouvrez le volet Commentaires de l'une des deux manières suivantes :

- 1. Cliquez sur le triangle dans la cellule de date. L'onglet Sélectionné s'ouvre par défaut.
- 2. Sélectionnez une activité, puis cliquez sur **Commentaires** dans le coin supérieur droit de la vue. L'onglet Tous les commentaires s'ouvre par défaut. S'il n'y a pas de commentaires pour l'activité sélectionnée, le message *Aucun commentaire* s'affiche.

Si vous sélectionnez une plage de cellules de date, l'onglet **Sélectionné** s'ouvre et affiche les commentaires pour la première date sélectionnée. Si vous sélectionnez une cellule de date sans commentaire, l'onglet **Sélectionné** s'ouvre et affiche *Aucun commentaire*.

S'il y a plus de trois lignes de texte, cliquez sur **Plus** pour voir l'intégralité du commentaire. Cliquez sur **Moins** pour le masquer.

Fermez le volet **Commentaires** en cliquant sur X dans le coin supérieur droit du volet.

## Modification, suppression et tri des commentaires

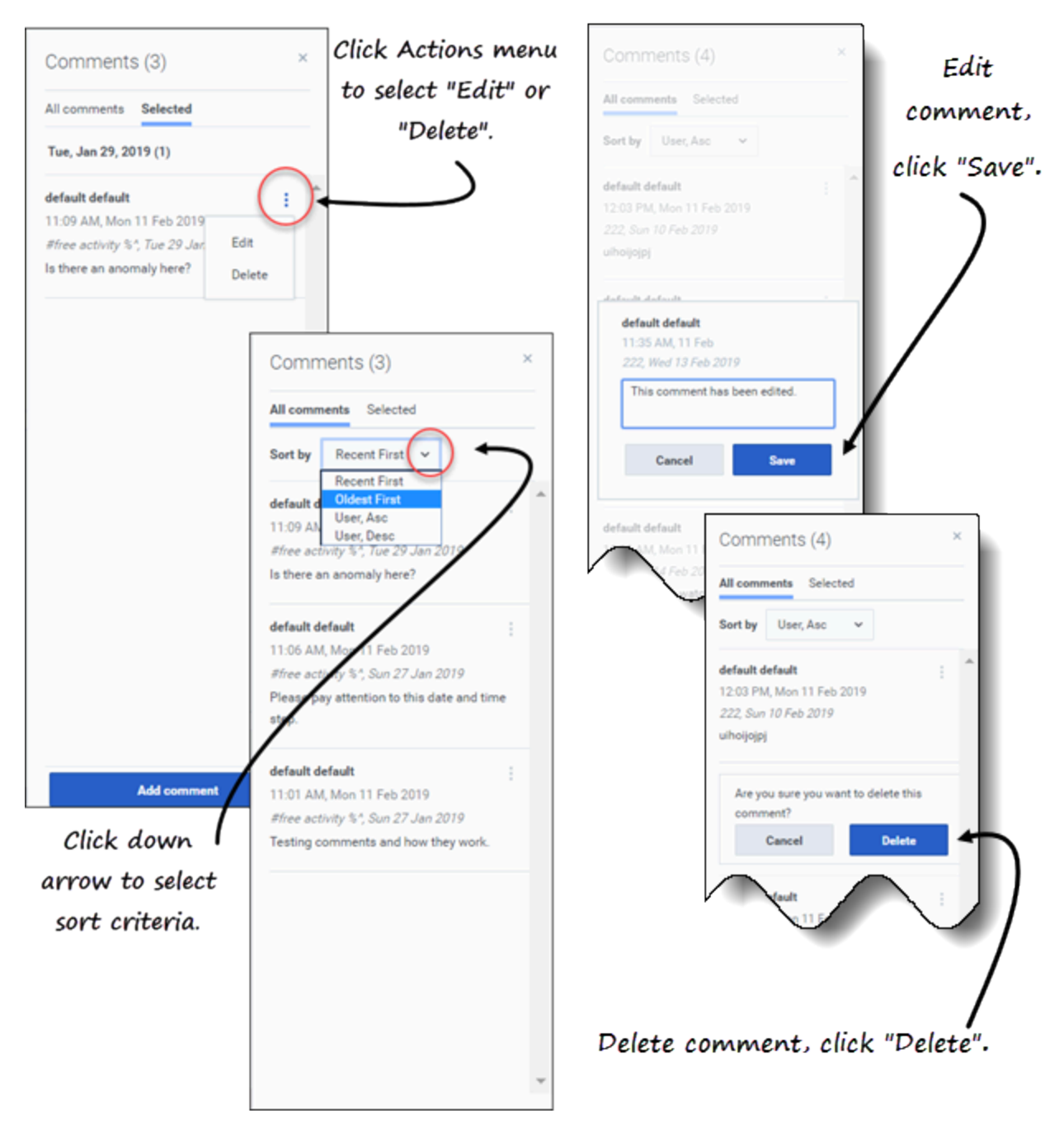

Pour modifier des commentaires :

- 1. Ouvrez le volet Commentaires.
- 2. Dans le commentaire que vous souhaitez modifier, cliquez sur **Actions** pour ouvrir le menu

déroulant.

- 3. Sélectionnez **Modifier**.
- 4. Lorsque la zone de texte s'ouvre, modifiez le commentaire.
- 5. Cliquez sur **Sauvegarder**.

Vous pouvez uniquement modifier les commentaires que vous avez créés. Si vous cliquez sur un commentaire créé par quelqu'un d'autre, **Supprimer** est la seule option qui s'affiche dans le menu **Actions**.

Pour supprimer des commentaires :

- 1. Ouvrez le volet Commentaires.
- 2. Dans le commentaire que vous souhaitez supprimer, cliquez sur **Actions** pour ouvrir le menu déroulant.
- 3. Sélectionnez **Supprimer**.
- 4. Lorsqu'on vous invite à confirmer la suppression, cliquez sur **Supprimer**.

Pour trier les commentaires :

- 1. Ouvrez le volet Commentaires.
- 2. Sélectionnez l'onglet que vous souhaitez trier.
- 3. Dans le champ **Trier par**, cliquez sur la flèche vers le bas pour ouvrir le menu.
- Sélectionnez l'un des quatre critères de tri : Plus récent d'abord, Plus ancien d'abord, Utilisateur, croissant ou Utilisateur, décroissant. La liste des commentaires est triée en fonction des critères sélectionnés.

Le champ **Trier par** n'est visible que s'il y a au moins deux commentaires dans l'onglet. La sélection de **Utilisateur, croissant** ou **Utilisateur, décroissant** trie les commentaires par nom d'utilisateur dans l'ordre croissant ou décroissant. **Plus récent d'abord** est l'ordre de tri par défaut.

Cliquez sur **Annuler** à tout moment pour annuler l'action lorsque vous ajoutez, modifiez ou supprimez des commentaires.

# Utilisation de la recherche pour trouver des objets

Recherchez rapidement des activités dans les vues Scénarios et Prévision principale à l'aide de la

fonction de recherche du volet Objets. Cliquez sur l'icône en haut du volet Objets pour afficher ou masquer le champ de recherche. Vous pouvez utiliser cette fonction de recherche dans toutes les vues Scénarios et Prévision principale.

Pour trouver des objets rapidement à l'aide de la fonction de recherche :

- 1. Ouvrez l'une des vues Scénarios ou Prévision principale.
- 2. Si vous êtes dans la vue **Scénarios**, cliquez sur le menu **Actions** et ouvrez un scénario.
- Dans le volet **Objets**, cliquez sur **Recherche** [[File: WM\_900\_search-icon.png|link=]|alt=lcône Recherche].
   Le champ Rechercher s'affiche.
- Entrez les critères de la recherche. Par exemple, le nom d'un objet (unité commerciale, site, activité, activité multisite).

WFM met en surbrillance tout texte correspondant au fur et à mesure que vous tapez.

- Cliquez sur Entrée.
   WFM développe la liste pour montrer le nombre d'objets correspondants trouvés et affiche le nombre d'éléments correspondants dans le champ de recherche, ainsi que les flèches haut/bas.
- 6. Cliquez sur la flèche vers le haut ou vers le bas jusqu'à ce que vous trouviez l'objet que vous recherchez.
- 7. Cliquez sur **x** pour effacer le champ **Rechercher** et lancer une nouvelle recherche.

Si WFM ne trouve pas de correspondance pour les critères de recherche que vous avez entrés, WFM affiche **0 sur 0** trouvé et aucun texte n'est mis en surbrillance dans la liste des objets.

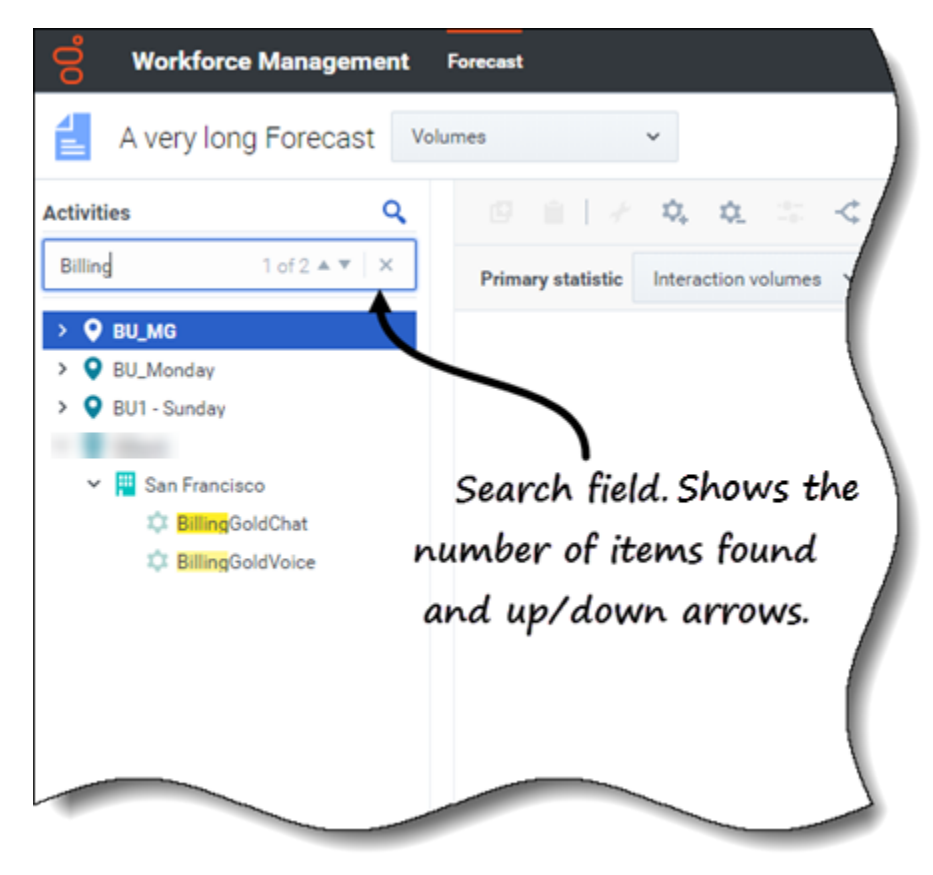

# Prévisions principales

## Conseil

Cette page décrit les prévisions principales dans la nouvelle interface du module Prévision de Workforce Management (WFM) (introduite dans la version 8.5.2). Si vous utilisez l'interface Supervisors classique et que vous êtes arrivé(e) sur cette page par accident, consultez l'*aide de Workforce Management Web for Supervisors (Classic)*, qui décrit le module Prévision classique, y compris la prévision principale.

La fonction de prévision principale de WFM se compose des données de volumes et de personnel basées sur les scénarios de prévision qui ont été publiés. Voici ce que vous trouverez dans ces vues :

- **Prévision principale** Volumes—Données de volumes d'interactions (VI) et de temps de traitement moyen (TTM).
- Prévision principale Personnel—Données de personnel calculé et requis.
- **Prévision principale** Réduction—Données de frais généraux, que WFM utilise pour prévoir la réduction lors de la planification.

Veuillez noter que la vue **Prévision** > **Scénarios** dispose également des vues **Volumes**, **Personnel** et **Réduction**. Ces vues sont similaires aux vues Prévision principale, à quelques différences près. Par exemple, vous pouvez créer plusieurs scénarios de prévision contenant des données de volumes, personnel et réduction avant de choisir celui qui est optimal pour la publication dans la prévision principale.

# Affichage des données de volumes

Utilisez la vue **Volumes de prévision** de la prévision principale pour afficher les données de volumes d'interactions (VI) et de temps de traitement moyen (TTM). Lorsque vous sélectionnez un objet dans cette vue, la date de début est déterminée par le paramètre de jour de début de semaine de l'unité commerciale sélectionnée, quels que soient vos paramètres régionaux.

Cette vue comporte des sélecteurs de date standards et une grille qui affiche des statistiques pour des jours ou intervalles de temps.

## Link to video

Pour ouvrir la vue Volumes dans la prévision principale :

1. Dans la barre de navigation, sélectionnez **Prévision** > **Volumes**.

2. Dans l'arborescence **Objets**, développez une unité commerciale pour sélectionner un site, une activité ou une activité multisite.

La vue affiche un graphique au-dessus d'un tableau, chacun d'eux contenant les mêmes statistiques, ainsi que les commandes permettant de définir les propriétés d'affichage des données.

Si vous ne voyez aucune donnée de volumes, ajustez éventuellement la liste déroulante Période, les curseurs (sous le graphique) ou la Granularité et les sélecteurs de date en haut de la fenêtre pour refléter les paramètres utilisés pour la prévision.

La grille affiche les heures d'ouverture de la même façon pour les activités du site sélectionné et les activités multisite.

Vous pouvez afficher les données de personnel ou de réduction dans la prévision principale en sélectionnant Personnel ou Réduction dans la liste déroulante située dans le coin supérieur gauche de cette vue.

## Configuration des propriétés d'affichage des données

| ල් Forecast<br>≝ Master Forecast                                                                                                    | Volumes ~                                    |                                                      | Choose primary statistic.        |  |
|----------------------------------------------------------------------------------------------------|----------------------------------------------|------------------------------------------------------|----------------------------------|--|
| Activities  Activities  BU_MG  BU_Monday  BU_Anday  BU1 - Sunday  BU1 - Sunday  BU2 - None  Bu2 - None  Bu2 - None Bu2 - None Bu2 - Non | Primary statistic                            | Interaction volumes  Granula Interaction volumes AHT | ar                               |  |
| Activit<br>> Q                                                                                                    | Master Forecast<br>ies<br>BU_MG<br>BU_Monday | Volumes                                              | tion volumes V Granularity 15 th |  |
| ~ •                                                                                                    | P BU1 - Sunday                               | ?                                                    | 15<br>30<br>60                   |  |
| Choose period                                                                                                    | Week<MonthYear                               | 6/24/18 To 6/30/18 >                                 | Choose granularity.              |  |

Cette vue vous permet de personnaliser l'affichage des données à l'aide de différentes commandes :

- Liste déroulante **Statistique principale**—Sélectionnez la statistique qui sera affichée comme statistique principale en sélectionnant **Volume d'interactions** (VI) ou **TTM** (temps de traitement moyen). La statistique principale s'affiche sous forme de barre dans le graphique et la statistique secondaire s'affiche sous forme de ligne rouge.
- Liste déroulante Granularité—Sélectionnez Mois ou Année pour régler la granularité sur Jour. Sélectionnez Semaine pour régler la plage de temps de chaque ligne en sélectionnant 15, 30 ou 60 (minutes) dans cette liste.
- Liste déroulante Période—Modifiez la plage de temps du graphique et de la grille en sélectionnant Année, Mois ou Semaine. Si une période de planification est configurée pour le site sélectionné, vous pouvez également sélectionner Période de planification.
- Plage de dates—Utilisez les sélecteurs de date (en haut à droite de la vue) pour basculer vers une

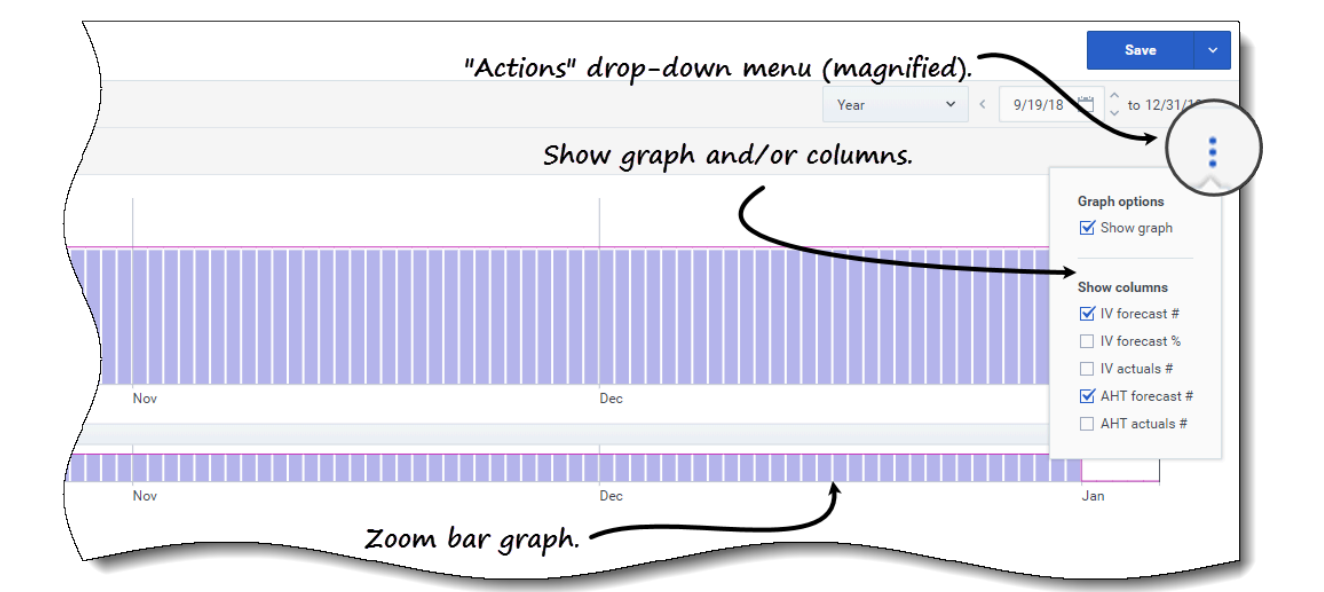

période différente dans la plage de dates de la prévision du scénario. Le numéro de la semaine est également affiché ici lorsque la période sélectionnée est **Semaine**.

| 5            | П           | Vertical      | stider (m    | <u>agnified)</u> . |             |             |             |             |            |             |
|--------------|-------------|---------------|--------------|--------------------|-------------|-------------|-------------|-------------|------------|-------------|
|              |             |               | /            |                    |             |             |             |             |            |             |
|              |             |               | Oct          |                    |             |             | No          | v           |            |             |
| e Activity   | V fore      | ecast 🗹 🔿 AHT | forecast 🗌 💿 | Applied events     | <u> </u>    | oggle stat  | tistics/eve | nts.        |            |             |
| ivity (14952 |             |               | 1            |                    |             | 00          |             |             |            |             |
| $\backslash$ |             | Weekl         | y total      | Sun                | day         | Mon         | day         | Tues        |            | ý           |
| $\backslash$ | Date        | Interaction   | Average Ha   | Interaction        | Average Ha  | Interaction | Average Ha  | Interaction | Average Ha | Interaction |
|              |             | Forecast #    | Forecast #   | Forecast #         | Forecast #  | Forecast #  | Forecast #  | Forecast #  | Forecast # | Forecast #  |
| /            | 16 Sep 2018 | 1152          | 81.00        | Horizor            | rtal slider | · (magniti  | ied). 🦰     |             |            | 288         |
| /            | 23 Sep 2018 | 2016          | 81.00        | 288                | 81.00       | 288         | 81.00       | 288         | 81.00      | 288         |
| /            | 30 Sep 2018 | 2016          | 81.00        | 288                | 81.00       | 288         | 81.00       | 288         | 81.00      | 2/          |
| (            | 07 Oct 2018 | 2016          | 81.00        | 288                | 81.00       | 288         | 81.00       | 288         | 81.00      |             |
| {            | 14 Oct 2018 | 2016          | 81.00        | 288                | 81.00       | 288         | 81.00       | 288         | 81.00      | 4           |
| L            |             | 2016          | 81.00        | 288                | 81.00       |             |             | 288         | 81.00      | 28          |
|              |             |               |              |                    |             |             |             |             |            |             |

- Menu déroulant Actions—Cliquez sur cette icône pour modifier le graphique et/ou le tableau :
  - **Options de graphe**—Affichez/masquez le graphique et la barre de zoom en cochant/décochant la case **Afficher le graphique**. Voir également Curseurs.
  - Afficher les colonnes—Affichez/masquez les colonnes de données du tableau en cochant/ décochant les cases suivantes :
    - Numéros de prévision VI
    - % de prévisions VI
    - Numéros VI actuels

- Numéros prévisions TTM
- Nombre de TTM réel

#### Cliquez n'importe où dans la vue pour fermer le menu déroulant.

 Cases à cocher Activer/désactiver des statistiques/événements—Sous le graphique, activez ou désactivez une statistique ou les événements appliqués. Cochez la case ou cliquez sur la case d'option pour l'activer ; la statistique principale s'affiche sous forme de barres, la statistique secondaire sous forme de ligne rouge et les événements appliqués sous forme de ligne orange rayée. Décochez la case ou cliquez sur la case d'option pour la désactiver et rendre la statistique ou l'événement invisible dans le graphique. Lorsqu'elle est activée, la case d'option de la statistique principale est bleu clair et la case Événements appliqués est jaune.

#### Conseil

Les événements appliqués sont des événements qui ont été ajoutés aux superpositions et la ligne orange rayée représente le début de l'impact de l'événement pour cette période.

## Link to video

Regardez la vidéo qui présente le fonctionnement des fonctionnalités suivantes (décrites ici et illustrées dans les graphiques ci-dessus). La fonctionnalité de lissage de graphique décrite dans la première moitié de la vidéo n'est pas disponible dans les vues Prévision principale :

- **Curseurs**—Faites glisser le curseur vertical vers la gauche/droite pour afficher/masquer le graphique, la barre de zoom, la grille et/ou le volet **Objets**. Cliquez sur les flèches du curseur vertical pour redimensionner le volet **Objets**. Faites glisser le curseur horizontal de haut en bas pour afficher/ masquer le graphique ou la grille.
- **Graphique avec barre de zoom**—Faites glisser les poignées de la barre de zoom vers la gauche/ droite pour réduire/élargir la sélection sur le graphique. Vous pouvez zoomer sur un minimum d'un jour. Une fois la sélection réduite, placez votre curseur sur le graphique et faites un glisser-déplacer vers la gauche ou la droite pour modifier la plage du zoom. Par exemple, si vous limitez la sélection à dimanche, lundi et mardi, mais que vous souhaitez ensuite la modifier, glissez-déplacez le zoom vers la droite jusqu'à mardi, mercredi, jeudi.

#### Lecture des données de volumes

Le graphique affiche les statistiques, les dates, la période et la granularité sélectionnées précédemment. L'axe vertical indique la statistique principale à gauche et la statistique secondaire à droite. L'axe horizontal indique les différentes unités pour les deux statistiques.

Pour comprendre les données de volumes, consultez la section Lecture des données dans la rubrique **Scénario** > **Volumes**.

#### Modification de données de volumes

Dans la grille **Prévision principale** > **Volumes**, WFM vous permet uniquement de modifier les valeurs des colonnes de données réelles (**VI réel** et **TTM réel**). Vous pouvez modifier les intervalles de temps et les totaux journaliers lorsque la période sélectionnée est **Semaine** et modifier les totaux hebdomadaires et journaliers lorsque la période sélectionnée est **Mois** ou **Année**.

Vous devez disposer du privilège d'accès Prévision **Modifier les données historiques** pour pouvoir modifier les valeurs dans les colonnes de données réelles.

Veuillez noter que lorsque vous modifiez la période, la granularité et/ou les valeurs dans la grille, les totaux journaliers sont des valeurs agrégées pour une période de 24 heures. Cela signifie que les totaux journaliers et hebdomadaires s'ajustent automatiquement et sont redistribués en fonction de la distribution initiale du volume pour chaque jour de la semaine ou chaque semaine du mois/de l'année.

Vous trouverez plus d'informations sur les modes d'édition et la procédure de modification à la section Modification de données dans la grille dans la rubrique **Scénarios** > **Volumes**.

#### Copier et coller des données de volumes

Dans la grille **Prévision principale** > **Volumes**, WFM vous permet uniquement de copier et de coller des valeurs vers/depuis les colonnes de données réelles (**VI réel** et **TTM réel**). Lors de la sélection de données à coller, si vous sélectionnez des cellules dans des colonnes non modifiables, telles que **Numéros de prévision VI**, seules les cellules des colonnes **Numéros réels** seront collées.

Vous devez disposer du privilège d'accès Prévision **Modifier les données historiques** pour copier/ coller des données dans cette vue.

Pour plus d'informations sur le fait de copier et coller des données de volumes, consultez la section Sélection des données à copier et coller.

# Affichage des données de personnel

Utilisez la vue **Personnel** dans la prévision principale pour afficher les données de personnel requis et calculé. Cette vue comporte des sélecteurs de date standards et une grille qui affiche des statistiques pour des jours ou intervalles de temps.

## Link to video

Pour ouvrir la vue Personnel dans la prévision principale :

- 1. Dans la barre de navigation, sélectionnez **Prévision** > **Personnel**.
- 2. Dans l'arborescence **Objets**, développez une unité commerciale pour sélectionner un site, une activité ou une activité multisite.

La vue affiche un graphique au-dessus d'un tableau, chacun d'eux contenant les mêmes statistiques, ainsi que les commandes permettant de définir les propriétés d'affichage des données.

Si vous ne voyez aucune donnée de personnel, ajustez éventuellement la liste déroulante Période, les curseurs (sous le graphique) ou la Granularité et les sélecteurs de date en haut de la fenêtre pour refléter les paramètres utilisés pour la prévision.

La grille affiche les heures d'ouverture de la même façon pour les activités du site sélectionné et les activités multisite.

Vous pouvez afficher les données de volumes ou de réduction dans la prévision principale en sélectionnant Volumes ou Réduction dans la liste déroulante située dans le coin supérieur gauche de cette vue.

## Configuration des propriétés d'affichage des données

| 00°      | Forecast                                           |                                                                                                    |                                                                       |
|----------|----------------------------------------------------|----------------------------------------------------------------------------------------------------|-----------------------------------------------------------------------|
|          | Master Forecas                                     | St Staffing ~                                                                                                  | ~ Choose primary statistic.                                           |
| Activiti | es                                                 |                                                                                                    |                                                                       |
| >        | BU_MG<br>BU_Monday<br>BU1 - Sunday<br>BU1 - Sunday | Primary statistic                                                                                              | Calculated staffing Calculated staffing Required staffing             |
|          | - Weeks                                            | Master Forecast                                                                                                | Staffing V                                                            |
|          | A                                                  | ctivities                                                                                                    |                                                                       |
|          |                                                    | <ul> <li>BU_MG</li> <li>BU_Monday</li> <li>BU1 - Sunday</li> <li>BU1 - Sunday</li> <li>Site2 - None</li> </ul> | Primary statistic Calculated staffing V Granularity 15 15<br>30<br>60 |
|          |                                                    | Week        Week        Month        Year                                                                      | 6/24/18 🗂 to 6/30/18 > 5<br>:<br>Choose granularity.                  |
|          | Choose period                                      |                                                                                                    |                                                                       |

Cette vue vous permet de personnaliser l'affichage des données à l'aide de différentes commandes :

- Liste déroulante **Statistique principale**—Sélectionnez la statistique qui sera affichée comme statistique principale en sélectionnant **Personnel calculé** ou **Personnel requis**. La statistique principale s'affiche sous forme de barre dans le graphique et la statistique secondaire s'affiche sous forme de ligne rouge.
- *Liste déroulante* **Granularité**—Sélectionnez **Mois** ou **Année** pour régler la granularité sur **Jour**. Sélectionnez **Semaine** pour régler la granularité sur **15**, **30** ou **60** (minutes).
- Liste déroulante Période—Modifiez la période ou la plage de temps du graphique et de la grille en sélectionnant Année, Mois ou Semaine. Si une période de planification est configurée pour le site sélectionné, vous pouvez également sélectionner Période de planification.
- **Plage de dates**—Utilisez les sélecteurs de date (en haut à droite de la vue) pour basculer vers une période différente dans la plage de dates de la prévision du scénario.

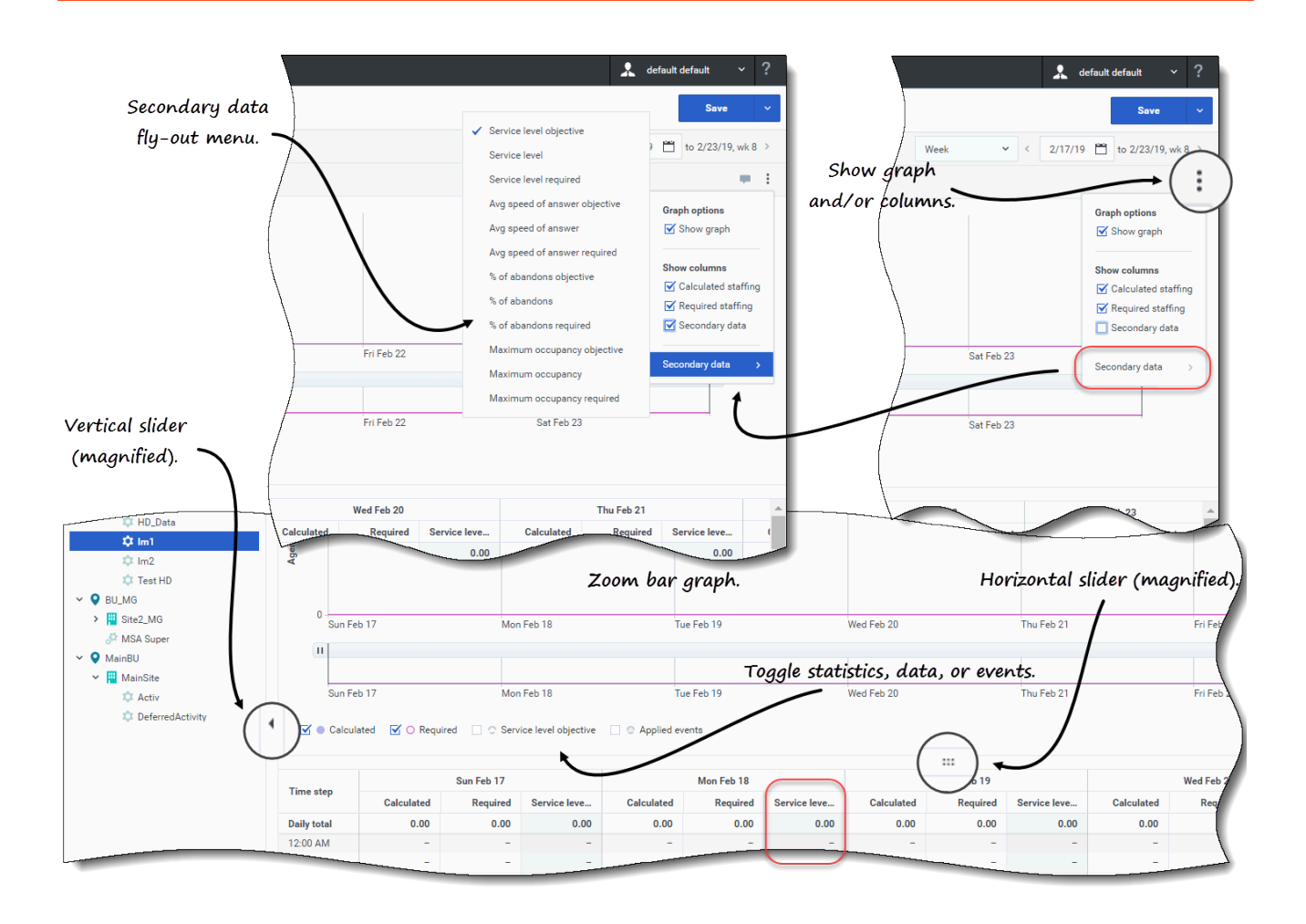

- Menu déroulant Actions—Cliquez sur cette icône pour modifier le graphique et/ou le tableau :
  - **Options de graphe**—Affichez/masquez le graphique et la barre de zoom en cochant/décochant la case **Afficher le graphique**. Voir également Curseurs.
  - Afficher les colonnes—Affichez/masquez les colonnes de données dans la grille en cochant/ décochant les cases Personnel calculé, Personnel requis ou Données secondaires.
  - Données secondaires—Cliquez sur cet élément pour ouvrir un menu contextuel qui répertorie tous les types de données secondaires pouvant être affichés dans le graphique et la grille.
     Si Données secondaires est coché dans la section Afficher les colonnes, le type de données que vous sélectionnez dans le menu contextuel est le nom de la colonne qui s'affiche dans la grille et la case d'option sous le graphique, et il s'affiche comme statistique de l'axe Y. Pour en savoir plus, consultez la section Affichage des données secondaires de personnel.

#### Cliquez n'importe où dans la vue pour fermer le menu déroulant.

- Cases à cocher Activer/désactiver—Sous le graphique, activez ou désactivez une statistique (Calculé, Requis, Données secondaires) ou les Événements appliqués dans le graphique. Cochez la case ou cliquez sur la case d'option pour l'activer, et décochez la case ou cliquez sur la case d'option pour la désactiver. Lorsqu'elle est cochée, la case d'option s'affiche :
  - tout en bleu pour Calculé ;

- avec un contour magenta pour Requis ;
- avec un contour discontinu violet pour **Données secondaires**.
- avec un contour discontinu jaune pour Événements appliqués.

Regardez la vidéo qui présente le fonctionnement des curseurs et du graphique avec barre de zoom (illustrés dans les graphiques ci-dessus). La fonctionnalité de lissage de graphique décrite dans la première moitié de la vidéo n'est pas disponible dans les vues **Prévision principale**.

#### Lecture des données de personnel

Le graphique affiche le personnel, les dates, la période et la granularité sélectionnés précédemment. L'axe vertical indique le nombre d'agents affectés. L'axe horizontal affiche différentes unités pour les données de personnel.

Pour comprendre les données de personnel, consultez la section Lecture des données dans la rubrique **Scénario** > **Personnel**.

#### Affichage des données secondaires de personnel

La vue **Prévision principale** > **Personnel**, vous permet d'afficher des données secondaires dans le graphique et la grille, selon n'importe quelle granularité (Jour, 15, 30, 60 minutes) et pour n'importe quelle période (Semaine, Mois, Année). Veuillez noter que la colonne de données secondaires de la grille est en lecture seule et que les activités multisite et activités sans prévision n'ont pas de données secondaires.

Les procédures d'affichage et de consultation des données secondaires dans la vue **Prévision principale > Personnel** sont les mêmes que celles décrites dans la rubrique Personnel dans les scénarios.

#### Modification des données de personnel

Si vous sélectionnez la période **Année** ou **Mois** dans les vues Prévision principale, vous pouvez cliquer dans les cellules **Totaux hebdomadaires** et en modifier la valeur. Vous trouverez plus d'informations sur les modes d'édition et la procédure de modification à la section Modification de données dans la grille de la rubrique **Scénarios > Personnel**.

#### Copier et coller des données de personnel

Dans la grille **Prévision principale** > **Personnel**, WFM vous permet de copier les valeurs des colonnes **Calculé** et **Requis** et de les coller dans des documents externes de type Excel ou Blocnotes. Vous ne pouvez pas coller de données dans cette vue.

Pour plus d'informations sur le fait de copier et coller des données de personnel, consultez la section Sélection des données à copier et coller.

# Affichage des données de réduction

Utilisez la vue **Réduction** dans la prévision principale pour afficher les données de frais généraux que WFM utilise pour prévoir la réduction lors de la planification. Cette vue comporte des sélecteurs de date standards et une grille qui affiche des statistiques pour des jours ou intervalles de temps.

## Link to video

Pour ouvrir la vue Réduction dans la prévision principale :

- 1. Dans la barre de navigation, sélectionnez **Prévision** > **Réduction**.
- 2. Dans l'arborescence **Objets**, développez une unité commerciale pour sélectionner un site, une activité ou une activité multisite.

La vue affiche un graphique au-dessus d'un tableau, chacun d'eux contenant les mêmes données de réduction, ainsi que les commandes permettant de définir les propriétés d'affichage des données.

Si vous ne voyez aucune donnée de réduction, ajustez éventuellement la liste déroulante Période, les curseurs (sous le graphique) ou la Granularité et les sélecteurs de date en haut de la fenêtre pour refléter les paramètres utilisés pour la prévision.

La grille affiche les heures d'ouverture de la même façon pour les activités du site sélectionné et les activités multisite.

Vous pouvez afficher les données de volumes ou de personnel dans la prévision principale en sélectionnant Volumes ou Personnel dans la liste déroulante située dans le coin supérieur gauche de cette vue.

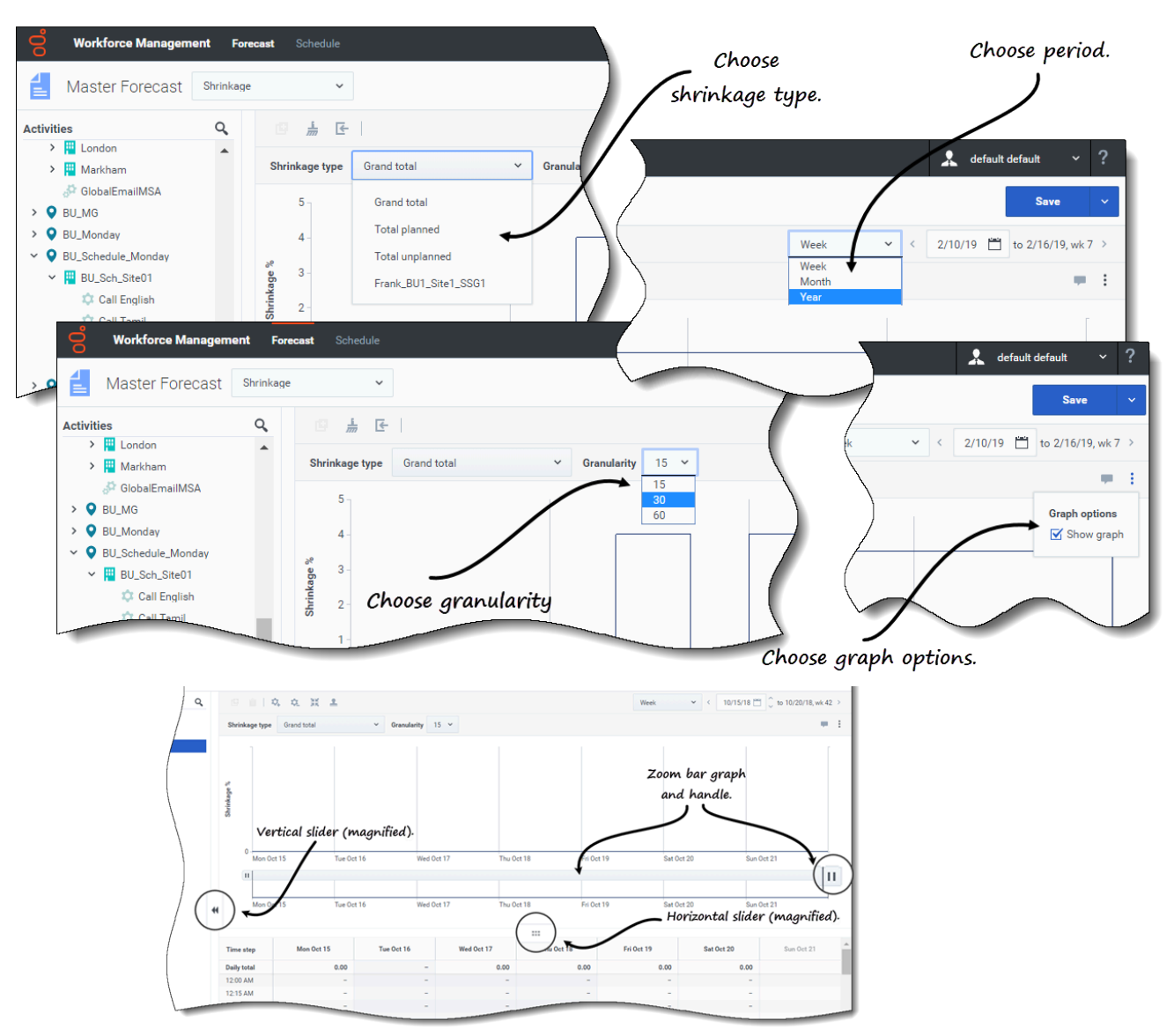

Configuration des propriétés d'affichage des données

Cette vue vous permet de personnaliser l'affichage des données à l'aide de différentes commandes :

- Liste déroulante **Type de réduction**—Sélectionnez le type de réduction à afficher en sélectionnant **Total général**, **Total prévu** ou **Total non prévu**.
- Liste déroulante **Période**—Modifiez la période ou la plage de temps du graphique et de la grille en sélectionnant **Année**, **Mois** ou **Semaine**. Si une période de planification est configurée pour le site sélectionné, vous pouvez également sélectionner **Période de planification**.
- Liste déroulante Granularité—Réglez la granularité sur Jour si vous avez sélectionné Mois ou Année dans la liste déroulante Période. Réglez la granularité sur 15, 30 ou 60 (minutes) si vous avez sélectionné Semaine dans la liste déroulante Période.
- Plage de dates—Utilisez les sélecteurs de date (en haut à droite de la vue) pour basculer vers une

période différente dans la plage de dates de la prévision du scénario.

- Menu déroulant Actions—Cliquez sur cette icône pour modifier le graphique et/ou le tableau :
  - **Options de graphe**—Affichez/masquez le graphique et la barre de zoom en cochant/décochant la case **Afficher le graphique**. Voir également Curseurs.

Regardez la vidéo qui présente le fonctionnement des curseurs et du graphique avec barre de zoom (illustrés dans les graphiques ci-dessus). La fonctionnalité de lissage de graphique décrite dans la première moitié de la vidéo n'est pas disponible dans les vues **Prévision principale** :

#### Lecture des données de réduction

Le graphique affiche le type de réduction, la date, la période et la granularité sélectionnés précédemment. L'axe vertical indique le pourcentage de réduction. L'axe horizontal affiche différentes unités pour la réduction.

Pour comprendre les données de réduction, consultez la section Lecture des données dans la rubrique **Scénarios** > **Réduction**.

#### Modification de données de réduction

Si vous sélectionnez la période **Année** ou **Mois** dans les vues Prévision principale, vous pouvez cliquer dans les cellules **Totaux hebdomadaires** et en modifier la valeur. Vous trouverez plus d'informations sur les modes d'édition et la procédure de modification à la section Modification de données dans la grille de la rubrique **Scénarios** > **Réduction**.

#### Copier et coller des données de réduction

Dans la grille **Prévision principale** > **Réduction**, WFM vous permet de copier les valeurs des colonnes dans la grille et de les coller dans des documents externes de type Excel ou Bloc-notes. Vous ne pouvez pas coller de données dans cette vue.

Pour plus d'informations sur le fait de copier et coller des données de réduction, consultez la section Sélection des données à copier et coller.

# Recherche d'événements dans les prévisions

Recherchez rapidement des événements pour une activité ou une activité multisite à l'aide de la boîte de dialogue de recherche **Rechercher des événements**, disponible uniquement dans la vue **Prévision principale > Volumes**.

Lorsqu'une recherche **Rechercher des événements** est lancée, WFM recherche toute période qui représente une anomalie dans les données historiques. Imaginons, par exemple, que le TTM du 24 mai 2008 entre 20 h et 21 h était 500 % supérieur à la norme historique pour ces heures. La boîte

de dialogue de recherche **Rechercher des événements** peut vous aider à repérer rapidement cette anomalie dans les données historiques, alors qu'elle pourrait être difficilement décelable autrement.

La boîte de dialogue **Rechercher des événements** s'ouvre avec l'option **Événements possibles** sélectionnée par défaut et contient les valeurs par défaut pour la statistique, la granularité et les dates de début et de fin basées sur la statistique principale, la granularité et la plage de dates de la prévision principale. Vous pouvez modifier n'importe lequel de ces paramètres par défaut.

#### Explication des types d'événements

Trois types d'événements sont mentionnés dans cette aide :

- Événements appliqués—Vous les appliquez lorsque vous élaborez des volumes. Ces événements correspondent à des Événements existants ou en sont un sous-ensemble.
- Événements existants—Vous les définissez ou les ajoutez dans la vue Superpositions.
- Événements possibles—WFM les calcule à l'aide de la fonction Rechercher des événements (décrite dans cette rubrique), sur la base des données historiques.

Lorsqu'ils sont sélectionnés dans le volet des résultats, les **Événements possibles** apparaissent dans un graphique à barres jaunes et les **Événements existants** apparaissent dans un graphique à barres roses rayées.

Les événements peuvent parfois se chevaucher. Lorsque cela se produit, placez le curseur sur la zone de chevauchement ou la zone sans chevauchement pour afficher le nom et la date de l'événement.

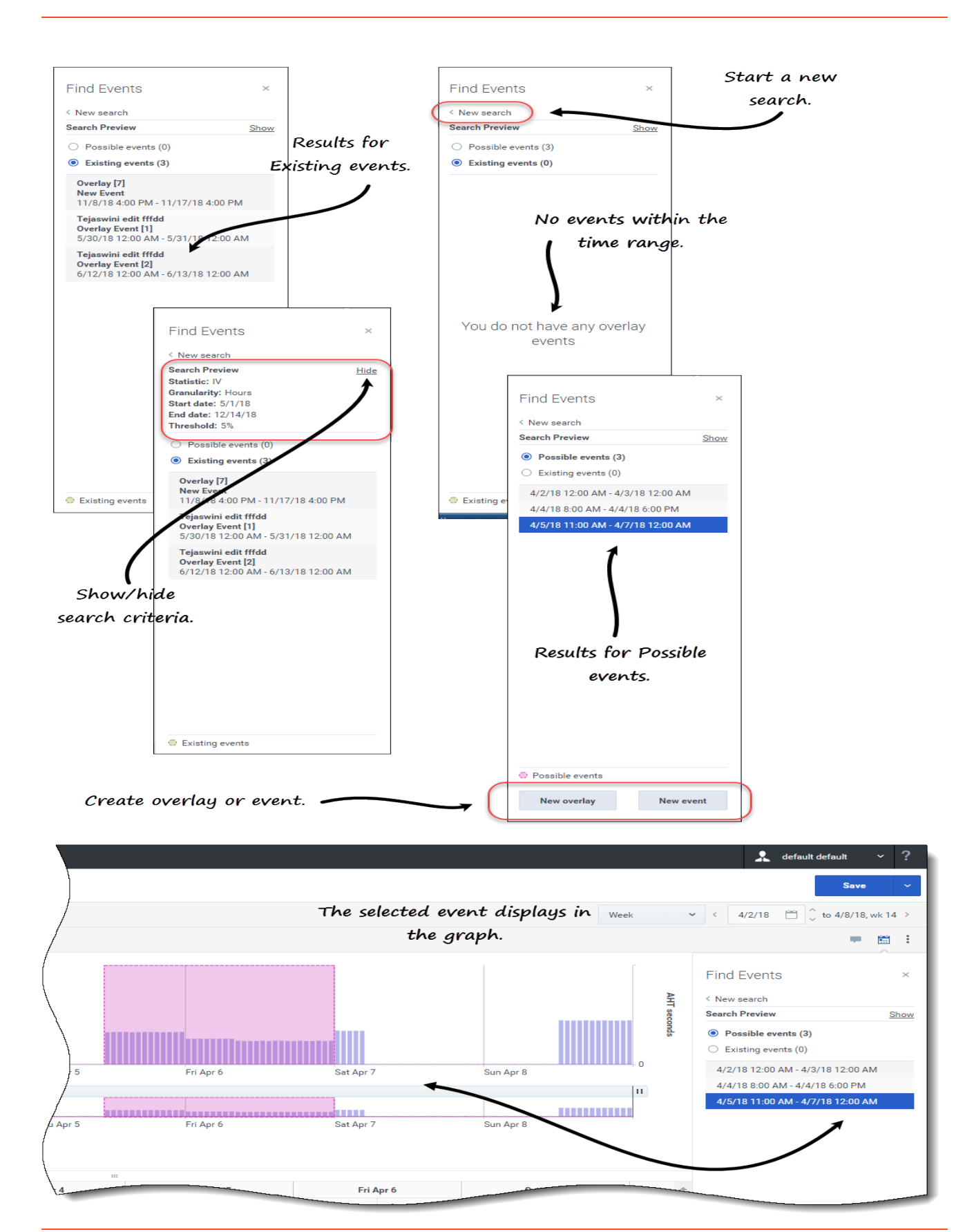

Pour rechercher des événements dans une prévision :

- 1. Ouvrez la prévision principale.
- 2. Dans la vue **Volumes**, développez les unités commerciales et les sites dans le volet Objets et sélectionnez une activité ou une activité multisite.
- 3. Sous la plage de dates, dans la barre d'outils, cliquez sur **Rechercher des événements**
- 4. Conservez les valeurs par défaut ou sélectionnez le type de **Données (VI, TTM**) et la **Granularité** (**Quotidien**, **Horaire**) à rechercher.
- 5. Conservez les valeurs par défaut ou sélectionnez une **Date de début** et une **Date de fin**.
- Entrez le pourcentage Seuil (entre 1 et 1000).
   Il s'agit du pourcentage d'écart par rapport aux données historiques qui permettrait d'identifier l'événement que vous voulez repérer.
- 7. Cliquez sur Rechercher des événements. Lorsque WFM a terminé la recherche, la boîte de dialogue affiche les résultats dans deux catégories avec le nombre d'événements trouvés entre parenthèses :
  - Événements possibles (<n>)
  - Événements existants (<n>)

#### Cliquez sur l'une des cases d'option pour voir les résultats pour cette catégorie.

Les éléments des deux listes de résultats s'affichent au format *<date et heure de début - date et heure de fin>*. Pour les **Événements existants**, le nom de l'événement est également indiqué audessus de la plage de dates/heures.

La sélection d'un événement dans l'une des listes modifie la statistique principale, la granularité et la plage de dates dans la barre d'outils, le cas échéant. S'il n'y a aucun événement à afficher, vous verrez apparaître le message *Vous n'avez aucun événement de superposition*.

Dans la boîte de dialogue des résultats, vous pouvez également effectuer ce qui suit :

- Lancer une nouvelle recherche en cliquant sur la flèche (<) en regard de Nouvelle recherche.
- Afficher/masquer les critères de recherche dans la boîte de dialogue des résultats en cliquant sur **Afficher** ou **Masquer**.
- Créer une superposition en cliquant sur Nouvelle superposition (activé uniquement si Événements possibles est sélectionné).
   Cette action ouvre l'assistant Nouvelle superposition.
- Créer un événement en cliquant sur Nouvel événement (activé uniquement si Événements possibles est sélectionné).
   Cette action ouvre l'assistant Nouvel événement. Il contient une liste de superpositions et de valeurs par défaut basées sur les critères de recherche. Les nouveaux événements apparaissent dans la liste des événements existants s'ils se trouvent dans la plage de dates. Si vous entrez un nom d'événement qui existe déjà, WFM affiche un message d'erreur dans la boîte de dialogue Nouvel événement.
- Fermer la boîte de dialogue en cliquant sur X dans le coin supérieur droit.
- Annuler la recherche en cliquant sur **Annuler** ou sur **X** dans le coin supérieur droit de la boîte de dialogue de progression. WFM conserve vos sélections dans la boîte de dialogue **Rechercher des**

événements.

# Nettoyage des données dans la prévision

De temps à autre, vous devrez peut-être supprimer des informations de la prévision principale pour des dates, des activités ou des activités multisite (AMS) précises. WFM vous simplifie la tâche avec la fonction **Nettoyer** dans les trois vues Prévision principale. Vous pouvez nettoyer les données d'un(e) ou plusieurs unités commerciales, sites, activités ou activités multisite (AMS).

#### Avertissement

Soyez prudent(e) lorsque vous utilisez cette fonction. Elle supprime toutes les données sauvegardées pour la plage de dates et les activités ou AMS sélectionnées. Genesys vous conseille de ne pas utiliser la fonction **Nettoyer** sauf absolue nécessité. Si vous devez supprimer des données de la prévision principale, il est également conseillé d'extraire d'abord les données vers un scénario de prévision (à l'aide de l'assistant Publier ou extraire) et/ou de faire une copie de sauvegarde de la base de données de WFM.

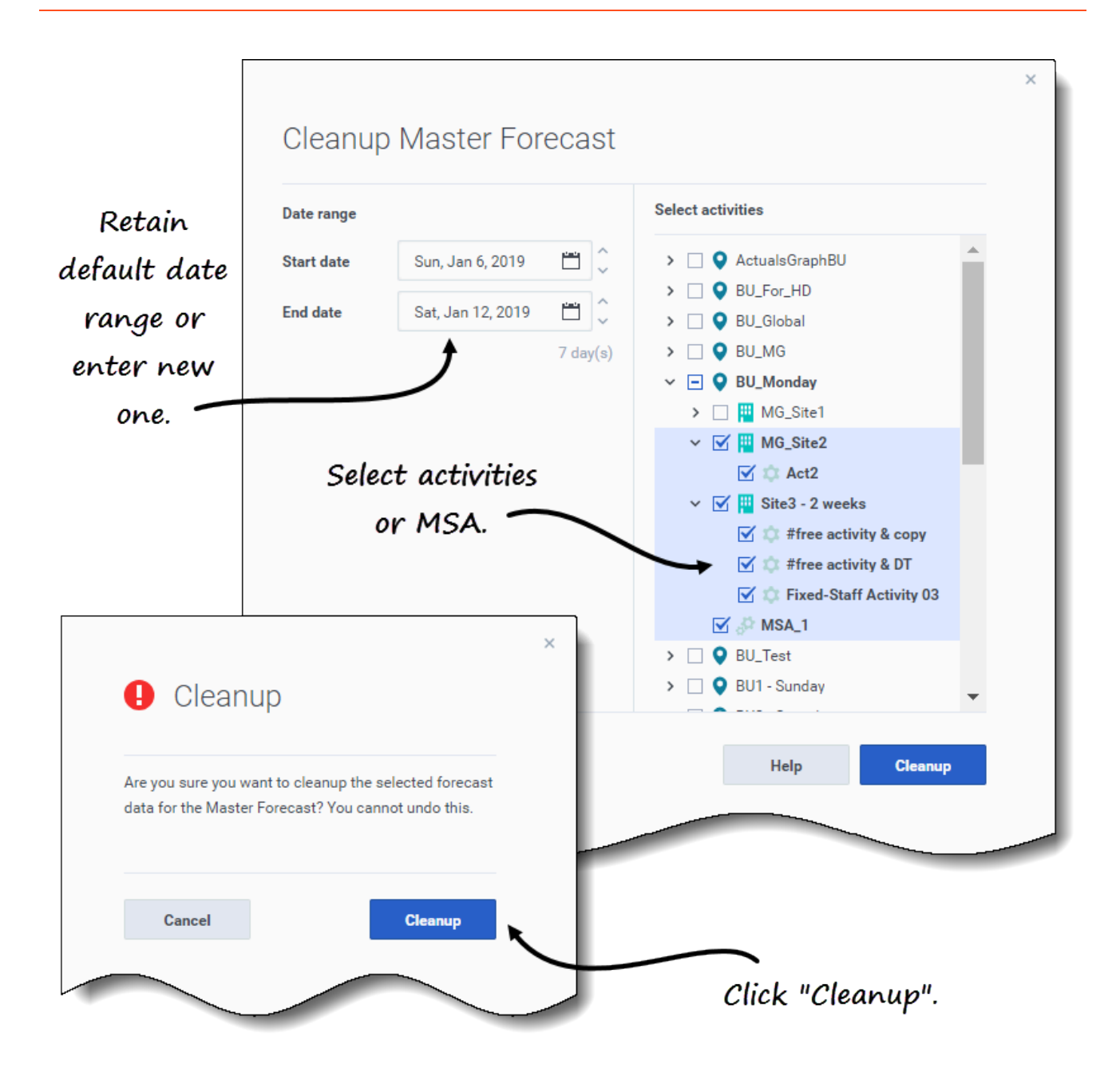

Pour supprimer des données de la prévision principale pour une plage de dates précise :

- 1. Ouvrez une vue dans la prévision principale (Volumes, Personnel ou Réduction).
- 2. Cliquez sur Nettoyer. La boîte de dialogue Nettoyage de la prévision principale s'ouvre.
- 3. Dans les champs **Date de début** et **Date de fin**, entrez (ou sélectionnez dans le calendrier) la plage de dates pour laquelle vous souhaitez supprimer des données.
- 4. Développez l'arborescence pour sélectionner les unités commerciales, sites, activités ou activités multisite (AMS) pour lesquels vous souhaitez supprimer des données.

- 5. Cliquez sur **Nettoyer**.
- 6. Dans la boîte de dialogue **Nettoyer**, cliquez sur **Nettoyer** si vous voulez vraiment effectuer cette action.
- 7. Lorsque la boîte de dialogue indique que le processus est terminé, cliquez sur **OK**.

Cliquez sur **Annuler** ou sur **X** dans le coin supérieur droit à tout moment pour fermer la boîte de dialogue sans modifier la prévision principale.

## Important

Si vous cliquez sur **Annuler** ou sur **X** lorsque le nettoyage est en cours, WFM peut ou non conserver les données, selon le degré d'achèvement du processus.

# Utilisation de la barre d'outils

Vous pouvez utiliser les boutons suivants de la barre d'outils dans toutes les vues Prévision principale :

| Icône    | Nom      | Description                                                                                                    |
|----------|----------|----------------------------------------------------------------------------------------------------|
| Ø        | Copier   | Copie les données sélectionnées<br>dans la grille vers le presse-<br>papiers.                                                                                                    |
| <u>i</u> | Nettoyer | Ouvre la boîte de dialogue<br>Nettoyage de la prévision<br>principale qui vous permet de<br>supprimer des données de la<br><b>Prévision principale</b> pour les<br>dates, activités ou activités<br>multisite sélectionnées. |